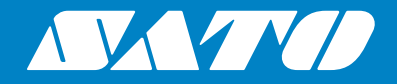

## Manuel d'utilisation

Pour le modèle d'imprimante :

## S84 er / S86 er

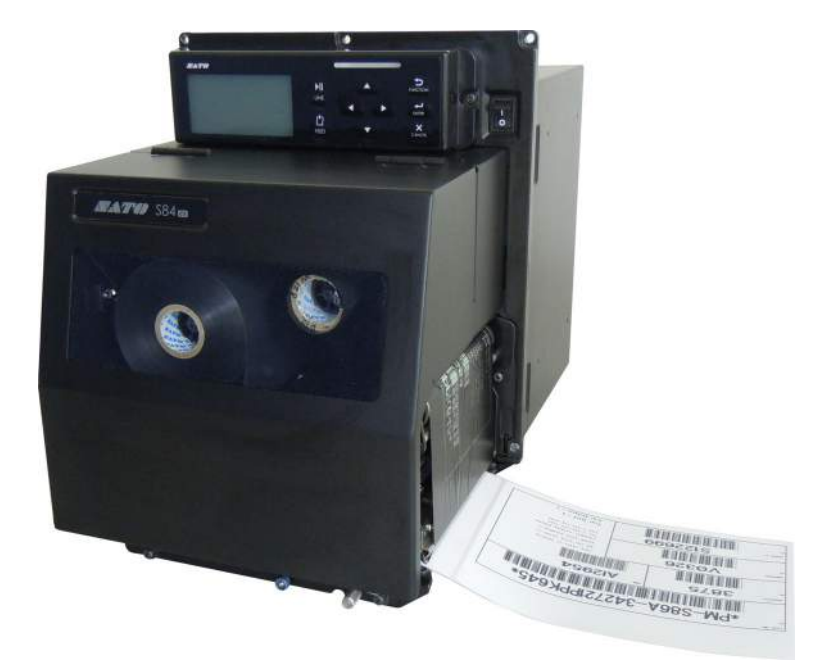

#### Copyrights

Toute reproduction non autorisée de tout ou partie du contenu de ce document est strictement interdite.

#### Limitation de responsabilité

SATO Corporation et ses filiales au Japon, aux États-Unis et dans les autres pays ne font aucune déclaration et n'offrent aucune garantie concernant ce produit, y compris mais sans s'y limiter, de garanties implicites de qualité marchande et d'adéquation à un usage donné. SATO Corporation ne peut être tenue responsable des erreurs contenues dans ce document ni de toute omission et de tout dommage qu'il soit direct, indirect, accessoire ou consécutif, en rapport avec la fourniture, la distribution, la qualité ou l'utilisation de ce support.

Les spécifications et le contenu de ce document peuvent faire l'objet de modifications sans préavis.

#### **Marques commerciales**

SATO est une marque déposée de SATO Holdings Corporation et de ses filiales au Japon, aux États-Unis et dans les autres pays.

Secure Digital (SD) Card est une marque déposée de la SD Card Association.

QR Code est une marque déposée de DENSO WAVE INCORPORATED.

Bluetooth est une marque commerciale de Bluetooth SIG, Inc., U.S.A.

Toutes les autres marques commerciales appartiennent à leurs propriétaires respectifs.

Version : GBS-S84ex\_S86ex-r01-07-04-14OM

© 2014 SATO Corporation. Tous droits réservés.

## Table des matières

| Table des matières                                                                                                    | 1                                |
|----------------------------------------------------------------------------------------------------|----------------------------------|
| Avant de commencer                                                                                                    | 7                                |
| 1 Identification des pièces                                                                                                    | 15                               |
| 1.1 Orientation de l'imprimante                                                                                                    | 15                               |
| <b>1.2 Identification des pièces de l'imprimante</b><br>1.2.1 Vue avant<br>1.2.2 Vue arrière<br>1.2.3 Vue interne                                                                                                    | <b>16</b><br>16<br>17<br>18      |
| <ul> <li><b>1.3 Pièces du panneau de commande</b></li> <li>1.3.1 Panneau de commande</li> <li>1.3.2 Voyant LED</li> </ul>                                                                                                    | <b>19</b><br>19<br>20            |
| 2 Installation de l'imprimante                                                                                                    | 21                               |
| 2.1 Précautions à respecter lors de l'installation                                                                                                    | 21                               |
| <ul> <li>2.2 Espace nécessaire à l'installation</li> <li>2.2.1 Vue avant (imprimante S84-ex/S86-ex)</li> <li>2.2.2 Vue arrière (imprimante S84-ex/S86-ex)</li> <li>2.2.3 Vue du support distribué (imprimante S84-ex)</li> <li>2.2.4 Vue supérieure (imprimante S84-ex)</li> <li>2.2.5 Vue du support distribué (imprimante S86-ex)</li> <li>2.2.6 Vue supérieure (imprimante S86-ex)</li> </ul> | 22<br>22<br>23<br>24<br>25<br>26 |
| 2.3 Installation de l'imprimante sur un applicateur/une structure de support                                                                                                    | 27                               |
| 2.4 Vérification des accessoires fournis                                                                                                    | 28                               |
| <ul> <li>2.5 Raccordement du câble d'interface</li></ul>                                                                                                    | <b>29</b><br>29<br>30<br>31      |
| 2.6 Raccordement du câble d'alimentation                                                                                                    | 32                               |
| 2.7 Mise sous/hors tension de l'imprimante<br>2.7.1 Mise sous tension de l'imprimante<br>2.7.2 Mise hors tension de l'imprimante                                                                                                    | <b>33</b><br>33<br>33            |
| <ul> <li>2.8 Installation de la mémoire en option</li> <li>2.8.1 Installation de la carte SD en option</li> <li>2.8.2 Retrait de la carte SD en option</li> <li>2.8.3 Installation de la clé USB en option</li> </ul>                                                                                                    | <b>34</b><br>34<br>34<br>35      |

| 3 Chargement du ruban et du support                          | 37         |
|--------------------------------------------------------------|------------|
| 3.1 Vérification du côté encre du ruban                      | 37         |
| 3.2 Chargement du ruban                                      | 38         |
| 3.3 Retrait du ruban                                         |            |
| 2.4. Summerte utilizablez                                    | 40         |
| 3.4 Supports utilisables                                     | <b> 42</b> |
| 3.5 Chargement du support                                    | 43         |
| 3.5.1 Chargement d'étiquettes avec distributeur              |            |
| 3.5.2 Chargement du support sans distributeur                | 46         |
| 4 Fonctionnement et configuration                            | 47         |
| 4.1 Affichage et fonctionnement                              | 47         |
| 4.1.1 Mode Normal : affichage et icônes                      | 47         |
| 4.1.2 Menu et icônes des modes de paramétrage                | 50         |
| 4.1.3 lcônes et écran d'erreurs                              | 51         |
| 4.1.4 Ecran de paramétrage                                   | 52         |
| 4.2 Modes de fonctionnement                                  | 54         |
| 4.2.1 Mode Online/Mode Pause/Mode Offline                    | 57         |
| 4.2.2 Réglage de la luminosité de l'écran                    | 58         |
| 4.2.3 Réglage du volume de l'alarme sonore                   | 58         |
| 4.2.4 Annulation de la tâche d'impression                    | 59         |
| 4.2.5 Mode Réglage                                           | 60         |
| 4.2.6 Mode Work Shift (Transfert)                            | 62         |
| 4.2.7 Mode Standalone (Autonome) simple                      | 64         |
| 4.2.8 Menu des modes de paramètrage                          | 67         |
| 4.2.9 Mode User (Utilisateur)                                |            |
| 4.2.10 Mode Interface                                        |            |
| 4.2.11 Mode Memory (Memore)                                  |            |
| 4.2.12 Mode Advanced (Avancé)                                | 105        |
| 4 2 14 Mode Hex Dump                                         | 144        |
| 4 2 15 Mode Information                                      | 147        |
| 4.2.16 Mode Test Print (Test impression)                     |            |
| 4.2.17 Default Setting Mode (Mode de paramétrage par défaut) | 153        |
| 4.2.18 Mode Download (Téléchargement)                        | 156        |
| 4.2.19 Mode Upload (Téléchargement)                          | 161        |
| 4.2.20 Mode Hidden Setting (Paramétrage masqué)              | 163        |
| 4.2.21 Mode WLAN Certificate Download                        |            |
| (Téléchargement certificat WLAN)                             | 164        |
| 4.2.22 Mode Site Survey (Mode Evaluation du site)            | 166        |

| 5 Nettoyage et réglage de l'imprimante                                                                                                    | 171                                                         |
|----------------------------------------------------------------------------------------------------|-------------------------------------------------------------|
| 5.1 Entretien                                                                                                    | 171                                                         |
| <b>5.2 Entretien de la tête d'impression et du rouleau en caoutchou</b><br>5.2.1 Entretien avec le kit de nettoyage<br>5.2.2 Entretien avec la feuille de nettoyage                                                                                                    | u <b>c 172</b><br>172<br>175                                |
| <ul> <li>5.3 Réglage du point de référence de base</li> <li>5.3.1 À propos du point de référence de base</li> <li>5.3.2 Réglage de la position d'impression</li> <li>5.3.3 Réglage de la position d'arrêt du support</li> <li>5.3.4 Informations complémentaires sur la position d'arrêt du support</li> <li>5.3.5 Limitation associée au réglage du point de référence de base</li> </ul> | <b> 177</b><br>177<br>178<br>180<br>181<br>182              |
| 5.4 Réglage de la qualité d'impression<br>5.4.1 Réglage du contraste de l'impression<br>5.4.2 Réglage de la vitesse d'impression                                                                                                    | <b> 183</b><br>183<br>184                                   |
| 5.5.1 Réglage des capteurs de support<br>5.5.1 Réglage automatique du capteur de support<br>5.5.2 Réglage manuel du niveau de sensibilité du capteur I-mark<br>5.5.3 Réglage manuel du niveau de sensibilité du capteur Gap<br>5.5.4 Réglage du capteur de fin de papier                                                                                                    | <b> 186</b><br>186<br>189<br>191<br>193                     |
| 5.6 Réglage de l'équilibrage de la pression de la tête d'impressi                                                                                                    | on 195                                                      |
| <ul> <li>5.7 Réglage de la position de la tête</li> <li>5.7.1 Réglage de l'équilibrage de la pression à droite et à gauche</li> <li>5.7.2 Alignement de la tête avant - arrière</li> </ul>                                                                                                    | <b>197</b><br>197<br>198                                    |
| 5.8 Réglage de l'équilibrage de la tension du ruban                                                                                                    | 199                                                         |
| 6 Dépannage                                                                                                    | 201                                                         |
| 6.1.1 Informations complémentaires sur l'erreur de commande<br>6.1.2 Informations complémentaires sur la fonction de contrôle de la têt                                                                                                    | <b> 201</b><br>                                             |
| 6.2 Messages d'avertissement                                                                                                    | 210                                                         |
| 6.3 Voyant LED allumé en rouge/bleu                                                                                                    | 212                                                         |
| 6.4 Tableau de dépannage<br>6.4.1 Pas d'alimentation/écran vide<br>6.4.2 Avance du support impossible<br>6.4.3 Avance du support possible mais impression impossible<br>6.4.4 Qualité d'impression médiocre<br>6.4.5 Position d'impression incorrecte                                                                                                    | <b>213</b><br>213<br>213<br>213<br>214<br>214<br>215<br>216 |
| 6.5 Dépannage de l'interface<br>6.5.1 Interface USB<br>6.5.2 Interface Ethernet LAN<br>6.5.3 Interface Bluetooth (en option)<br>6.5.4 Interface RS232C                                                                                                    |                                                             |

| 6.5.5 Interface IEEE1284                                                     | 218      |
|------------------------------------------------------------------------------|----------|
| 6.5.6 Interface des signaux externes (EXT)                                   | 218      |
| 6.5.7 Interface LAN sans fil (en option)                                     | 219      |
| 7 Annexe                                                                     | 221      |
| 7.1 Liste de valeurs initiales                                               | 221      |
| 7.1.1 Mode Normal                                                            | 221      |
| 7.1.2 Mode User (Utilisateur)                                                | 221      |
| 7.1.3 Mode Interface                                                         | 222      |
| 7.1.4 Mode Memory (Mémoire)                                                  |          |
| 7.1.5 Mode Advanced (Avance)                                                 |          |
| 7.1.7 Mode Test Print (Test impression)                                      | ZZ1      |
| 7.1.8 Mode Default Setting (Réglage p/ défaut)                               |          |
| 7.1.9 Mode Service                                                           | 228      |
| 7.1.10 Mode Hidden Setting (Paramétrage masqué)                              |          |
| 7.1.11 Mode Work Shift (Transfert)                                           | 230      |
| 7.1.12 Mode Standalone (Autonome) simple                                     | 230      |
| 7.1.13 Paramétrage de l'interface LAN sans fil (WLAN)                        | 231      |
| 7.2 Positions du capteur de support et positions d'arrêt du support          | 235      |
| 7.3 À propos du mode Compatible                                              | 237      |
| 7.3.1 MODE COMPATIBLE                                                        | 237      |
| 7.3.2 Mode Compatible - Largeur de la tête d'impression                      |          |
| (uniquement pour l'imprimante S86-ex)                                        |          |
| 7.3.3 Largeur de la tête d'impression et plage de valeurs de la zone imprima | able 239 |
| 7.4 Mode Économie d'énergie LCD                                              | 241      |
| 7.5 Signal d'entrée/sortie du signal externe                                 | 242      |
| 7.6 Fonction de notification                                                 | 244      |
| 7.7 Remplacement de consommables                                             | 246      |
| 7.7.1 Remplacement de la tête d'impression                                   | 246      |
| 7.7.2 Remplacement du rouleau en caoutchouc                                  |          |
| 7.7.3 Remplacement du rouleau presseur                                       |          |
| 7.7.4 Remplacement du fouleau d'entrainement du support                      |          |
|                                                                              |          |
| 7.8 Mouvement du support pendant l'impression                                | 254      |
| 7.8.1 Mouvement d'avance                                                     |          |
| 7.8.2 Fin de papier                                                          |          |
| 7.8.4 Erreur de ruban                                                        |          |
| 7.9 Vitesse d'impression et taille du support                                | 259      |
| 7.10 Économiseur de ruban en option                                          |          |
| 7 10 1 Egnetionnoment de l'économiseur de ruban                              |          |
|                                                                              |          |
| 7.10.2 Chronogrammes de l'économiseur de ruban                               |          |

| 7.10.4 Caractéristiques du ruban pour l'économiseur de ruban27.10.5 Caractéristiques des étiquettes pour l'économiseur de ruban2 | 265<br>265 |
|----------------------------------------------------------------------------------------------------|------------|
| 7.11 Spécifications de l'imprimante 20                                                                                           | 66         |
| 7.11.1 Matériel 2                                                                                                    | 266        |
| 7.11.2 Ruban et support 2                                                                                                    | 268        |
| 7.11.3 Interface                                                                                                    | 269        |
| 7.11.4 Fonctions intégrées 2                                                                                                    | 269        |
| 7.11.5 Langages de l'imprimante 2                                                                                                | 270        |
| 7.11.6 Polices/symboles/codes-barres 2                                                                                           | 271        |
| 7.11.7 Options 2                                                                                                    | 273        |
| 7.11.8 Accessoires 2                                                                                                    | 273        |
| 7.11.9 Normes 2                                                                                                    | 273        |
| 7.12 Spécifications des interfaces                                                                                               | 74         |
| 7.12.1 Interface USB                                                                                                    | 275        |
| 7.12.2 Interface Ethernet LAN                                                                                                    | 276        |
| 7.12.3 Interface RS232C                                                                                                    | 277        |
| 7.12.4 Interface IEEE1284                                                                                                    | 279        |
| 7.12.5 Interface des signaux externes (EXT) 2                                                                                    | 281        |
| 7.12.6 Interface Bluetooth                                                                                                    | 292        |
| 7.12.7 Interface LAN sans fil 2                                                                                                  | 293        |

Cette page est laissée vide intentionnellement.

## Avant de commencer

Merci d'avoir acheté ce module d'impression SATO S84-ex/S86-ex (ci-après appelé « l'imprimante »). Le présent manuel fournit des instructions relatives au fonctionnement de l'imprimante. Lisez-le attentivement pour vous familiariser avec les différentes fonctions avant d'utiliser l'imprimante.

## Caractéristiques du produit

Le module d'impression SATO S84-ex/S86-ex est un système d'impression-pose d'étiquettes automatisé, doté de fonctions polyvalentes. Convivial et robuste, il a été conçu pour fonctionner en continu.

L'imprimante possède les caractéristiques suivantes :

- Écran LCD bicolore rétroéclairé et voyant LED d'état bicolore pour surveiller plus facilement l'état de l'imprimante.
- Conception durable résistant à des conditions difficiles
- Impression haut débit avec une vitesse d'impression maximum de 16 p/s et un contrôle de la vitesse de recul réglable
- Remplacement aisé de la tête d'impression sans outil supplémentaire
- Nouvelle protection du capteur avec surface non adhérente pour faciliter le retrait et le nettoyage sans outil
- Téléchargement aisé des données depuis/vers une carte SD ou une clé USB ou à l'aide de l'application SATO All In One Tool
- Prise en charge de la configuration à distance de l'imprimante via l'application SATO All In One Tool ou un navigateur web
- Prise en charge de menus d'affichage multilingues et de l'impression des polices asiatiques
- Prise en charge d'émulations dans le micrologiciel standard
- Prise en charge de plusieurs interfaces de communication
- · Prise en charge du protocole SNTP

## Précautions de sécurité

Cette section explique comment utiliser l'imprimante en toute sécurité. Veillez à lire attentivement et à comprendre toutes les instructions avant d'installer et d'utiliser l'imprimante.

#### Symboles pictographiques

Différents symboles pictographiques sont illustrés dans le présent manuel d'utilisation et sur les étiquettes de l'imprimante. Ils illustrent les procédures à suivre pour utiliser l'imprimante de façon correcte et sûre et pour éviter les dommages physiques et matériels. La signification des symboles est décrite ci-dessous.

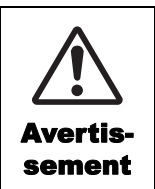

Le symbole Avertissement signale qu'un non-respect de l'instruction ou de la procédure peut entraîner la mort ou une blessure grave.

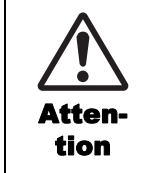

Le symbole Attention signale qu'un non-respect de l'instruction ou de la procédure peut entraîner une blessure ou des dommages matériels.

#### Exemples de pictogrammes

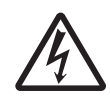

Le pictogramme  $\triangle$  signifie que la prudence est de rigueur. Il inclut un symbole d'avertissement précis, par exemple le symbole de gauche signale un risque d'électrocution.

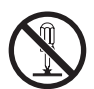

Le pictogramme  $\otimes$  désigne une interdiction. Il inclut un symbole d'interdiction précis, par exemple le symbole de gauche signale que le démontage est interdit.

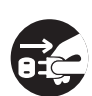

Le pictogramme 
désigne une action obligatoire. Il inclut un symbole représentant une action obligatoire précise, par exemple débrancher le câble d'alimentation.

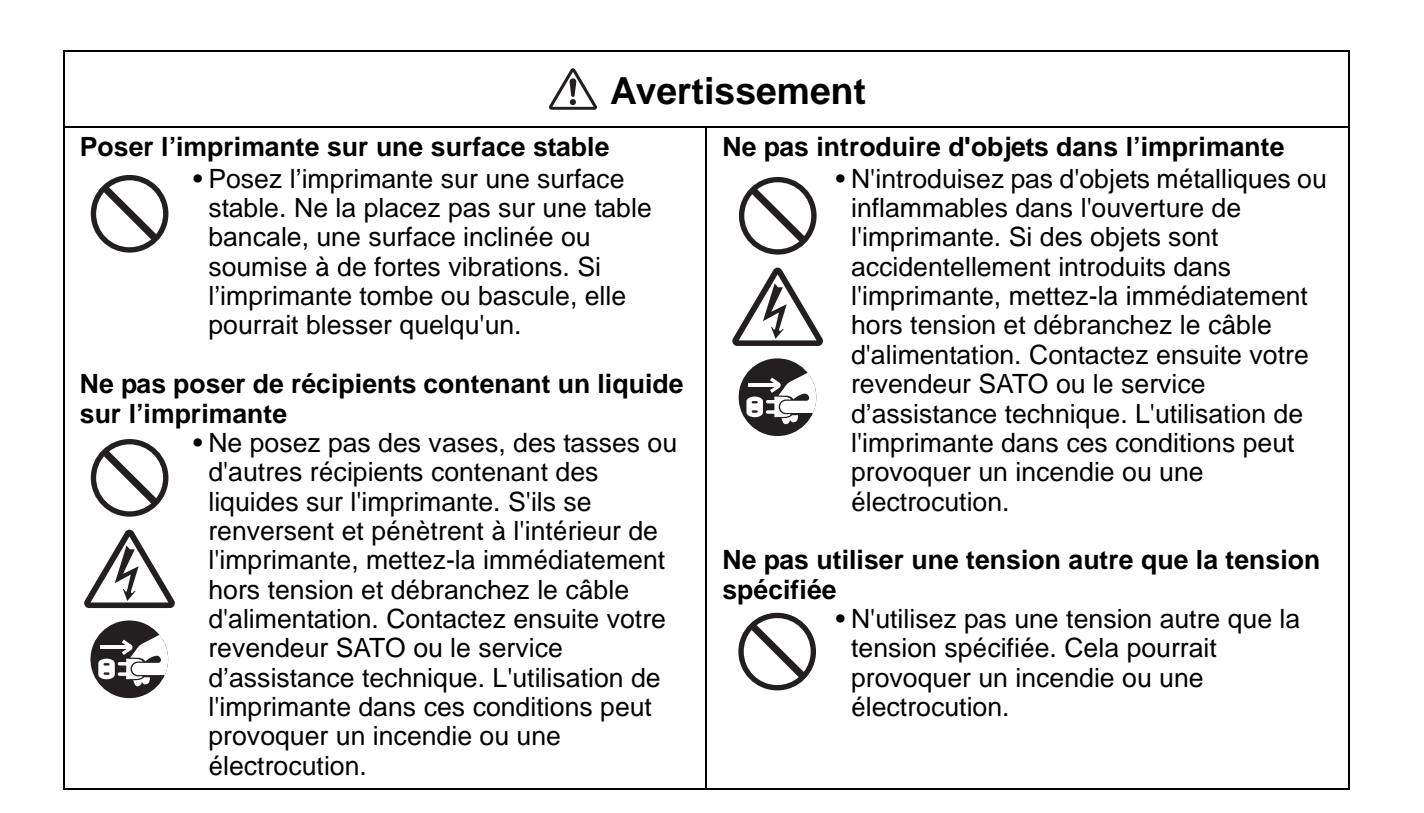

### Avertissement

#### Toujours raccorder à la terre

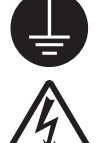

 Raccordez toujours l'imprimante à la terre sans quoi vous vous exposez à des risques d'électrocution.

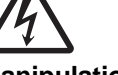

#### Manipulation du câble d'alimentation

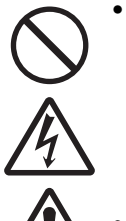

 Veillez à ne pas endommager ou changer le câble d'alimentation. Évitez de placer des objets lourds sur le câble d'alimentation, de le chauffer ou de le tirer car cela risque d'endommager le câble et de provoquer un incendie ou une électrocution.

 Si le câble d'alimentation est endommagé (conducteurs exposés, fils coupés, etc.), contactez votre revendeur SATO ou le service d'assistance technique.
 L'utilisation du câble d'alimentation dans ces conditions peut provoquer un incendie ou une électrocution.

Évitez de changer, de plier trop fortement, de tordre ou de tirer sur le câble d'alimentation. L'utilisation du câble dans ces conditions peut provoquer un incendie ou une électrocution.

#### Lorsque l'imprimante est tombée ou endommagée

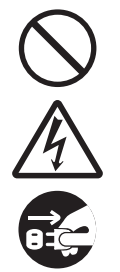

 Si l'imprimante tombe ou est endommagée, mettez-la immédiatement hors tension et débranchez le câble d'alimentation. Contactez votre revendeur SATO ou le service d'assistance technique. L'utilisation de l'imprimante dans ces conditions peut provoquer un incendie ou une électrocution.

## Ne pas utiliser l'imprimante si elle présente le moindre signe d'anomalie

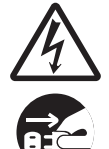

 Si vous continuez à utiliser l'imprimante alors qu'elle présente une anomalie (présence de fumée ou d'odeurs suspectes), vous vous exposez à un risque d'incendie ou d'électrocution. Mettez-la immédiatement hors tension et débranchez le câble d'alimentation. Contactez ensuite votre revendeur SATO ou le service d'assistance technique pour la faire réparer. N'essayez en aucun cas de la réparer vous-même car cela pourrait être dangereux.

#### Ne pas démonter l'imprimante

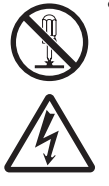

 N'essayez pas de démonter ni de modifier l'imprimante. Cela pourrait provoquer un incendie ou une électrocution. Faites appel à votre revendeur SATO ou au service d'assistance technique pour réaliser les contrôles internes, les réglages et les réparations nécessaires.

#### Utilisation du liquide nettoyant de la tête

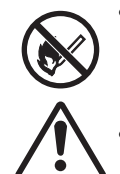

Il est interdit de tenir le liquide nettoyant de la tête à proximité d'une flamme ou d'une source de chaleur. Veillez à ne pas le chauffer, ni à l'exposer à des flammes.
Conservez le liquide nettoyant hors de portée des enfants. En cas d'ingestion

portée des enfants. En cas d'ingestion accidentelle, consultez immédiatement un médecin.

#### Tête d'impression

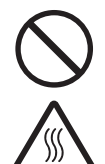

• La tête d'impression s'échauffe pendant l'impression. Prenez soin de ne pas la toucher lorsque vous remplacez le support ou que vous la nettoyez directement après une impression pour éviter les brûlures.

- Vous risquez de vous blesser si vous touchez les bords de la tête immédiatement après l'impression. Soyez prudent lorsque vous remplacez le support ou que vous nettoyez la tête d'impression.
- Ne remplacez jamais la tête d'impression si vous n'avez pas été formé à le faire.

#### Attention Ne pas utiliser l'imprimante dans un environne-Capot supérieur ment très humide N'utilisez pas l'imprimante dans un endroit exposé à une forte humidité ou condensation. En présence de condensation, mettez immédiatement tombe. l'imprimante hors tension et attendez qu'elle soit parfaitement sèche pour Chargement du support l'utiliser. L'utilisation de l'imprimante dans ces conditions peut provoquer une électrocution. Transport de l'imprimante • Avant de déplacer l'imprimante, veillez à retirer le câble d'alimentation de la prise mante et vérifiez que tous les câbles externes ont été débranchés. Déplacer l'imprimante alors qu'elle est toujours branchée peut endommager les câbles et sécurité. les fils et vous expose à un risque d'incendie ou d'électrocution. Pendant l'entretien et le nettoyage • Ne déplacez jamais l'imprimante alors qu'elle contient un support d'impression. Celui-ci pourrait tomber et causer des blessures.

• Lorsque vous posez l'imprimante sur le sol ou sur un support, prenez soin de ne pas vous coincer les doigts ou les mains sous les pieds de l'imprimante.

#### Alimentation

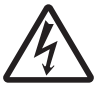

 N'actionnez pas l'interrupteur et évitez de brancher/débrancher le câble d'alimentation avec les mains mouillées. Vous risqueriez de recevoir une décharge électrique.

#### Câble d'alimentation

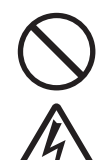

 Éloignez le câble d'alimentation des sources de chaleur. Vous risquez de faire fondre la gaine du câble et de provoquer un incendie ou une électrocution.

- Lorsque vous débranchez le câble d'alimentation de la prise murale, veillez à le tenir par la fiche. Si vous tirez sur le câble, vous risquez d'exposer ou de rompre les fils et de provoquer un incendie ou une électrocution.
- Le câble d'alimentation fourni avec l'imprimante est spécialement conçu pour cette machine. Ne l'utilisez pas avec un autre appareil électrique.

• Prenez soin de ne pas vous coincer les doigts lors de l'ouverture ou de la fermeture du capot supérieur. Prenez soin d'éviter que le capot supérieur ne glisse et

• Lorsque vous chargez un support en rouleau, prenez soin de ne pas vous coincer les doigts entre le rouleau de papier et le système d'alimentation.

## En cas de non-utilisation prolongée de l'impri-

• Lorsque vous n'utilisez pas l'imprimante pendant une longue période, débranchez le câble d'alimentation par mesure de

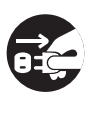

• Lors de l'entretien et du nettoyage de l'imprimante, débranchez le câble d'alimentation de la prise murale par mesure de sécurité.

## Précautions d'installation et de manipulation

Le fonctionnement de l'imprimante peut être affecté par son environnement. Reportez-vous aux instructions suivantes pour l'installation et la manipulation de l'imprimante S84-ex/ S86-ex.

#### Choix d'un emplacement sûr

Placez l'imprimante sur une surface plane et Ne exp

Si la surface n'est pas plane et horizontale, cela peut affecter la qualité de l'impression. Cela peut également entraîner un dysfonctionnement et raccourcir la durée de vie de l'imprimante.

## Ne placez pas l'imprimante dans un endroit soumis aux vibrations.

Le fait de soumettre l'imprimante à de fortes vibrations ou à des chocs importants risque de provoquer un dysfonctionnement et de diminuer la durée de vie de l'imprimante.

## Préservez l'imprimante de l'humidité et des températures élevées.

Évitez les endroits soumis à des changements extrêmes ou rapides de température ou d'humidité.

## Ne placez pas l'imprimante dans un endroit exposé à de l'eau ou de l'huile.

Placez l'imprimante à l'abri des éclaboussures d'eau ou d'huile. La présence d'eau ou d'huile dans l'imprimante pourrait provoquer un incendie, une électrocution ou un dysfonctionnement.

#### Évitez la poussière.

L'accumulation de poussière dans la machine peut affecter la qualité des impressions.

## Tenez l'imprimante à l'abri des rayons directs du soleil.

L'imprimante est équipée d'un capteur optique. L'exposition directe aux rayons du soleil altère la sensibilité du capteur, ce qui risque de nuire à la bonne détection du support. Fermez le capot supérieur pendant l'impression.

#### Alimentation

#### Cette imprimante fonctionne avec une alimentation en courant alternatif.

Assurez-vous de bien raccorder l'imprimante à une alimentation en courant alternatif.

## Raccordez le câble d'alimentation à une prise murale mise à la terre.

Vérifiez que l'imprimante est bien branchée dans une prise mise à la terre.

## Assurez-vous de fournir une source d'électricité stable à l'imprimante.

Lorsque vous utilisez l'imprimante, évitez de partager la prise avec d'autres appareils électriques car cela pourrait provoquer des fluctuations de courant et nuire aux performances de l'imprimante.

## Approbation réglementaire

#### Avertissement de la FCC

Cet équipement a été testé et déclaré conforme aux limites autorisées pour un équipement numérique de classe A, conformément à la section 15 de la réglementation de la FCC. Ces limites ont été établies afin de fournir une protection raisonnable contre les interférences nuisibles lorsque l'équipement est utilisé dans une installation commerciale. Cet équipement génère, utilise et peut émettre des ondes de radiofréquence et peut, s'il n'est pas installé et utilisé conformément aux instructions, provoquer des interférences nuisibles aux communications radio. L'utilisation de cet équipement dans un quartier résidentiel est susceptible de provoquer des interférences nuisibles, auquel cas l'utilisateur est tenu de rectifier les interférences à ses propres frais.

#### Déclaration de la FFC concernant le réseau LAN sans fil en option

Cet appareil respecte les limites des rayonnements RF fixées pour un environnement non contrôlé.

L'antenne utilisée pour cet émetteur doit être installée à une distance de protection de 20 cm au moins des personnes et ne doit pas être placée à proximité ni utilisée conjointement avec un autre émetteur ou antenne.

#### **Communication Bluetooth/sans fil**

#### Déclaration de conformité

Ce produit a été certifié conforme aux réglementations applicables en matière d'interférences radioélectriques dans votre pays ou région. Pour assurer sa conformité, respectez les consignes suivantes :

- Ne démontez pas et ne modifiez pas ce produit.
- Ne retirez pas l'étiquette du certificat (avec le numéro de série) collée sur ce produit

L'utilisation de ce produit à proximité d'un four à micro-ondes et/ou d'autres équipements LAN sans fil, ou en présence d'électricité statique et d'interférences radioélectriques peut réduire la distance de communication, voire empêcher la communication.

#### Déclaration IC (Industrie Canada) concernant la communication Bluetooth

Le présent appareil est conforme aux CNR d'Industrie Canada applicables aux appareils radio exempts de licence.

L'utilisation est soumise aux deux conditions suivantes :

- Cet appareil ne peut provoquer d'interférences.
- Il doit accepter toutes les interférences, y compris celles susceptibles de provoquer un fonctionnement non souhaité de l'appareil.

Cet appareil est conforme aux limites d'exposition aux rayonnements énoncées pour un environnement non contrôlé et respecte les règles d'exposition aux fréquences radioélectriques (RF) CNR-102 de l'IC. Il doit être installé et utilisé en gardant une distance de 20 cm ou plus entre le dispositif rayonnant et le corps (à l'exception des extrémités : mains, poignets, pieds et chevilles).

Le présent appareil est conforme aux CNR d'Industrie Canada applicables aux appareils radio exempts de licence. L'exploitation est autorisée aux deux conditions suivantes :

- L'appareil ne doit pas produire de brouillage.
- L'utilisateur de l'appareil doit accepter tout brouillage radioélectrique subi, même si le brouillage est susceptible d'en compromettre le fonctionnement.

Cet équipement est conforme aux limites d'exposition aux rayonnements énoncées pour un environnement non contrôlé et respecte les règles d'exposition aux fréquences radioélectriques (RF) CNR-102 de l'IC. Il doit être installé et utilisé en gardant une distance de 20 cm ou plus entre le dispositif rayonnant et le corps (à l'exception des extrémités : mains, poignets, pieds et chevilles).

## Élimination du matériel électrique et électronique obsolète (normes applicables au sein de l'Union européenne et dans les autres pays européens dotés d'un système de collecte différenciée)

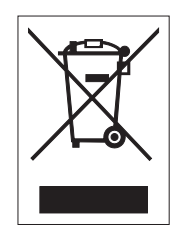

Tout produit portant ce symbole ou si le symbole figure sur l'emballage ne doit pas être traité comme déchet ménager. Il devra donc être remis à un centre de collecte adéquat en vue du recyclage du matériel électrique et électronique conformément aux règlements locaux en vigueur. Toute gestion inadéquate du produit peut avoir des conséquences néfastes sur l'environnement et l'homme. Le recyclage des matériaux contribue à la conservation des ressources naturelles et au bien-être de la communauté dans laquelle vous vivez. Pour plus d'informations sur le recyclage du produit, veuillez prendre contact avec le service compétent pour votre région, le service chargé de la collecte des déchets ménagers ou votre revendeur.

#### **Avertissement EN55022**

Cet appareil est un dispositif de la classe A.

Dans un environnement domestique, il est susceptible de provoquer des interférences radio, auquel cas l'utilisateur peut être amené à prendre les mesures appropriées.

Avant de commencer

# Identification des pièces

#### **Orientation de l'imprimante** 1.1

Il existe deux types d'orientation possible pour cette imprimante, comme illustré ci-dessous. Le sens d'avance du support varie selon l'orientation choisie.

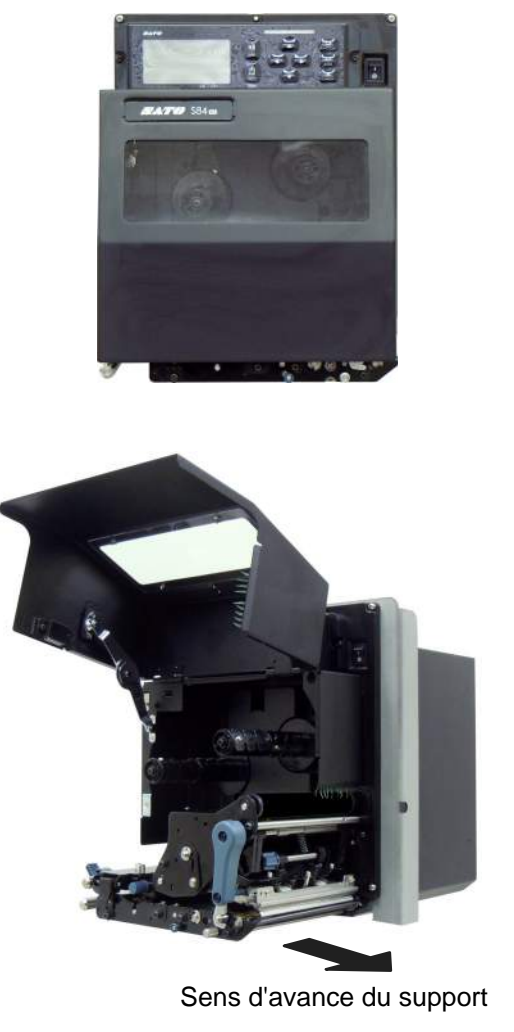

Amérique : Standard/Main droite Europe/Asie : Main gauche

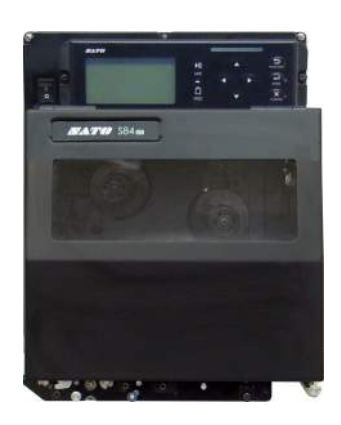

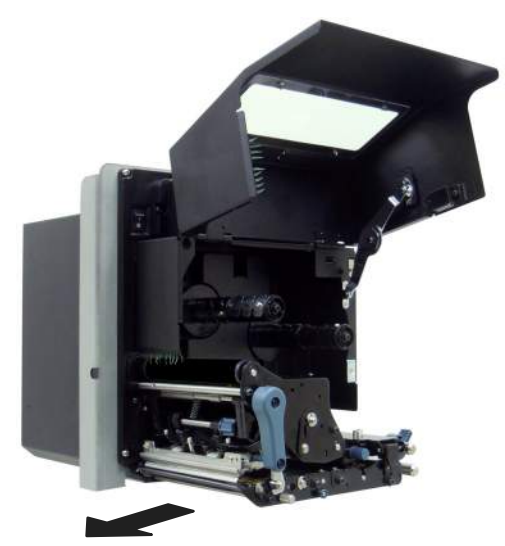

Sens d'avance du support

Amérique : Inversé/Main gauche Europe/Asie : Main droite

#### Remarque

Les images de ce manuel illustrent l'imprimante S84-ex (Amérique : Standard/Main droite, Europe : Main gauche), sauf indication contraire.

Lorsque vous utilisez le modèle avec orientation main droite (Amérique : Inversé/Main gauche, Europe : Main droite), l'illustration à droite propose une vue symétrique inverse de l'imprimante.

Si vous utilisez l'imprimante S86-ex, le compartiment du support est plus grand.

## 1.2 Identification des pièces de l'imprimante

#### 1.2.1 Vue avant

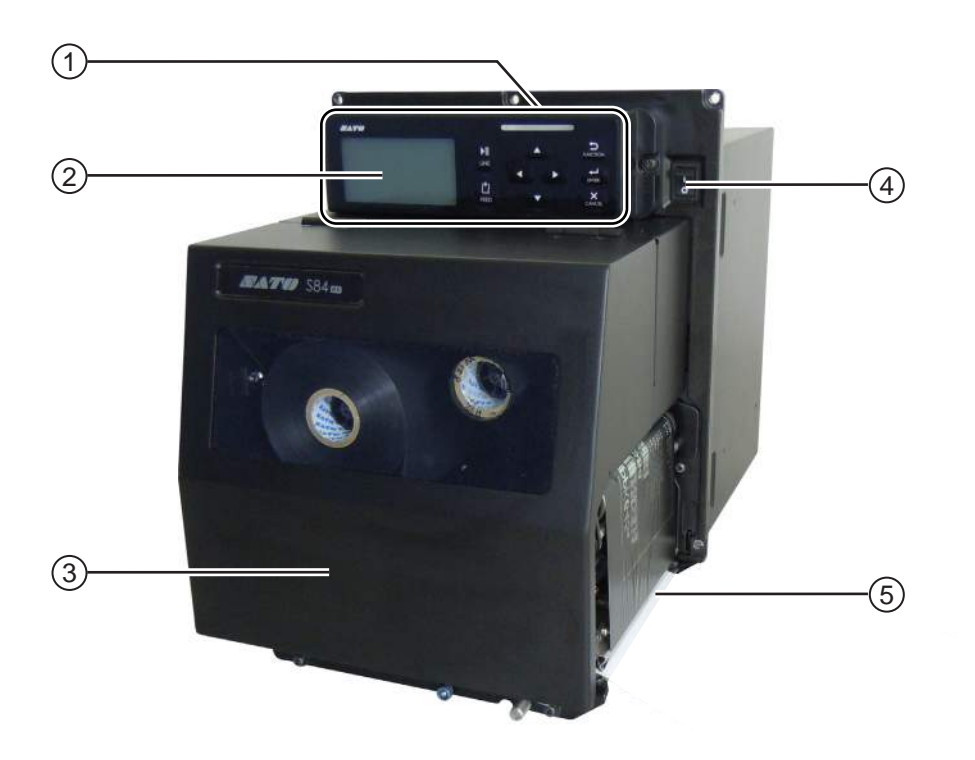

- (1) Panneau de commande
- 2 Écran LCD
- **3** Capot supérieur
- (4) Interrupteur de marche/arrêt (I/O)

Appuyez sur l'interrupteur pour mettre l'imprimante sous tension (I) ou hors tension (O).

**5** Sortie du support

#### 1.2.2 Vue arrière

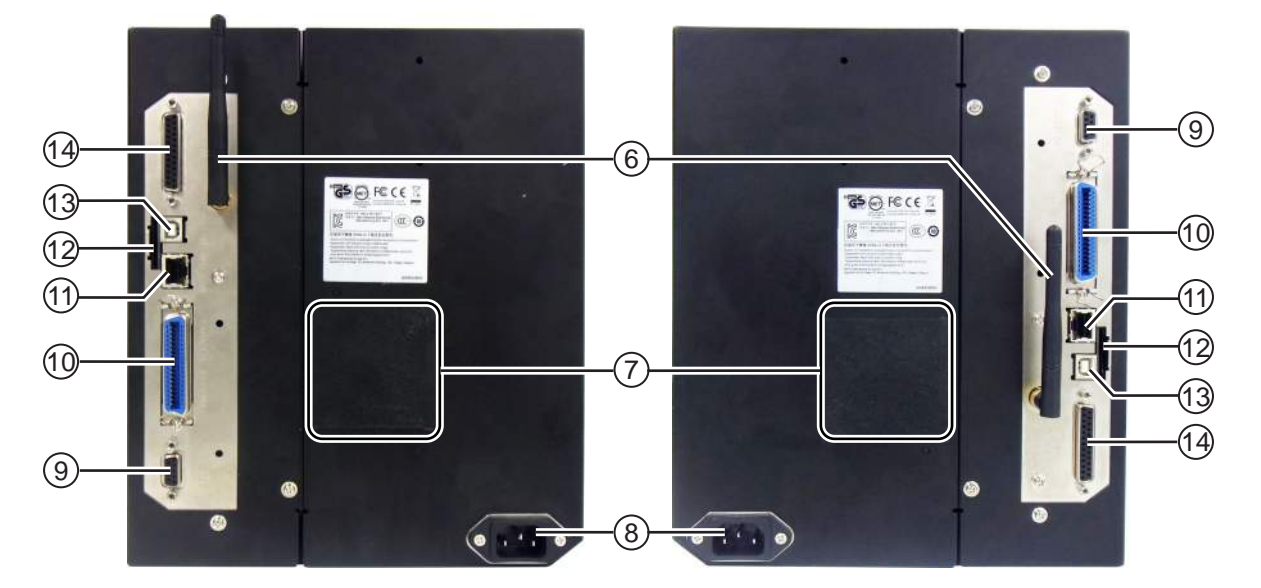

S84-ex/S86-ex (Amérique : Inversé/Main gauche, Europe/Asie : Main droite) S84-ex/S86-ex (Amérique : Standard/Main droite, Europe/Asie : Main gauche)

#### (6) Antenne LAN sans fil (en option)

Permet d'installer l'antenne LAN sans fil en option.

#### (7) Filtre du ventilateur

Empêche la poussière de pénétrer dans l'imprimante.

#### (8) Borne d'entrée AC

Alimente l'imprimante via le câble d'alimentation enfiché.

Avant de raccorder le câble, vérifiez que la tension AC de votre région se situe dans la plage de 100 à 240 V CA, 50 à 60 Hz.

#### (9) Connecteur RS-232C

Permet de raccorder l'imprimante à un ordinateur hôte à l'aide de l'interface série RS-232C.

#### (10) Connecteur IEEE1284

Permet de raccorder l'imprimante à un ordinateur hôte à l'aide de l'interface IEEE1284.

#### (11) Connecteur LAN

Permet de raccorder l'imprimante à un ordinateur hôte à l'aide de l'interface LAN.

#### (12) Lecteur de carte SD

Permet d'insérer une carte SD pour bénéficier d'une mémoire supplémentaire.

#### (B) Connecteur USB (type B)

Permet de raccorder l'imprimante à un ordinateur hôte à l'aide de l'interface USB.

## (14) Connecteur EXT (interface de signal externe)

Connecteur d'interface pour signaux externes. Raccordez l'applicateur en option à ce terminal.

#### 1.2.3 Vue interne

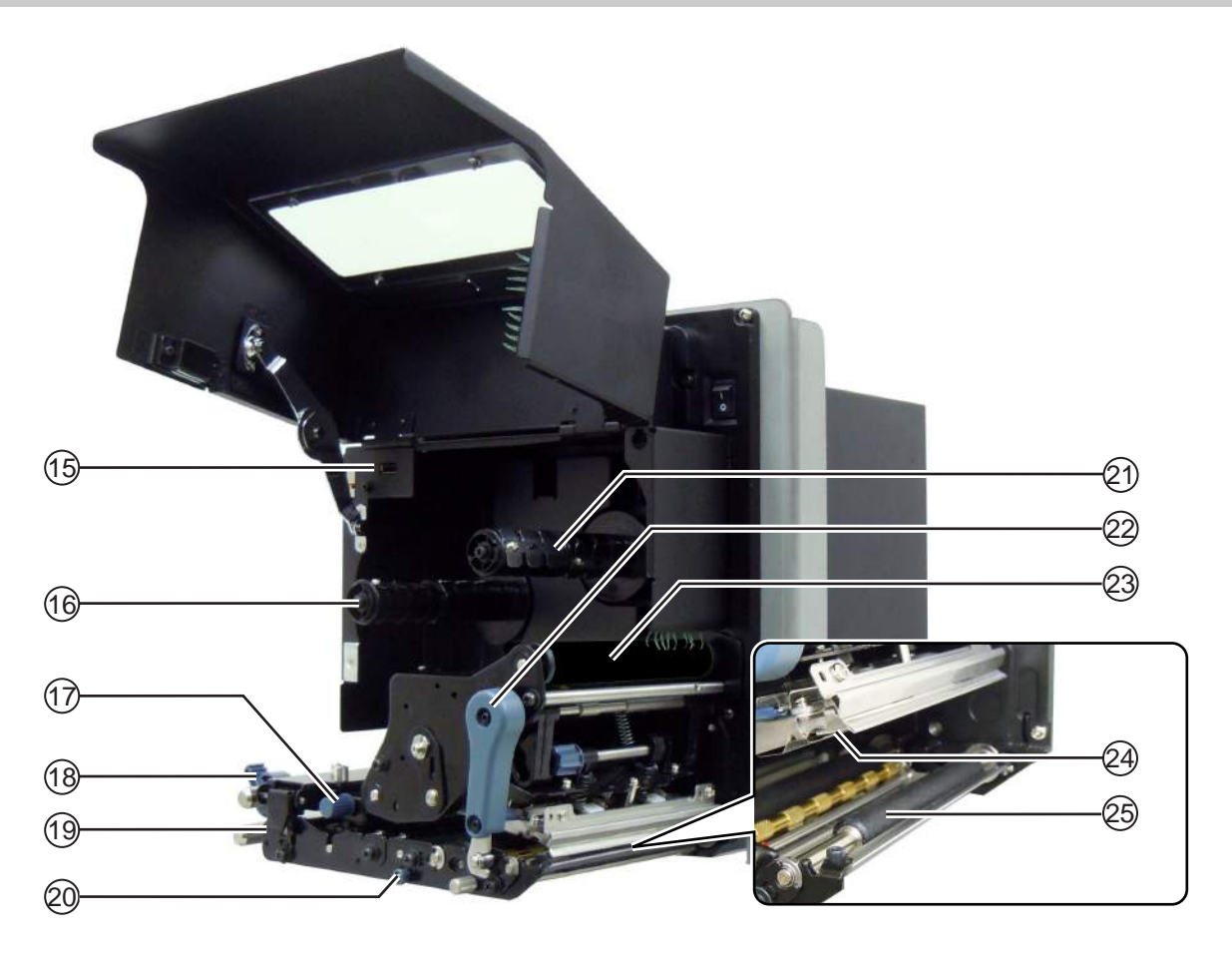

(15) Connecteur USB (type A)

Utilisé pour la connexion à la mémoire USB en option.

- (16) Axe d'avance du ruban
- (17) Bouton de réglage du capteur de support

Utilisé pour régler la position du capteur de support.

- (18) Guide du support d'impression
- (19) Loquet de verrouillage de l'avance Utilisé pour ouvrir le mécanisme du capteur de support et le rouleau d'alimentation.
- 20 Loquet de déblocage du rouleau presseur

Utilisé pour débloquer la plaque de pression.

- (21) Axe de réenroulement du ruban
- (2) Levier de blocage de la tête Permet de débloquer le mécanisme de tête d'impression.
- 23 Rouleau de ruban
- (24) Tête d'impression (consommable) Pièce utilisée pour l'impression du support. À entretenir régulièrement.
- (25) Rouleau en caoutchouc (consommable)

#### 1.3 Pièces du panneau de commande

#### 1.3.1 Panneau de commande

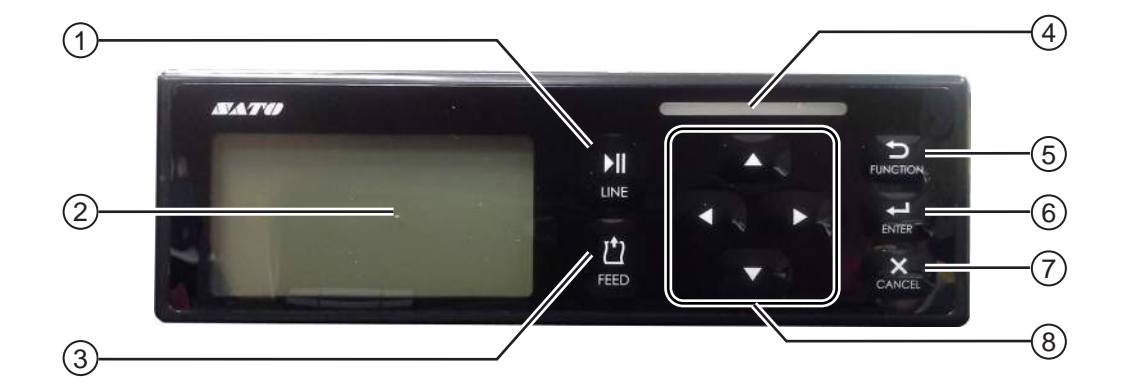

Remarque : Retirez la feuille de protection du panneau de commande avant utilisation.

| (1) |  | Touche | LINE | (LIGNE) |
|-----|--|--------|------|---------|
|-----|--|--------|------|---------|

Permet de basculer en mode en ligne/hors ligne.

- (2) Écran LCD
- (3) <sup>1</sup> Touche FEED (AVANCE)

Fait avancer une étiquette lorsque l'imprimante est en mode hors ligne.

(4) Voyant LED

#### (5) Touche FUNCTION (FONCTION) ⊅

Fonction de réglage lorsque l'imprimante est en mode normal.

Permet de revenir dans le menu des modes de paramétrage à partir des écrans de paramétrage.

(6) Touche ENTER (ENTRÉE) ←

Permet d'accéder au menu des modes de paramétrage lorsque l'imprimante est en mode hors ligne.

Elle sert à confirmer l'élément sélectionné ou la valeur d'un réglage lorsque l'imprimante est en mode de paramétrage.

#### (7) Touche CANCEL (ANNULER) 🗙

Permet d'accéder à l'écran CANCEL PRINT JOB (Annuler la tâche d'impression) lorsque l'imprimante est en mode hors ligne.

Permet de retourner dans l'écran de réglage précédent lorsque l'imprimante est en mode de paramétrage.

#### (8) Touches des flèches ◀/▶/▲/▼

Permettent de naviguer entre les paramètres ou de régler des valeurs dans le menu affiché à l'écran.

Appuyez sur la touche A pour régler le volume de l'alarme sonore lorsque l'imprimante est en mode normal.

Appuyez sur les touches ▲ et ▼ pendant une seconde pour sélectionner le mode réglage lorsque l'imprimante est en mode normal.

## 1.3.2 Voyant LED

| Voyant LED                                  | Couleur            | Description                                                                 |  |  |
|---------------------------------------------|--------------------|-----------------------------------------------------------------------------|--|--|
|                                             | Bleu               | Mise sous tension ou mode en ligne                                          |  |  |
|                                             | (Voyant<br>éteint) | Mise hors tension ou mode hors ligne                                        |  |  |
|                                             | Rouge              | Erreur de l'imprimante (par exemple, en cas d'erreur de la machine)         |  |  |
| Clignote toutes les deux secondes           | Rouge              | Erreur de l'imprimante (par exemple, lorsqu'il n'y a plus de ruban)         |  |  |
| Clignote en rouge et bleu<br>en alternance. | Bleu et<br>rouge   | Erreur de l'imprimante (par exemple, en cas d'erreur de commu-<br>nication) |  |  |

2

Installation de l'imprimante

## 2.1 Précautions à respecter lors de l'installation

Installez l'imprimante à un emplacement respectant les conditions suivantes :

- Emplacement stable et horizontal Lorsque vous installez l'imprimante sur un applicateur/structure de support, l'ensemble doit être stable et bien équilibré.
   Fixez solidement la structure de support au sol ou au matériel de production.
- Emplacement suffisamment spacieux pour pouvoir utiliser l'imprimante Installez l'imprimante de telle sorte que le distributeur d'étiquettes soit placé à la distance et à la hauteur spécifiée par rapport à l'applicateur. Installez les distributeurs d'étiquettes à portée de la face d'alimentation du support.

Évitez les emplacements suivants car ils peuvent entraîner un dysfonctionnement de l'imprimante.

- Emplacement soumis à des vibrations
- Emplacement exposé à des températures élevées et à un fort taux d'humidité
- Emplacement poussiéreux
- Emplacement directement exposé aux rayons du soleil
- Emplacement exposé à des parasites électriques/électroniques
- Emplacement soumis à des variations de tension

## 2.2 Espace nécessaire à l'installation

Pour faciliter l'utilisation et bénéficier d'une bonne circulation de l'air, veillez à laisser un espace suffisant autour de l'imprimante.

Les illustrations de cette section représentent l'imprimante sous différents angles et indiquent les dimensions et l'espace requis.

#### 2.2.1 Vue avant (imprimante S84-ex/S86-ex)

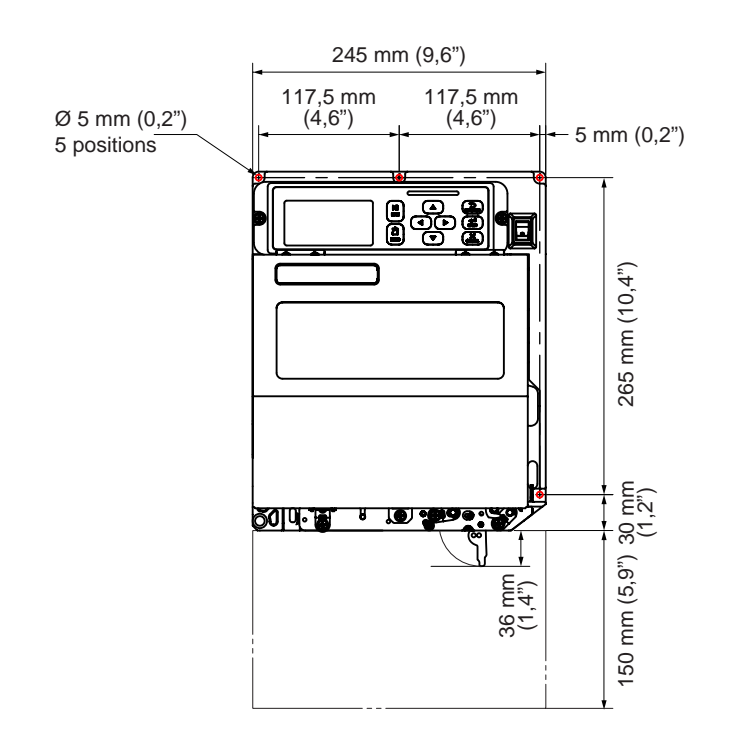

Amérique : Standard/Main droite Europe/Asie : Main gauche

#### 2.2.2 Vue arrière (imprimante S84-ex/S86-ex)

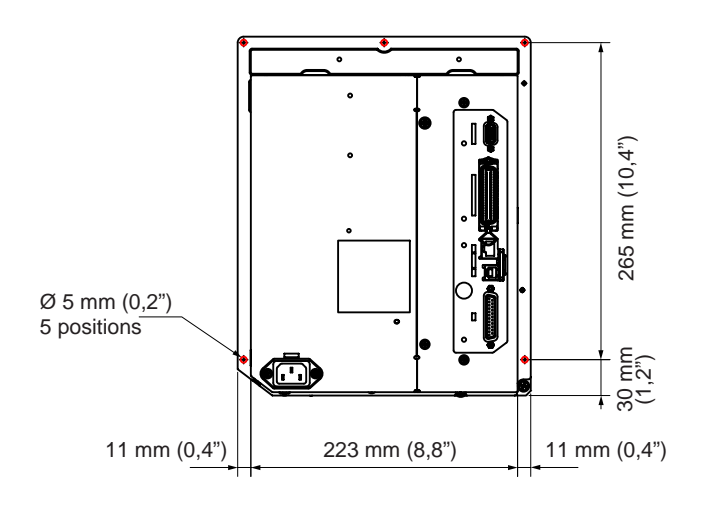

O indique les 5 positions des trous pour installer l'imprimante sur une structure de support.

Amérique : Standard/Main droite Europe/Asie : Main gauche

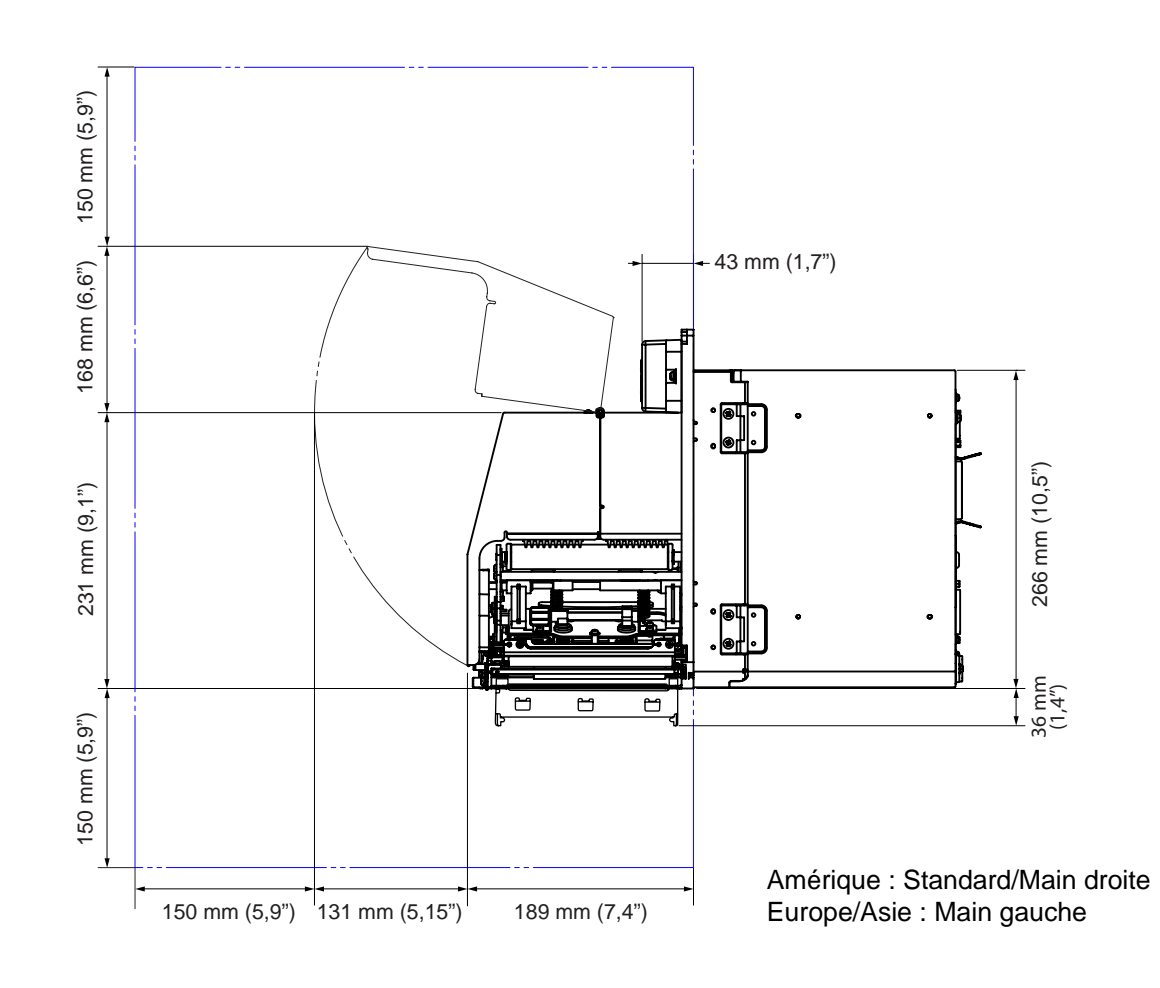

#### 2.2.3 Vue du support distribué (imprimante S84-ex)

#### 2.2.4 Vue supérieure (imprimante S84-ex)

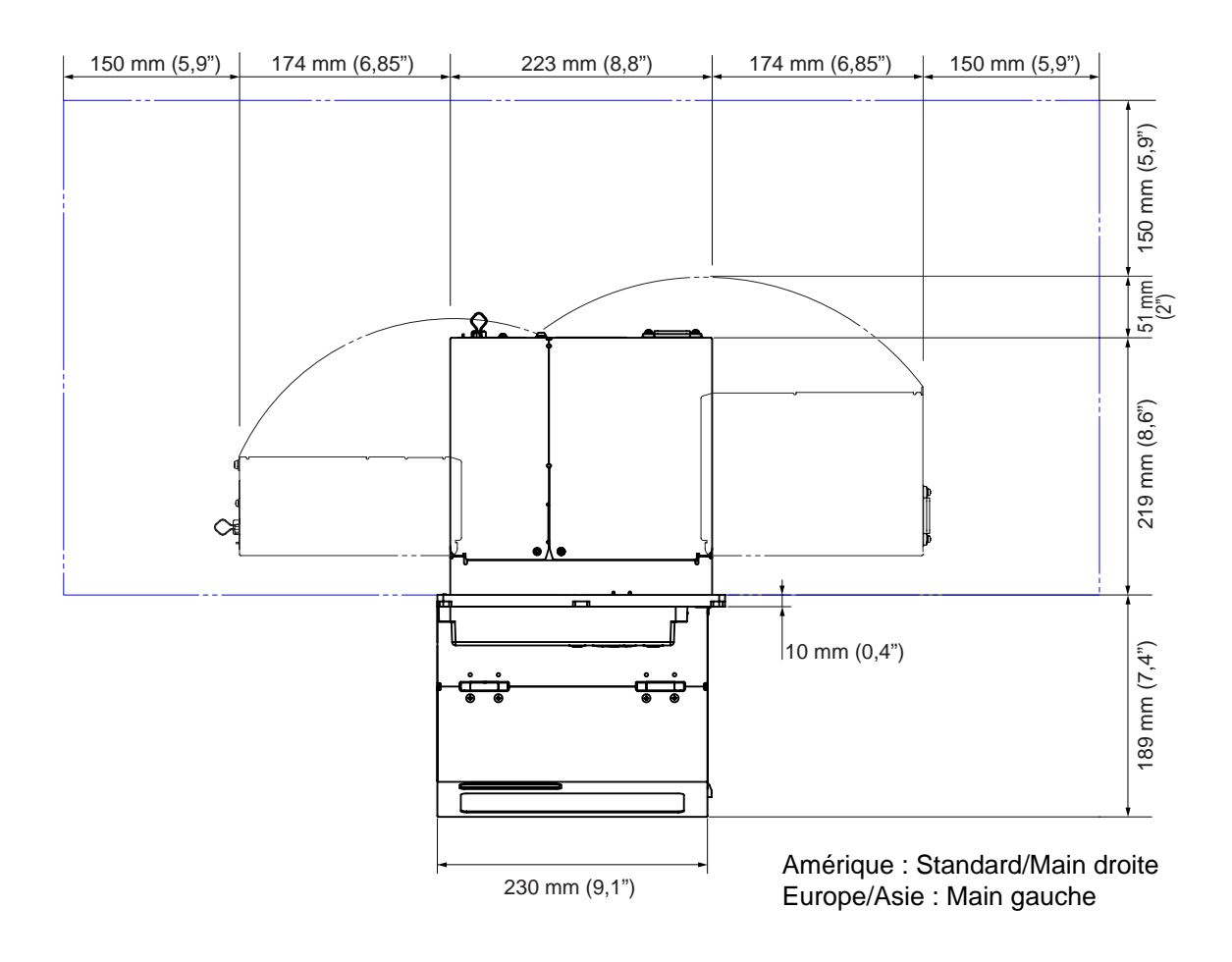

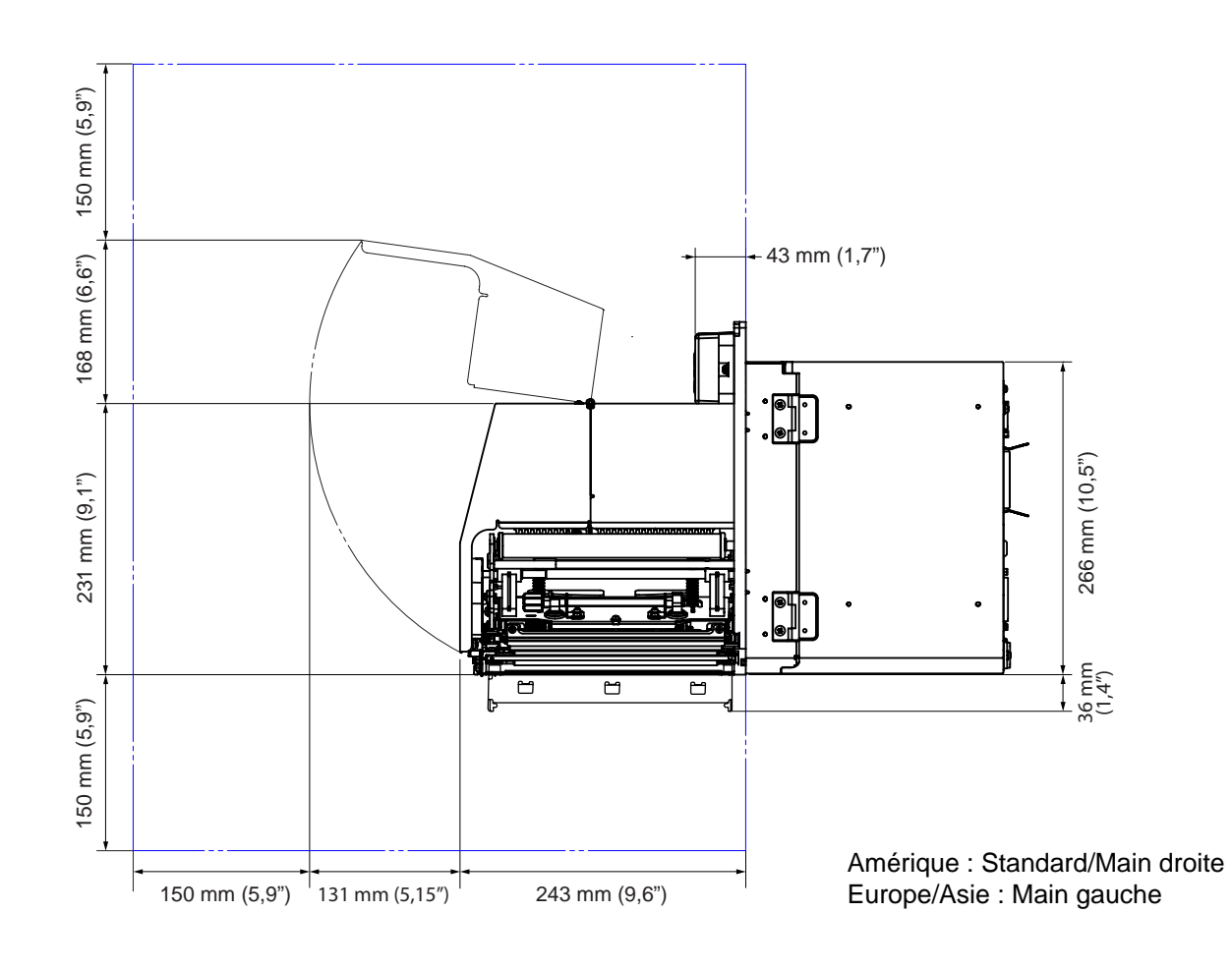

#### 2.2.5 Vue du support distribué (imprimante S86-ex)

#### 2.2.6 Vue supérieure (imprimante S86-ex)

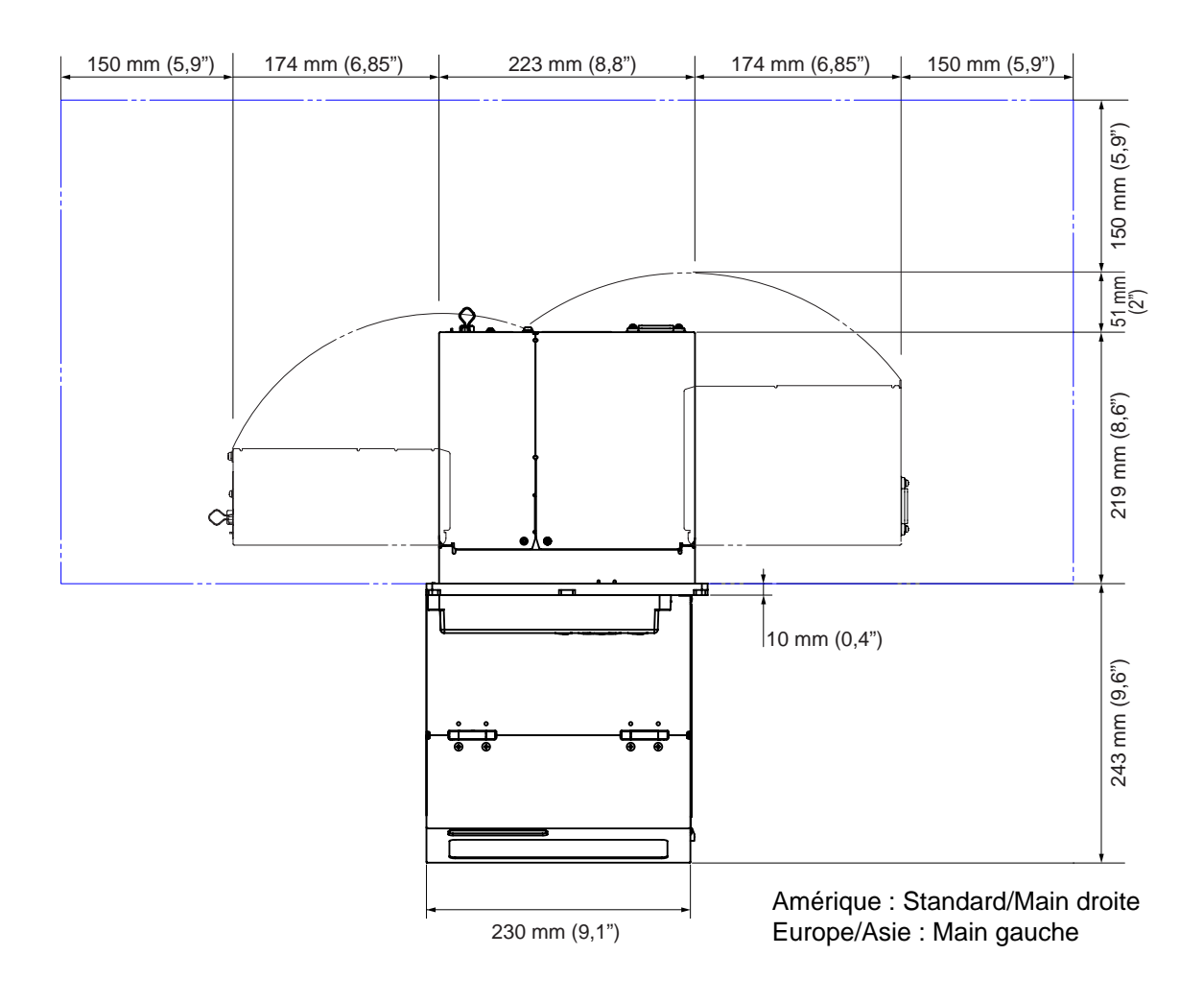

## 2.3 Installation de l'imprimante sur un applicateur/une structure de support

L'imprimante doit être installée sur une structure de support ou un applicateur pour fonctionner correctement.

Le châssis central comporte 5 trous de fixation pour l'installation sur une structure de support. Fixez cinq vis aux cinq trous du châssis central pour installer l'imprimante sur la structure de support.

#### 

Veillez à utiliser des vis adaptées au poids de l'imprimante. Si vous n'installez pas correctement l'imprimante, elle risque de tomber et de provoquer des blessures.

L'image ci-dessous illustre l'installation de l'imprimante sur une structure de support.

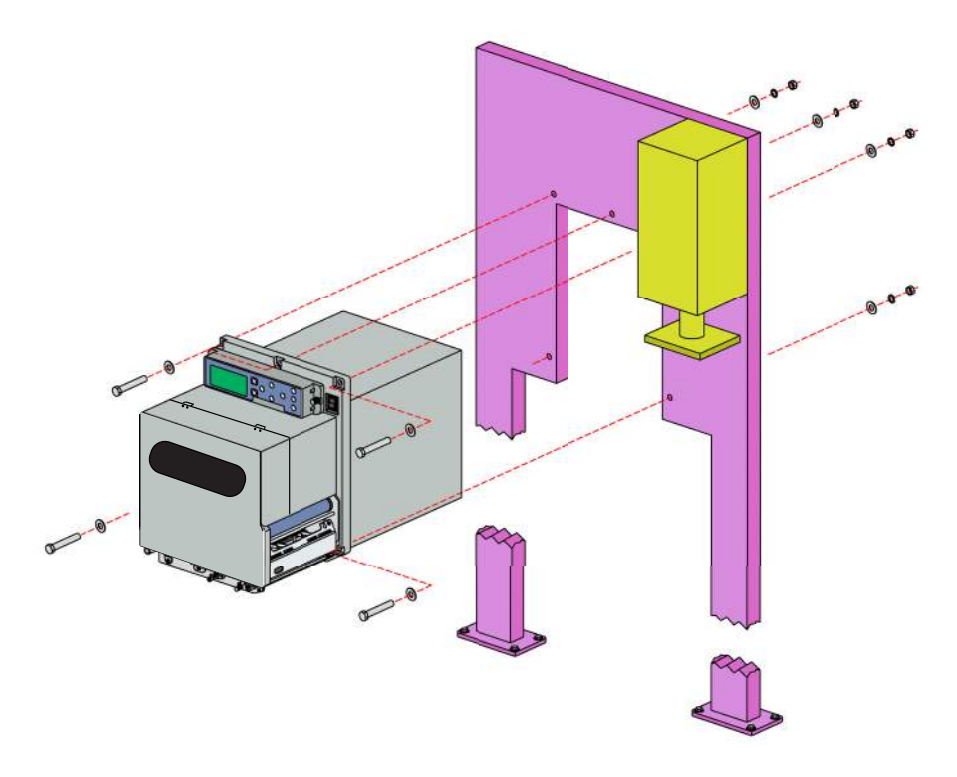

#### Remarque

L'illustration est fournie à titre d'exemple uniquement et les installations peuvent varier.

## 2.4 Vérification des accessoires fournis

Après avoir déballé l'imprimante, vérifiez que vous disposez bien des accessoires suivants. Si certains accessoires manquaient, contactez le revendeur SATO qui vous a vendu l'imprimante.

Documentation utilisateur (guide rapide, garantie, etc.)

Câble d'alimentation AC\*

Câble de conversion 14 broches

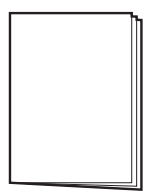

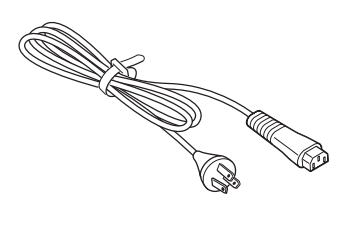

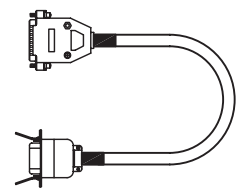

Mandrin de ruban

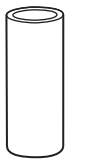

\* La forme du câble d'alimentation peut varier en fonction du pays de l'achat.

#### Remarque

Conservez le carton d'emballage et les matériaux de protection après l'installation de l'imprimante. Vous pouvez remballer l'imprimante dans cette boîte si vous devez la réexpédier afin de la faire réparer.

## 2.5 Raccordement du câble d'interface

Le raccordement du câble d'interface est décrit ci-après :

#### 2.5.1 Interfaces disponibles

Cette imprimante prend en charge les interfaces suivantes.

Par ailleurs, une imprimante raccordée à plusieurs câbles d'interface peut continuer de fonctionner pendant la réception des données.

\*Vous pouvez recevoir les données d'une seule interface à la fois.

\*Vous ne pouvez pas utiliser l'interface USB si vous avez installé l'interface LAN sans fil en option.

- USB
- LAN
- RS-232C
- IEEE1284
- Bluetooth
- Interface LAN sans fil (WLAN)
- Signal externe (EXT)

#### Remarque

Les interfaces Bluetooth et LAN sans fil sont fournies en option.

#### 2.5.2 Connexion des interfaces

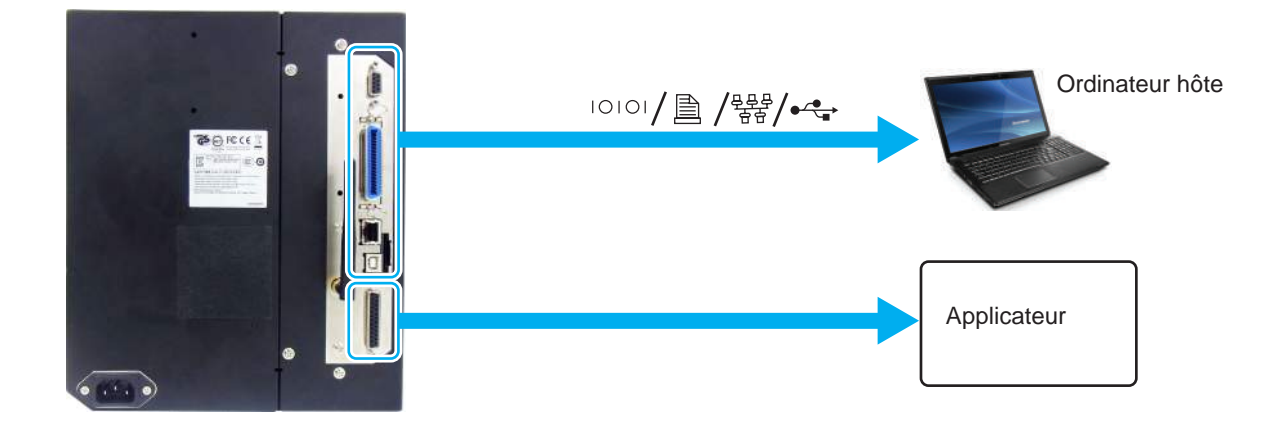

- 1 Vérifiez que l'imprimante, l'ordinateur hôte et l'applicateur sont hors tension. Basculez l'interrupteur de l'imprimante en position « **O** ».
- 2 Raccordez l'imprimante à un ordinateur hôte via une ou plusieurs des connexions d'interface disponibles.

Utilisez un câble compatible avec la carte d'interface standard, comme indiqué dans la **Section 7.12 Spécifications des interfaces**. Vérifiez l'orientation du connecteur avant d'effectuer le raccordement.

## **3** Raccordez le câble de l'applicateur du connecteur **EXT** de l'imprimante à l'applicateur.

Utilisez un câble compatible avec la carte d'interface standard, comme indiqué dans la **Section 7.12 Spécifications des interfaces**. Vérifiez l'orientation du connecteur avant d'effectuer le raccordement.

#### 

Veillez à ne jamais brancher ou débrancher des câbles d'interface (ou utiliser une boîte de commutation) lorsque l'ordinateur hôte ou l'imprimante sont sous tension. Vous risquez d'endommager le circuit de l'interface de l'imprimante/ordinateur. Ces dommages ne sont pas couverts par la garantie.

#### 2.5.3 Paramètres d'interface

Vous pouvez configurer les paramètres des différentes interfaces via le menu du mode interface. Pour en savoir plus, référez-vous à la **Section 4.2.10 Mode Interface**.

en mode interface, vous devez configurer le port Data et le port Sub. Un aperçu de chaque port est illustré ci-dessous.

#### **Port Data**

Lorsque l'interface est définie sur le port Data, elle peut recevoir diverses commandes SBPL et des données d'impression de l'ordinateur hôte.

Sélection du port Data : USB, LAN, RS-232C, IEEE1284, Bluetooth, WLAN (LAN sans fil) Les interfaces Bluetooth et WLAN en option sont disponibles si vous les avez installées. \* Vous ne pouvez pas sélectionner d'interface déjà définie pour le port SUB.

#### **Port Sub**

Ce port permet de surveiller l'état de l'imprimante.

Sélection du port Sub : AUCUN, USB, LAN, RS-232C, IEEE1284, Bluetooth, WLAN (LAN sans fil) Les interfaces Bluetooth et WLAN en option sont disponibles si vous les avez installées. \* Vous ne pouvez pas sélectionner d'interface déjà définie pour le port DATA.

#### Remarque

Le port principal et le port Sub ne peuvent pas utiliser simultanément la même interface.

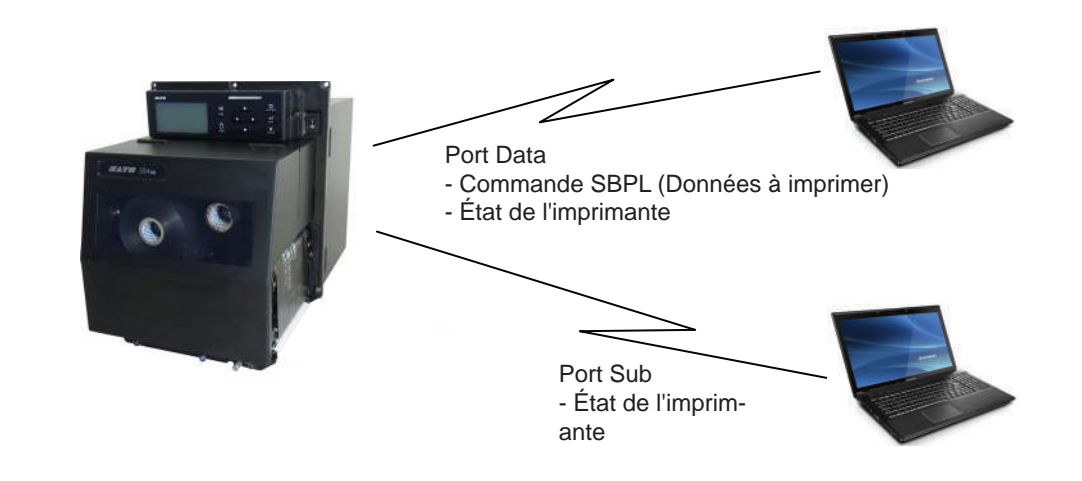

#### 2.5.4 Combinaisons d'interfaces

|          |           | Port Data |     |         |          |           |      |
|----------|-----------|-----------|-----|---------|----------|-----------|------|
|          |           | USB       | LAN | RS-232C | IEEE1284 | Bluetooth | WLAN |
|          | USB       | Х         | 0   | 0       | 0        | 0         | Х    |
| Port Sub | LAN       | 0         | х   | 0       | 0        | 0         | 0    |
|          | RS-232C   | 0         | 0   | х       | 0        | 0         | 0    |
|          | IEEE1284  | 0         | 0   | 0       | х        | 0         | 0    |
|          | Bluetooth | 0         | 0   | 0       | 0        | х         | 0    |
|          | WLAN      | Х         | 0   | 0       | 0        | 0         | Х    |
|          | AUCUN     | 0         | 0   | 0       | 0        | 0         | 0    |

Les combinaisons d'interfaces possibles pour le port Data et Sub sont les suivantes.

[o : configurable, x : non configurable]

#### Remarques

- Les interfaces Bluetooth et WLAN en option sont disponibles si vous les avez installées.
- Ne sélectionnez pas la même interface pour le port Data et le port Sub.
- Si vous avez installé l'interface WLAN en option, vous ne pouvez pas utiliser l'interface USB. L'interface WLAN est connectée à l'imprimante via le port USB.
- Il n'est pas possible d'utiliser le port Sub si vous avez sélectionné ENABLE (Activer) dans l'écran INTERFACE AUTO SELECT (Sélection auto interface).
- Lorsque l'interface WLAN est configurée pour le port Data ou Sub mais que l'imprimante est mise sous tension sans l'adaptateur WLAN, le paramètre d'interface configuré passe de WLAN à USB. Lorsque l'interface USB est configurée pour le port Data ou Sub mais que l'adaptateur WLAN est connecté, le paramètre d'interface configuré passe de USB à WLAN.

## 2.6 Raccordement du câble d'alimentation

#### 

- Il ne faut jamais toucher au bouton Marche/Arrêt ni brancher ou débrancher le câble d'alimentation avec les mains mouillées. Vous risqueriez de recevoir une décharge électrique.
- Raccordez toujours le fil de terre à une borne de masse sans quoi vous vous exposé à un risque d'électrocution.

#### Remarques

- Le câble d'alimentation fourni est tout spécialement adapté à cette imprimante.
- Ne l'utilisez pas pour raccorder d'autres appareils.

 Raccordez le câble d'alimentation à la borne d'entrée AC ① à l'arrière de l'imprimante.

Tenez compte de l'orientation du connecteur. En tenant l'imprimante d'une main, insérez fermement le connecteur.

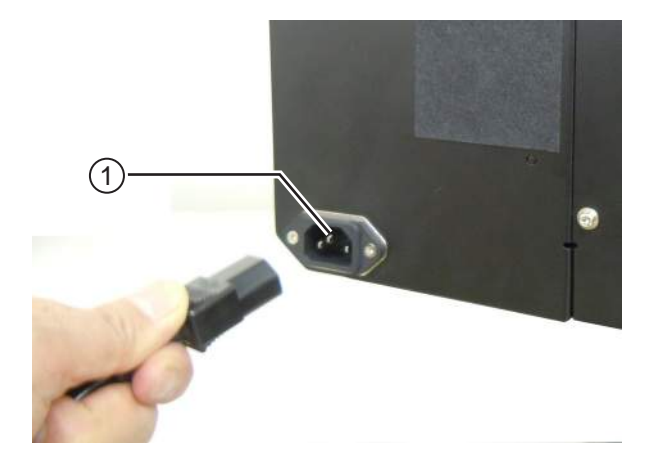

## **2** Branchez le câble d'alimentation dans une prise de courant AC.

Vérifiez que la tension AC de votre pays se situe dans la plage de 100 à 240 V AC, 50 à 60 Hz. Si la tension de votre pays se situe en dehors de la plage spécifiée, contactez votre revendeur SATO ou le centre d'assistance technique.

\* La forme de la fiche peut varier en fonction du pays de l'achat.

#### Remarque

Ce produit est également conçu pour les systèmes de distribution d'énergie IT avec une tension composée de 230 V.

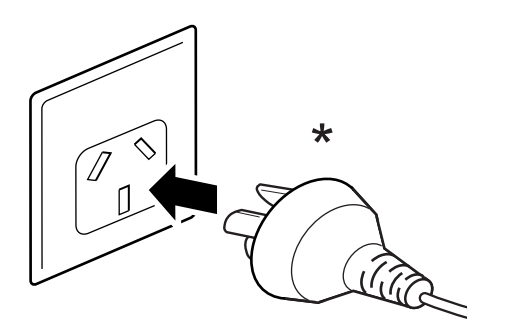

## 2.7 Mise sous/hors tension de l'imprimante

#### 

Il ne faut jamais toucher à l'interrupteur d'alimentation ni brancher ou débrancher le câble d'alimentation avec les mains mouillées. Vous risqueriez de recevoir une décharge électrique.

#### 2.7.1 Mise sous tension de l'imprimante

Appuyez sur l'interrupteur d'alimentation du panneau de commande (position I).

**2 ON-LINE** s'affiche à l'écran et le voyant LED s'allume et devient bleu.

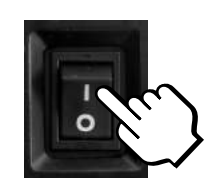

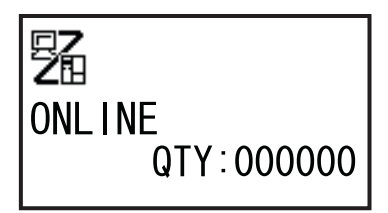

#### 2.7.2 Mise hors tension de l'imprimante

Vérifiez que l'imprimante est en mode OFFLINE (hors ligne) avant de la mettre hors tension.

1

Si **ON-LINE** s'affiche à l'écran, appuyez sur la touche **LINE ▶||** pour basculer en mode hors ligne.

2 Appuyez sur l'interrupteur d'alimentation du panneau de commande (position **O**).

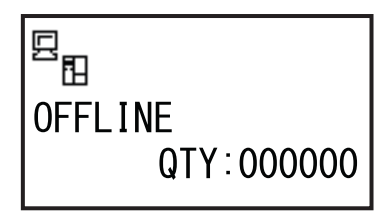

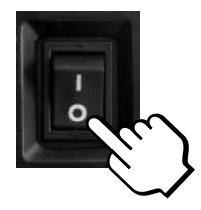

## 2.8 Installation de la mémoire en option

La clé USB ou la carte SD en option permet de télécharger des données (format d'impression, graphismes ou caractères étendus) enregistrées dans l'imprimante et le micrologiciel de l'imprimante. Contactez votre revendeur ou centre d'assistance SATO pour savoir quelle carte SD ou clé USB utiliser.

#### 2.8.1 Installation de la carte SD en option

Vous pouvez installer une carte SD en option dans le logement de carte SD situé à l'arrière de l'imprimante.

Lorsque vous utilisez pour la première fois la carte SD, formatez-la via le mode mémoire. Consultez la **Section 4.2.11 Mode Memory (Mémoire)** pour plus d'informations.

- 1 Mettez l'imprimante hors tension.
- 2 Insérez la carte SD ① dans le logement pour carte SD ② en respectant le sens indiqué dans l'illustration.

Contactez votre revendeur SATO pour savoir quelle carte SD utiliser.

**3** Pour enficher la carte SD dans son logement, insérez-la jusqu'à ce que vous entendiez un léger clic.

Une fois correctement insérée, seule une petite partie est encore visible (environ 3,18 mm).

#### 2.8.2 Retrait de la carte SD en option

- 1 Mettez l'imprimante hors tension.
- 2 Appuyez légèrement sur le bord de la carte pour la dégager du lecteur. Le lecteur dégage immédiatement la **carte SD** ①.

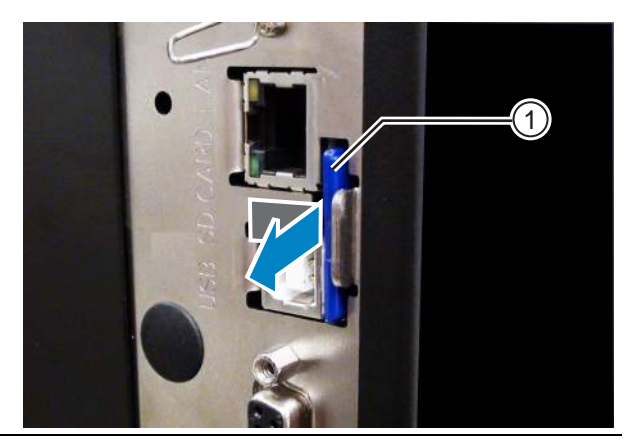

#### 

Ne retirez pas la carte SD lorsque l'imprimante accède aux données de la carte. Vous risquez de corrompre les données.

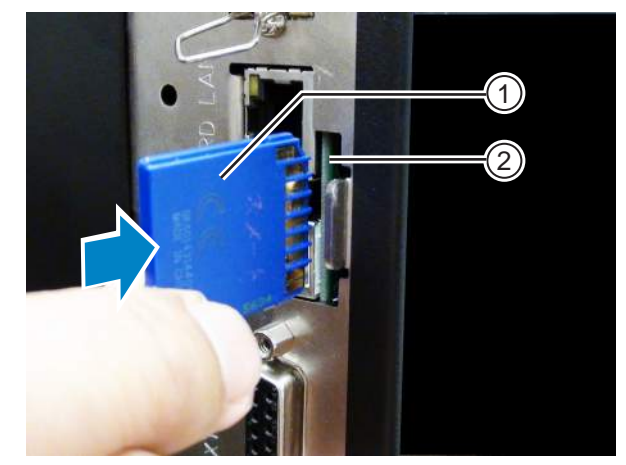
#### 2.8.3 Installation de la clé USB en option

Lorsque vous utilisez pour la première fois la clé USB, formatez-la via le mode Memory (Mémoire). Consultez la **Section 4.2.11 Mode Memory (Mémoire)** pour plus d'informations.

1 Mettez l'imprimante hors tension.

2 Ouvrez le capot supérieur.

- 3 Insérez la clé USB en option ① dans le connecteur USB(logement type A, 2.0 haute vitesse) ② à l'avant de l'imprimante. Contactez votre revendeur SATO pour savoir quelle clé USB utiliser.
- 4 Fermez le capot supérieur.

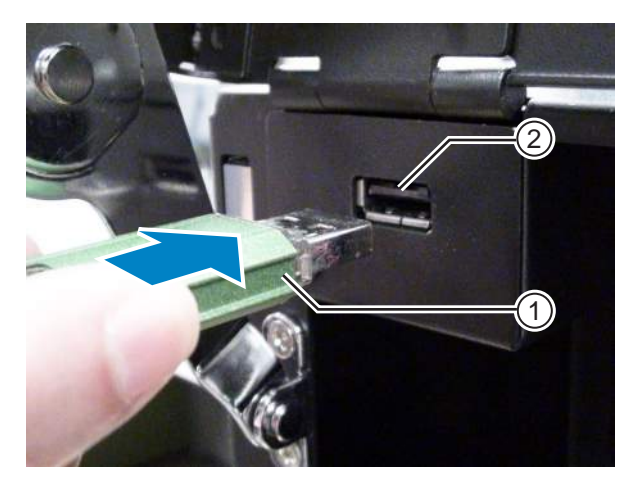

#### Retrait de la clé USB en option

Mettez l'imprimante hors tension avant de retirer la clé USB.

#### 

Ne retirez pas la clé USB lorsque l'imprimante accède aux données de la clé. Vous risquez de corrompre les données.

Cette page est laissée vide intentionnellement.

# **B** Chargement du ruban et du support

L'imprimante prend en charge deux types d'impression, à savoir le transfert thermique et l'impression thermique directe. Le transfert thermique est une méthode d'impression qui transfère l'encre du ruban sur le support grâce à la chaleur de la tête d'impression. Quant à l'impression thermique directe, elle consiste à créer l'image sur le support thermique direct grâce à la chaleur de la tête d'impression. Un ruban n'est pas nécessaire si vous utilisez un support thermique direct.

## 3.1 Vérification du côté encre du ruban

Il existe deux types de sens d'enroulement du ruban. Dans le cas d'un enroulement extérieur, l'encre est sur la face extérieure et dans le cas d'un enroulement intérieur, l'encre est sur la face intérieure. L'imprimante prend en charge les deux sens d'enroulement. Vous pouvez examiner le côté encre du ruban comme suit :

- Placez la face extérieure du ruban sur le support afin que celle-ci soit en contact avec le support.
- **2** Grattez la face intérieure du ruban avec votre ongle ou un objet pointu.
- **3** La présence d'une marque sur le support signifie que l'encre est appliquée sur la face extérieure du ruban.

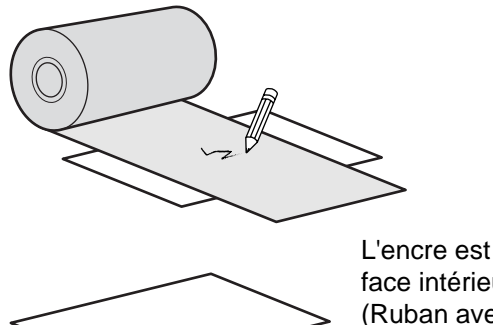

L'encre est sur la face intérieure. (Ruban avec enroulement intérieur)

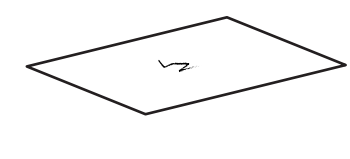

L'encre est sur la face extérieure. (Ruban avec enroulement extérieur)

## 3.2 Chargement du ruban

Utilisez un support et un ruban de la marque SATO pour bénéficier d'une qualité d'impression optimale.

#### 

- La tête d'impression et les éléments à proximité sont chauds après l'impression. Évitez de les toucher pour ne pas vous brûler.
- Si vous touchez les bords de la tête à mains nues, vous risquez de vous blesser.

Le trajet du ruban est illustré dans l'image de droite.

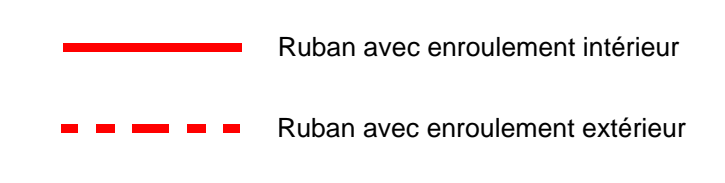

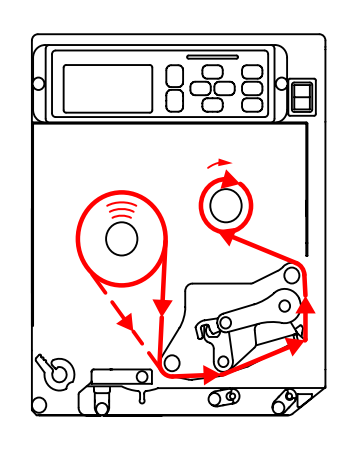

#### Remarque

Vous pouvez aussi consulter l'autocollant apposé à l'intérieur du capot supérieur.

#### Ouvrez le capot supérieur ①.

#### 

Assurez-vous de l'ouvrir complètement pour éviter qu'il ne retombe accidentellement.

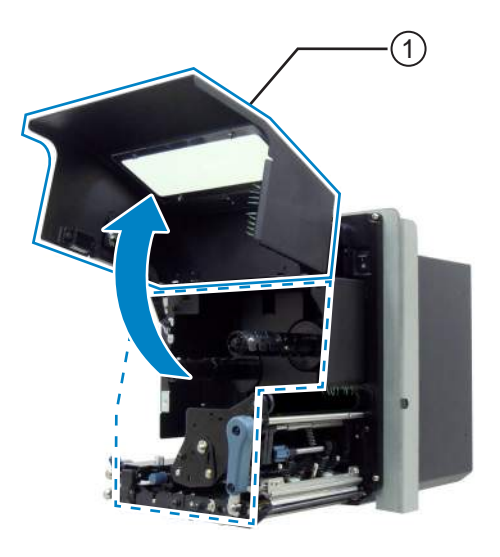

2 Tournez le levier de blocage de la tête d'impression (2) dans le sens horaire pour débloquer la tête d'impression.

## 3 Chargez le ruban 3 sur l'axe d'enroulement du ruban 4.

Tenez compte du sens d'enroulement du ruban et insérez complètement le ruban.

Veillez à ce que le côté encre du ruban soit orienté vers le bas lorsque vous le faites passer sous la tête d'impression.

## 4 Placez un mandrin de ruban vide 5 sur l'axe de réenroulement du ruban 6.

Insérez complètement le mandrin.

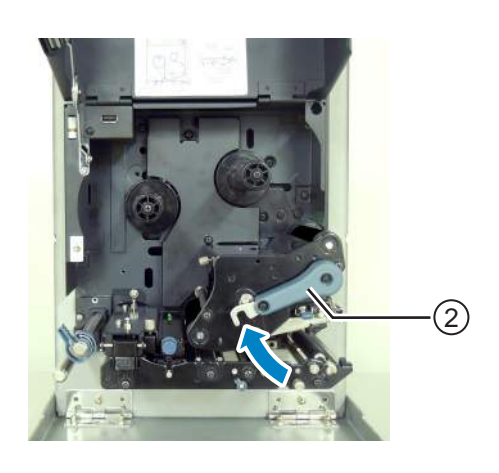

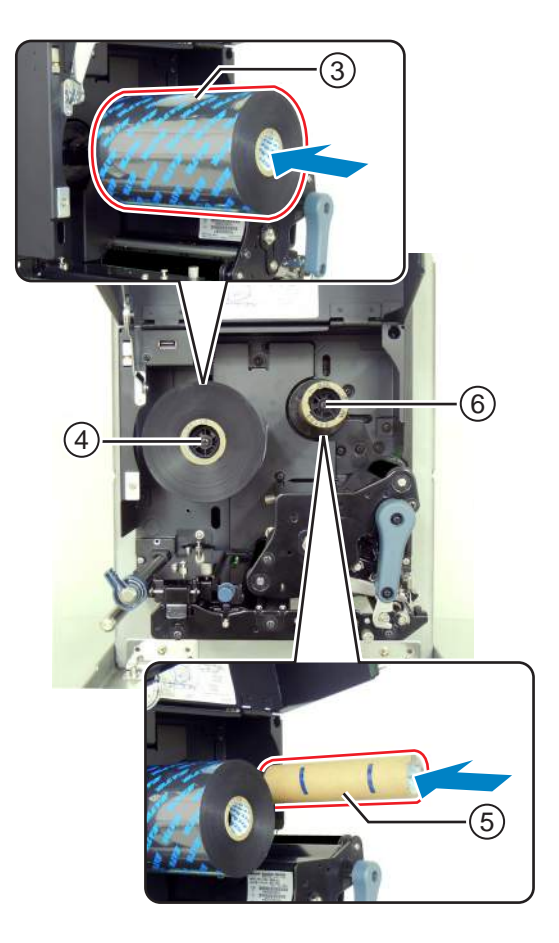

- 5 À partir de l'axe d'enroulement du ruban ④, faites passer le ruban sous la tête d'impression ⑦ jusqu'à l'axe de réenroulement du ruban ⑥.
- 6 Enroulez le ruban dans le sens horaire autour du mandrin de ruban vide 5 sur l'axe de réenroulement 6. Attachez l'extrémité du ruban au mandrin avec un ruban adhésif 8.

7 Faites tourner plusieurs fois l'**axe de** réenroulement du ruban <sup>(6)</sup> dans le sens horaire pour enrouler le ruban.

8 Si le support est déjà chargé, tournez le **levier de blocage de la tête** ② dans le sens anti-horaire pour verrouiller la tête d'impression.

Si le support n'est pas chargé, passez à la **Section 3.5 Chargement du support**.

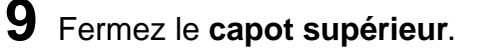

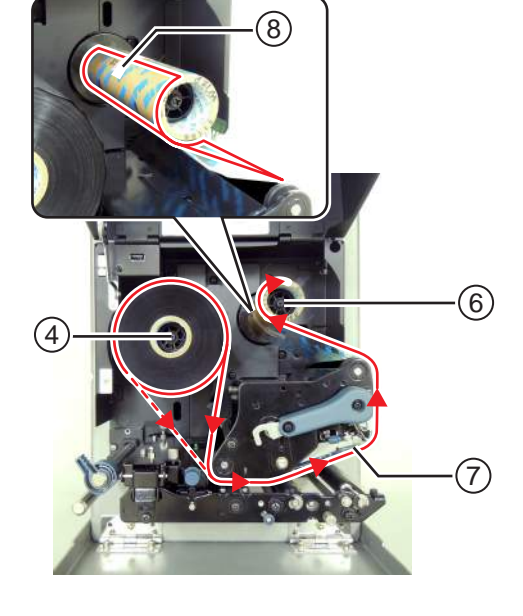

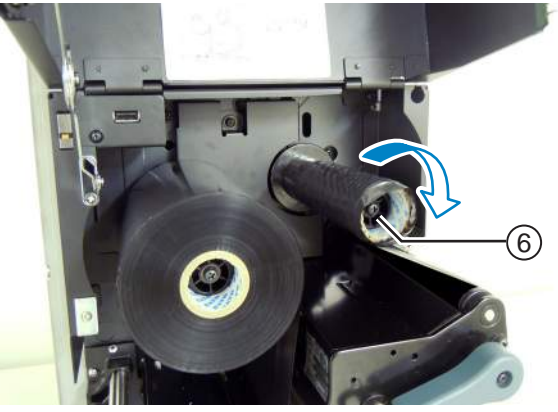

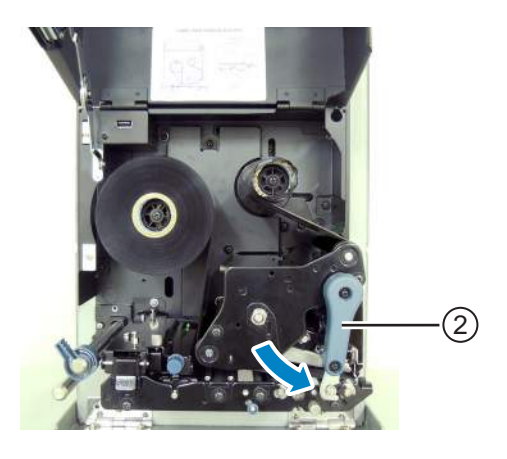

## 3.3 Retrait du ruban

- 1 Ouvrez le capot supérieur.
- 2 Tournez le levier de blocage de la tête d'impression dans le sens horaire pour débloquer la tête d'impression.
- **3** Tirez pour retirer le ruban usagé de l'axe de réenroulement ①.
- 4 Tirez pour retirer le mandrin vide de l'axe d'enroulement 2.

Vous pouvez réutiliser ce mandrin vide lorsque vous chargez un nouveau rouleau de ruban. Placez ce mandrin sur l'axe de réenroulement du ruban.

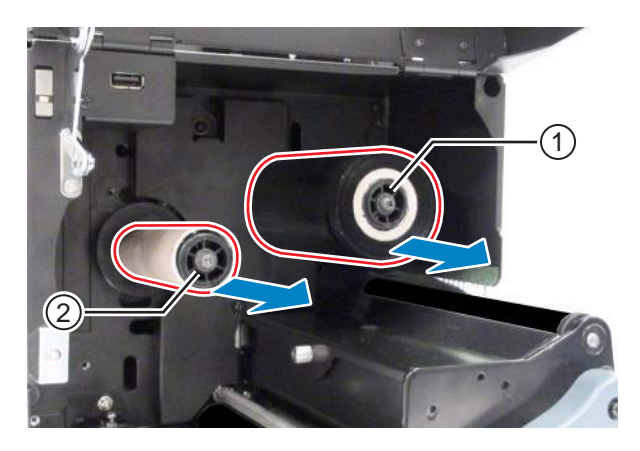

## 3.4 Supports utilisables

Cette imprimante peut imprimer sur deux types de supports : les supports en rouleau et les supports en paravent. L'imprimante utilise des capteurs pour détecter les marques noires (I-Mark) ou des espaces (Gap) sur le support afin d'imprimer le contenu avec précision.

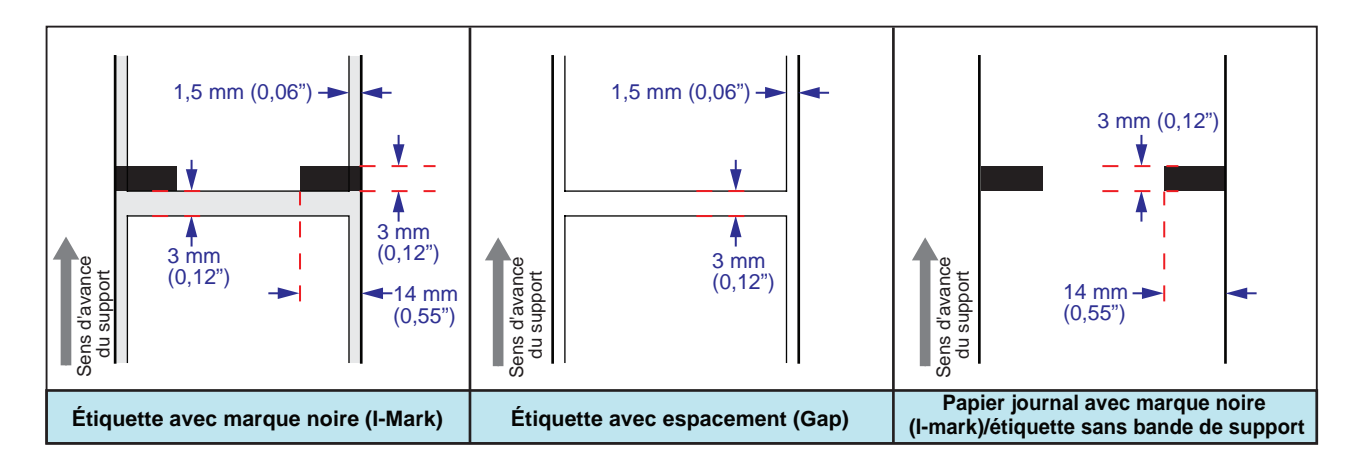

#### 3.4.1 Ajustement de la position du capteur de support

Les supports non standard sont des supports imprimés côté verso et avec des formes spéciales. En cas d'utilisation de supports non standard, vérifiez que la position du capteur de support est alignée avec la marque noire (I-mark) ou l'espace (gap) du support.

Le capteur I-mark de l'imprimante a une position fixe, située à 5 mm du châssis central de l'imprimante. Il est possible d'ajuster la position du capteur Gap. La plage d'ajustement de la position du capteur Gap est la suivante.

**Imprimante S84-ex** : Entre 5 mm et 66 mm depuis le châssis central de l'imprimante. **Imprimante S86-ex** : Entre 5 mm et 81 mm depuis le châssis central de l'imprimante.

#### **1** Ouvrez le capot supérieur.

2 Tournez le **bouton de réglage du capteur de support** ① dans le sens horaire ou antihoraire pour régler la position du capteur Gap.

L'indicateur vert (2) au-dessus du bloc du capteur de support indique la position du capteur Gap.

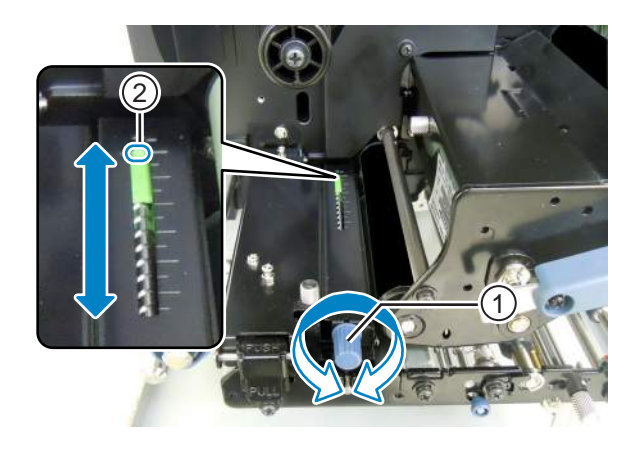

## 3.5 Chargement du support

Utilisez un support et un ruban de la marque SATO pour bénéficier d'une qualité d'impression optimale.

### 

- La tête d'impression et les éléments à proximité sont chauds après l'impression. Évitez de les toucher pour ne pas vous brûler.
- Si vous touchez les bords de la tête à mains nues, vous risquez de vous blesser.

#### 3.5.1 Chargement d'étiquettes avec distributeur

Cette section décrit les procédures à suivre pour la distribution des étiquettes et l'éjection de la bande de support de l'imprimante. Le trajet du ruban est illustré ci-après. Lorsque vous chargez le support, assurez-vous que la face à imprimer est orientée vers le haut.

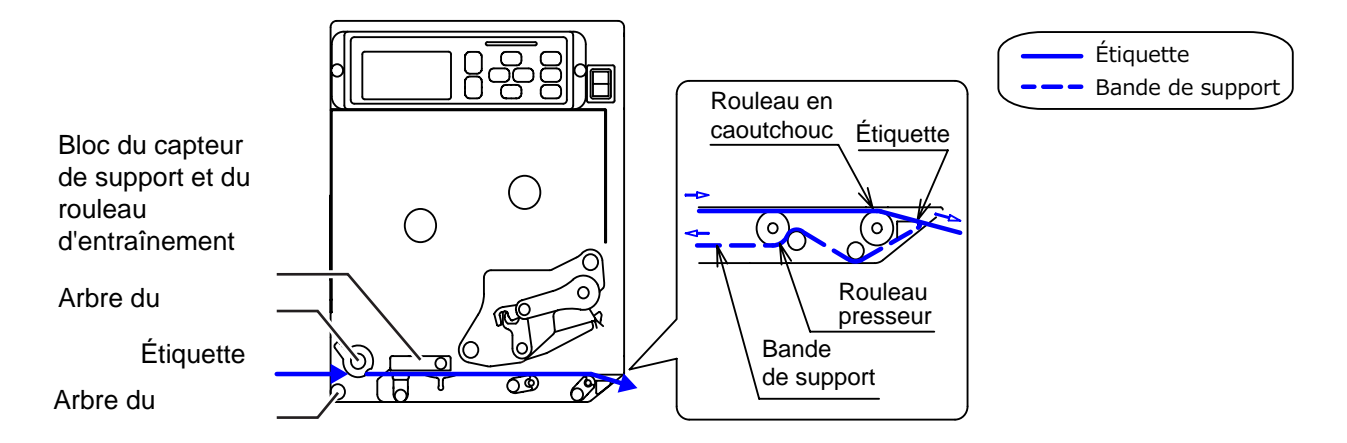

## 1 Ouvrez le capot supérieur.

#### 

Assurez-vous de l'ouvrir complètement pour éviter qu'il ne retombe accidentellement.

- 2 Tournez le levier de blocage de la tête d'impression ① dans le sens horaire pour débloquer la tête d'impression.
- **3** Tirez le loquet de verrouillage de l'avance 2 pour débloquer le bloc du capteur de support et du rouleau d'entraînement 3.

Le bloc du capteur de support et du rouleau d'entraînement s'ouvre.

4 Écartez le guide du support ④ de l'imprimante.

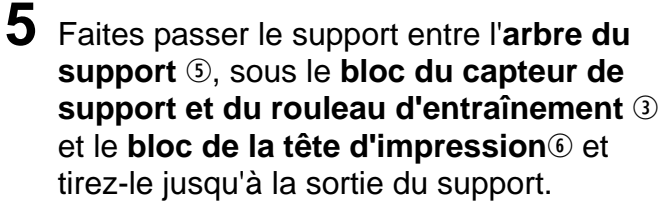

Assurez-vous que l'extrémité du support ressorte bien.

6 Poussez le support jusqu'à ce que le bord intérieur de celui-ci effleure le châssis central de l'imprimante.

Retirez l'étiquette de la sortie du support.
 Retirez environ 30 cm (11.8") d'étiquettes ①
 de la bande de support ⑧.

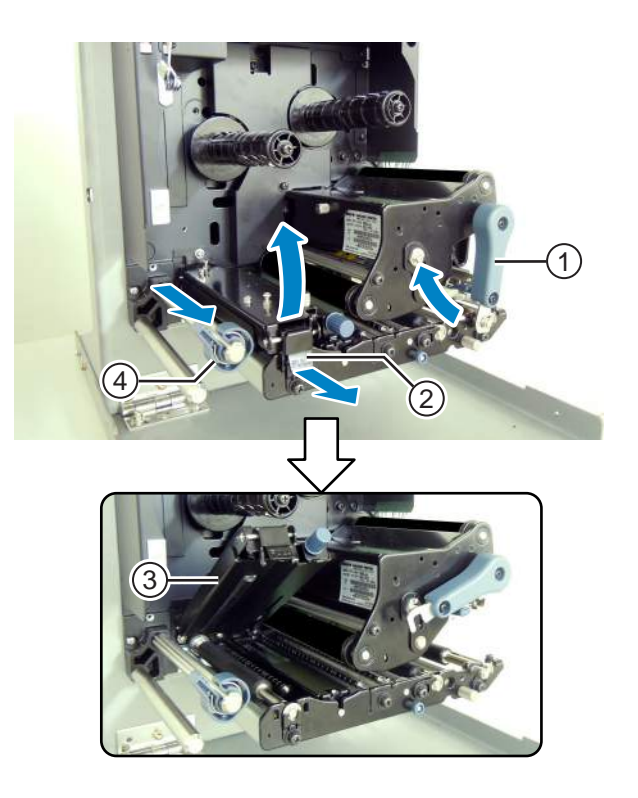

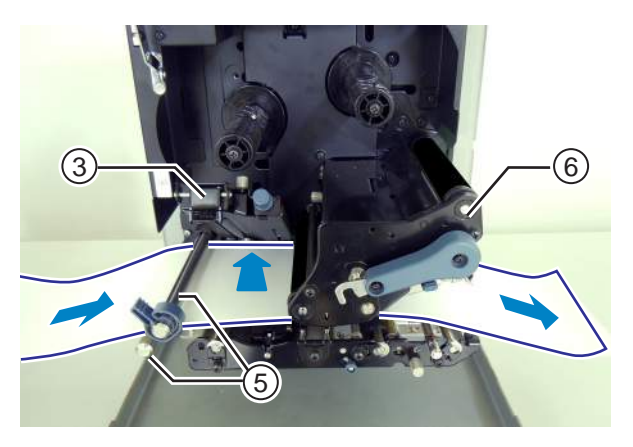

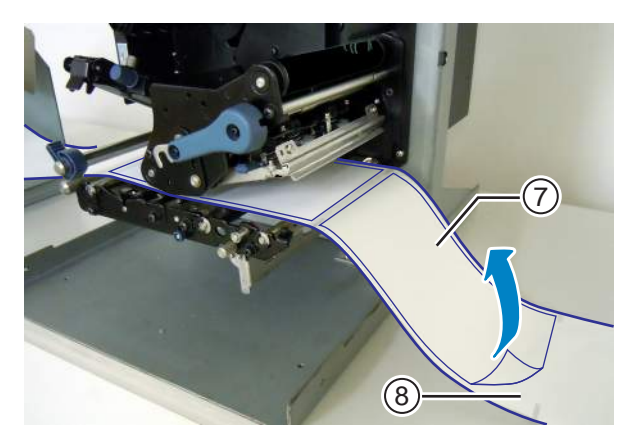

8 Appuyez sur le loquet de déblocage du rouleau presseur (9) pour débloquer la plaque du rouleau presseur 10.

9 Faites passer la bande de support ® par la fente de la plaque du rouleau presseur 10.

- **10** Appuyez au centre de la **plaque du** rouleau presseur (1) pour le remettre en place.
- 11 Tournez le levier de blocage de la tête d'impression dans le sens anti-horaire pour bloquer la tête d'impression.
- 12 Fermez le capot supérieur.
- 13 Après avoir chargé le support et le ruban, procédez à un test d'impression pour vous assurer que le support est correctement chargé.

Référez-vous à la Section 4.2.16 Mode Test Print (Test impression) pour savoir comment effectuer un test d'impression.

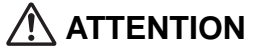

• Lorsque vous fermez le capot supérieur, prenez soin de ne pas vous coincer les doigts.

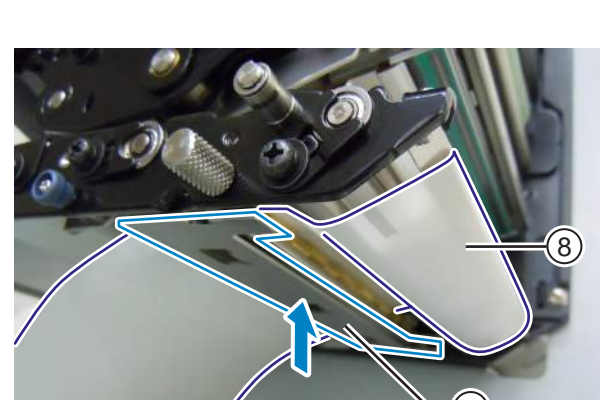

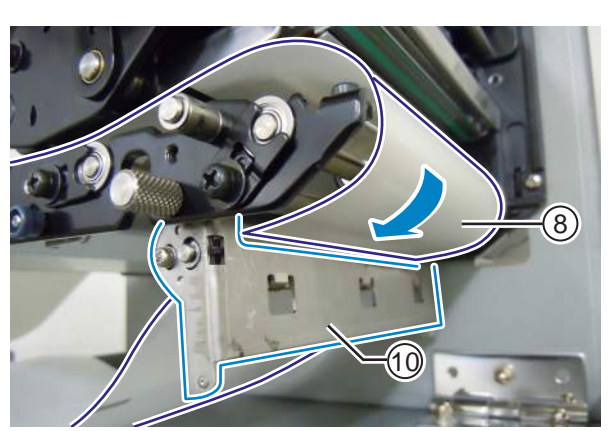

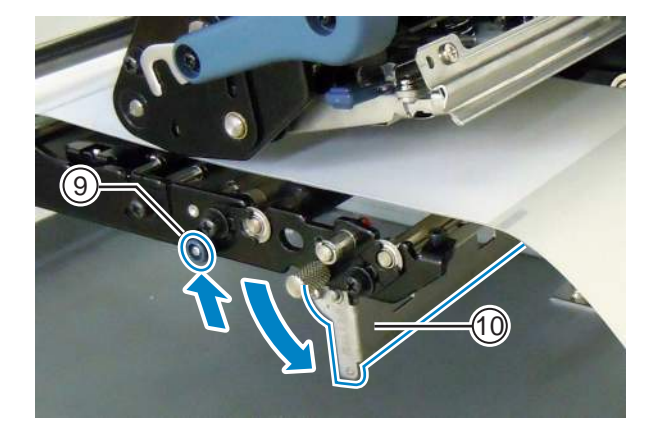

#### 3.5.2 Chargement du support sans distributeur

Cette section explique comment charger le support sans utiliser le distributeur. Le trajet du support est illustré dans l'image de droite.

Lorsque vous chargez le support, assurez-vous que la face à imprimer est orientée vers le haut.

- Référez-vous aux étapes 1 à 6 de la Section 3.5.1 Chargement d'étiquettes avec distributeur pour charger le support.
- 2 Tournez le levier de blocage de la tête d'impression ① dans le sens anti-horaire pour bloquer la tête d'impression.
- 3 Appuyez sur le bloc du capteur de support et du rouleau d'entraînement jusqu'à ce que le loquet soit bloqué.
- 4 Poussez légèrement le guide de support
  ④ contre le bord extérieur du support.
- 5 Fermez le capot supérieur.
- 6 Après avoir chargé le support et le ruban, procédez à un test d'impression pour vous assurer que le support est correctement chargé.

Bloc du capteur de support et du rouleau d'entraînement Arbre du support Support Arbre du support

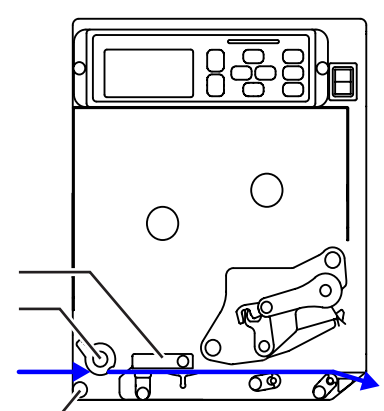

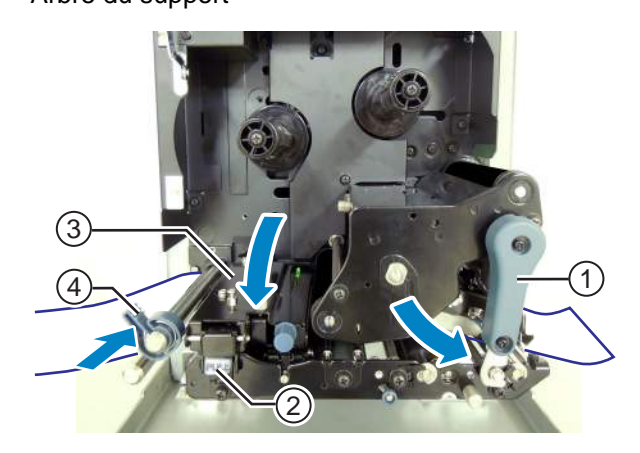

Référez-vous à la **Section 4.2.16 Mode Test Print (Test impression)** pour savoir comment effectuer un test d'impression.

## 

• Lorsque vous fermez le capot supérieur, prenez soin de ne pas vous coincer les doigts.

## **Fonctionnement et configuration**

## 4.1 Affichage et fonctionnement

L'affichage de l'imprimante peut varier en fonction des modes suivants :

- Mode Normal : référez-vous à la Section 4.1.1 Mode Normal : affichage et icônes.
- Menu des modes de paramétrage : référez-vous à la Section 4.1.2 Menu et icônes des modes de paramétrage.
- Affichage des erreurs : référez-vous à la Section 4.1.3 Icônes et écran d'erreurs.
- Affichage des paramètres : référez-vous à la Section 4.1.4 Écran de paramétrage.

#### 4.1.1 Mode Normal : affichage et icônes

En mode normal, l'écran affiche les états suivants pour l'imprimante.

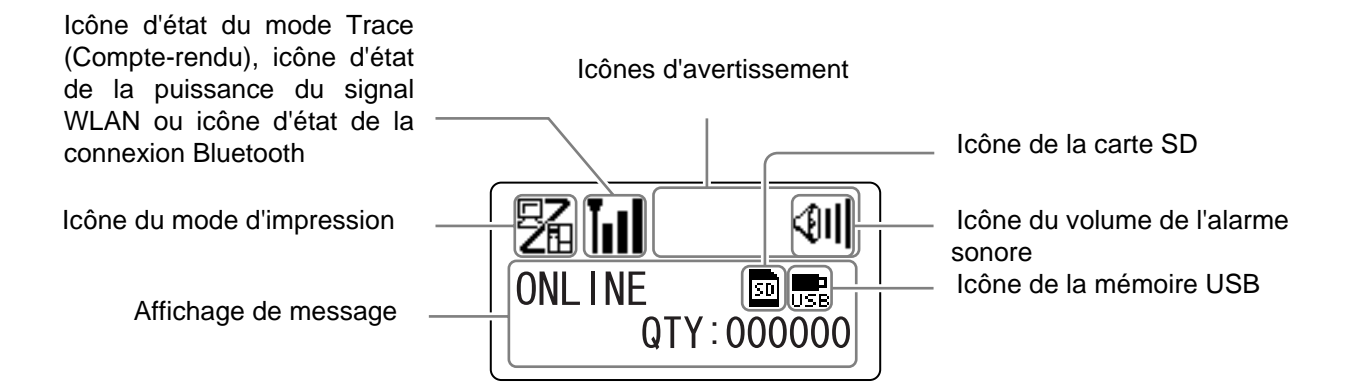

• Mode imprimante

| Icône | Description                                                                                  |
|-------|----------------------------------------------------------------------------------------------|
| 5     | L'imprimante est en mode Online (En ligne).                                                  |
| E.    | L'imprimante est en mode Offline (Hors ligne).                                               |
|       | L'imprimante est en mode Test Print (Test d'impression) et en mode d'impression Hex<br>Dump. |
| H     | L'imprimante est en mode Download (Téléchargement).                                          |
| Ĩ     | L'imprimante est en mode Upload (Chargement).                                                |
|       | L'imprimante est en mode Memory (Mémoire).                                                   |

#### 4 Fonctionnement et configuration

• Etat du mode Trace (Compte-rendu)

| Icône | Description                                                                                          |  |
|-------|----------------------------------------------------------------------------------------------------|--|
| RCU   | S'affiche après la réception de données lorsque le mode Trace (Compte-rendu) est activé (ENABLE).    |  |
| 2     | S'affiche après la réception de ESC(1BH) A lorsque le mode Trace (Compte-rendu) est activé (ENABLE). |  |
| PRT   | S'affiche après la tâche d'impression lorsque le mode Trace (Compte-rendu) est activé (ENABLE).      |  |

#### • État de la puissance du signal WLAN

| Icône | Description                                                                                                    | Mode<br>Infrastruc-<br>ture | Mode Ad<br>Hoc |
|-------|----------------------------------------------------------------------------------------------------|-----------------------------|----------------|
| Tul   | La signification de cette icône peut varier en fonction du mode<br>WLAN.<br>En <b>mode Infrastructure</b><br>S'affiche lorsque la puissance du signal est supérieure au<br>niveau 3 et que l'imprimante est connectée à un point d'accès.<br>En <b>mode Ad Hoc</b><br>S'affiche toujours lorsque l'imprimante est connectée.                                                                                    | 0                           | 0              |
| Tul   | S'affiche lorsque la puissance du signal varie entre le niveau 2<br>et le niveau 3 et que l'imprimante est connectée à un point<br>d'accès.                                                                                                    | 0                           | Non utilisé    |
| Tudl  | S'affiche lorsque la puissance du signal varie entre le niveau 1<br>et le niveau 2 et que l'imprimante est connectée à un point<br>d'accès.                                                                                                    | 0                           | Non utilisé    |
| TaOO  | La signification de cette icône peut varier en fonction du mode<br>WLAN.<br>En <b>mode Infrastructure</b><br>S'affiche lorsque la puissance du signal est inférieure au<br>niveau 1 et que l'imprimante est connectée à un point d'accès.<br>Toutefois, la communication reste possible en fonction de<br>l'environnement.<br>En <b>mode Ad Hoc</b><br>S'affiche toujours lorsque l'imprimante est déconnectée. | Ο                           | Ο              |
| ĨoO   | S'affiche lorsque l'imprimante n'est pas connectée à un point d'accès.                                                                                                    | 0                           | Non utilisé    |

#### • État de la connexion Bluetooth

| Icône | Description                                |
|-------|--------------------------------------------|
| 8     | S'affiche lorsque Bluetooth est activé.    |
| *     | S'affiche lorsque Bluetooth est désactivé. |

#### • Volume de l'alarme sonore

| Icône | Description                                          |
|-------|------------------------------------------------------|
| <011  | Représente un volume sonore de niveau 3 (fort).      |
| বা    | Représente un volume sonore de niveau 2 (moyen).     |
| ব।    | Représente un volume sonore de niveau 1 (faible).    |
| Ø     | Représente un volume sonore de niveau 0 (son coupé). |

#### • Icônes d'avertissement

| Icône | Description                                                           |  |
|-------|-----------------------------------------------------------------------|--|
| P     | S'affiche en cas de détection de « fin de ruban proche »              |  |
| 1     | S'affiche en cas de détection de « fin d'étiquette proche ».          |  |
| Ĺġ    | S'affiche en cas de détection d'une erreur de commande.               |  |
|       | S'affiche en cas de détection de « tampon de réception quasi plein ». |  |
| A     | S'affiche en cas de détection de dommage à la tête d'impression.      |  |

#### • État de la carte mémoire

| Icône | Description       |
|-------|-------------------|
| SD    | Carte SD insérée. |
| USB   | Clé USB insérée.  |

#### Notes

- Ces icônes s'affichent uniquement lorsque la carte SD ou la clé USB est connectée.
- Elles ne s'affichent pas lorsque l'imprimante est en mode Erreur.
- Elles ne s'affichent pas lorsque le mode Trace (Compte-rendu) est activé.
- Elles ne s'affichent pas lorsque la commande ESC+IM (pour spécifier l'écran LCD) est utilisée.
- Les couleurs de ces icônes sont inversées durant l'accès à la carte SD ou à la clé USB.

#### 4.1.2 Menu et icônes des modes de paramétrage

L'écran du menu des modes de paramétrage se présente comme suit.

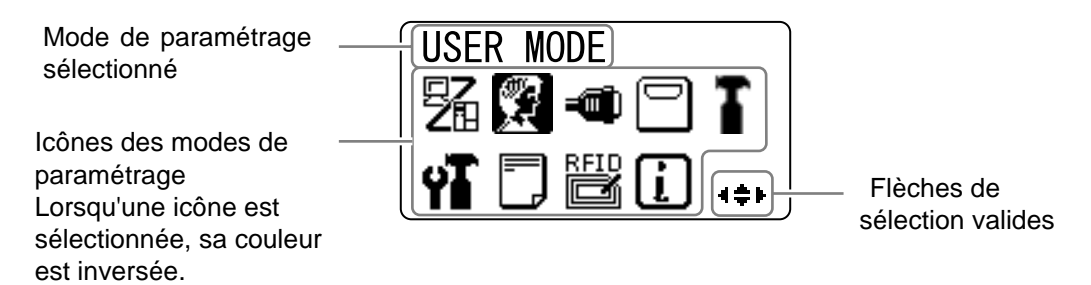

Consultez la Section 4.2.8 Menu des modes de paramétrage pour plus d'informations.

#### • Mode de paramétrage

| Icône | Description                                                                                                    |
|-------|----------------------------------------------------------------------------------------------------|
| 5     | L'imprimante bascule en mode Normal.                                                                                                |
|       | L'imprimante bascule en mode Utilisateur.                                                                                           |
|       | L'imprimante bascule en mode Interface.                                                                                             |
|       | L'imprimante bascule en mode Mémoire.                                                                                               |
| T     | L'imprimante bascule en mode Service.                                                                                               |
| ΥT    | L'imprimante bascule en mode Avancé.                                                                                                |
|       | L'imprimante bascule en mode Hex Dump.                                                                                              |
|       | L'imprimante bascule en mode RFID.<br>* S'affiche uniquement si vous avez installé le kit RFID en option et activé le mode<br>RFID. |
| i     | L'imprimante bascule en mode Information.                                                                                           |

#### 4.1.3 Icônes et écran d'erreurs

En cas d'erreur de l'imprimante, l'écran affiche les icônes et les messages d'erreur suivants.

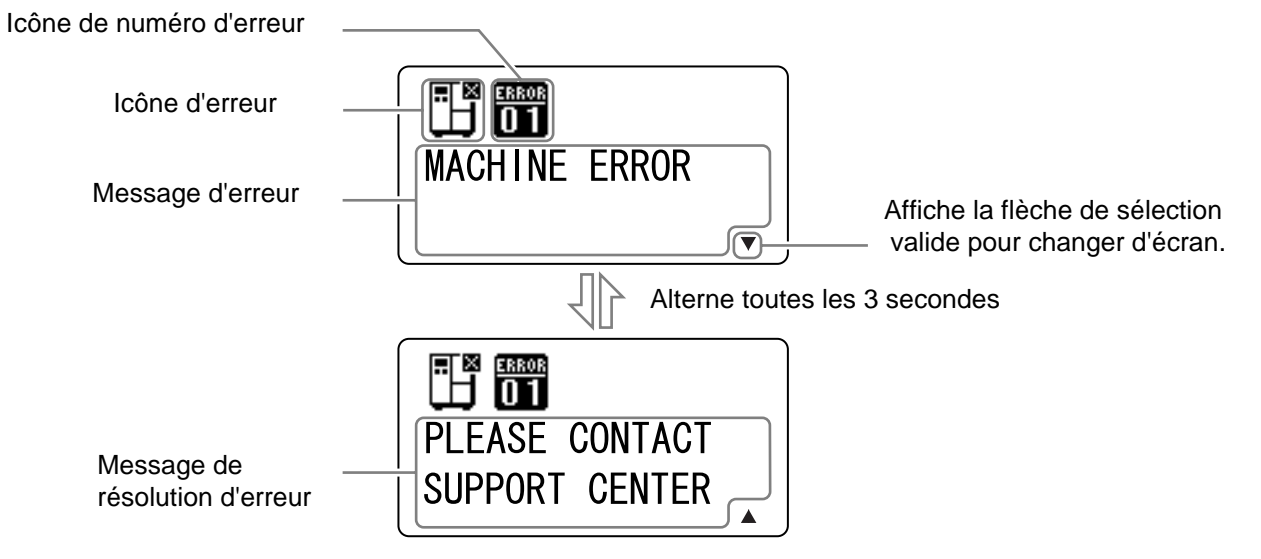

• Icônes d'erreur

| Icône    | Description                                                                 |
|----------|-----------------------------------------------------------------------------|
| Ē        | Fin d'étiquette ou de support détectée                                      |
|          | Fin de ruban détectée                                                       |
|          | Erreur de capteur                                                           |
| ,<br>,   | Tête d'impression non bloquée                                               |
| Æ        | Déconnexion du filament de la tête d'impression détectée                    |
|          | Erreur de communication détectée                                            |
|          | Saturation du tampon détectée                                               |
|          | Erreur de n° d'élément ou erreur BCC détectée                               |
| <b>P</b> | Carte mémoire inaccessible ou pleine                                        |
|          | Échec de l'écriture vers la mémoire ROM ou erreur de données Kanji détectée |

#### 4 Fonctionnement et configuration

| Icône        | Description                                              |
|--------------|----------------------------------------------------------|
| ٿي<br>ا      | Erreur de calendrier détectée                            |
| (0₽          | Échec d'écriture des informations sur l'étiquette RFID   |
| ( <b>•</b> ) | Erreur de paramétrage du LAN sans fil détectée           |
| ₿            | Erreur de l'imprimante (autre que celles susmentionnées) |
| ERROR<br>01  | Code de l'erreur                                         |

#### 4.1.4 Écran de paramétrage

Dans les divers modes de paramétrage, l'écran de paramétrage se présente comme suit. Cette section décrit également les fonctions des touches en mode de paramétrage.

• Sélection d'un élément

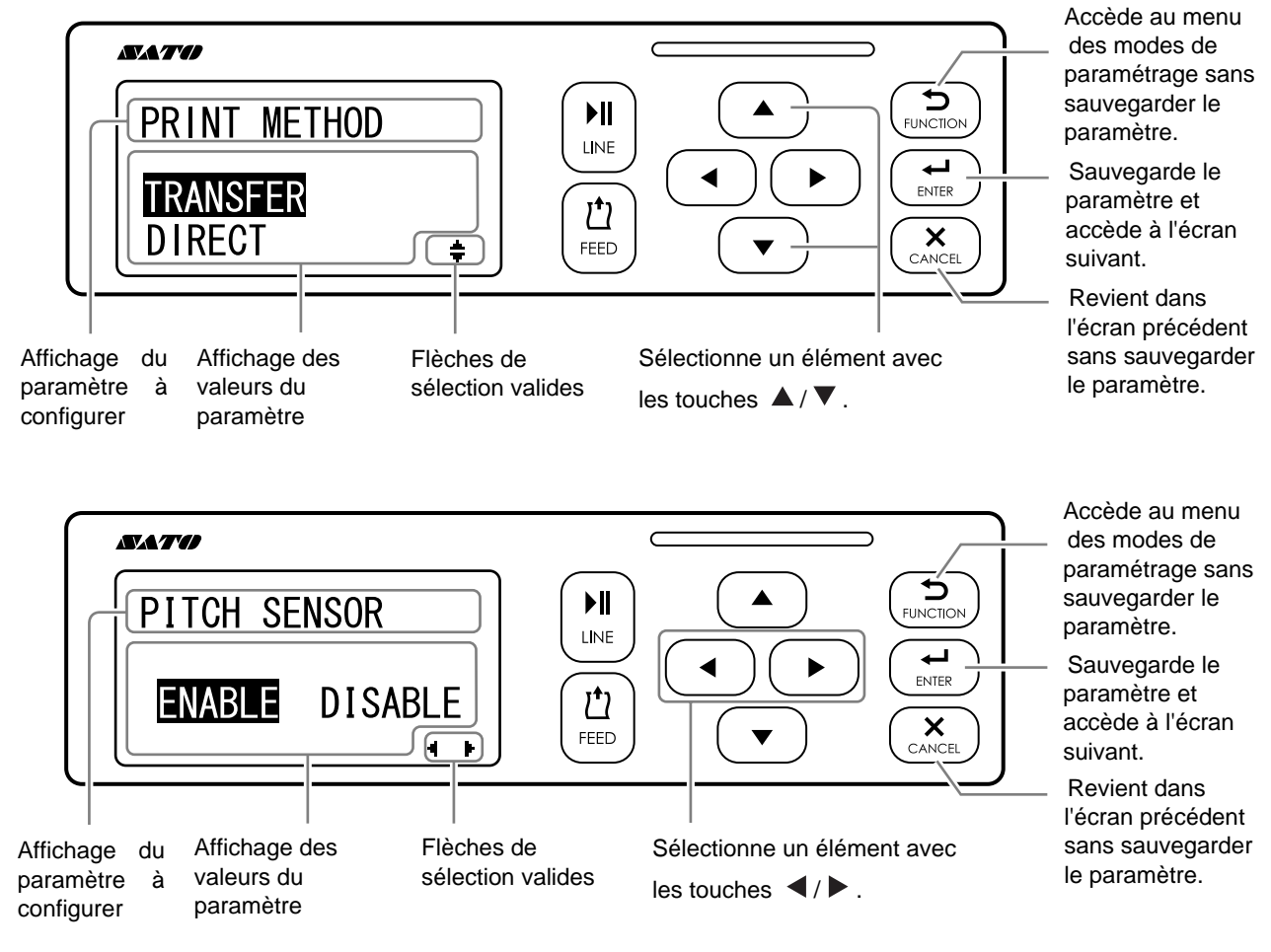

• Définition des valeurs

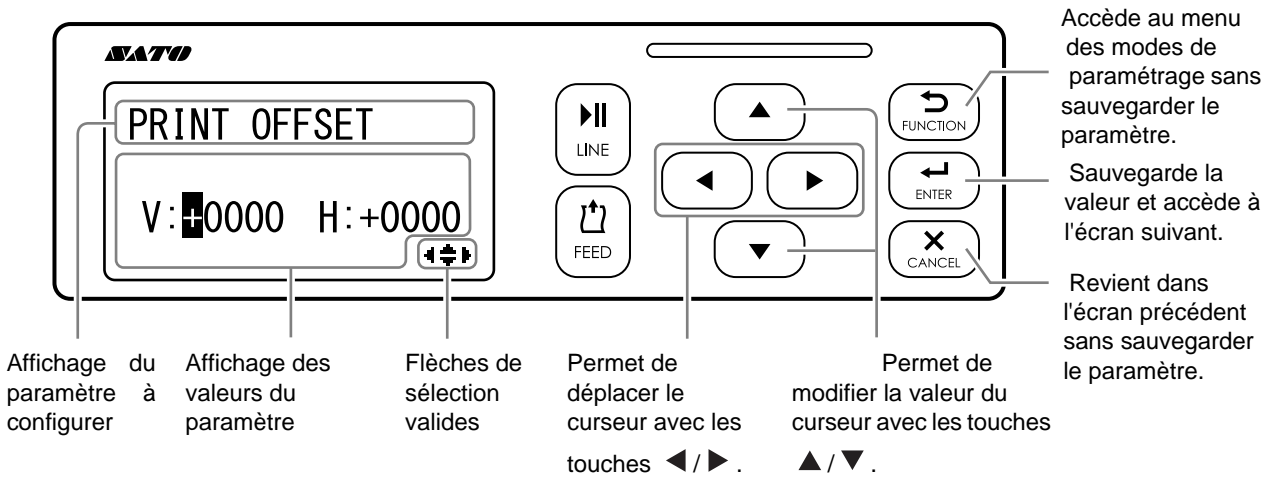

## 4.2 Modes de fonctionnement

L'imprimante propose un large éventail de modes de fonctionnement :

Cliquez sur les liens en bleu pour accéder directement à la description du mode de fonctionnement sélectionné.

- Mode Online/Mode Pause/Mode Offline
- Réglage de la luminosité de l'écran
- Réglage du volume de l'alarme sonore
- Annulation de la tâche d'impression
- Mode Réglage
- Mode Work Shift (Transfert)
- Mode Standalone (Autonome) simple
- Menu des modes de paramétrage :
  - Mode User (Utilisateur)
  - Mode Interface
  - Mode Memory (Mémoire)
  - Mode Service
  - Mode Advanced (Avancé)
  - Mode Hex Dump
  - Mode Information
- Mode Test Print (Test impression)
- Default Setting Mode (Mode de paramétrage par défaut)
- Mode Download (Téléchargement)
- Mode Upload (Téléchargement)
- Mode Hidden Setting (Paramétrage masqué)
- Mode WLAN Certificate Download (Téléchargement certificat WLAN)
- Mode Site Survey (Mode Évaluation du site)

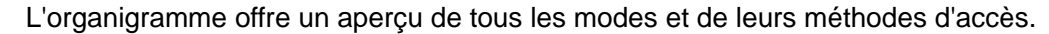

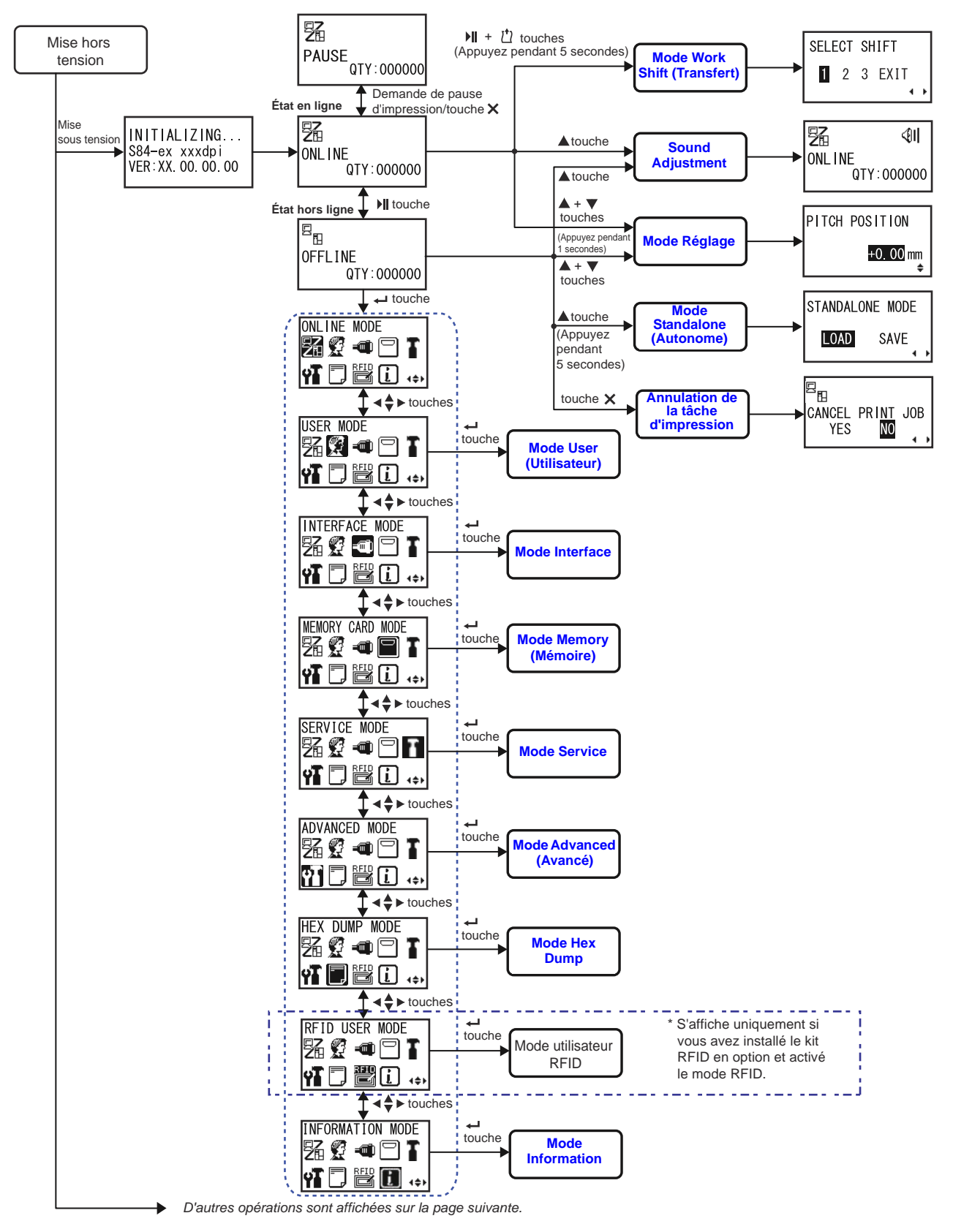

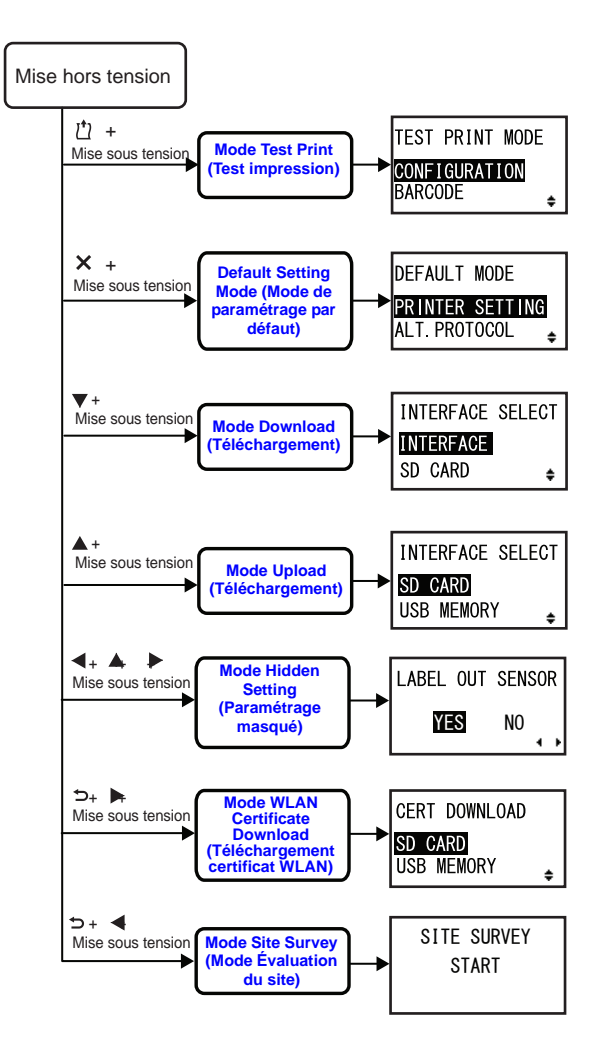

#### 4.2.1 Mode Online/Mode Pause/Mode Offline

En mode Online (En ligne), l'imprimante est prête à recevoir des données d'impression de l'ordinateur hôte ou d'un autre équipement connecté et à lancer la tâche d'impression.

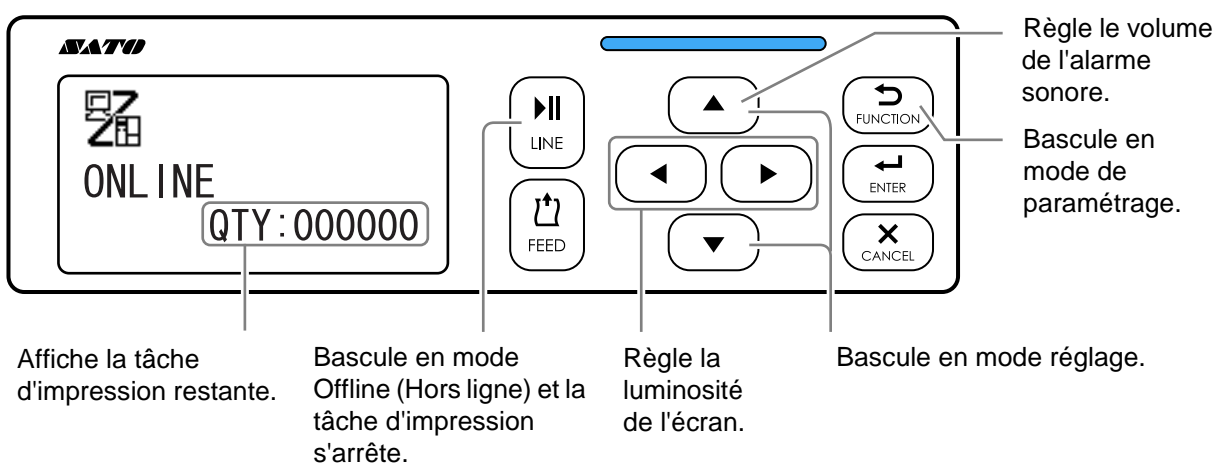

Lorsque vous envoyez une commande Pause en cours d'impression, l'imprimante interrompt l'impression en cours et se met en pause.

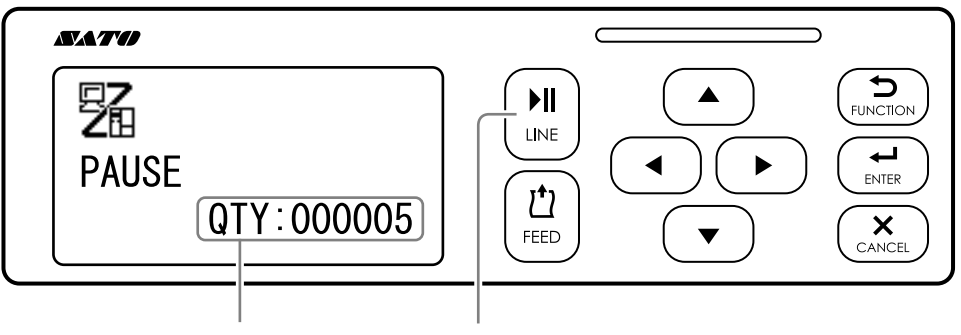

Affiche la tâche d'impression Reprend la tâche d'impression.

En mode Offline (Hors ligne), vous pouvez annuler la tâche d'impression, faire avancer le support ou afficher le menu des modes de paramétrage.

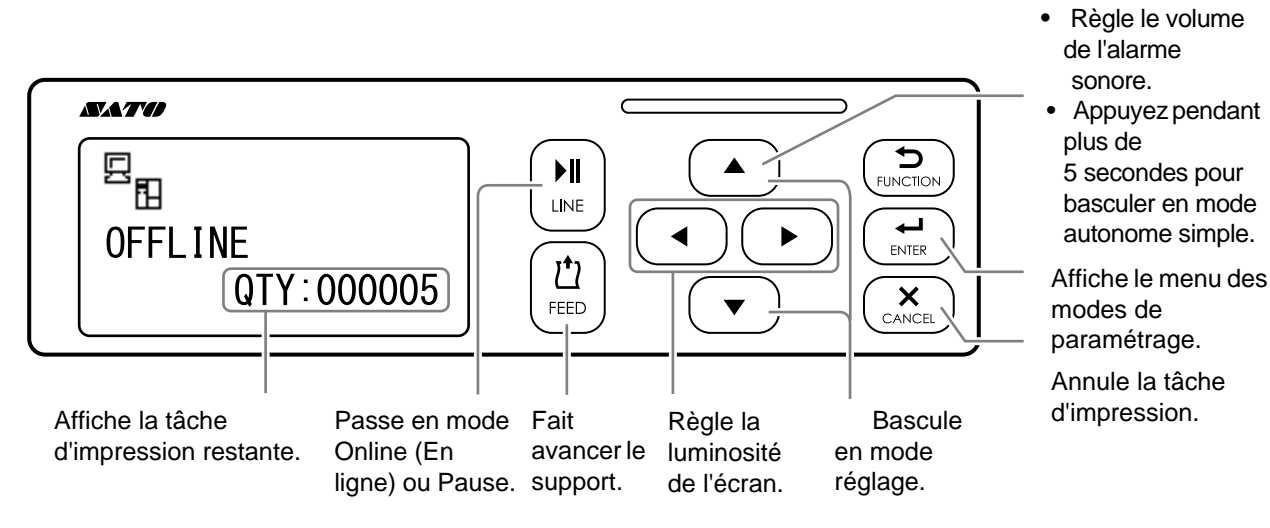

#### 4.2.2 Réglage de la luminosité de l'écran

En mode Normal (en ligne ou hors ligne), appuyez sur les flèches **◄/**► à plusieurs reprises pour ajuster la luminosité de l'écran.

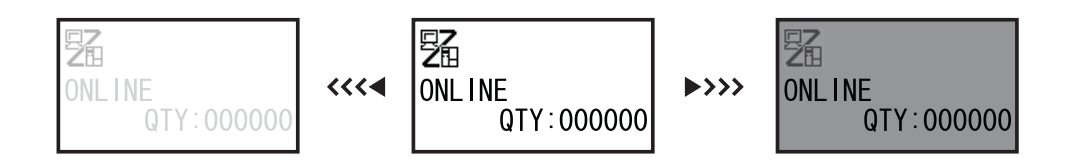

Vous disposez de 32 paliers pour régler la luminosité (16 à gauche et 16 à droite). La luminosité augmente ou diminue d'un palier chaque fois que vous appuyez sur les flèches ◀ ou ►.

#### 4.2.3 Réglage du volume de l'alarme sonore

En mode Normal (en ligne ou hors ligne), appuyez sur les flèches **A**/ à plusieurs reprises pour ajuster le volume de l'alarme sonore.

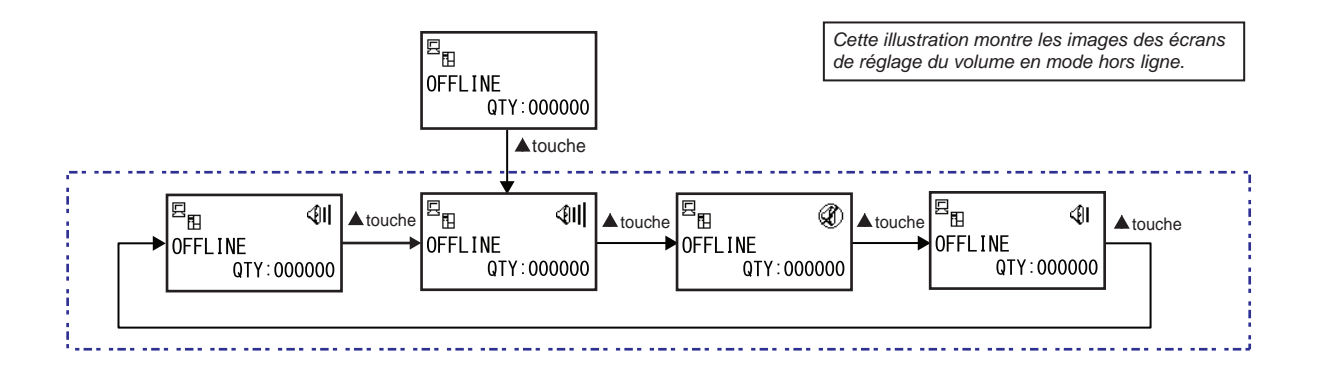

Lorsque l'imprimante est en mode Online (En ligne) ou Offline (Hors ligne), appuyez sur la flèche ▲ pour afficher le volume actuel de l'alarme.

L'icône du volume s'affiche dans le coin supérieur droit de l'écran.

2 Si vous appuyez sur la flèche ▲, le volume passe d'un niveau à un autre et l'alarme sonne selon le volume sélectionné.

#### 4.2.4 Annulation de la tâche d'impression

Pour annuler la tâche d'impression, procédez de l'une des manières suivantes :

- Appuyez sur la touche LINE ▶II (Ligne) pour faire passer l'imprimante en mode Offline (Hors ligne).
- 2 Appuyez sur la touche CANCEL × (Annuler). Le message CANCEL PRINT JOB (Annuler impression) s'affiche pour confirmer l'annulation de la tâche.
- 3 Appuyez sur les flèches ◄/► pour sélectionner YES (Oui) et appuyez sur la touche ENTER ← (Entrée) pour confirmer.

CURRENT (En cours) et ALL (Tout) s'affichent à l'écran.

#### Remarques

- Soyez certain de vouloir annuler l'impression avant de sélectionner YES. La tâche d'impression ne pourra pas être récupérée et devra être renvoyée à l'imprimante.
- Appuyez sur la touche FUNCTION <sup>→</sup> (Fonction) ou la touche CANCEL <sup>×</sup> (Annuler) pour quitter le mode CANCEL PRINT JOB (Annuler impression) sans effacer les données d'impression.

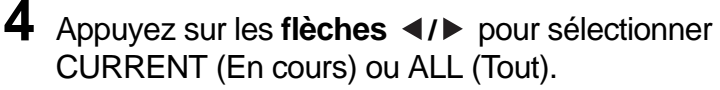

- CURRENT (En cours) : annule l'impression en cours.
- ALL (Tout) : annule toutes les tâches d'impression en mémoire.

## 5 Appuyez sur la touche ENTER ← (Entrée).

Le message CANCEL PRINT JOB COMPLETED (Fin impression terminée) s'affiche et l'imprimante sonne trois fois. L'imprimante passe ensuite en mode Offline (Hors ligne). Les tâches d'impression sélectionnées seront effacées de la mémoire.

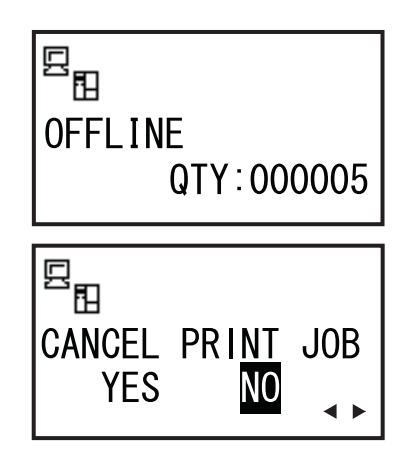

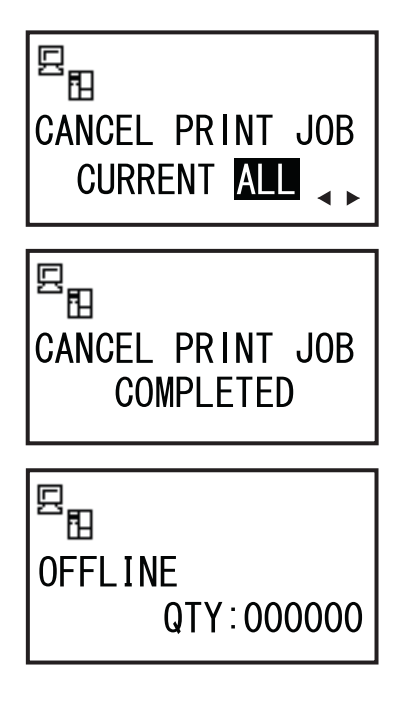

#### 4.2.5 Mode Réglage

L'imprimante propose un accès rapide au mode réglage pour paramétrer la position d'impression, la position d'arrêt et le contraste. Ces réglages fonctionnent conjointement avec les modifications de configuration effectuées dans le menu du mode utilisateur.

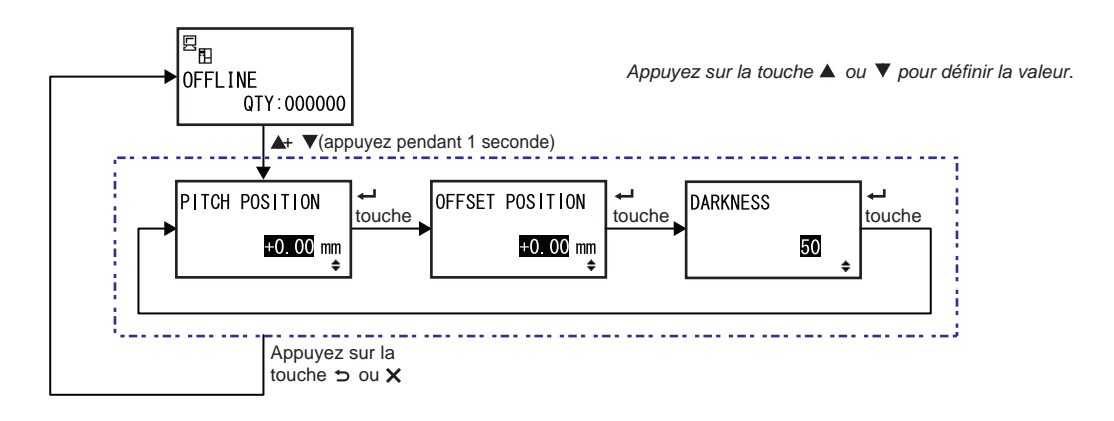

- Lorsque l'imprimante est en mode Online (En ligne) ou Offline (Hors ligne), appuyez sur les flèches ▲ et ▼ pendant une seconde pour basculer en mode réglage. Le paramètre PITCH POSITION s'affiche à l'écran.
- 2 Appuyez sur les flèches ▲ / ▼ pour définir la valeur voulue puis appuyez sur la touche ENTER ← (Entrée) pour sauvegarder le paramètre et passer à l'écran de réglage suivant.

| PITCH POSITION (Espacement)                                                                                                    |                                |
|----------------------------------------------------------------------------------------------------|--------------------------------|
| Définit la position de l'impression dans le sens vertical.<br>Une valeur positive ('+') permet de décaler l'impression dans le sens<br>contraire de l'avance et une valeur négative ('-') de la décaler dans le sens<br>de l'avance.<br>Vous pouvez modifier la valeur du paramètre par palier de 0,25 mm, quelle<br>que soit la résolution d'impression.<br>La plage de valeurs est comprise entre -3,75 mm et +3,75 mm. | PITCH POSITION<br>+0.00mm<br>€ |
|                                                                                                    |                                |

| OFFSET POSITION (Décalage)                                                                                                    |                                         |
|----------------------------------------------------------------------------------------------------|-----------------------------------------|
| Corrige la position de décalage.<br>La position de décalage fait référence à la position à laquelle la distribution<br>(dispense) du support est arrêtée.<br>Une valeur positive ('+') permet de décaler la position d'arrêt dans le sens<br>contraire de l'avance et une valeur négative ('-') de la décaler dans le sens<br>de l'avance.<br>Vous pouvez modifier la valeur du paramètre par palier de 0,25 mm, quelle<br>que soit la résolution d'impression.<br>La plage de valeurs est comprise entre -3,75 mm et +3,75 mm. | OFFSET POSITION<br><u>+O.OO</u> mm<br>₽ |

| DARKNESS (Contraste)                                                                                                    |          |
|----------------------------------------------------------------------------------------------------|----------|
| Règle le contraste de l'impression.<br>La plage de valeurs est comprise entre 00 et 99.<br>00 est la plus claire et 99 la plus foncée. | DARKNESS |

3 Après le réglage, appuyez sur la touche **FUNCTION** ⇒ (Fonction) ou **CANCEL** × (Annuler) pour quitter le mode réglage. L'imprimante bascule en mode Offline (Hors ligne).

#### Remarque

Si vous appuyez sur la touche **FUNCTION**  $\bigcirc$  ou **CANCEL**  $\times$  avant d'appuyer sur la touche **ENTER**  $\leftarrow$ , le réglage ne sera pas sauvegardé.

4 Effectuez un test d'impression après les réglages pour vérifier s'ils sont corrects. Consultez la Section 4.2.16 Mode Test Print (Test impression) pour plus d'informations.

#### 4.2.6 Mode Work Shift (Transfert)

Ce mode permet d'imprimer des informations sur le transfert (équipe de production) lorsque vous utilisez le langage de commande SBPL.

L'organigramme illustre la séquence des écrans de paramétrage pour le mode Work Shift (Transfert). Le tableau décrit chaque écran de paramétrage en détail.

#### **Remarquess :**

- Ce mode est activé pour autant que le paramètre SHIFT CODE (Code transfert) soit défini sur YES dans le mode de paramétrage masqué.
- Vous pouvez définir jusqu'à trois transferts selon le nombre de transferts requis dans le champ. Si, par exemple, deux transferts sont nécessaires, définissez les transferts 1 et 2.

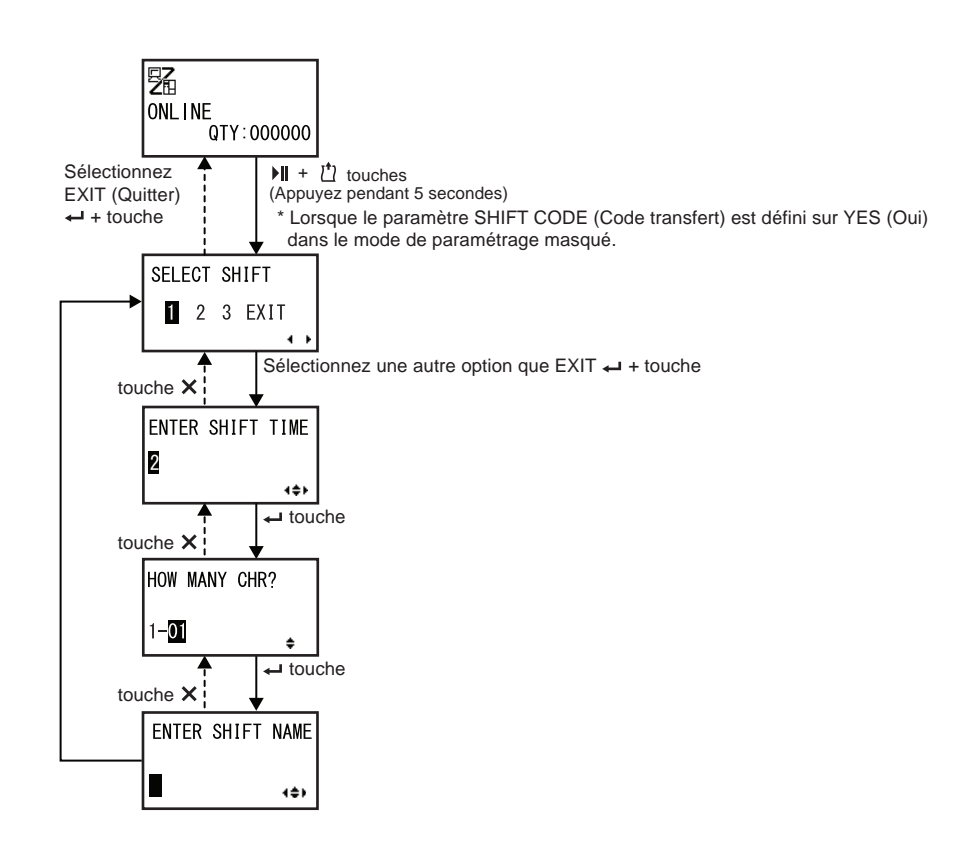

| SELECT SHIFT (Sélect. transfert)                                                                                             |              |
|----------------------------------------------------------------------------------------------------|--------------|
| Sélectionnez le nombre de transferts à enregistrer.<br>Vous avez le choix entre les valeurs 1 à 3.                           | SELECT SHIFT |
| Remarque :                                                                                                    | 1 2 3 EXIT   |
| Si vous sélectionnez EXIT (Sortie) et appuyez sur la touche ENTER +,<br>l'imprimante revient dans l'écran Online (En ligne). | <b>↓ ▶</b>   |

| ENTER SHIFT TIME (Entrer heure transfert)                                                              |                      |
|----------------------------------------------------------------------------------------------------|----------------------|
| Définit l'heure de début d'impression au format de 24 heures.                                          |                      |
| Appuyez sur les flèches ◀/▶ pour déplacer le curseur puis sur les flèches ▲/▼ pour modifier la valeur. | ENTER SHIFT TIME     |
| Appuyez sur la touche ENTER 		 pour sauvegarder la valeur et accéder à l'écran de paramétrage suivant. | <b>2</b> 4∶00<br>∢≑► |

| HOW MANY CHR? (Nb caractères)                                                                      |                |
|----------------------------------------------------------------------------------------------------|----------------|
| Définissez le nombre de caractères autorisé pour le nom du transfert.                              |                |
| Sélectionnez le nombre de caractères avec les <b>flèches ▲/▼</b> puis appuyez sur <b>ENTER ←</b> . | HOW MANY CHR?  |
| La plage de valeurs est comprise entre 01 et 16.                                                   | 1- <b>01</b> + |

| ENTER SHIFT NAME (Entrer heure transfert)                                                                                                    |                  |
|----------------------------------------------------------------------------------------------------|------------------|
| <ul> <li>Sélectionnez un nom pour le transfert.</li> <li>Vous pouvez sélectionner des lettres de A à Z, des espaces et des chiffres de 0 à 9.</li> <li>Le nombre de caractères autorisé dépend de la valeur définie dans l'écran HOW MANY CHR? (Nb caractères).</li> <li>Appuyez sur les flèches ◄/▶ pour déplacer le curseur puis sur les flèches ▲/▼ pour définir les caractères.</li> <li>Appuyez sur la touche ENTER ← pour sauvegarder le nom du transfert.</li> </ul> | ENTER SHIFT NAME |

#### 4.2.7 Mode Standalone (Autonome) simple

Ce mode permet à l'imprimante de fonctionner indépendamment d'un ordinateur hôte une fois qu'un format fixe a été envoyé et enregistré sur la carte SD ou la clé USB.

Les données peuvent être enregistrées sur la carte SD ou la clé USB lorsqu'elles sont dans le tampon d'impression puis rappelées par la suite avec une nouvelle quantité d'impression définie. La carte SD ou la clé USB peut conserver un maximum de 9 formats. Toutefois, un numéro de fichier ne peut conserver qu'un seul format. Un nouveau format remplacera le format sauvegardé existant. L'ordinateur hôte doit être reconnecté à l'imprimante pour remplacer un format existant.

L'organigramme illustre la séquence des écrans de paramétrage pour le mode Standalone (Autonome) simple. Le tableau décrit chaque écran de paramétrage en détail.

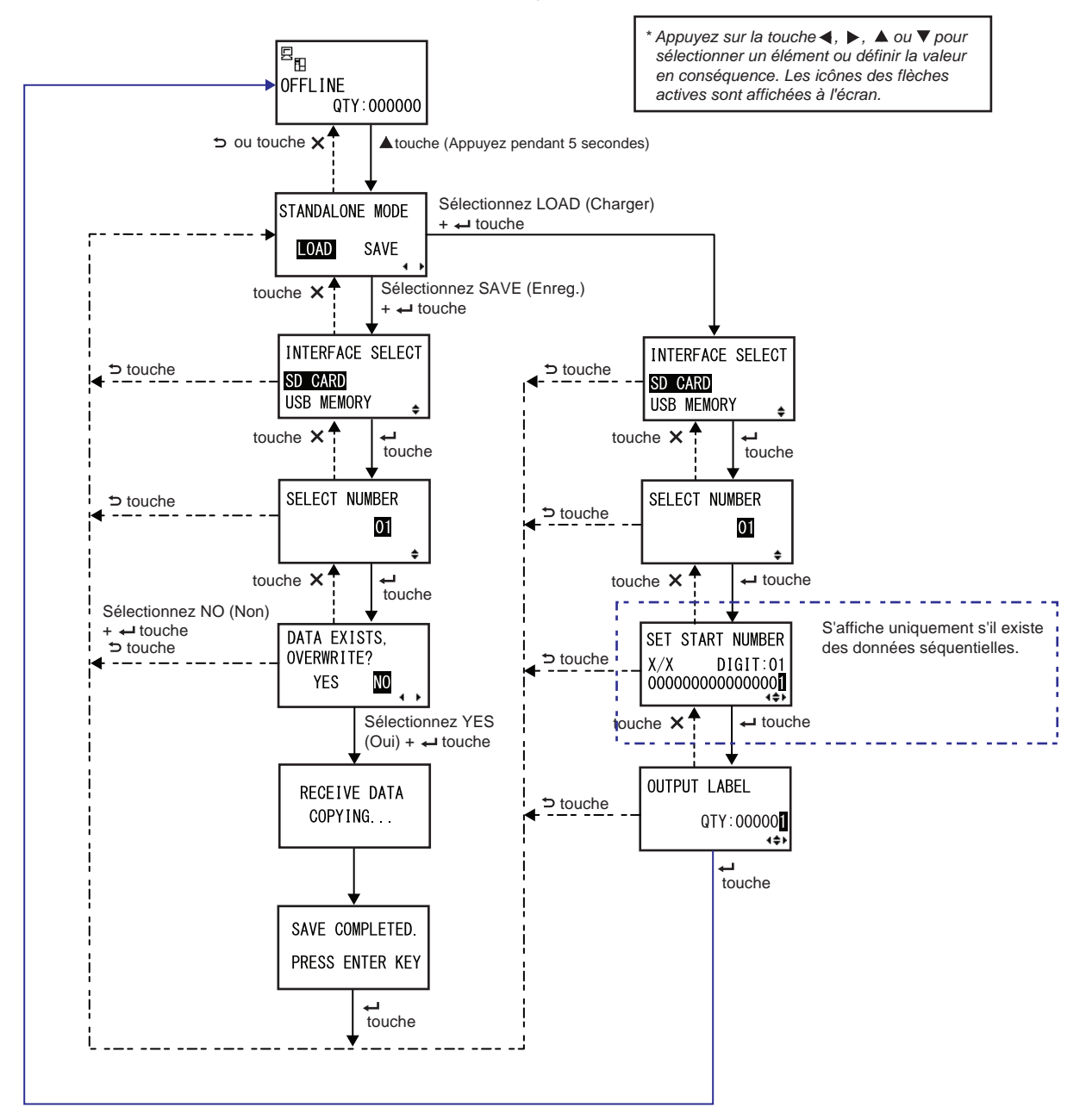

| MODE STANDALONE (AUTONOME)                                                                                                    |                 |
|----------------------------------------------------------------------------------------------------|-----------------|
| Sélectionnez les options suivantes avec les <b>flèches </b> ◀/▶ puis appuyez sur <b>ENTER ←</b> .                                                    | STANDALONE MODE |
| <ul> <li>LOAD (Charger) : lit et imprime le fichier.</li> <li>SAVE (Enreg.) : sauvegarde les données d'impression reçues dans un fichier.</li> </ul> | LOAD SAVE       |
| Remarque :<br>L'imprimante sonne trois fois si vous sélectionnez SAVE et appuyez sur la<br>touche ENTER ← en l'absence de données reçues.            |                 |

| INTERFACE SELECT (Sélect. interface)                                                                                                    |                       |
|----------------------------------------------------------------------------------------------------|-----------------------|
| Sélectionnez le type de mémoire avec les <b>flèches ▲/▼</b> puis appuyez sur <b>ENTER ←</b> .                                                      | INTERFACE SELECT      |
| Remarque :<br>L'alarme sonne trois fois si la mémoire connectée n'a aucune données à<br>charger ou si la mémoire sélectionnée n'est pas connectée. | SD_CARD<br>USB_MEMORY |

| SELECT NUMBER (Sélect. numéro)                                             |               |
|----------------------------------------------------------------------------|---------------|
| Sélectionnez le numéro de fichier avec les <b>flèches ▲/▼</b> puis appuyez | []            |
| données reçues.                                                            | SELECT NUMBER |
| La plage de valeurs est comprise entre 01 et 09.                           | 01            |
|                                                                            | \$            |

| DATA EXISTS, OVERWRITE? (Données existantes écraser?)                                                                                                    |                                      |
|----------------------------------------------------------------------------------------------------|--------------------------------------|
| <ul> <li>Cet écran permet de confirmer le remplacement d'un fichier si vous avez choisi de sauvegarder un numéro de fichier existant.</li> <li>Sélectionnez les options suivantes avec les flèches </li> <li>puis appuyez sur ENTER ←.</li> <li>YES (Oui) : remplace le fichier existant.</li> <li>NO (Non) : annule le remplacement et revient dans l'écran SELECT NUMBER.</li> </ul> | DATA EXISTS,<br>OVERWRITE?<br>YES NO |
| <b>Remarque</b> :<br>Vérifiez que vous n'avez pas besoin du fichier existant avant de le remplacer.                                                                                                    |                                      |

| RECEIVE DATA COPYING (Réception données copie)                                                                                                    |         |
|----------------------------------------------------------------------------------------------------|---------|
| Cet écran indique la copie en cours des données reçues.<br>SAVE COMPLETED (Enreg. terminé) s'affiche au terme de la copie.                                                              |         |
| <b>Remarque</b> :<br>L'alarme sonne trois fois si l'imprimante n'est pas parvenue à copier les<br>données reçues. L'imprimante revient dans l'écran STANDALONE MODE<br>(Mode Autonome). | COPYING |

| SAVE COMPLETED (Enreg. terminé)                                                                  |                                    |
|--------------------------------------------------------------------------------------------------|------------------------------------|
| Cet écran s'affiche lorsque les données reçues ont été enregistrées dans<br>un fichier spécifié. | []                                 |
| Appuyez sur la touche ENTER ← pour revenir dans l'écran STANDALONE MODE (Mode Autonome).         | SAVE COMPLETED.<br>PRESS ENTER KEY |

| SET START NUMBER (Régl. numéro début)                                                                                                    |                                     |
|----------------------------------------------------------------------------------------------------|-------------------------------------|
| Il s'agit de l'écran d'édition des données séquentielles inclues dans les données lues.                                                                                                    | SET START NUMBER                    |
| <ul> <li>Déplacez le curseur avec les flèches ◄/▶, modifiez la valeur avec les flèches ▲/▼ puis appuyez sur ENTER ←.</li> <li>Le paramètre « X/X » dans l'écran indique le numéro des données séquentielles en cours d'édition et le nombre total de données séquentielles.</li> <li>DIGIT (Chiffre) est le chiffre du curseur sélectionné.</li> <li>L'écran peut s'afficher au format décimal ou hexadécimal selon les données lues.</li> <li>Le nombre maximum est 99.</li> </ul> | X/X DIGIT:01<br>0000000000000000000 |
| Remarque :<br>S'affiche uniquement s'il existe des données séquentielles.                                                                                                    |                                     |

| OUTPUT LABEL (Étiquette sortie)                                              |              |
|------------------------------------------------------------------------------|--------------|
| Cet écran permet de définir la quantité à imprimer.                          | OUTPUT LABEL |
| Déplacez le curseur avec les <b>flèches</b> ◀/▶, modifiez la valeur avec les | QTY:00000    |
| <b>flèches</b> ▲/▼ puis appuyez sur <b>ENTER</b> ← .                         | (++>         |

#### 4.2.8 Menu des modes de paramétrage

Le menu des modes de paramétrage propose différents modes :

| Menu                       | Description                                                                                                    |
|----------------------------|----------------------------------------------------------------------------------------------------|
| Mode Online (En ligne)     | Revient en mode Online.                                                                                                    |
| Mode User (Utilisateur)    | Permet d'accéder aux paramètres relatifs aux configurations utilisateur de base.                                                          |
| Mode Interface             | Permet d'accéder aux paramètres relatifs aux interfaces.                                                                                  |
| Mode Memory (Mémoire)      | Permet d'accéder aux paramètres relatifs à la mémoire.                                                                                    |
| Mode Service               | Permet d'accéder aux paramètres relatifs au réglage du capteur de support et à diverses fonctions d'activation.                           |
| Mode Advanced (Avancé)     | Permet d'accéder aux paramètres relatifs aux configurations avan-<br>cées de l'imprimante.                                                |
| Mode Hex Dump (Vidage Hex) | Permet d'accéder et d'imprimer le fichier Hex Dump pour résoudre des problèmes.                                                           |
| Mode RFID                  | Permet d'accéder aux paramètres relatifs au module RFID en option.<br>S'affiche uniquement lorsque le module RFID en option est installé. |
| Mode Information           | Permet d'accéder à des informations sur l'imprimante.                                                                                     |

Pour sélectionner le mode de paramétrage, procédez comme suit :

Appuyez sur la touche LINE ► II (Ligne) pour faire passer l'imprimante en mode Offline (Hors ligne).

L'imprimante bascule en mode Offline (Hors ligne).

- 2 Appuyez sur la touche ENTER ← (Entrée). L'imprimante affiche le menu des modes de paramétrage.
- 3 Sélectionnez le mode de paramétrage avec les flèches ▲/▼/◀/▶.

Le mode sélectionné s'affiche à l'écran et l'icône est affichée en surbrillance par inversion des couleurs.

| 9<br>13    |
|------------|
| OFFLINE    |
| QTY:000000 |

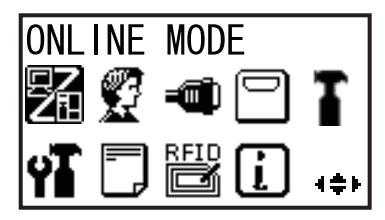

## **4** Appuyez sur la touche **ENTER** ← pour accéder au mode sélectionné.

Dans le menu des modes de paramétrage, les fonctions des touches sont les suivantes.

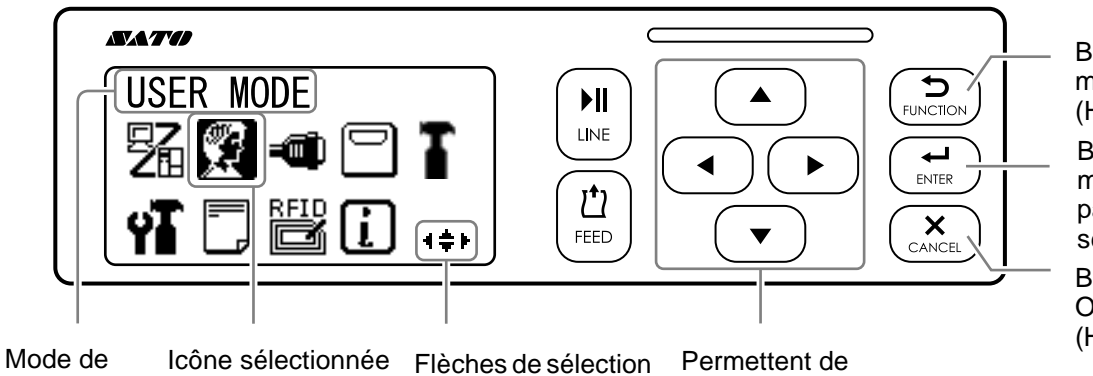

Mode de Icône sélectionnée paramétrage affichée avec les sélectionné couleurs inversées

 Flèches de sélecti valides

Permettent de sélectionner le mode de paramétrage.

Bascule en mode Offline (Hors ligne).

Bascule dans le mode de paramétrage sélectionné.

Bascule en mode Offline (Hors ligne).

#### 4.2.9 Mode User (Utilisateur)

L'organigramme illustre la séquence des écrans de paramétrage pour le mode User (Utilisateur). Le tableau décrit chaque écran de paramétrage en détail.

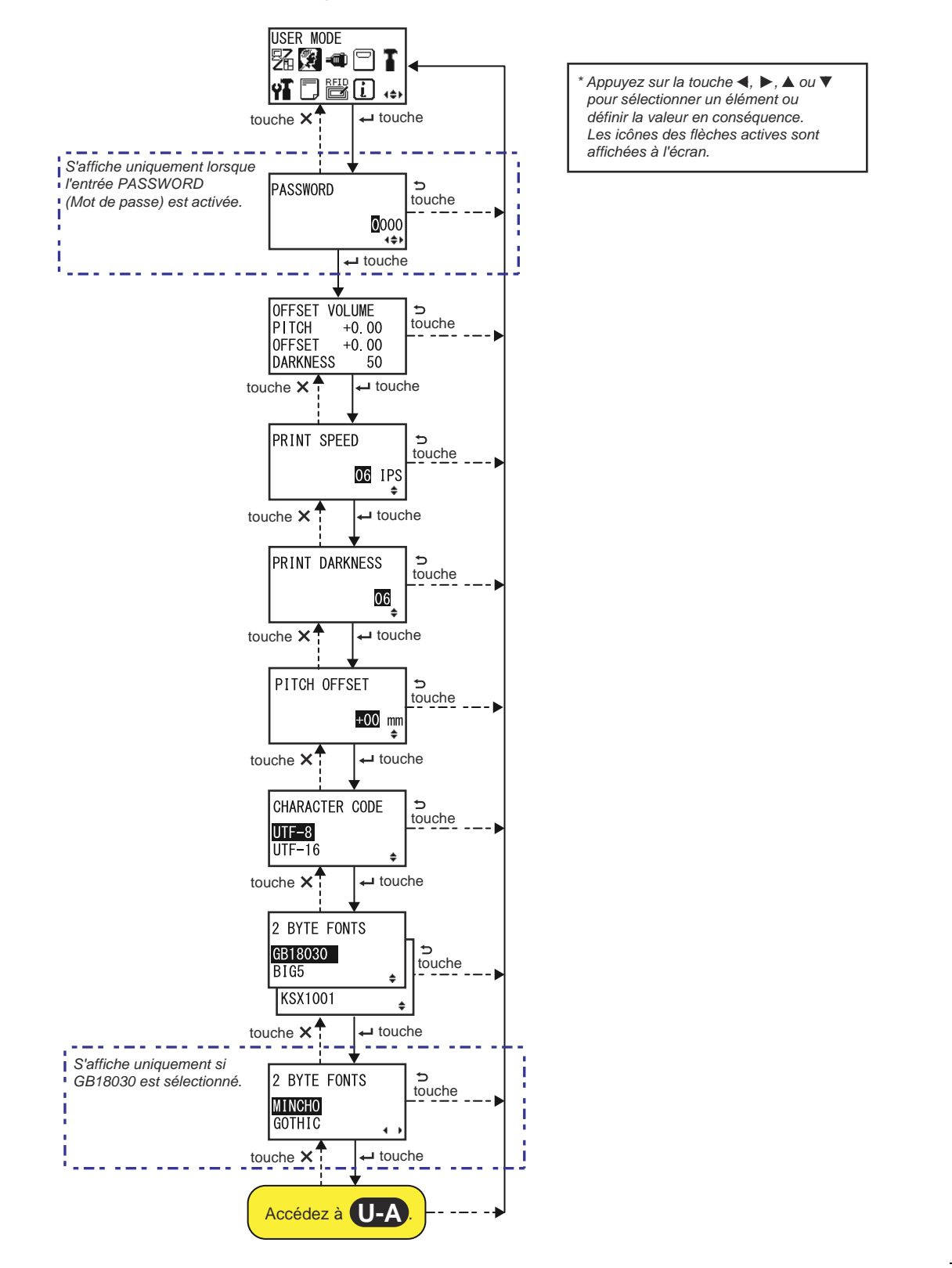

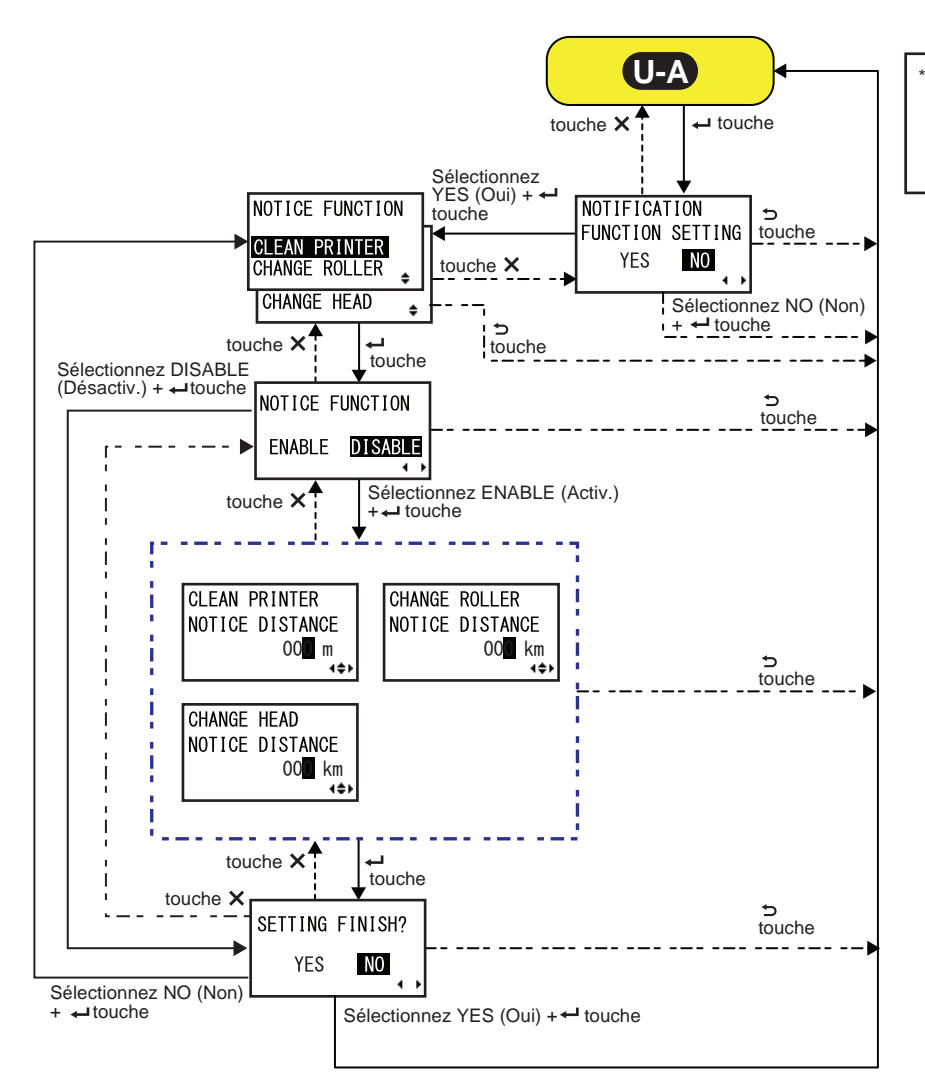

Appuyez sur la touche ◀, ▶, ▲ ou ♥ pour sélectionner un élément ou définir la valeur en conséquence. Les icônes des flèches actives sont affichées à l'écran.

| OFFSET VOLUME (Volume Offset)                                                                                                    |                                                             |
|----------------------------------------------------------------------------------------------------|-------------------------------------------------------------|
| Les valeurs de paramétrage du mode réglage sont décrites ci-dessous.                                                                                                    |                                                             |
| <ul> <li>PITCH (Arrêt) : Affiche la valeur de décalage de la position<br/>d'impression.</li> <li>OFFSET : Affiche la valeur de décalage de la position d'arrêt.</li> <li>DARKNESS (Contraste) : Affiche la valeur de contraste.</li> </ul> | OFFSET VOLUME<br>PITCH +0.00<br>OFFSET +0.00<br>DARKNESS 50 |
| Vous pouvez modifier ces valeurs dans le <b>Mode Réglage</b> et le <b>Mode Test</b><br><b>Print (Test impression)</b> .                                                                                                    |                                                             |
| PRINT SPEED (Vitesse d'impression)                                                                                                    |                            |
|----------------------------------------------------------------------------------------------------|----------------------------|
| La plage de paramétrage varie en fonction du modèle.<br>• S84-ex (203 ppp) : 4 à 16 pps (pouce/sec.)<br>• S86-ex (203 ppp) : 4 à 14 pps (pouce/sec.)<br>• S84-ex (305 ppp) : 4 à 14 pps (pouce/sec.)<br>• S86-ex (305 ppp) : 4 à 12 pps (pouce/sec.)<br>• S84-ex (609 ppp) : 2 à 6 pps (pouce/sec.) | PRINT SPEED<br>06 IPS<br>+ |
| <b>Remarque</b> :<br>Une vitesse d'impression trop élevée peut nuire à la qualité de l'impression.                                                                                                    |                            |

| PRINT DARKNESS (Contraste imp.)                                                                                                    |                |
|----------------------------------------------------------------------------------------------------|----------------|
| Spécifiez le contraste de l'impression en sélectionnant une des valeurs<br>proposées.<br>La plage de valeurs est comprise entre 1 et 10. 1 est la plus claire et 10 la<br>plus foncée. | PRINT DARKNESS |

| PITCH OFFSET (Offset d'arrêt)                                                                                                    |                                    |
|----------------------------------------------------------------------------------------------------|------------------------------------|
| Ce paramètre règle la valeur de décalage du pas.<br>Le pas du support est la distance entre le bord avant (celui qui sort en pre-<br>mier de l'imprimante) de l'étiquette et le bord avant de l'étiquette suivante.<br>Une fois la position définie, elle peut être ajustée plus précisément à l'aide<br>du paramètre PITCH POSITION (Espacement) en mode réglage.<br>La plage de valeurs est comprise entre -49 mm et +49 mm et peut être<br>ajustée par palier de 1 mm.<br>Une valeur positive ('+') permet de décaler la position d'impression dans le<br>sens contraire de l'avance et une valeur négative ('-') de la décaler dans le<br>sens de l'avance. | PITCH OFFSET<br><b>±00</b> mm<br>₽ |

| CHARACTER CODE (Code caractères)                                                                                                    |                                     |
|----------------------------------------------------------------------------------------------------|-------------------------------------|
| Définit le code de caractères à utiliser.                                                                                                    |                                     |
| <ul> <li>UTF-8 : utilisez UTF-8 pour l'encodage des caractères.</li> <li>UTF-16 : utilisez UTF-16 pour l'encodage des caractères.</li> </ul> | CHARACTER CODE<br>UTF-8<br>UTF-16 + |

| 2 BYTE FONTS (Polices 2 octets)                                                                                                    |                                                |
|----------------------------------------------------------------------------------------------------|------------------------------------------------|
| Définit le code Kanji à utiliser.                                                                                                    |                                                |
| <ul> <li>GB18030 : à utiliser avec le chinois simplifié.</li> <li>BIG5 : à utiliser avec le chinois traditionnel.</li> <li>KSX1001 : à utiliser avec le coréen.</li> </ul>                                | 2 BYTE FONTS<br>GB18030<br>BIG5 ↓<br>KSX1001 ↓ |
| <ul> <li>Les codes Kanji suivants sont disponibles lorsque GB18030 est sélectionné :</li> <li>MINCHO : imprime le code Kanji avec MINCHO.</li> <li>GOTHIC : imprime le code Kanji avec GOTHIC.</li> </ul> | 2 BYTE FONTS<br>MINCHO<br>GOTHIC               |

| NOTIFICATION FUNCTION SETTING (Notification- Réglage fonction)                                                                                                    |                                            |
|----------------------------------------------------------------------------------------------------|--------------------------------------------|
| Permet de spécifier si la fonction de notification doit être configurée.                                                                                                    |                                            |
| <ul> <li>YES (Oui) : configure la fonction de notification.</li> <li>NO (Non) : ne configure pas la fonction de notification. L'écran revient<br/>au mode Utilisateur.</li> </ul> | NOTIFICATION<br>FUNCTION SETTING<br>YES NO |
| Remarque :<br>Pour en savoir plus sur le mouvement du support lorsque l'intervalle de noti-<br>fication est atteint, référez-vous à la Section 7.6 Fonction de notification.      |                                            |

| NOTICE FUNCTION (F avertissement)                                                                                                    |                                                                                 |
|----------------------------------------------------------------------------------------------------|---------------------------------------------------------------------------------|
| Sélectionnez les éléments pour lesquels un avertissement doit être généré.                                                                                                    |                                                                                 |
| <ul> <li>CLEAN PRINTER (Nettoyer impr.) : avertit lorsque l'imprimante doit<br/>être nettoyée.</li> <li>CHANGE ROLLER (Changer rouleau) : avertit lorsque le rouleau en<br/>caoutchouc doit être remplacé.</li> <li>CHANGE HEAD (Changer tête) : avertit lorsque la tête d'impression<br/>doit être remplacée.</li> </ul> | NOTICE FUNCTION<br>CLEAN PRINTER<br>CHANGE ROLLER<br>CHANGE HEAD<br>CHANGE HEAD |

| NOTICE FUNCTION (ENABLE/DISABLE) (F avertissement, activer/désactiver)                                                                                                    |                                   |
|----------------------------------------------------------------------------------------------------|-----------------------------------|
| <ul> <li>active ou désactive la fonction de notification pour l'élément sélectionné dans l'option Notice Function.</li> <li>ENABLE (Activer) : active la fonction de notification.</li> <li>DISABLE (Désactiver) : désactive la fonction de notification.</li> </ul> | NOTICE FUNCTION<br>ENABLE DISABLE |

CHANGE ROLLER

NOTICE DISTANCE

00<mark>0</mark> km

4≑⊁

| CLEAN PRINTER (Nettoyer impr.)                                              |                 |
|-----------------------------------------------------------------------------|-----------------|
| Définit l'intervalle de notification pour le nettoyage de l'imprimante.     | CLEAN PRINTER   |
| La plage de valeurs est comprise entre 000 et 999 mètres.                   | NOTICE DISTANCE |
| Remarque :                                                                  | 00 <b>0</b> m   |
| Si vous définissez la valeur 0, la fonction de notification est désactivée. | ∢\$⊁            |

Définit l'intervalle de notification pour le remplacement du rouleau en caoutchouc. La plage de valeurs est comprise entre 000 et 150 km.

Remarque :

Si vous définissez la valeur 0, la fonction de notification est désactivée.

### CHANGE HEAD (Changer tête) :

Définit l'intervalle de notification pour le remplacement de la tête d'impression. La plage de valeurs est comprise entre 000 et 150 km. Remarque : Si vous définissez la valeur 0, la fonction de notification est désactivée.

 SETTING FINISH? (Réglage terminé ?)

 Confirme la fin du réglage.

 • YES (Oui) : revient dans l'écran du mode User (Utilisateur).

 • NO (Non) : revient dans l'écran NOTICE FUNCTION (F avertissement).

# 4.2.10 Mode Interface

L'organigramme illustre la séquence des écrans de paramétrage pour le mode Interface. Le tableau décrit chaque écran de paramétrage en détail.

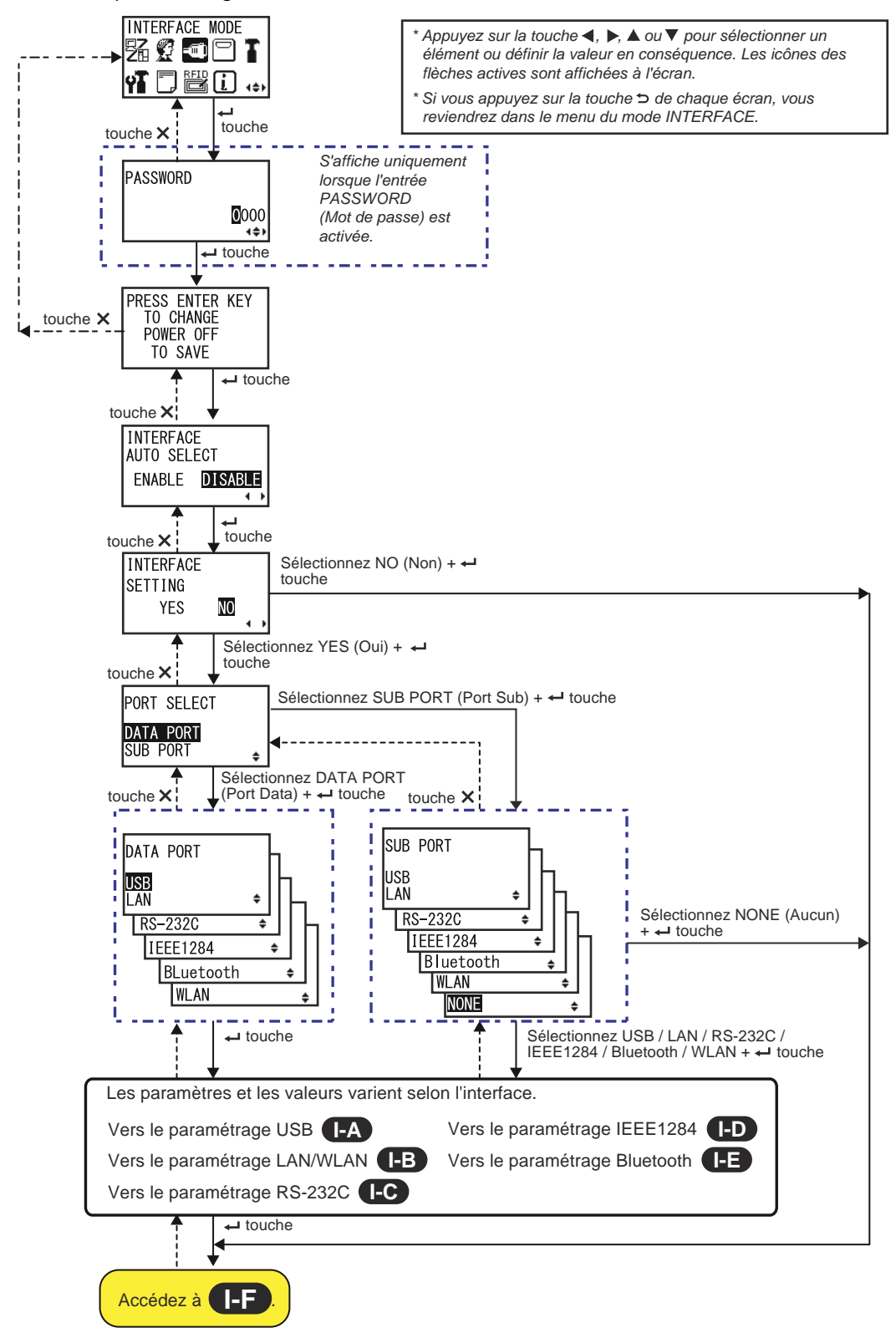

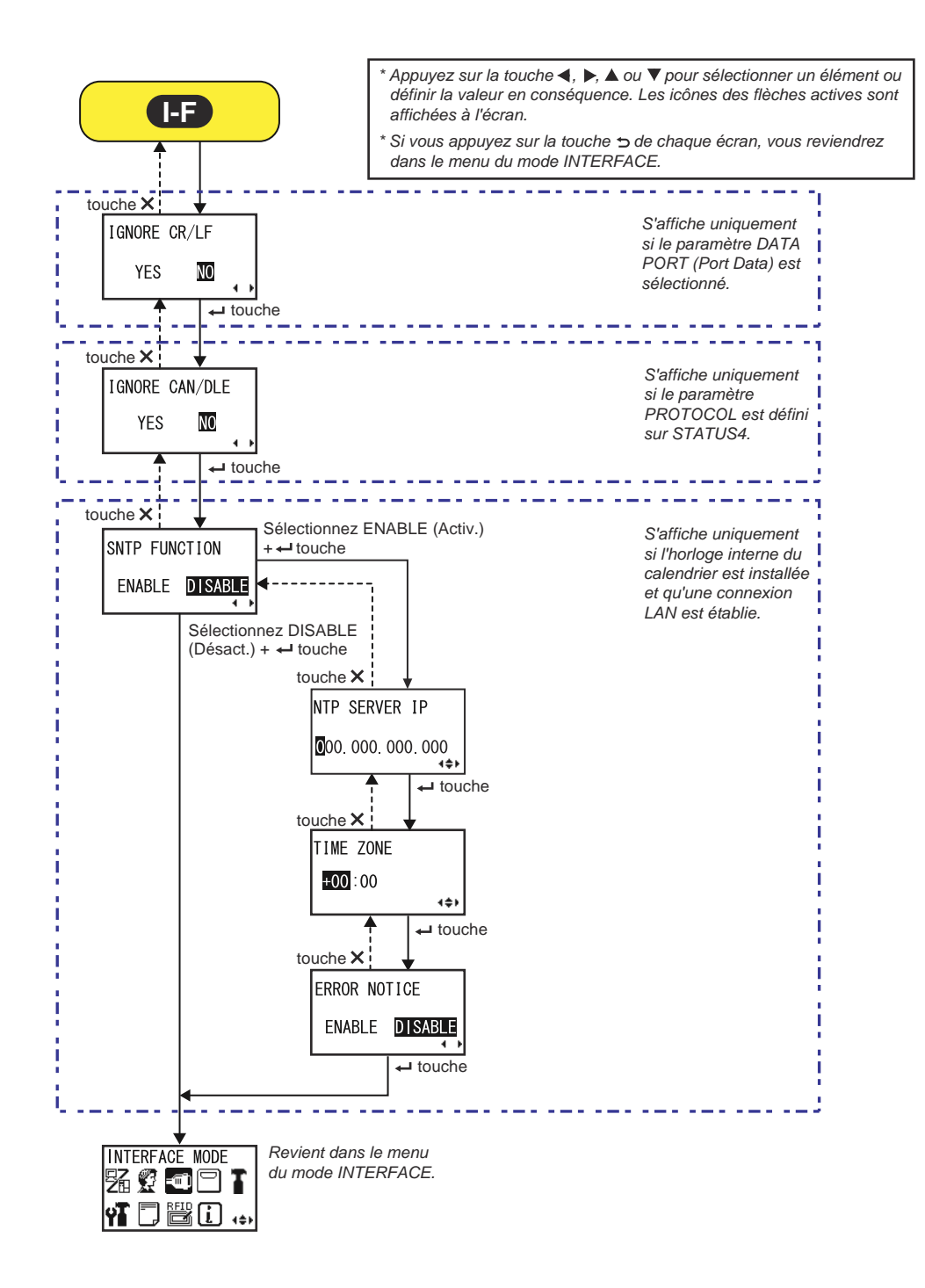

# PRESS ENTER KEY (Appuyer sur Entrée) Cet écran rappelle à l'utilisateur d'appuyer sur ENTER ← pour implémenter la modification ou de mettre l'imprimante hors tension pour enregistrer le paramètre. PRESS ENTER KEY TO CHANGE POWER OFF TO SAVE

| INTERFACE AUTO SELECT (Sélection auto interface)                                                                                                    |                                                   |
|----------------------------------------------------------------------------------------------------|---------------------------------------------------|
| Active ou désactive la détection automatique de l'interface.                                                                                                    |                                                   |
| <ul> <li>ENABLE (Activer) : sélectionne automatiquement l'interface<br/>connectée.</li> <li>DISABLE (Désactiver) : l'interface est sélectionnée en fonction du<br/>paramètre d'interface défini.</li> </ul> | INTERFACE<br>AUTO SELECT<br>ENABLE <b>DISABLE</b> |
| Remarque :<br>Le paramétrage n'est implémenté qu'après avoir remis l'imprimante sous<br>tension.                                                                                                    |                                                   |

| INTERFACE SETTING (Réglage interface)                                                                                                    |                                |
|----------------------------------------------------------------------------------------------------|--------------------------------|
| Permet de spécifier si l'interface doit être définie.                                                                                                    |                                |
| <ul> <li>YES (Oui) : vous accédez à l'écran PORT SELECT (Sélect. port)</li> <li>NO (Non) : vous accédez à l'écran IGNORE CR/LF (Ignorer CR/LF)</li> </ul> | INTERFACE<br>SETTING<br>YES NO |

| PORT SELECT (Sélect. port)                                                                                                    |                       |
|----------------------------------------------------------------------------------------------------|-----------------------|
| permet de sélectionner le port utilisé pour l'interface connectée.                                                                       |                       |
| <ul> <li>DATA PORT (Port Data) : permet de recevoir différentes commandes<br/>SBPL et d'exécuter des opérations d'impression.</li> </ul> | PORT SELECT           |
| <ul> <li>SUB PORT (Port Sub) : permet de surveiller l'état de l'imprimante et<br/>de se connecter à des équipements externes.</li> </ul> | DATA PORT<br>SUB PORT |

| DATA PORT (Port Data)                                                                                                    |                                                                     |
|----------------------------------------------------------------------------------------------------|---------------------------------------------------------------------|
| Permet de sélectionner l'interface connectée à utiliser avec le port Data.<br>Vous avez le choix entre les interfaces suivantes.<br>• USB<br>• LAN<br>• RS-232C<br>• IEEE1284<br>• Bluetooth<br>• WLAN                                                                                                    | DATA PORT<br>USB<br>LAN +<br>RS-232C +<br>IEEE1284 +<br>BLuetooth + |
| <ul> <li>Remarques :</li> <li>Bluetooth s'affiche uniquement si une carte Bluetooth est connectée.</li> <li>WLAN s'affiche uniquement si un module WLAN est installé.</li> <li>Vous ne pouvez pas sélectionner d'interface déjà définie pour le port SUB.</li> <li>Le paramétrage n'est implémenté qu'après avoir remis l'imprimante sous tension.</li> </ul> | WLAN ¢                                                              |

### SUB PORT (Port Sub) Permet de sélectionner l'interface connectée à utiliser avec le port Sub. Vous avez le choix entre les interfaces suivantes. SUB PORT • USB • LAN USB • RS-232C LAN • IEEE1284 RS-232C • Bluetooth IEEE1284 ۵ • WLAN Bluetooth ≜ • NONE (Aucun) WLAN ŧ NONE ŧ Remarques : • Bluetooth s'affiche uniquement si une carte Bluetooth est connectée. • WLAN s'affiche uniquement si un module WLAN est installé. • Vous ne pouvez pas sélectionner d'interface déjà définie pour le port DATA. • Le paramétrage n'est implémenté qu'après avoir remis l'imprimante sous tension.

| IGNORE CR/LF (Ignorer CR/LF)                                                                             |                        |
|----------------------------------------------------------------------------------------------------|------------------------|
| Ignore ou accuse réception du code CR/LF des données reçues.                                             |                        |
| <ul> <li>YES (Oui) : ignore le code CR/LF.</li> <li>NO (Non) : prend en compte le code CR/LF.</li> </ul> | IGNORE CR/LF<br>YES NO |
| Remarque :<br>S'affiche uniquement si le paramètre DATA PORT est sélectionné.                            |                        |

| IGNORE CAN/DLE (Ignorer CAN/DLE)                                                                             |                          |
|----------------------------------------------------------------------------------------------------|--------------------------|
| Ignore ou accuse réception du code CAN/DLE des données reçues.                                               |                          |
| <ul> <li>YES (Oui) : ignore le code CAN/DLE.</li> <li>NO (Non) : prend en compte le code CAN/DLE.</li> </ul> | IGNORE CAN/DLE<br>YES NO |
| <b>Remarque</b> :<br>S'affiche uniquement si le paramètre PROTOCOL est défini sur STATUS4.                   |                          |

| SNTP FUNCTION (Fonction SNTP)                                                                                                    |                                 |
|----------------------------------------------------------------------------------------------------|---------------------------------|
| Active ou désactive la fonction SNTP.                                                                                                    |                                 |
| <ul> <li>ENABLE (Activer) : corrige la date et l'heure de l'horloge interne du calendrier.</li> <li>DISABLE (Désactiver) : ne corrige pas la date et l'heure de l'horloge interne du calendrier.</li> </ul> | SNTP FUNCTION<br>ENABLE DISABLE |
| <b>Remarque</b> :<br>S'affiche uniquement si l'horloge interne du calendrier est installée et que<br>l'interface LAN est sélectionnée.                                                                      |                                 |

| NTP SERVER IP (IP serveur NTP)                                           |                                    |
|--------------------------------------------------------------------------|------------------------------------|
| Définit l'adresse IP du serveur NTP.                                     |                                    |
|                                                                          | NTP SERVER IP                      |
| Remarque :<br>S'affiche uniquement lorsque la fonction SNTP est activée. | <b>0</b> 00. 000. 000. 000<br>∢\$⊁ |

| TIME ZONE (Fuseau horaire)                                                             |                               |
|----------------------------------------------------------------------------------------|-------------------------------|
| Définit le fuseau horaire.<br>La plage de valeurs est comprise entre -12:45 et +14:45. | TIME ZONE                     |
| Remarque :<br>S'affiche uniquement lorsque la fonction SNTP est activée.               | <b>₩00</b> :00<br><b>↓</b> \$ |

| ERROR NOTICE (Message d'erreur)                                                                                                    |                                |
|----------------------------------------------------------------------------------------------------|--------------------------------|
| <ul> <li>Spécifie s'il faut générer un avertissement en cas d'erreur de la fonction SNTP.</li> <li>ENABLE (Activer) : affiche un message d'erreur en cas d'échec de la correction de la date/heure.</li> <li>DISABLE (Désactiver) : n'affiche pas de message d'erreur en cas d'échec de la correction de la date/heure.</li> </ul> Remarque : S'affiche uniquement lerreque la fonction SNTP est activée | ERROR NOTICE<br>ENABLE DISABLE |
|                                                                                                    |                                |

### Paramétrage de l'interface USB

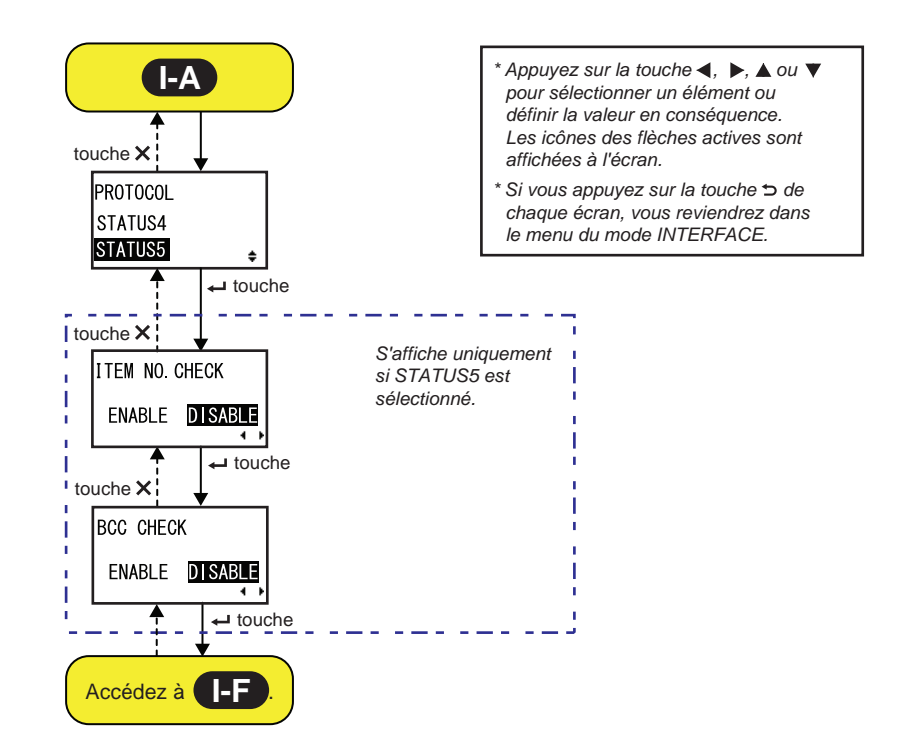

| PROTOCOL (Protocole)                                                                                                    |                                          |
|----------------------------------------------------------------------------------------------------|------------------------------------------|
| Définit le protocole de communication.                                                                                                    |                                          |
| <ul> <li>STATUS4 (Statut4) : lorsque cette option est sélectionnée,<br/>l'imprimante passe à l'écran IGNORE CR/LF.</li> <li>STATUS5 (Statut5) : lorsque cette option est sélectionnée,<br/>l'imprimante passe à l'écran ITEM NO. CHECK (Vérif n° article).</li> </ul> | PROTOCOL<br>STATUS4<br><b>STATUS5 </b> € |

| ITEM NO. CHECK (Vérif. n° article)                                                                                                    |                                  |
|----------------------------------------------------------------------------------------------------|----------------------------------|
| Définit la fonction de contrôle de numéro d'article.                                                                                                    |                                  |
| <ul> <li>ENABLE (Activer) : active la fonction de contrôle de numéro d'article.</li> <li>DISABLE (Désactiver) : désactive la fonction de contrôle de numéro d'article.</li> </ul> | ITEM NO. CHECK<br>ENABLE DISABLE |
| <b>Remarque</b> :<br>S'affiche uniquement si le paramètre PROTOCOL est défini sur STATUS5.                                                                                        |                                  |

| BCC CHECK (Vérifier BCC)                                                                                                    |                                    |
|----------------------------------------------------------------------------------------------------|------------------------------------|
| Définit la fonction de contrôle BCC.                                                                                                    |                                    |
| <ul> <li>ENABLE (Activer) : active la fonction de contrôle BCC.</li> <li>DISABLE (Désactiver) : désactive la fonction de contrôle BCC.</li> </ul> | BCC CHECK<br>ENABLE <b>DISABLE</b> |
| <b>Remarque</b> :<br>S'affiche uniquement si le paramètre PROTOCOL est défini sur STATUS5.                                                        |                                    |

## Paramétrage de l'interface LAN/WLAN

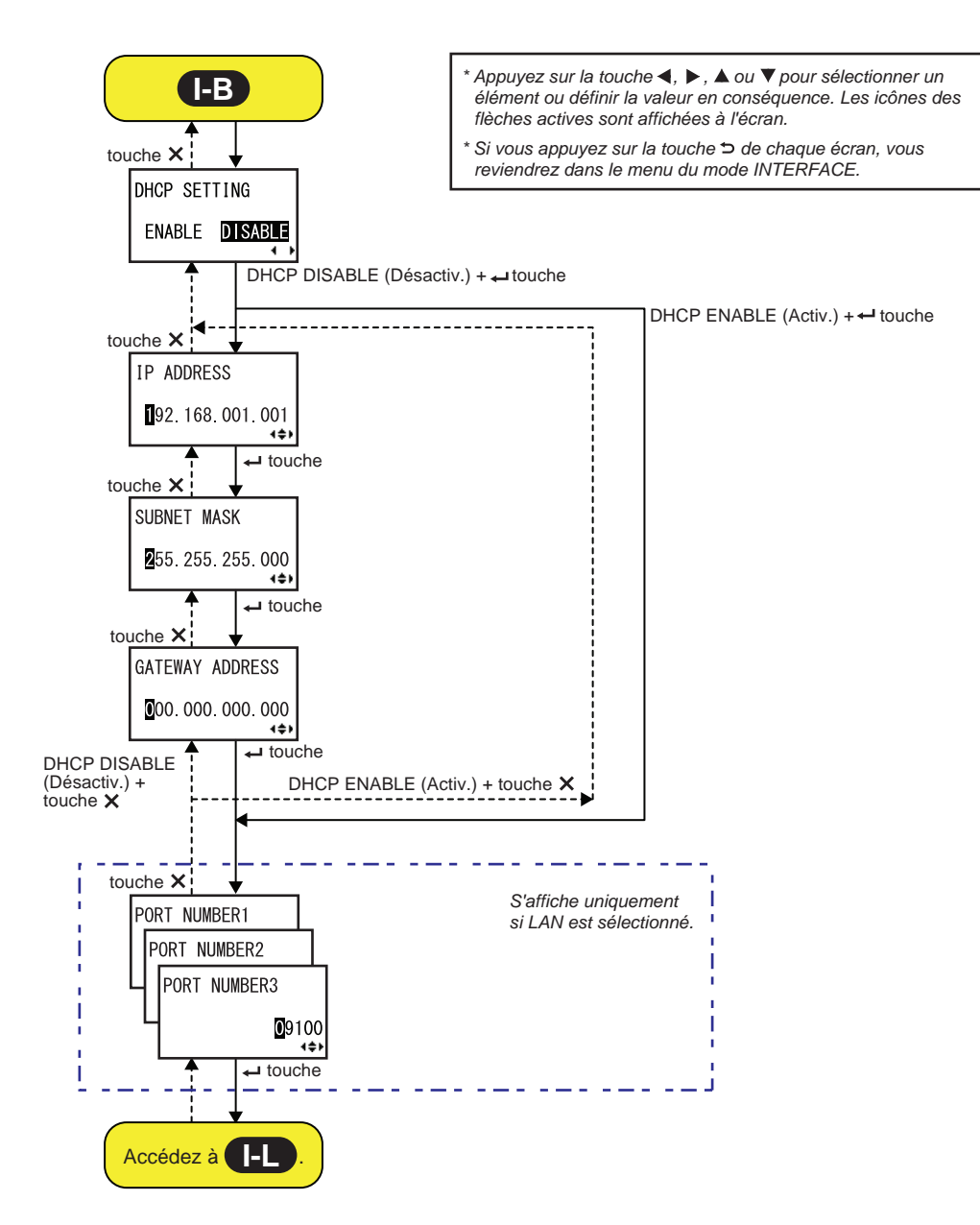

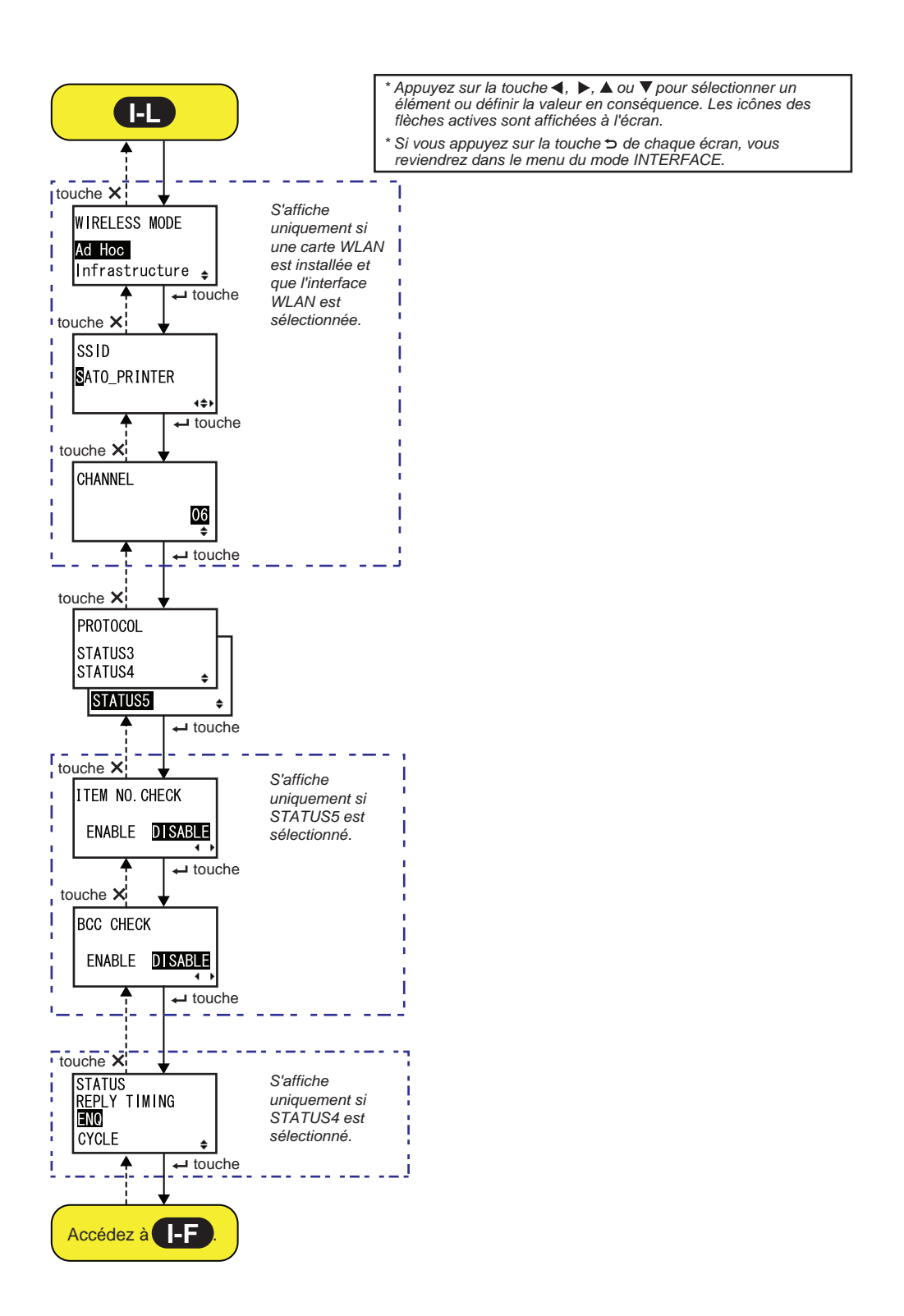

| DHCP SETTING (Réglage DHCP)                                                                                                    |                                |
|----------------------------------------------------------------------------------------------------|--------------------------------|
| Active ou désactive DHCP.                                                                                                    |                                |
| <ul> <li>ENABLE (Activer) : active DHCP.</li> <li>DISABLE (Désactiver) : désactive DHCP.</li> </ul>                                                                                                    | DHCP SETTING<br>ENABLE DISABLE |
| <ul> <li>Remarques :</li> <li>S'affiche uniquement si l'interface LAN/WLAN est sélectionnée.</li> <li>Le paramétrage de l'interface WLAN n'est implémenté que lorsque vous remettez l'imprimante sous tension.</li> </ul> | <u></u> →                      |

| IP ADDRESS (Adresse IP)                                                                                                    |                           |
|----------------------------------------------------------------------------------------------------|---------------------------|
| Définit l'adresse IP.<br>La plage de valeurs est comprise entre 0.0.0.0 et 255.255.255.255.<br>La valeur par défaut est 192.168.001.001.                                                         | IP ADDRESS                |
| <ul> <li>Remarques :</li> <li>S'affiche uniquement si l'interface LAN/WLAN est sélectionnée.</li> <li>Le paramétrage n'est implémenté qu'après avoir remis l'imprimante sous tension.</li> </ul> | ∎92. 168. 001. 001<br>∢¢⊁ |

| SUBNET MASK (Masque sous-réseau)                                                                                                    |                                    |
|----------------------------------------------------------------------------------------------------|------------------------------------|
| Définit l'adresse du masque de sous-réseau.<br>La plage de valeurs est comprise entre 0.0.0.0 et 255.255.255.255.<br>La valeur par défaut est 255.255.255.000.                                   | SUBNET MASK                        |
| <ul> <li>Remarques :</li> <li>S'affiche uniquement si l'interface LAN/WLAN est sélectionnée.</li> <li>Le paramétrage n'est implémenté qu'après avoir remis l'imprimante sous tension.</li> </ul> | <b>2</b> 55. 255. 255. 000<br>∢\$⊁ |

| GATEWAY ADDRESS (Adresse passerelle)                                                                                                    |                                    |
|----------------------------------------------------------------------------------------------------|------------------------------------|
| Définit l'adresse de la passerelle.<br>La plage de valeurs est comprise entre 0.0.0.0 et 255.255.255.255.<br>La valeur par défaut est 000.000.000.000.                                           | GATEWAY ADDRESS<br>☐00.000.000.000 |
| <ul> <li>Remarques :</li> <li>S'affiche uniquement si l'interface LAN/WLAN est sélectionnée.</li> <li>Le paramétrage n'est implémenté qu'après avoir remis l'imprimante sous tension.</li> </ul> |                                    |

| PORT NUMBER (Port numéro)                                                                                                    |                              |
|----------------------------------------------------------------------------------------------------|------------------------------|
| Définit les numéros de port LAN (1 à 3).<br>La plage de valeurs est comprise entre 00001 et 65535.                                                                                                    | PORT NUMBER1                 |
| <ul> <li>Remarques :</li> <li>S'affiche uniquement si l'interface LAN est sélectionnée.</li> <li>Chaque port (1, 2 et 3) doit être défini avec des valeurs différentes.</li> <li>Le paramétrage n'est implémenté qu'après avoir remis l'imprimante sous tension.</li> </ul> | PORT NUMBER2<br>PORT NUMBER3 |

| WIRELESS MODE (Mode ss câble)                                                                                                    |                                                         |
|----------------------------------------------------------------------------------------------------|---------------------------------------------------------|
| Définit la méthode de communication du LAN sans fil.<br>Les options sont les suivantes :<br>• Ad hoc<br>• Infrastructure                                                                     | WIRELESS MODE<br>Ad Hoc<br>Infrastructure <sub>\$</sub> |
| <ul> <li>Remarques :</li> <li>S'affiche uniquement si l'interface WLAN est sélectionnée.</li> <li>Le paramétrage n'est implémenté qu'après avoir remis l'imprimante sous tension.</li> </ul> |                                                         |

| SSID                                                                                                    |                      |
|----------------------------------------------------------------------------------------------------|----------------------|
| Définit le SSID du LAN sans fil.<br>Vous pouvez saisir un maximum de 32 caractères dont des caractères<br>alphabétiques (majuscules et minuscules), numériques et des symboles.              | SSID<br>SATO PRINTER |
| <ul> <li>Remarques :</li> <li>S'affiche uniquement si l'interface WLAN est sélectionnée.</li> <li>Le paramétrage n'est implémenté qu'après avoir remis l'imprimante sous tension.</li> </ul> | 4\$>                 |

| CHANNEL (Canal)                                                                                                    |          |
|----------------------------------------------------------------------------------------------------|----------|
| Définit le canal de communication du LAN sans fil.<br>La plage de valeurs est comprise entre 01 et 13 et la valeur par défaut<br>est 06.                                                                                                    | CHANNEL  |
| <ul> <li>Remarques :</li> <li>S'affiche uniquement si l'interface WLAN est sélectionnée.</li> <li>Le paramétrage n'est implémenté qu'après avoir remis l'imprimante sous tension.</li> <li>Lorsque le canal n'est plus valable en raison d'un changement du code régional, la valeur par défaut du canal est rétablie.</li> </ul> | 06<br>\$ |

| PROTOCOL (Protocole)                                                                                                    |                                                                       |
|----------------------------------------------------------------------------------------------------|-----------------------------------------------------------------------|
| Définit le protocole de communication.                                                                                                    |                                                                       |
| <ul> <li>STATUS3 (Statut3) : lorsque cette option est sélectionnée,<br/>l'imprimante passe à l'écran IGNORE CR/LF.</li> <li>STATUS4 (Statut4) : lorsque cette option est sélectionnée,<br/>l'imprimante passe à l'écran STATUS REPLY TIMING<br/>(Synchro Rép - Statut).</li> <li>STATUS5 (Statut5) : lorsque cette option est sélectionnée,<br/>l'imprimante passe à l'écran ITEM NO. CHECK (Vérif n° article).</li> </ul> | PROTOCOL<br>STATUS3<br>STATUS4 <del>\$</del><br>STATUS5 <del>\$</del> |

| ITEM NO. CHECK (Vérif. n° article)                                                                                                    |                                  |
|----------------------------------------------------------------------------------------------------|----------------------------------|
| Définit la fonction de contrôle de numéro d'article.                                                                                                    |                                  |
| <ul> <li>ENABLE (Activer) : active la fonction de contrôle de numéro d'article.</li> <li>DISABLE (Désactiver) : désactive la fonction de contrôle de numéro d'article.</li> </ul> | ITEM NO. CHECK<br>ENABLE DISABLE |
| <b>Remarque</b> :<br>S'affiche uniquement si le paramètre PROTOCOL est défini sur STATUS5.                                                                                        |                                  |

| BCC CHECK (Vérifier BCC)                                                                                                    |                                    |
|----------------------------------------------------------------------------------------------------|------------------------------------|
| Définit la fonction de contrôle BCC.                                                                                                    |                                    |
| <ul> <li>ENABLE (Activer) : active la fonction de contrôle BCC.</li> <li>DISABLE (Désactiver) : désactive la fonction de contrôle BCC.</li> </ul> | BCC CHECK<br>ENABLE <b>DISABLE</b> |
| <b>Remarque</b> :<br>S'affiche uniquement si le paramètre PROTOCOL est défini sur STATUS5.                                                        |                                    |

| STATUS REPLY TIMING (Synchro Rép - Statut)                                                                                                    |                                          |
|----------------------------------------------------------------------------------------------------|------------------------------------------|
| Spécifie quand envoyer une réponse avec les informations d'état à l'hôte.                                                                                                    |                                          |
| <ul> <li>ENQ : renvoie un état après avoir reçu une demande d'état (ENQ) de l'hôte.</li> <li>CYCLE : l'imprimante renvoie un état à l'hôte à intervalle de 500 ms.</li> </ul> | STATUS<br>REPLY TIMING<br>■NO<br>CYCLE ¢ |
| <b>Remarque</b> :<br>S'affiche uniquement si le paramètre PROTOCOL est défini sur STATUS4.                                                                                    |                                          |

### Paramétrage de l'interface RS-232C

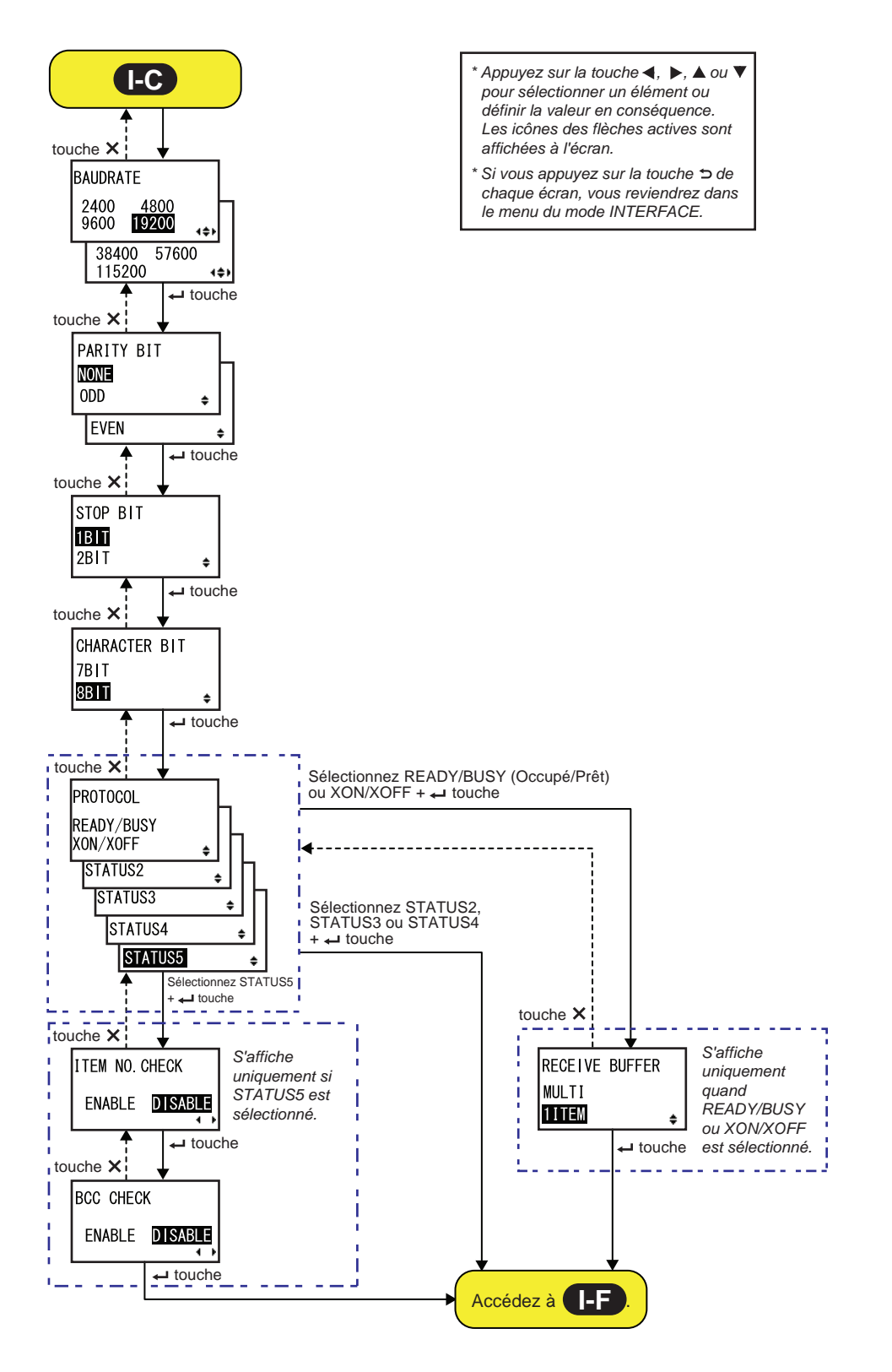

| BAUDRATE (Vitesse RS232)                                                                                                    |                                                                              |
|----------------------------------------------------------------------------------------------------|------------------------------------------------------------------------------|
| Définit la vitesse de connexion RS-232C.<br>Les vitesses suivantes sont disponibles :<br>• 2400 (b/s)<br>• 4800 (b/s)<br>• 9600 (b/s)<br>• 19200 (b/s)<br>• 38400 (b/s)<br>• 57600 (b/s)<br>• 115200 (b/s) | BAUDRATE<br>2400 4800<br>9600 <b>19200</b><br>38400 57600<br>115200 <b>1</b> |
| <ul> <li>Remarques :</li> <li>S'affiche uniquement si l'interface RS-232C est sélectionnée.</li> <li>Le paramétrage n'est implémenté qu'après avoir remis l'imprimante sous tension.</li> </ul>            |                                                                              |

| PARITY BIT (Bit de parité)                                                                                                    |                             |
|----------------------------------------------------------------------------------------------------|-----------------------------|
| Définit le bit de parité de RS-232C.<br>Les options suivantes sont disponibles :<br>• NONE (Aucun)<br>• ODD (Impair)<br>• EVEN (Pair)                                                           | PARITY BIT<br>NONE<br>ODD + |
| <ul> <li>Remarques :</li> <li>S'affiche uniquement si l'interface RS-232C est sélectionnée.</li> <li>Le paramétrage n'est implémenté qu'après avoir remis l'imprimante sous tension.</li> </ul> | EVEN 🗢                      |

| STOP BIT (Bit d'arrêt)                                                                                                    |                            |  |
|----------------------------------------------------------------------------------------------------|----------------------------|--|
| Définit le bit d'arrêt de RS-232C.<br>Les options suivantes sont disponibles :<br>• 1BIT<br>• 2BIT                                                                                              | STOP BIT<br>1811<br>2BIT ÷ |  |
| <ul> <li>Remarques :</li> <li>S'affiche uniquement si l'interface RS-232C est sélectionnée.</li> <li>Le paramétrage n'est implémenté qu'après avoir remis l'imprimante sous tension.</li> </ul> |                            |  |

| CARACTER BIT (Bit par carac.)                                                                                                    |                       |
|----------------------------------------------------------------------------------------------------|-----------------------|
| Définit la longueur de données de RS-232C.<br>Les options suivantes sont disponibles :<br>• 7BIT<br>• 8BIT                                                                                      | CHARACTER BIT<br>7BIT |
| <ul> <li>Remarques :</li> <li>S'affiche uniquement si l'interface RS-232C est sélectionnée.</li> <li>Le paramétrage n'est implémenté qu'après avoir remis l'imprimante sous tension.</li> </ul> | ¢                     |

| PROTOCOL (Protocole)                                                                                                    |                                                                                      |
|----------------------------------------------------------------------------------------------------|--------------------------------------------------------------------------------------|
| <ul> <li>Définit le protocole de communication.</li> <li>READY/BUSY (Prêt/Occupé) : lorsque cette option est sélectionnée,<br/>l'imprimante passe à l'écran RECEIVE BUFFER (Tampon récep.).</li> <li>XON/OFF : lorsque cette option est sélectionnée, l'imprimante passe à<br/>l'écran RECEIVE BUFFER (Tampon récep.).</li> <li>STATUS2 (Statut2) : lorsque cette option est sélectionnée,<br/>l'imprimante passe à l'écran IGNORE CR/LF.</li> <li>STATUS3 (Statut3) : lorsque cette option est sélectionnée,<br/>l'imprimante passe à l'écran IGNORE CR/LF.</li> <li>STATUS4 (Statut4) : lorsque cette option est sélectionnée,<br/>l'imprimante passe à l'écran IGNORE CR/LF.</li> <li>STATUS4 (Statut4) : lorsque cette option est sélectionnée,<br/>l'imprimante passe à l'écran IGNORE CR/LF.</li> <li>STATUS5 (Statut5) : lorsque cette option est sélectionnée,<br/>l'imprimante passe à l'écran IGNORE CR/LF.</li> </ul> | PROTOCOL<br>READY/BUSY<br>XON/XOFF<br>STATUS2<br>STATUS3<br>STATUS4<br>STATUS5<br>\$ |
| Remarque :<br>Le paramétrage n'est implémenté qu'après avoir remis l'imprimante sous<br>tension.                                                                                                    |                                                                                      |

| ITEM NO. CHECK (Vérif. n° article)                                                                                                    |                                  |
|----------------------------------------------------------------------------------------------------|----------------------------------|
| Définit la fonction de contrôle de numéro d'article.                                                                                                    |                                  |
| <ul> <li>ENABLE (Activer) : active la fonction de contrôle de numéro d'article.</li> <li>DISABLE (Désactiver) : désactive la fonction de contrôle de numéro d'article.</li> </ul> | ITEM NO. CHECK<br>ENABLE DISABLE |
| Remarque :<br>S'affiche uniquement si le paramètre PROTOCOL est défini sur STATUS5.                                                                                               |                                  |

| BCC CHECK (Vérifier BCC)                                                                                                    |                                           |
|----------------------------------------------------------------------------------------------------|-------------------------------------------|
| Définit la fonction de contrôle BCC.                                                                                                    |                                           |
| <ul> <li>ENABLE (Activer) : active la fonction de contrôle BCC.</li> <li>DISABLE (Désactiver) : désactive la fonction de contrôle BCC.</li> </ul> | BCC CHECK<br>ENABLE DISABLE               |
| <b>Remarque</b> :<br>S'affiche uniquement si le paramètre PROTOCOL est défini sur STATUS5.                                                        | <b>∢                                 </b> |

| RECEIVE BUFFER (Tampon récept.)                                                                                      |                                    |
|----------------------------------------------------------------------------------------------------|------------------------------------|
| Définit le type de tampon de réception.                                                                              |                                    |
| <ul> <li>MULTI : plusieurs tampons de réception.</li> <li>1ITEM (1 élément) : tampon de réception unique.</li> </ul> | RECEIVE BUFFER<br>MULTI<br>1ITEM + |
| Remarque :<br>S'affiche uniquement si le paramètre PROTOCOL est défini sur READY/<br>BUSY ou XON/XOFF.               |                                    |

### Paramétrage de l'interface IEEE1284

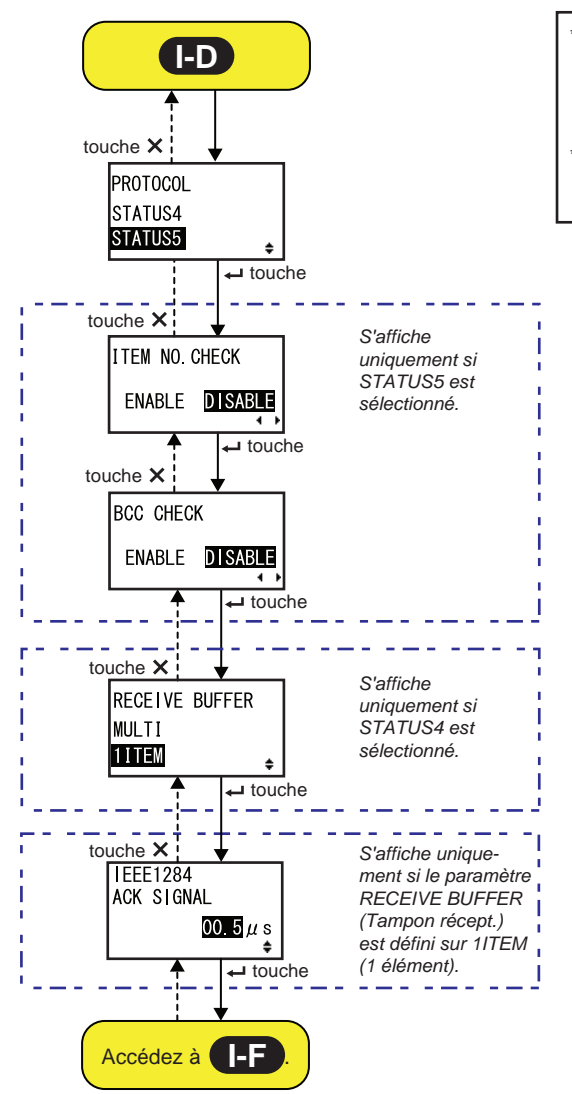

Appuyez sur la touche ◀, ▶, ▲ ou ▼ pour sélectionner un élément ou définir la valeur en conséquence. Les icônes des flèches actives sont affichées à l'écran.

\* Si vous appuyez sur la touche chaque écran, vous reviendrez dans le menu du mode INTERFACE.

| PROTOCOL (Protocole)                                                                                                    |                                |
|----------------------------------------------------------------------------------------------------|--------------------------------|
| Définit le protocole de communication.                                                                                                    |                                |
| <ul> <li>STATUS4 (Statut4) : lorsque cette option est sélectionnée,<br/>l'imprimante passe à l'écran RECEIVE BUFFER (Tampon récep.).</li> <li>STATUS5 (Statut5) : lorsque cette option est sélectionnée,<br/>l'imprimante passe à l'écran ITEM NO. CHECK (Vérif n° article).</li> </ul> | PROTOCOL<br>STATUS4<br>STATUS5 |

| ITEM NO. CHECK (Vérif. n° article)                                                                                                    |                                         |
|----------------------------------------------------------------------------------------------------|-----------------------------------------|
| Définit la fonction de contrôle de numéro d'article.                                                                                                    |                                         |
| <ul> <li>ENABLE (Activer) : active la fonction de contrôle de numéro d'article.</li> <li>DISABLE (Désactiver) : désactive la fonction de contrôle de numéro d'article.</li> </ul> | ITEM NO. CHECK<br>ENABLE <b>DISABLE</b> |
| <b>Remarque</b> :<br>S'affiche uniquement si le paramètre PROTOCOL est défini sur STATUS5.                                                                                        |                                         |

| BCC CHECK (Vérifier BCC)                                                                                                    |                             |
|----------------------------------------------------------------------------------------------------|-----------------------------|
| Définit la fonction de contrôle BCC.                                                                                                    |                             |
| <ul> <li>ENABLE (Activer) : active la fonction de contrôle BCC.</li> <li>DISABLE (Désactiver) : désactive la fonction de contrôle BCC.</li> </ul> | BCC CHECK<br>ENABLE DISABLE |
| <b>Remarque</b> :<br>S'affiche uniquement si le paramètre PROTOCOL est défini sur STATUS5.                                                        |                             |

| RECEIVE BUFFER (Tampon récept.)                                                                                      |                                              |
|----------------------------------------------------------------------------------------------------|----------------------------------------------|
| Définit le type de tampon de réception.                                                                              |                                              |
| <ul> <li>MULTI : plusieurs tampons de réception.</li> <li>1ITEM (1 élément) : tampon de réception unique.</li> </ul> | RECEIVE BUFFER<br>MULTI                      |
| <b>Remarque</b> :<br>S'affiche uniquement si le paramètre PROTOCOL est défini sur STATUS4.                           | <b>                                     </b> |

| IEEE1284 ACK SIGNAL (IEEE1284 - Signal réception)                                                                                                    |                        |
|----------------------------------------------------------------------------------------------------|------------------------|
| Définit la longueur du signal de réception pour IEEE1284.<br>La plage de valeurs est comprise entre 0,5 µs et 12 µs et la valeur peut<br>être ajustée par palier de 0,1 µs. | IEEE1284<br>ACK SIGNAL |
| <b>Remarque</b> :<br>S'affiche uniquement si l'interface IEEE1284 est sélectionnée et que<br>l'option RECEIVE BUFFER est défini sur 1ITEM.                                  | 00.5µs<br>≑            |

### Paramétrage de l'interface Bluetooth

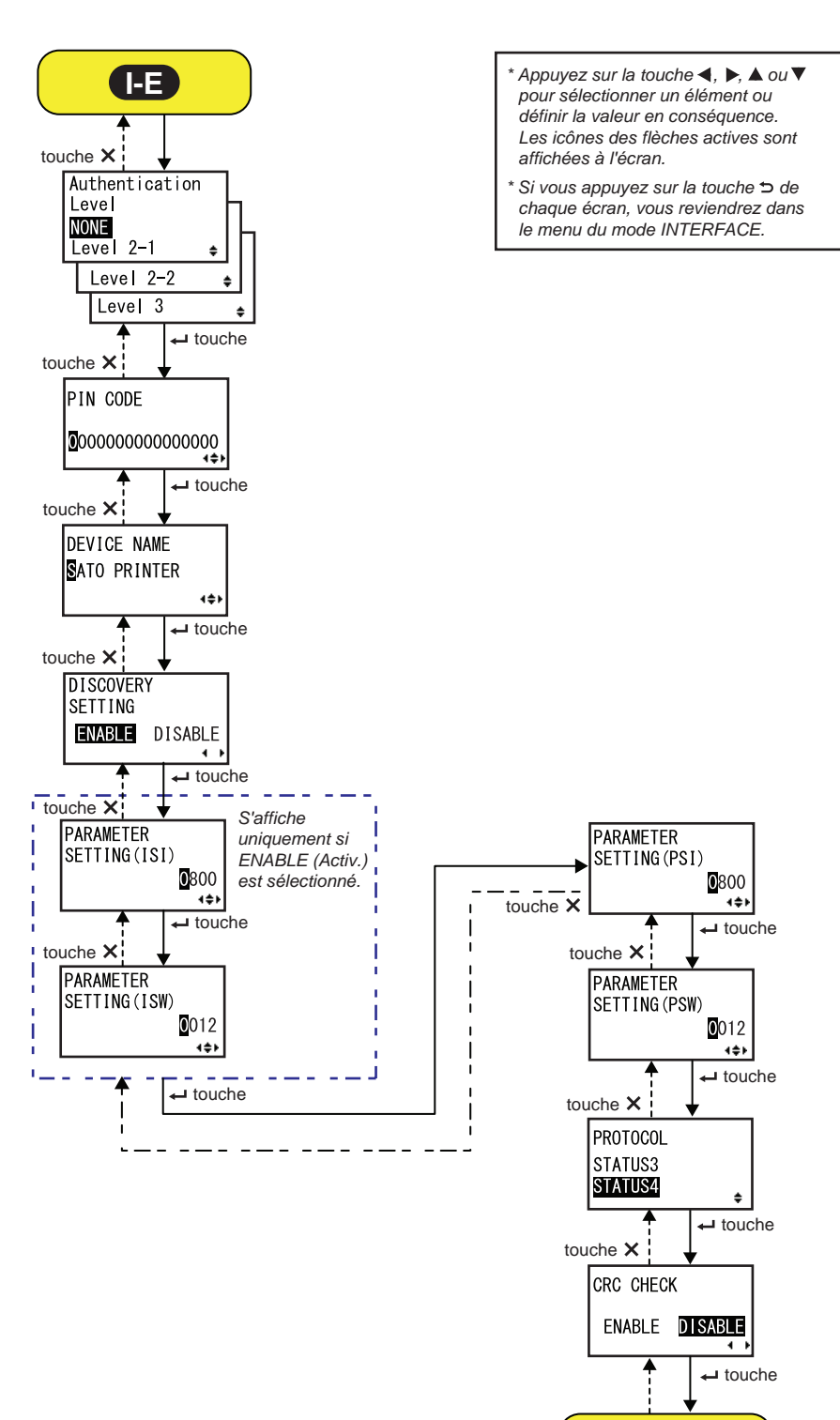

Accédez à

| AUTHENTICATION LEVEL (Niveau authentification)                                                                                                    |                                                                            |
|----------------------------------------------------------------------------------------------------|----------------------------------------------------------------------------|
| <ul> <li>Définit le niveau d'authentification Bluetooth.</li> <li>Les options suivantes sont disponibles : <ul> <li>NONE (Aucun) : pas d'authentification.</li> </ul> </li> <li>Level 2-1 (Niveau 2-1) : authentification du code PIN, niveau de service.</li> <li>Level 2-2 (Niveau 2-2) : authentification du code PIN, niveau de service.</li> <li>Level 3 (Niveau 3) : authentification du code PIN, niveau liaison.</li> </ul> | Authentication<br>Level<br>NONE<br>Level 2-1 +<br>Level 2-2 +<br>Level 3 + |
| <ul> <li>Remarques :</li> <li>S'affiche uniquement si l'interface Bluetooth est sélectionnée.</li> <li>Le paramétrage n'est implémenté qu'après avoir remis l'imprimante sous tension.</li> </ul>                                                                                                    |                                                                            |

| PIN CODE (Code PIN)                                                                                                    |                                              |
|----------------------------------------------------------------------------------------------------|----------------------------------------------|
| Définit le code PIN pour Bluetooth.<br>Vous pouvez saisir un maximum de 16 caractères dont des caractères<br>alphabétiques (majuscules et minuscules), numériques et des symboles.                | PIN CODE                                     |
| <ul> <li>Remarques :</li> <li>S'affiche uniquement si l'interface Bluetooth est sélectionnée.</li> <li>Le paramétrage n'est implémenté qu'après avoir remis l'imprimante sous tension.</li> </ul> | <b>0</b> 00000000000000000000000000000000000 |

| DEVICE NAME (Nom périphérique)                                                                                                    |             |
|----------------------------------------------------------------------------------------------------|-------------|
| Définit le nom de périphérique de l'imprimante.<br>Vous pouvez saisir un maximum de 20 caractères dont des caractères<br>alphabétiques (majuscules et minuscules), numériques et des symboles.    | DEVICE NAME |
| <ul> <li>Remarques :</li> <li>S'affiche uniquement si l'interface Bluetooth est sélectionnée.</li> <li>Le paramétrage n'est implémenté qu'après avoir remis l'imprimante sous tension.</li> </ul> |             |

| DISCOVERY SETTING (Découverte paramétrage)                                                                                                    |                                        |
|----------------------------------------------------------------------------------------------------|----------------------------------------|
| Active ou désactive la réponse de détection Bluetooth.                                                                                                    |                                        |
| <ul> <li>ENABLE (Activer) : active la réponse de détection Bluetooth.</li> <li>DISABLE (Désactiver) : désactive la réponse de détection Bluetooth.</li> </ul>                                     | DISCOVERY<br>SETTING<br>ENABLE DISABLE |
| <ul> <li>Remarques :</li> <li>S'affiche uniquement si l'interface Bluetooth est sélectionnée.</li> <li>Le paramétrage n'est implémenté qu'après avoir remis l'imprimante sous tension.</li> </ul> |                                        |

| PARAMETER SETTING (Réglage paramètre) (ISI)                                                                                                    |                             |
|----------------------------------------------------------------------------------------------------|-----------------------------|
| Définit le paramètre de communication Bluetooth (ISI).<br>La plage de valeurs est comprise entre 0012 et 1000.                                                                                                    | PARAMETER                   |
| <ul> <li>Remarques :</li> <li>S'affiche uniquement si l'interface Bluetooth est sélectionnée et que l'option DETECTING SETTING (Découverte paramétrage) est activée.</li> <li>Vous ne pouvez pas définir une valeur ISI inférieure à la valeur ISW.</li> <li>Le paramétrage n'est implémenté qu'après avoir remis l'imprimante sous tension.</li> </ul> | SETTING(ISI)<br>0800<br>400 |

| PARAMETER SETTING (Réglage paramètre) (ISW)                                                                                                    |             |
|----------------------------------------------------------------------------------------------------|-------------|
| Définit le paramètre de communication Bluetooth (ISW).<br>La plage de valeurs est comprise entre 0011 et 1000.                                                                                                    | PARAMETER   |
| <ul> <li>Remarques :</li> <li>S'affiche uniquement si l'interface Bluetooth est sélectionnée et que<br/>l'option DETECTING SETTING (Découverte paramétrage) est activée.</li> <li>Vous ne pouvez pas définir une valeur ISW supérieure à la valeur ISI.</li> <li>Le paramétrage n'est implémenté qu'après avoir remis l'imprimante sous<br/>tension.</li> </ul> | ©012<br>•€► |

| PARAMETER SETTING (Réglage paramètre) (PSI)                                                                                                    |           |
|----------------------------------------------------------------------------------------------------|-----------|
| Définit le paramètre de communication Bluetooth (PSI).<br>La plage de valeurs est comprise entre 0012 et 1000.                                                                                                    | PARAMETER |
| <ul> <li>Remarques :</li> <li>S'affiche uniquement si l'interface Bluetooth est sélectionnée.</li> <li>Vous ne pouvez pas définir une valeur PSI inférieure à la valeur PSW.</li> <li>Le paramétrage n'est implémenté qu'après avoir remis l'imprimante sous tension.</li> </ul> |           |

| PARAMETER SETTING (Réglage paramètre) (PSW)                                                                                                    |                             |
|----------------------------------------------------------------------------------------------------|-----------------------------|
| Définit le paramètre de communication Bluetooth (PSW).<br>La plage de valeurs est comprise entre 0011 et 1000.                                                                                                    | PARAMETER                   |
| <ul> <li>Remarques :</li> <li>S'affiche uniquement si l'interface Bluetooth est sélectionnée.</li> <li>Vous ne pouvez pas définir une valeur PSW supérieure à la valeur PSI.</li> <li>Le paramétrage n'est implémenté qu'après avoir remis l'imprimante sous tension.</li> </ul> | SETTING (PSW)<br>012<br>(\$ |

| PROTOCOL (Protocole)                                                                                                    |                                  |
|----------------------------------------------------------------------------------------------------|----------------------------------|
| <ul> <li>Définit le protocole de communication.</li> <li>Les options suivantes sont disponibles :</li> <li>STATUS3</li> <li>STATUS4</li> </ul> | PROTOCOL<br>STATUS3<br>STATUS4 + |

| CRC CHECK (Vérification CRC)                                                                                                    |                             |
|----------------------------------------------------------------------------------------------------|-----------------------------|
| Définit la fonction de contrôle CRC.                                                                                                    |                             |
| <ul> <li>ENABLE (Activer) : active la fonction de contrôle CRC.</li> <li>DISABLE (Désactiver) : désactive la fonction de contrôle CRC.</li> </ul> | CRC CHECK<br>ENABLE DISABLE |
| Remarque :<br>S'affiche uniquement si l'interface Bluetooth est sélectionnée.                                                                     |                             |

# 4.2.11 Mode Memory (Mémoire)

L'organigramme illustre la séquence des écrans de paramétrage pour le mode Mémoire. Le tableau décrit chaque écran de paramétrage en détail.

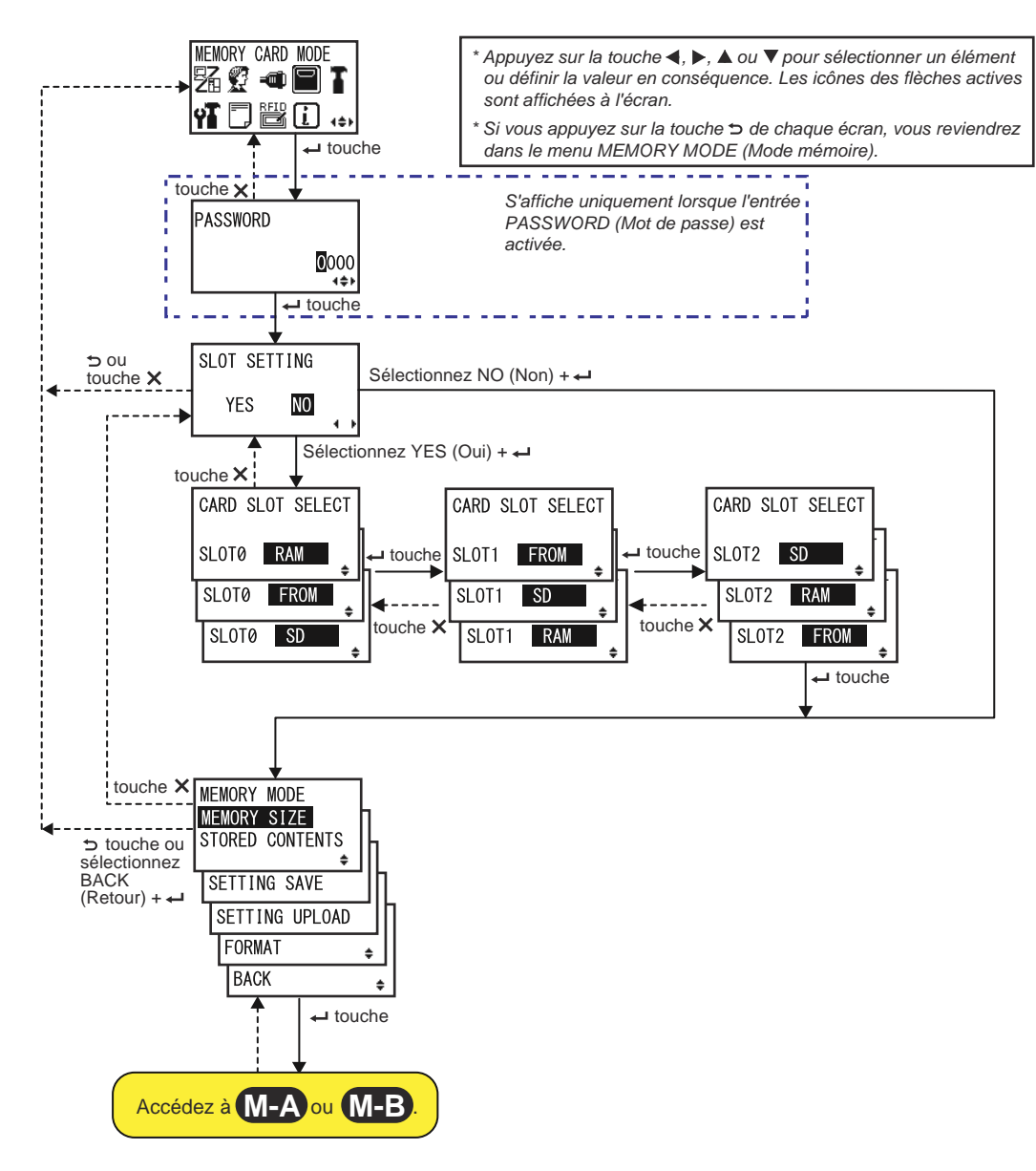

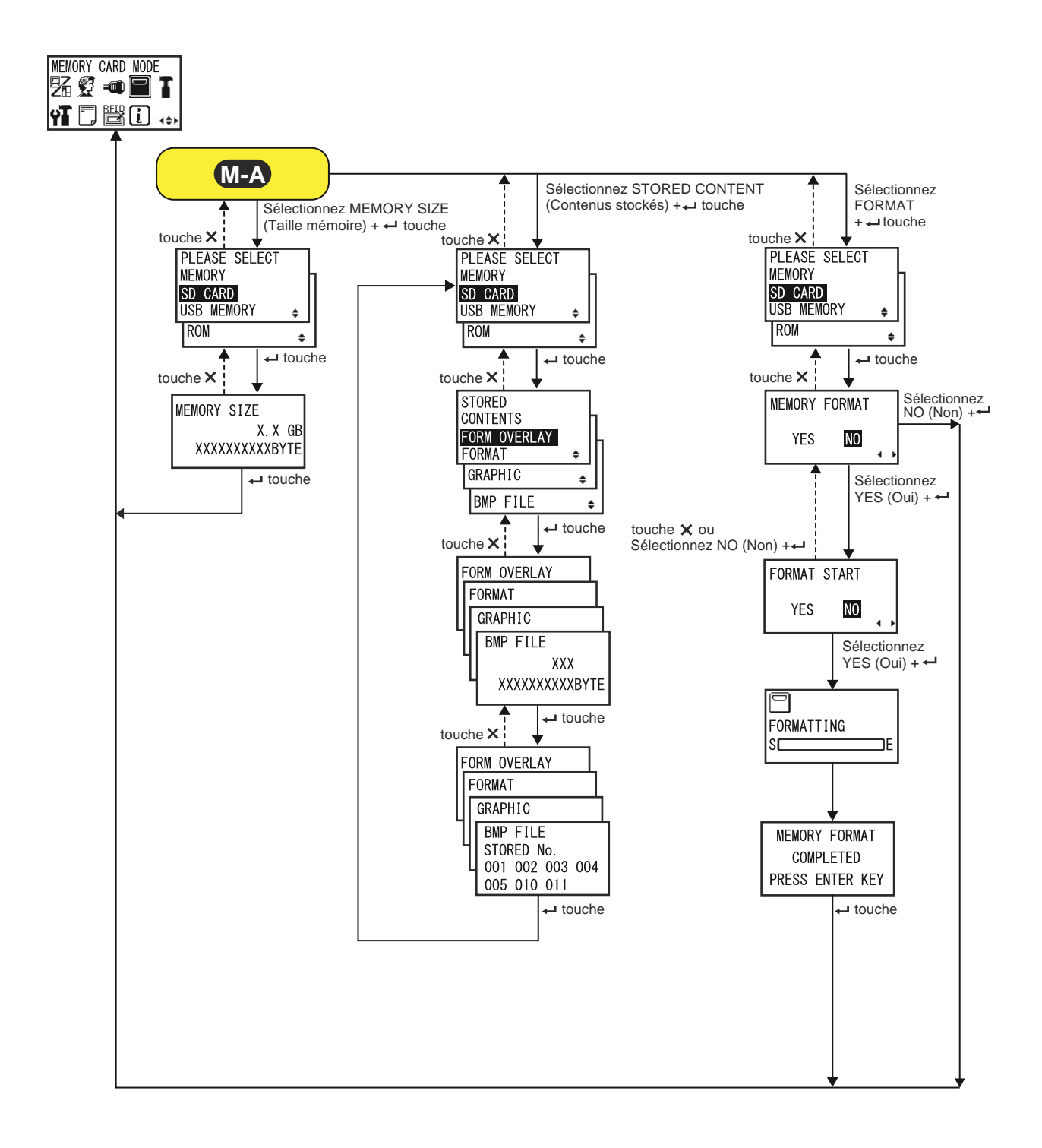

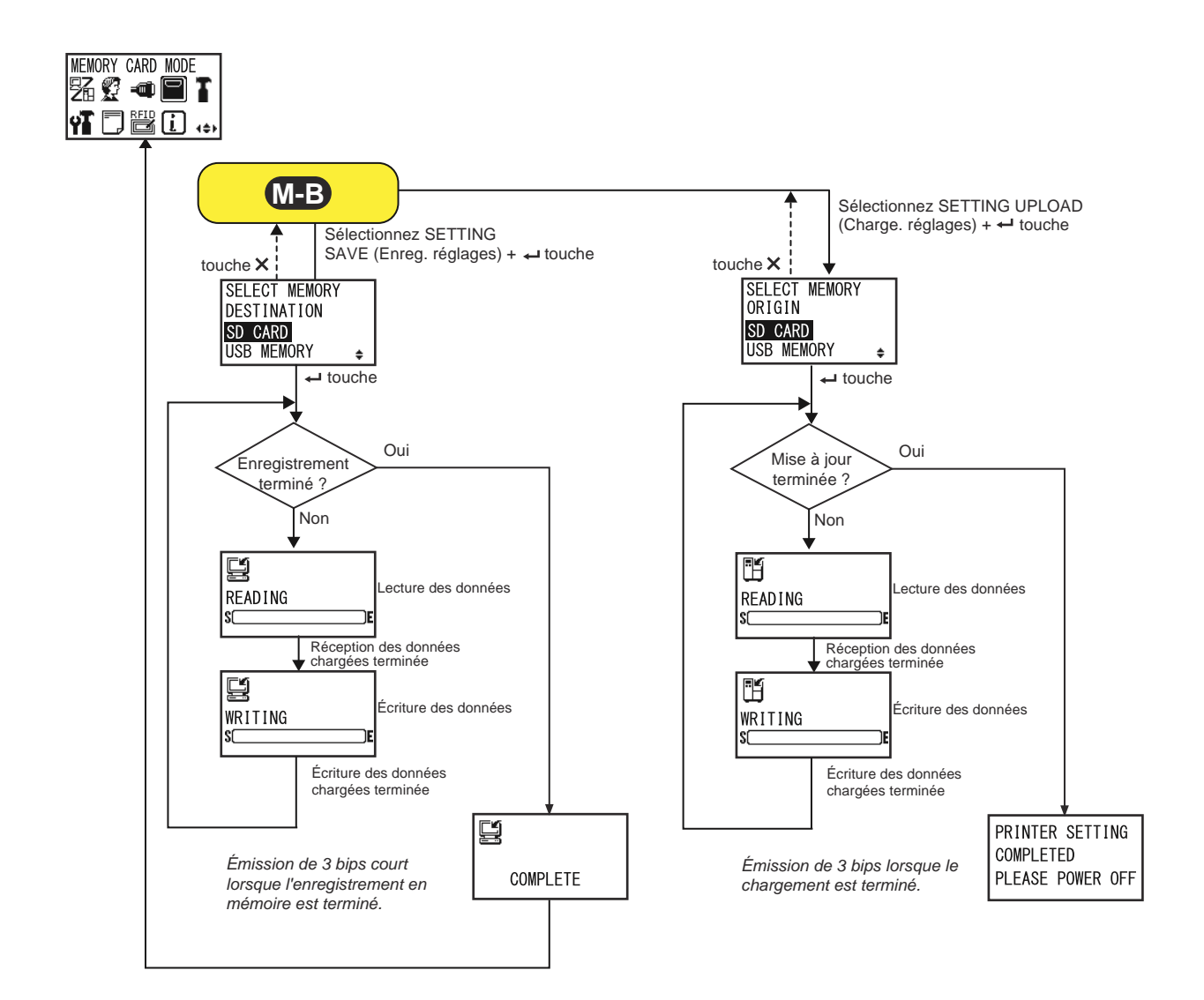

| SLOT SETTING (Réglage lecteur)                                                                                                    |                        |
|----------------------------------------------------------------------------------------------------|------------------------|
| <ul> <li>Spécifie s'il faut définir l'allocation de stockage mémoire à utiliser avec la commande de carte mémoire <cc>.</cc></li> <li>YES (Oui) : permet de modifier l'allocation de stockage pour le lecteur mémoire.</li> <li>NO (Non) : pas de modification apportée au lecteur mémoire.</li> </ul> | SLOT SETTING<br>YES NO |
| <b>Remarque</b> :<br>Consultez le document de référence de programmation pour en savoir<br>plus sur la commande.                                                                                                    |                        |

| CARD SLOT SELECT (Sélect. lecteur carte)                                                                                                    |                                                         |
|----------------------------------------------------------------------------------------------------|---------------------------------------------------------|
| Spécifie l'allocation de stockage mémoire pour chaque lecteur à utiliser<br>avec la commande de carte mémoire <cc>. Il est possible de définir un<br/>maximum de trois lecteurs (lecteur 0, 1 et 2).<br/>Les options suivantes peuvent être définies pour chaque lecteur de carte :<br/>• RAM<br/>• FROM (ROM Flash)<br/>• SD (carte SD)<br/>• USB (clé USB)<br/>• NO USE (Inutil.)</cc> | CARD SLOT SELECT<br>SLOTØ RAM<br>SLOTØ FROM<br>SLOTØ SD |
| <ul> <li>Remarque :</li> <li>À l'exception de l'option NO USE, il n'est pas possible d'allouer un stockage mémoire attribué à un lecteur à un autre lecteur de carte.</li> <li>Consultez le document de référence de programmation pour en savoir plus sur la commande.</li> </ul>                                                                                                    |                                                         |

| MODE MEMORY (Mémoire)                                                                                                    |                                                                                                    |
|----------------------------------------------------------------------------------------------------|----------------------------------------------------------------------------------------------------|
| <ul> <li>Définit les paramètres de la mémoire.</li> <li>Les options suivantes sont disponibles : <ul> <li>MEMORY SIZE (Taille mémoire) : permet de vérifier l'espace disponible de la mémoire sélectionnée.</li> <li>STORED CONTENTS (Contenus stockés) : affiche les informations enregistrées dans la mémoire sélectionnée.</li> <li>SETTING SAVE (Enreg. réglages) : enregistre les informations de paramétrage de l'imprimante dans la mémoire sélectionnée.</li> <li>SETTING UPLOAD (Charge. réglages) : met à jour les informations de paramétrage de l'imprimante dans la mémoire sélectionnée.</li> <li>FORMAT : initialise et formate la mémoire sélectionnée.</li> </ul> </li> <li>BACK (Retour) : revient dans l'écran MEMORY MODE (Mode mémoire).</li> </ul> | MEMORY MODE<br>MEMORY SIZE<br>STORED CONTENTS<br>SETTING SAVE<br>SETTING UPLOAD<br>FORMAT<br>BACK<br>\$ |

| PLEASE SELECT MEMORY (Sélectionner mémoire)                                                                                                    |                                                             |
|----------------------------------------------------------------------------------------------------|-------------------------------------------------------------|
| Permet de sélectionner la mémoire à paramétrer.<br>Les options suivantes sont disponibles :<br>• SD CARD (Carte SD)<br>• USB MEMORY (Mémoire USB)<br>• ROM | PLEASE SELECT<br>MEMORY<br>SD CARD<br>USB MEMORY +<br>ROM + |
| Remarque :<br>S'affiche uniquement si l'option MEMORY MODE (Mode mémoire) est<br>défini sur MEMORY SIZE, STORED CONTENTS ou FORMAT.                        |                                                             |

| MEMORY SIZE (Taille mémoire) :                                                                                                    |                |
|----------------------------------------------------------------------------------------------------|----------------|
| permet de vérifier l'espace disponible de la mémoire sélectionnée.<br>L'unité de mémoire (octet, Ko, Mo, Go) change automatiquement selon<br>l'espace disponible dans la mémoire. | MEMORY SIZE    |
| Remarque :<br>Après avoir appuyé sur la touche ENTER ←, l'imprimante revient dans<br>l'écran MEMORY MODE (Mode Mémoire).                                                          | XXXXXXXXXXBYTE |

| STORED CONTENTS (Contenus stockés) :                                                                                                    |                                                                           |
|----------------------------------------------------------------------------------------------------|---------------------------------------------------------------------------|
| <ul> <li>permet de sélectionner le type d'informations enregistrées dans la mémoire.</li> <li>Les options suivantes sont disponibles :</li> <li>FORM OVERLAY (Formul. filigrane)</li> <li>FORMAT</li> <li>GRAPHIC (Graphique)</li> <li>BMP FILE (Fichier BMP)</li> </ul> | STORED<br>CONTENTS<br>FORM OVERLAY<br>FORMAT ¢<br>GRAPHIC ¢<br>BMP FILE ¢ |

| INFORMATIONS EN MÉMOIRE                                                                          |                                                                      |
|--------------------------------------------------------------------------------------------------|----------------------------------------------------------------------|
| Affiche le nombre de fichiers et la taille totale du type sélectionné d'informations en mémoire. | FORM OVERLAY<br>FORMAT<br>GRAPHIC<br>BMP FILE<br>XXX<br>XXXXXXXXBYTE |

| STORED NO. (Sauveg. N°)                                                                                                    |                                                                     |
|----------------------------------------------------------------------------------------------------|---------------------------------------------------------------------|
| Affiche le numéro sauvegardé des informations enregistrées.                                                                               | FORM OVERLAY                                                        |
| Remarque :<br>Après avoir appuyé sur la touche ENTER ←, l'imprimante revient dans<br>l'écran PLEASE SELECT MEMORY (Sélectionner Mémoire). | GRAPHIC<br>BMP FILE<br>STORED No.<br>001 002 003 004<br>005 010 011 |

| MEMORY FORMAT (Formatage)                                                                               |                         |
|----------------------------------------------------------------------------------------------------|-------------------------|
| Permet de spécifier s'il faut formater la mémoire.                                                      |                         |
| <ul> <li>YES (Oui) : formate la mémoire.</li> <li>NO (Non) : ne formate pas la mémoire.</li> </ul>      | MEMORY FORMAT<br>YES NO |
| Remarque :<br>Si vous sélectionnez NO, l'imprimante revient dans l'écran MEMORY<br>MODE (Mode Mémoire). |                         |

| FORMAT START (Formatage - Démarrage)                                                                                       |                        |
|----------------------------------------------------------------------------------------------------|------------------------|
| Permet de confirmer le démarrage du formatage de la mémoire.                                                               |                        |
| <ul> <li>YES (Oui) : démarre le formatage de la mémoire.</li> <li>NO (Non) : annule le formatage de la mémoire.</li> </ul> | FORMAT START<br>YES NO |
| <b>Remarque</b> :<br>Si vous sélectionnez NO, l'imprimante revient dans l'écran<br>MEMORY FORMAT (Format mémoire).         |                        |

| FORMATTING (Formatage)                                                                                            |                 |
|----------------------------------------------------------------------------------------------------|-----------------|
| Affiche la progression du formatage de la mémoire.                                                                |                 |
| <b>Remarque</b> :<br>Après le formatage de la carte mémoire, un message indiquant qu'il est<br>terminé s'affiche. | FORMATTING<br>S |

| MEMORY FORMAT COMPLETED (Formatage terminé)                                                                              |                                               |
|----------------------------------------------------------------------------------------------------|-----------------------------------------------|
| Indique que le formatage de la carte mémoire est terminé.                                                                |                                               |
| Remarque :<br>Après avoir appuyé sur la touche ENTER ←, l'imprimante revient dans<br>l'écran MEMORY MODE (Mode Mémoire). | MEMORY FORMAT<br>COMPLETED<br>PRESS ENTER KEY |

| SELECT MEMORY DESTINATION (Sélectionner mémoire destination)                                                                                                    |                                                         |
|----------------------------------------------------------------------------------------------------|---------------------------------------------------------|
| <ul> <li>Permet de sélectionner la mémoire dans laquelle enregistrer les informations de paramétrage de l'imprimante.</li> <li>Les options suivantes sont disponibles :</li> <li>SD CARD (Carte SD)</li> <li>USB MEMORY (Mémoire USB)</li> </ul>                     | SELECT MEMORY<br>DESTINATION<br>SD CARD<br>USB MEMORY ♀ |
| <ul> <li>Remarque :</li> <li>S'affiche uniquement si le paramètre MEMORY MODE est défini sur<br/>SETTING SAVE (Enreg. réglages).</li> <li>Les informations de paramétrage de l'interface WLAN sont uniquement<br/>enregistrées si celle-ci est connectée.</li> </ul> |                                                         |

| READING (Lecture)                                                                                 |              |
|---------------------------------------------------------------------------------------------------|--------------|
| Indique que l'imprimante lit les informations de paramétrage.                                     |              |
| Remarque :<br>Affiche automatiquement l'écran WRITING (Écriture) une fois la lecture<br>terminée. | READING<br>S |

| WRITING (Écriture)                                                                                       |                  |
|----------------------------------------------------------------------------------------------------|------------------|
| Indique que l'imprimante écrit les informations de paramétrage.                                          |                  |
| <b>Remarque</b> :<br>Affiche automatiquement l'écran COMPLETE (Terminé) une fois l'écriture<br>terminée. | WRITING<br>SCENE |

| COMPLETE (Terminé)                                                                                         |          |
|----------------------------------------------------------------------------------------------------|----------|
| S'affiche lorsque les informations de paramétrage de l'imprimante ont été<br>enregistrées dans la mémoire. |          |
| Remarque :<br>Après 3 bips, l'imprimante revient dans l'écran MEMORY MODE (Mode<br>Mémoire).               | COMPLETE |

| SELECT MEMORY ORIGIN (Sélectionner mémoire origine)                                                                                                    |                                                    |
|----------------------------------------------------------------------------------------------------|----------------------------------------------------|
| <ul> <li>Permet de sélectionner la mémoire à partir de laquelle copier les informations de paramétrage de l'imprimante.</li> <li>Les options suivantes sont disponibles :</li> <li>SD CARD (Carte SD)</li> <li>USB MEMORY (Mémoire USB)</li> </ul> | SELECT MEMORY<br>ORIGIN<br>SD CARD<br>USB MEMORY ♀ |
| <ul> <li>Remarque :</li> <li>S'affiche uniquement si le paramètre MEMORY MODE est défini sur<br/>SETTING UPLOAD (Charge. réglages).</li> </ul>                                                                                                    |                                                    |

| READING (Lecture)                                                                                        |              |
|----------------------------------------------------------------------------------------------------|--------------|
| Indique que l'imprimante lit les informations de paramétrage.                                            |              |
| <b>Remarque</b> :<br>Affiche automatiquement l'écran WRITING (Écriture) une fois la lecture<br>terminée. | READING<br>S |

# WRITING (Écriture)

| Indique que l'imprimante écrit les informations de paramétrage. |         |
|-----------------------------------------------------------------|---------|
|                                                                 |         |
|                                                                 |         |
|                                                                 |         |
| Remarque ·                                                      |         |
|                                                                 | WRITING |
| Affiche automatiquement l'ecran PRINTER SETTING COMPLETED       | S       |
| (Réglage terminé) une fois l'écriture terminée.                 | ·       |
|                                                                 |         |
|                                                                 |         |

| PRINTER SETTING COMPLETED (Réglage terminé)                                                                                                    |                                                  |
|----------------------------------------------------------------------------------------------------|--------------------------------------------------|
| S'affiche lorsque les informations de paramétrage de l'imprimante ont été chargées dans l'imprimante.                                                                                        | PRINTER SETTING<br>COMPLETED<br>PLEASE POWER OFF |
| <ul> <li>Remarque :</li> <li>L'imprimante émet 3 bips lorsque le chargement est terminé.</li> <li>Le paramétrage n'est implémenté qu'après avoir remis l'imprimante sous tension.</li> </ul> |                                                  |

# 4.2.12 Mode Service

Dans le menu du mode SERVICE, vous pouvez définir plusieurs paramètres relatifs au niveau de détection ainsi que différentes fonctions de l'imprimante.

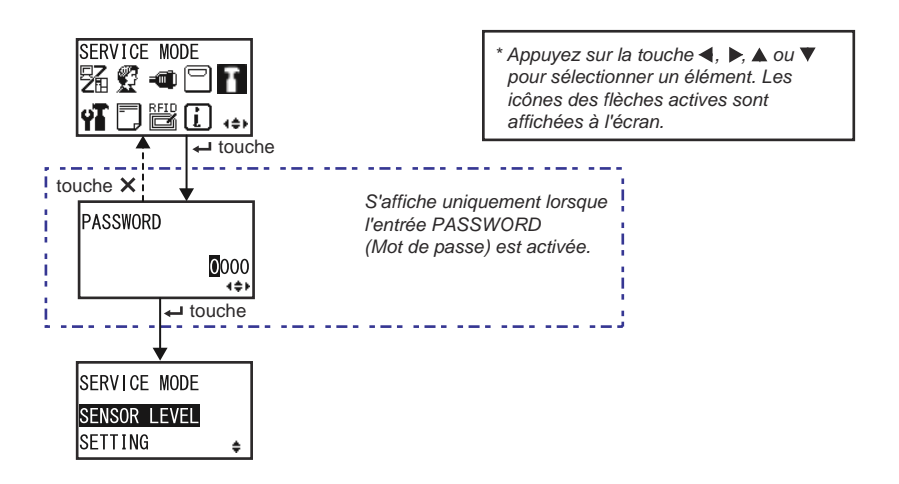

| SERVICE MODE (Mode Service)                                                                                                    |                                           |
|----------------------------------------------------------------------------------------------------|-------------------------------------------|
| Permet de sélectionner l'une des deux options de paramétrage de service.                                                                                                    |                                           |
| <ul> <li>SENSOR LEVEL (Niveau capteur) : Permet de régler le niveau du capteur.</li> <li>SETTING (Réglage) : Permet de définir plusieurs fonctions de l'imprimante.</li> </ul> | SERVICE MODE<br>SENSOR LEVEL<br>SETTING ≑ |

### Paramétrage du niveau du capteur

L'organigramme illustre la séquence des écrans de paramétrage pour le réglage du niveau du capteur. Le tableau décrit chaque écran de paramétrage en détail.

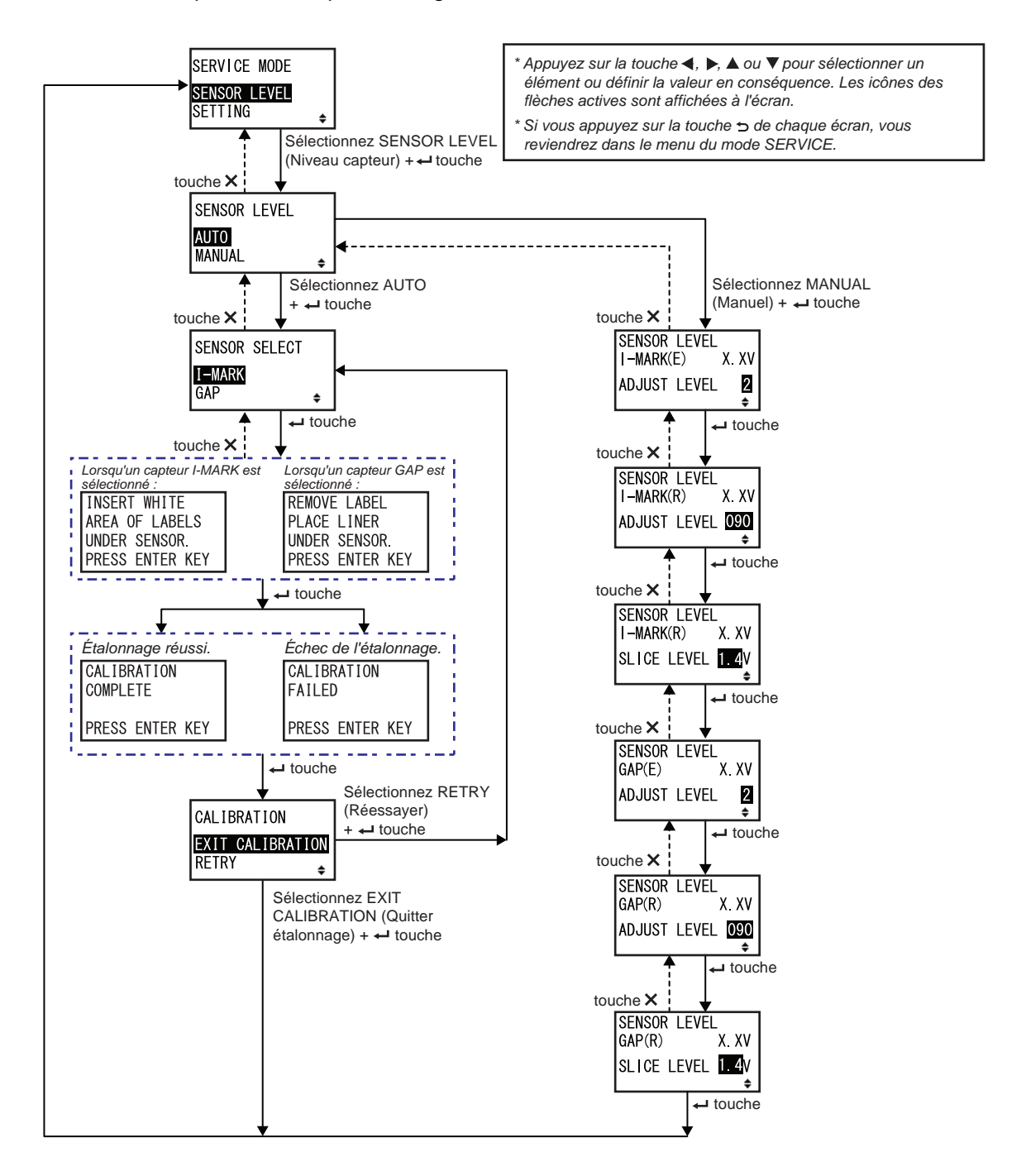
| SENSOR LEVEL (Sensi. cellule) :                                                                                                    |                                  |
|----------------------------------------------------------------------------------------------------|----------------------------------|
| Définit la méthode de réglage de la sensibilité du capteur.                                                                                                    |                                  |
| <ul> <li>AUTO : règle automatiquement le niveau du sensibilité du capteur.</li> <li>MANUAL (Manuel) : règle manuellement le niveau du sensibilité du capteur.</li> </ul> | SENSOR LEVEL<br>AUTO<br>MANUAL 🔶 |

| SENSOR SELECT (Mode détect.) :                                                                                                 |                                  |
|----------------------------------------------------------------------------------------------------|----------------------------------|
| Définit le type de détection de support pour le réglage du capteur.                                                            |                                  |
| <ul> <li>I-MARK : Règle le capteur I-mark.</li> <li>GAP : Règle le capteur Gap.</li> </ul>                                     | SENSOR SELECT<br>I-MARK<br>GAP ÷ |
| Remarque :<br>S'affiche uniquement si l'option AUTO est sélectionnée comme méthode<br>de réglage de la sensibilité du capteur. |                                  |

| Écran explicatif pour le réglage du capteur l-mark                                                                                                    |                                                                    |
|----------------------------------------------------------------------------------------------------|--------------------------------------------------------------------|
| Cet écran explique comment placer le support pour le réglage du capteur<br>I-mark.<br>S'affiche uniquement si l'option I-MARK est sélectionnée dans l'écran<br>SENSOR SELECT (Mode détect.).<br>Après avoir placé le support, appuyez sur la touche <b>ENTER</b> | INSERT WHITE<br>AREA OF LABELS<br>UNDER SENSOR.<br>PRESS ENTER KEY |

| Écran explicatif pour le réglage du capteur Gap                                                                                                    |                                                                 |
|----------------------------------------------------------------------------------------------------|-----------------------------------------------------------------|
| Cet écran explique comment placer le support pour le réglage du capteur<br>Gap.<br>S'affiche uniquement si l'option GAP est sélectionnée dans l'écran SEN-<br>SOR SELECT (Mode détect.).<br>Après avoir placé l'étiquette, appuyez sur la touche <b>ENTER ←</b> pour<br>démarrer le réglage automatique du capteur. | REMOVE LABEL<br>PLACE LINER<br>UNDER SENSOR.<br>PRESS ENTER KEY |

| CALIBRATION COMPLETE/FAILED (Réussite/Échec étalonnage)                                                                              |                         |
|----------------------------------------------------------------------------------------------------|-------------------------|
| Cet écran affiche le résultat du réglage automatique du capteur.                                                                     |                         |
| <ul> <li>COMPLETE (Terminé) : le réglage automatique a réussi.</li> <li>FAILED (Échec) : le réglage automatique a échoué.</li> </ul> | CALIBRATION<br>COMPLETE |
| Appuyez sur la touche ENTER <table-cell-rows> pour passer à l'écran suivant.</table-cell-rows>                                       | PRESS ENTER KEY         |
|                                                                                                    | CALIBRATION<br>FAILED   |
|                                                                                                    | PRESS ENTER KEY         |

| CALIBRATION (Étalonnage) :                                                                                                    |                           |
|----------------------------------------------------------------------------------------------------|---------------------------|
| permet de quitter le mode de réglage automatique du capteur ou de retenter l'opération de réglage automatique.                                                                            |                           |
| <ul> <li>EXIT CALIBRATION (Quitter étalonnage) : quitte le mode de réglage<br/>automatique du capteur.</li> <li>RETRY (Réessayer) : retente le réglage automatique du capteur.</li> </ul> | EXIT CALIBRATION<br>RETRY |

| SENSOR LEVEL I-MARK(E) (Niveau cell. détect.(E))                                                                                                    |                                                   |
|----------------------------------------------------------------------------------------------------|---------------------------------------------------|
| Affiche le niveau actuel (émission) du capteur I-mark dans la partie supé-<br>rieure de l'écran.<br>Cette valeur détermine la rapidité de la réponse du capteur vis-à-vis d'une<br>marque noire (I-mark) entrante. La plage de valeurs est comprise entre 1<br>et 3 et affichée tout en bas de l'écran. | SENSOR LEVEL<br>I-MARK(E) X. XV<br>ADJUST LEVEL 2 |

| SENSOR LEVEL I-MARK(R) (Niveau cell. détect. I-mark(R))                                                                                                    |                                                     |
|----------------------------------------------------------------------------------------------------|-----------------------------------------------------|
| Affiche le niveau actuel (réception) du capteur I-mark dans la partie supé-<br>rieure de l'écran.<br>Cette valeur détermine la rapidité de la réponse du capteur vis-à-vis d'une<br>marque noire (I-mark) entrante. La plage de valeurs est comprise entre 0<br>et 127 et affichée tout en bas de l'écran. | SENSOR LEVEL<br>I-MARK(R) X. XV<br>ADJUST LEVEL 090 |

| SENSOR LEVEL I-MARK SLICE (Niveau cell. détect. I-mark - Moyenne)                                                                                                    |                                                         |
|----------------------------------------------------------------------------------------------------|---------------------------------------------------------|
| Affiche le niveau actuel (réception) du capteur I-mark dans la partie supé-<br>rieure de l'écran.<br>La moyenne est calculée automatiquement et affichée tout en bas de<br>l'écran.<br>Elle peut être définie sur 0 V ou entre 0,3 V et 2,9 V. (réglable par incré-<br>ment de 0,1 V) | SENSOR LEVEL<br>I-MARK(R) X.XV<br>SLICE LEVEL 1.4V<br>€ |
| <ul> <li>Remarques :</li> <li>La moyenne est calculée automatiquement lorsque la valeur définie est 0 V.</li> <li>Dans le cas d'un calcul automatique, la valeur calculée est affichée automatiquement après l'impression.</li> </ul>                                                 |                                                         |

| SENSOR LEVEL GAP (E) (Niveau cell. détect. Gap(E))                                                                                                    |                                                     |
|----------------------------------------------------------------------------------------------------|-----------------------------------------------------|
| Affiche le niveau actuel (émission) du capteur Gap dans la partie supé-<br>rieure de l'écran.<br>Cette valeur détermine la rapidité de la réponse du capteur vis-à-vis d'une<br>espace (gap) entrant. La plage de valeurs est comprise entre 1 et 3 et affi-<br>chée tout en bas de l'écran. | SENSOR LEVEL<br>GAP(E) X. XV<br>ADJUST LEVEL 2<br>+ |

| SENSOR LEVEL GAP (R) (Niveau cell. détect. Gap(R))                                                                                                    |                                                  |
|----------------------------------------------------------------------------------------------------|--------------------------------------------------|
| Affiche le niveau actuel (réception) du capteur Gap dans la partie supé-<br>rieure de l'écran.<br>Cette valeur détermine la rapidité de la réponse du capteur vis-à-vis d'une<br>espace (gap) entrant. La plage de valeurs est comprise entre 0 et 127 et<br>affichée tout en bas de l'écran. | SENSOR LEVEL<br>GAP(R) X. XV<br>ADJUST LEVEL 090 |

| SENSOR LEVEL GAP SLICE (Niveau cell. détect. Gap - Moyenne)                                                                                                    |                                                 |
|----------------------------------------------------------------------------------------------------|-------------------------------------------------|
| Affiche le niveau actuel (réception) du capteur Gap dans la partie supé-<br>rieure de l'écran.<br>La moyenne est calculée automatiquement et affichée tout en bas de<br>l'écran.<br>Elle peut être définie sur 0 V ou entre 0,3 V et 2,9 V.<br>(réglable par incrément de 0,1 V) | SENSOR LEVEL<br>GAP(R) X.XV<br>SLICE LEVEL 1.4V |
| <ul> <li>Remarques :</li> <li>La moyenne est calculée automatiquement par le micrologiciel lorsque la valeur définie est 0 V.</li> <li>Dans le cas d'un calcul automatique, la valeur calculée est affichée automatiquement après l'impression.</li> </ul>                       |                                                 |

### Paramétrage des fonctions

L'organigramme illustre la séquence des écrans de paramétrage des fonctions. Le tableau décrit chaque écran de paramétrage en détail.

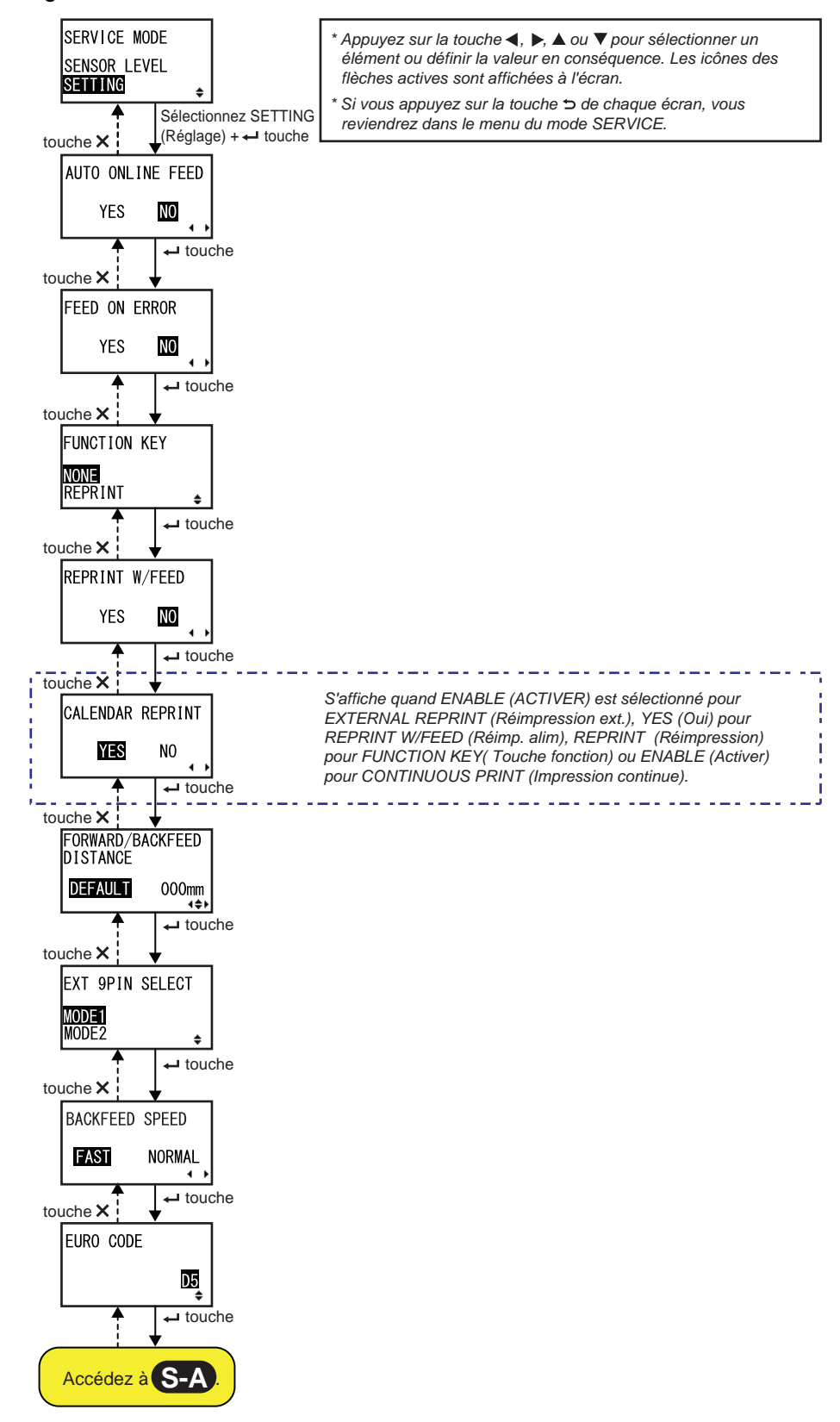

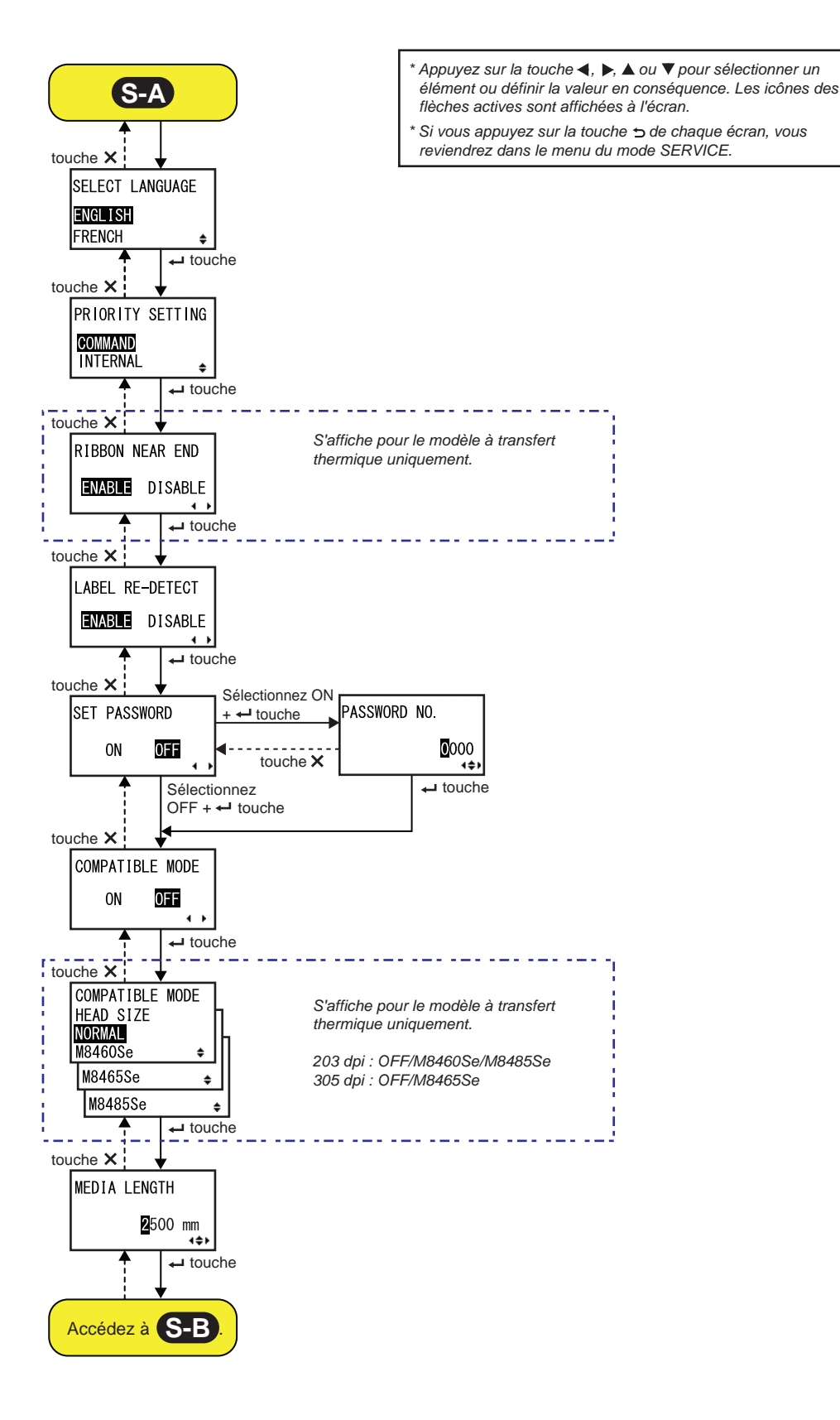

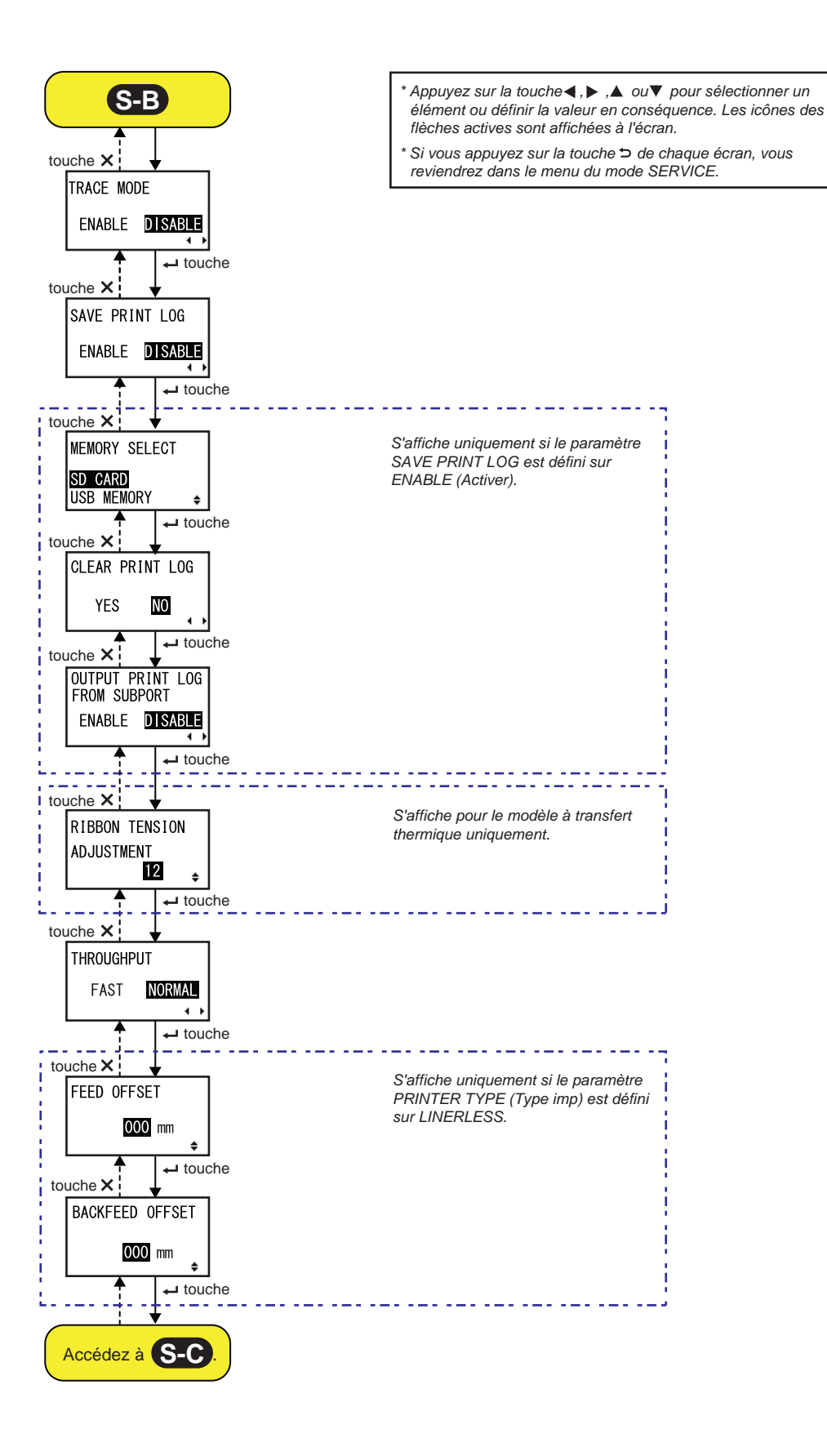

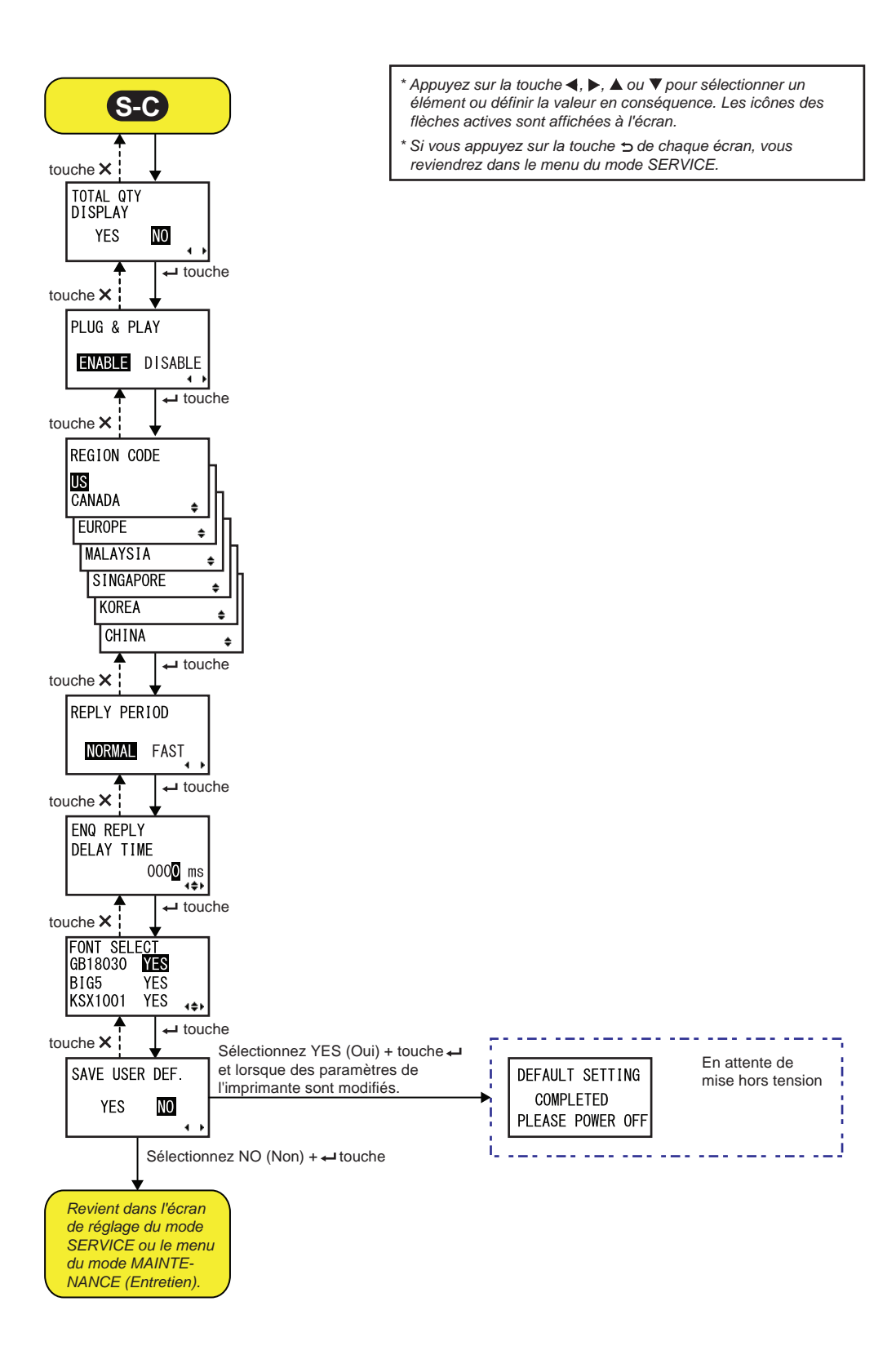

| AUTO ONLINE FEED (Alim. on-line autom.)                                                                                                    |                  |
|----------------------------------------------------------------------------------------------------|------------------|
| Définit la fonction d'alimentation on-line automatique.                                                                                                    |                  |
| support après la mise sous tension.                                                                                                    | AUTO ONLINE FEED |
| <ul> <li>YES (Oui) : fait avancer le support en mode en ligne lors de la mise sous tension.</li> <li>NO (Non) : ne fait pas avancer le support en mode en ligne lors de la mise sous tension.</li> </ul> | YES NO           |

| FEED ON ERROR (Erreur ali on-line)                                                                                                    |                         |
|----------------------------------------------------------------------------------------------------|-------------------------|
| <ul> <li>Définit la fonction d'alimentation en ligne.</li> <li>Cette fonction permet à l'imprimante de faire avancer automatiquement le support après reprise d'une erreur de type « tête ouverte » ou lors du démarrage de l'imprimante et du passage au mode en ligne.</li> <li>YES (Oui) : fait avancer le support lors du passage au mode en ligne.</li> <li>NO (Non) : ne fait pas avancer le support lors du passage au mode en ligne.</li> </ul> | FEED ON ERROR<br>YES NO |

| FUNCTION KEY (Touche fonction)                                                                                                    |                                 |
|----------------------------------------------------------------------------------------------------|---------------------------------|
| Permet d'attribuer les fonctions suivantes à la touche FUNCTION ⊃.                                                                    |                                 |
| <ul> <li>NONE (Aucune) : n'attribue aucune fonction.</li> <li>REPRINT (Réimpression) : valide la fonction de réimpression.</li> </ul> | FUNCTION KEY<br>NONE<br>REPRINT |
| Remarque :                                                                                                    | <u>₽</u>                        |
| La touche <b>FUNCTION </b> est désactivée si vous définissez la valeur NONE.                                                          |                                 |

| REPRINT W/FEED (Réimp. alim.)                                                                                                    |                          |
|----------------------------------------------------------------------------------------------------|--------------------------|
| <ul> <li>Active ou désactive la fonction de réimpression avec la touche FEED <sup>(1)</sup>/<sub>2</sub>. Si cette fonction est activée, vous pouvez réimprimer la dernière tâche d'impression en appuyant sur la touche <sup>(1)</sup>/<sub>2</sub> FEED en mode en ligne.</li> <li>YES (Oui) : active la fonction de réimpression.</li> <li>NO (Non) : désactive la fonction de réimpression.</li> </ul> | REPRINT W/FEED<br>YES NO |

| CALENDAR REPRINT (Réimp. calend)                                                                                                    |                  |
|----------------------------------------------------------------------------------------------------|------------------|
| Définit la réimpression du calendrier.                                                                                                    |                  |
| <ul> <li>YES (Oui) : les données de calendrier mises à jour (date et heure) selon<br/>l'horloge en temps réel (RTC) sont incluses dans les données de<br/>réimpression.</li> <li>NO (Non) : imprime exactement les même données qu'avant.</li> </ul>                                                            | CALENDAR REPRINT |
| Remarque :<br>S'affiche uniquement si EXTERNAL REPRINT (Réimpression ext.) a la<br>valeur ENABLE (Activer), REPRINT W/FEED (Réimp. alim) a la valeur YES,<br>FUNCTION KEY (Touche fonction) a la valeur REPRINT (Réimpression) ou<br>si CONTINUOUS PRINT (Impression continue) a la valeur ENABLE<br>(Activer). |                  |

| FORWARD/BACKFEED DISTANCE (Distance avance/recul)                                                                                                    |                                                       |
|----------------------------------------------------------------------------------------------------|-------------------------------------------------------|
| <ul> <li>Définit la longueur de l'avance/du recul par défaut.</li> <li>DEFAULT (P/ défaut) : l'imprimante fonctionne avec la valeur fixe définie dans l'imprimante.</li> <li>000mm : définit la longueur d'avance/recul utilisée par l'imprimante. La plage de valeurs pour la longueur de l'avance/recul est comprise entre 001 mm et 255 mm.<br/>La longueur d'avance/recul réelle correspond à la valeur de réglage du décalage + la longueur d'alimentation papier.</li> </ul> | FORWARD/BACKFEED<br>DISTANCE<br>DEFAULT 000mm<br>∢\$⊁ |
| <ul> <li>Remarques :</li> <li>Si vous utilisez le transfert thermique, définissez la distance d'alimentation avec une valeur inférieure à 30 mm pour éviter une détection erronée de fin de ruban.</li> <li>Si la valeur est supérieure à la distance entre la tête d'impression et la position d'arrêt facultative, le support peut s'éloigner du rouleau en caoutchouc pendant le recul.</li> </ul>                                                                              |                                                       |

| EXT 9PIN SELECT (Sélect. ext. 9pin)                                                                                                    |                 |
|----------------------------------------------------------------------------------------------------|-----------------|
| <ul> <li>Définit le mode de sortie du signal externe sur la broche 9 en cas d'utilisation d'un connecteur à 14 broches (broche 6 avec un connecteur 25 broches).</li> <li>MODE1 : le signal de sortie devient « actif » s'il existe des données</li> </ul> | EXT 9PIN SELECT |
| <ul> <li>d'impression restantes sans erreur en mode en ligne.</li> <li>MODE2 : le signal de sortie devient « actif » lorsque l'imprimante est<br/>ONLINE (En ligne).</li> </ul>                                                                            | MODE2           |
| Remarque :                                                                                                    |                 |
| Consultez le <b>Timing Chart of the EXT Output Signal (Online)</b> pour plus d'informations.                                                                                                    |                 |

| BACKFEED SPEED (Vitesse ret. arr.)                                                                                                    |                               |
|----------------------------------------------------------------------------------------------------|-------------------------------|
| spécifie la vitesse de recul.                                                                                                    |                               |
| <ul> <li>FAST (Rapide) : définit une vitesse de 6 pouces par secondes.</li> <li>NORMAL: définit une vitesse de 4 pouces par secondes.</li> </ul> | BACKFEED SPEED<br>FAST NORMAL |
|                                                                                                    | · · ·                         |

| EURO CODE (Code Euro)                                                                                    |           |
|----------------------------------------------------------------------------------------------------|-----------|
| Définit le symbole de l'euro (symbole de la devise).<br>La plage de valeurs est comprise entre 00 et FF. | EURO CODE |

| SELECT LANGUAGE (Sélection langue)                                                                                                    |                                                           |
|----------------------------------------------------------------------------------------------------|-----------------------------------------------------------|
| Définit la langue d'interface de l'écran LCD.<br>Les langues suivantes sont disponibles :<br>• ENGLISH (Anglais)<br>• FRENCH (Français)<br>• GERMAN (Allemand)<br>• SPANISH (Espagnol)<br>• ITALIAN (Italien)<br>• PORTUGUESE (Portugais)<br>• CHINESE (Chinois simplifié) | SELECT LANGUAGE<br><b>ENGLISH</b><br>FRENCH <del>\$</del> |

| PRIORITY SETTING (Réglage priorité)                                                                                                    |                                         |
|----------------------------------------------------------------------------------------------------|-----------------------------------------|
| Définit la priorité pour les commandes système.                                                                                                    |                                         |
| <ul> <li>COMMAND (Commande) : certaines commandes systèmes qui ont été<br/>envoyées à l'imprimante sont prioritaires et remplacent la configuration<br/>de l'imprimante définie dans le panneau de commande LCD.</li> <li>INTERNAL (Interne) : la configuration d'imprimante susmentionnée<br/>définie dans le panneau de commande LCD ne sera pas remplacée par<br/>les commandes envoyées.</li> </ul> | PRIORITY SETTING<br>COMMAND<br>INTERNAL |
| Les commandes systèmes auxquelles il est possible d'attribuer une priorité<br>sont les suivantes :<br>Print Darkness (Contraste) <#E>, Print Speed (Vitesse d'impression) <cs>,<br/>Start Point Correction (Correction du point de départ) <a3>, Print Mode<br/>(Mode d'impression) <pm>, Print Method (Méthode d'impression) <ph></ph></pm></a3></cs>                                                  |                                         |

| RIBBON NEAR END (Fin proche ruban)                                                                                                    |                 |
|----------------------------------------------------------------------------------------------------|-----------------|
| Active ou désactive la détection de la fin de ruban proche.                                                                                                    |                 |
| <ul> <li>ENABLE (Activer) : permet d'activer l'avertissement de fin de ruban proche.</li> <li>DISABLE (Désactiver) : ne détecte pas la fin de ruban proche.</li> </ul> | RIBBON NEAR END |
| Remarque :<br>S'affiche pour le modèle à transfert thermique uniquement.                                                                                               |                 |

| LABEL RE-DETECT (Re-détect. étiq.)                                                                                                    |                                   |
|----------------------------------------------------------------------------------------------------|-----------------------------------|
| <ul> <li>spécifie s'il faut redétecter l'espacement des étiquettes après une remises sous tension suivant une ouverture/fermeture de la tête.</li> <li>ENABLE (Activer) : redétecte l'espacement des étiquettes.</li> <li>DISABLE (Désactiver) : ne redétecte pas l'espacement des étiquettes.</li> </ul> | LABEL RE-DETECT<br>ENABLE DISABLE |

| SET PASSWORD (Entrer mot de passe)                                                                                                    |                        |
|----------------------------------------------------------------------------------------------------|------------------------|
| Active ou désactive l'entrée d'un mot de passe pour divers modes.                                                                                                    |                        |
| <ul> <li>ON : l'entrée d'un mot de passe est obligatoire pour accéder à divers modes.</li> <li>OFF : l'entrée d'un mot de passe n'est pas obligatoire pour accéder à divers modes.</li> </ul> | SET PASSWORD<br>ON OFF |
| vous pouvez activer l'entrée d'un mot de passe pour les modes suivants :<br>Utilisateur, Interface, Mémoire, Avancé, Hex Dump et Service                                                      |                        |

| PASSWORD NO. (N° Mot de passe)                                                 |                     |
|--------------------------------------------------------------------------------|---------------------|
| Permet de définir le mot de passe de 4 chiffres pour accéder à certains modes. |                     |
| Déplacez le curseur avec les flèches ◀/▶, modifiez la valeur avec les          | PASSWORD NO.        |
| flèches ▲/▼ puis appuyez sur ENTER ← pour confirmer le mot de passe.           | <b>0</b> 000<br>∢≑► |

### **MODE COMPATIBLE**

Définissez la compatibilité avec le fonctionnement de modèles d'imprimante existants.

- **ON** : conserve la compatibilité avec le fonctionnement de modèles d'imprimante existants.
- **OFF** : désactive la compatibilité avec le fonctionnement de modèles d'imprimante existants.

### Remarque :

Pour plus d'informations sur le mode compatible, référez-vous à la **Section 7.3 À propos du mode Compatible**.

| C                                                                                                    | OMPATIBLE MOD                                                       | E HEAD SIZE (N                    | lode compatible-           | Dim.tête)           |
|----------------------------------------------------------------------------------------------------|---------------------------------------------------------------------|-----------------------------------|----------------------------|---------------------|
| Définit la largeur de la tête pour les modèles de la série S86-ex.<br>Les options varient selon la densité de la tête. Les largeurs de tête<br>correspondantes sont indiquées ci-dessous. |                                                                     | COMPATIBLE MODE<br>HEAD SIZE      |                            |                     |
|                                                                                                    | Nom du modèle                                                       | Option                            | Largeur de<br>la tête (mm) | MORWAL<br>M8460Se ÷ |
|                                                                                                    | S86-ex (203 ppp)                                                    | NORMALE                           | 167,5                      |                     |
|                                                                                                    |                                                                     | M8460Se                           | 152                        | M8485Se             |
|                                                                                                    |                                                                     | M8485Se                           | 128                        |                     |
|                                                                                                    | S86-ex (305 ppp)                                                    | NORMALE                           | 167,5                      |                     |
|                                                                                                    |                                                                     | M8465Se                           | 152                        |                     |
| R<br>S<br>C                                                                                                    | <b>emarque</b> :<br>'affiche uniquement pou<br>OMPATIBLE est défini | ur les modèles de la s<br>sur ON. | série S86-ex lorsque le    | e mode              |

COMPATIBLE MODE

0FF

4 F

ON

### **MEDIA LENGTH (Longueur étiquette)**

Définit la longueur maximale de l'étiquette utilisée. Cette fonction affecte la zone imprimable (au niveau de la longueur) et la fonction de vérification de la taille du support. il est nécessaire de définir cette valeur en fonction de la longueur réelle de l'étiquette utilisée. La plage de paramétrage varie en fonction du modèle.

| Nom du modèle    | Plage de valeurs<br>(mm) | Valeur par<br>défaut (mm) |
|------------------|--------------------------|---------------------------|
| S84-ex (203 ppp) | 0 - 2500                 | 2500                      |
| S84-ex (305 ppp) | 0 - 1500                 | 1500                      |
| S84-ex (609 ppp) | 0 - 400                  | 400                       |
| S86-ex (203 ppp) | 0 - 1249                 | 1249                      |
| S86-ex (305 ppp) | 0-1249                   | 1249                      |

| а |                        |  |
|---|------------------------|--|
| r | MEDIA LENGTH           |  |
|   | <b>2</b> 500 mm<br>∢≑⊧ |  |
|   |                        |  |
|   |                        |  |
|   |                        |  |
|   |                        |  |
|   |                        |  |

# TRACE MODE (Mode Compte-rendu) Active ou désactive la fonction d'affichage de l'état de fonctionnement de l'imprimante au moyen d'icônes en mode en ligne. Les états de fonctionnement suivants sont disponibles : Impression : Réception de données : s'affiche après la réception de données. Impression : s'affiche après réception de ESC (1BH) A. Impression : s'affiche après une tâche d'impression. chaque icône sera remplacée et effacée lors du passage au mode en ligne.

| SAVE PRINT LOG (Sauveg. journal d'impression)                                               |                       |
|---------------------------------------------------------------------------------------------|-----------------------|
| Active ou désactive l'enregistrement du journal d'impression sur une carte mémoire.         |                       |
| ENABLE (Activer) : enregistre les données historiques sur une carte                         | SAVE PRINT LOG        |
| mémoire.                                                                                    | ENABLE <b>DISABLE</b> |
| • DISABLE (Desactiver) : n'enregistre pas les données historiques sur<br>une carte mémoire. |                       |
|                                                                                             |                       |

| MEMORY SELECT (Sélect. mémoire)                                                                                                    |                                          |
|----------------------------------------------------------------------------------------------------|------------------------------------------|
| Permet de sélectionner la mémoire dans laquelle enregistrer le journal<br>d'impression.<br>Vous avez le choix entre SD CARD (Carte SD) et USB MEMORY<br>(Mémoire USB). | MEMORY SELECT<br>SD CARD<br>USB MEMORY + |
| Remarque :<br>S'affiche uniquement si le paramètre SAVE PRINT LOG est défini sur<br>ENABLE (Activer).                                                                  |                                          |

| CLEAR PRINT LOG (Effacer journal)                                                                                                    |                           |
|----------------------------------------------------------------------------------------------------|---------------------------|
| <ul> <li>Spécifie s'il faut effacer ou non les données historiques sur la carte mémoire.</li> <li>YES (Oui) : efface les données historiques.</li> <li>NO (Non) : n'efface pas les données historiques.</li> </ul> | CLEAR PRINT LOG<br>YES NO |
| Remarque :<br>S'affiche uniquement si le paramètre SAVE PRINT LOG est défini sur<br>ENABLE (Activer).                                                                                                    |                           |

| OUTPUT PRINT LOG FROM SUBPORT (Sortie journal deput                                                                                                    | iis port Sub)                                      |
|----------------------------------------------------------------------------------------------------|----------------------------------------------------|
| <ul> <li>Envoie la sortie du journal d'impression au port Sub en temps réel<br/>(lorsque l'état a changé).</li> <li>ENABLE (Activer) : active le port Sub et la sortie des données<br/>historiques à partir de celui-ci.</li> <li>DISABLE (Désactiver) : désactive le port Sub et la sortie des données<br/>historiques à partir de celui-ci.</li> </ul> | OUTPUT PRINT LOG<br>FROM SUBPORT<br>ENABLE DISABLE |
| Remarque :<br>S'affiche uniquement si le paramètre SAVE PRINT LOG est défini sur<br>ENABLE (Activer).                                                                                                    |                                                    |

### **RIBBON TENSION ADJUSTMENT (Réglage tension ruban transfert)**

Ajustez la tension du ruban pour le recul en cas de rayure (ligne noire horizontale).

Une valeur plus petite tend le ruban et une valeur plus élevée le détend. La plage de valeurs varie en fonction de la densité de la tête :

| Densité de la tête | Plage de valeurs | Valeur par<br>défaut |
|--------------------|------------------|----------------------|
| 203 ррр            | 0 - 15           | 12                   |
| 305 ppp            | 0 - 15           | 5                    |
| 609 ppp            | 0 - 15           | 1                    |

| RIBBON  | TENSIO      | N |
|---------|-------------|---|
| ADJUSTN | <b>IENT</b> |   |
|         | 12          | ŧ |
| L       |             |   |
|         |             |   |
|         |             |   |
|         |             |   |
|         |             |   |
|         |             |   |

THROUGHPUT

FAST

NORMAL

• •

### Remarque :

S'affiche pour le modèle à transfert thermique uniquement.

### **THROUGHPUT (Débit)**

Permet de définir l'intervalle entre l'avance et le recul ou le recul et l'avance.

- FAST (Rapide) : l'intervalle est raccourci et le débit est amélioré.
- NORMAL: utilise l'intervalle existant.

### Remarque :

Il est possible que l'imprimante ne puisse pas fonctionner en mode Rapide, selon l'environnement d'utilisation.

| FEED OFFSET (Décalage alim)                                                                                                   |                    |
|----------------------------------------------------------------------------------------------------|--------------------|
| Définit la distance d'avance en mode LINERLESS.<br>La plage de valeurs est comprise entre 000 et 250 mm.                      | FEED OFFSET        |
| <b>Remarque</b> :<br>S'affiche uniquement si le paramètre PRINTER TYPE (Type imp) du mode<br>Avancé est défini sur LINERLESS. | <b>000</b> mm<br>≑ |

| BACKFEED OFFSET (Décalage recul)                                                                                              |                    |
|----------------------------------------------------------------------------------------------------|--------------------|
| Définit la distance de recul en mode LINERLESS.<br>La plage de valeurs est comprise entre 000 et 250 mm.                      | BACKFEED OFFSET    |
| <b>Remarque</b> :<br>S'affiche uniquement si le paramètre PRINTER TYPE (Type imp) du mode<br>Avancé est défini sur LINERLESS. | <b>000</b> mm<br>€ |

| TOTAL QTY DISPLAY (Affichage qté totale)                                                                                                    |                                                                                                    |                                |  |  |
|----------------------------------------------------------------------------------------------------|----------------------------------------------------------------------------------------------------|--------------------------------|--|--|
| Spécifie s'il faut afficher la quantité d'im                                                                                                    | pression totale.                                                                                                   |                                |  |  |
| <ul> <li>YES (Oui) : affiche la quantité totale actuelle d'impression.</li> <li>NO (Non) : affiche la quantité actuel YES (Oui) est sélectionné</li> <li>YES (Dui) est sélectionné</li> </ul> | e d'impressions et la quantité<br>lle d'impressions.<br>NO (Non) est sélectionné<br>IVE<br>ONL INE<br>QTY : 000000 | TOTAL QTY<br>DISPLAY<br>YES NO |  |  |

| PLUG & PLAY                                                                                                    |             |
|----------------------------------------------------------------------------------------------------|-------------|
| Active ou désactive la fonction Plug-and-Play de l'imprimante.                                                                                                    |             |
| <ul> <li>ENABLE (Activer) : active la fonction Plug-and-Play de l'imprimante.</li> <li>DISABLE (Désactiver) : désactive la fonction Plug-and-Play de l'imprimante.</li> </ul> | PLUG & PLAY |
| Remarque :<br>Cette fonction affecte la connectivité de l'interface IEEE1284 parce qu'elle<br>utilise la réponse DEVICE ID de l'interface IEEE1284.                           |             |

| R | EGION CODE (Cod                                         | e région)                             |                 |             |
|---|---------------------------------------------------------|---------------------------------------|-----------------|-------------|
| D | éfinit le code région du L<br>a plage de canaux varie e | AN sans fil.<br>en fonction du code r | égion :         | REGION CODE |
|   | Région                                                  | Code région                           | Plage de canaux |             |
|   | ÉTATS-UNIS                                              | US (USA)                              | 1 - 11 can.     |             |
|   | CANADA                                                  | CANADA                                | 1 - 11 can.     |             |
|   | Europe                                                  | EUROPE                                | 1 - 11 can.     |             |
|   | Malaisie                                                | MALAISIE                              | 1 - 11 can.     |             |
|   | Singapour                                               | SINGAPOUR                             | 1 - 11 can.     | CHINA 💠     |
|   | Corée                                                   | CORÉE                                 | 1 - 11 can.     |             |
|   | Chine                                                   | CHINE                                 | 1 - 11 can.     |             |

| REPLY PERIOD (Délai Réponse)                                                                                                    |              |
|----------------------------------------------------------------------------------------------------|--------------|
| Permet de définir le délai de réponse LAN.                                                                                                    |              |
| <ul> <li>NORMAL: Intervalles de réponse de 500 à 1000 millisecondes.</li> <li>FAST (Rapide) : Intervalles de réponse de 200 à 400 millisecondes.</li> </ul> | REPLY PERIOD |

| ENQ REPLY DELAY TIME (Réponse ENQ - Délai)                                                                                                    |                         |
|----------------------------------------------------------------------------------------------------|-------------------------|
| Permet de définir le délai de réponse ENQ (demande d'état).<br>La plage de valeurs est comprise entre 0000 et 9999 ms et la valeur peut<br>être ajustée par incrément de 1 ms.                                                                                                    | ENQ REPLY<br>DELAY TIME |
| <ul> <li>Remarque :</li> <li>Lorsque la valeur « 0000 ms » est sélectionnée, l'imprimante envoie une réponse ENQ sans délai.</li> <li>Lorsque la valeur « Statut 4 » est définie comme mode de réponse cyclique, l'imprimante envoie une réponse ENQ sans délai pour les réponses cycliques ou les commandes ENQ.</li> </ul> | 000 <b>0</b> ms<br>∢\$⊁ |

| FONT SELECT (Sélection de polices) :                                                                  |                                                                            |                                 |                                              |                                                                             |
|----------------------------------------------------------------------------------------------------|----------------------------------------------------------------------------|---------------------------------|----------------------------------------------|-----------------------------------------------------------------------------|
| Permet de sé                                                                                          | lectionner u                                                               | ne police parm                  | i les polices enregistrées.                  |                                                                             |
| <ul> <li>GB18030</li> <li>BIG 5 : ch</li> <li>KSX1001</li> <li>YES (Oui)</li> <li>NO (Non)</li> </ul> | : chinois sin<br>inois traditio<br>: coréen<br>: imprimabl<br>: non imprin | nplifié<br>onnel<br>le<br>nable |                                              | FONT SELECT<br>GB18030 <b>YES</b><br>BIG5 YES<br>KSX1001 YES <sub>+\$</sub> |
| Déplacez le c                                                                                         | urseur avec                                                                | les flèches                     | ✓ , modifiez la valeur avec                  | les                                                                         |
| GB18030                                                                                               | BIG5                                                                       | KSX1001                         | Taille de police TrueType<br>disponible (Mo) | ara-                                                                        |
| OUI                                                                                                   | OUI                                                                        | OUI                             | 4,6                                          |                                                                             |
| OUI                                                                                                   | OUI                                                                        | NON                             | 5,5                                          |                                                                             |
| OUI                                                                                                   | NON                                                                        | OUI                             | 5,6                                          |                                                                             |
| OUI                                                                                                   | NON                                                                        | NON                             | 6,5                                          |                                                                             |
| NON                                                                                                   | OUI                                                                        | OUI                             | 10,6                                         |                                                                             |
| NON                                                                                                   | OUI                                                                        | NON                             | 10,7                                         |                                                                             |
| NON                                                                                                   | NON                                                                        | OUI                             | 10,8                                         |                                                                             |
| NON                                                                                                   | NON                                                                        | NON                             | 11,7                                         |                                                                             |
| Remarque :<br>Lorsque l'imp                                                                           | rimante tent                                                               | e d'imprimer u                  | ne police TrueTvpe supérieure                | à la                                                                        |

| SAVE USER DEF. |
|----------------|
|                |
| YES NO         |
| 4 >            |
|                |
|                |
|                |
| _              |

| DELFAULT SETTING COMPLETED (Fin réglage par défaut)                                                     |                                                  |
|----------------------------------------------------------------------------------------------------|--------------------------------------------------|
| S'affiche lorsque le paramétrage est terminé et sauvegardé.                                             |                                                  |
| <b>Remarque</b> :<br>Le paramétrage n'est implémenté qu'après avoir remis l'imprimante sous<br>tension. | DEFAULT SETTING<br>COMPLETED<br>PLEASE POWER OFF |

## 4.2.13 Mode Advanced (Avancé)

Le mode Avancé vous permet de configurer des fonctions avancées de l'imprimante.

L'organigramme illustre la séquence des écrans de paramétrage pour le mode Avancé. Le tableau décrit chaque écran de paramétrage en détail.

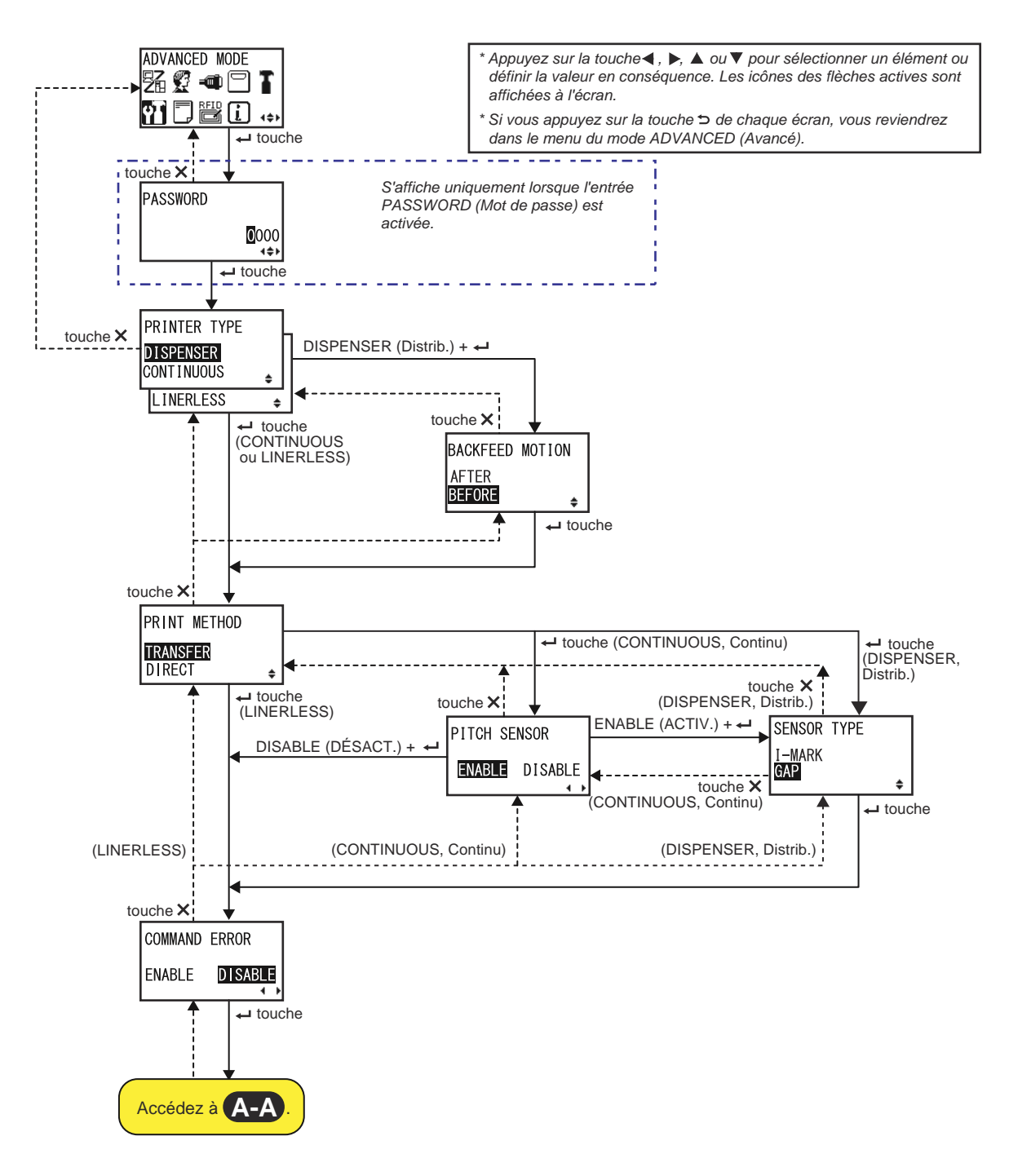

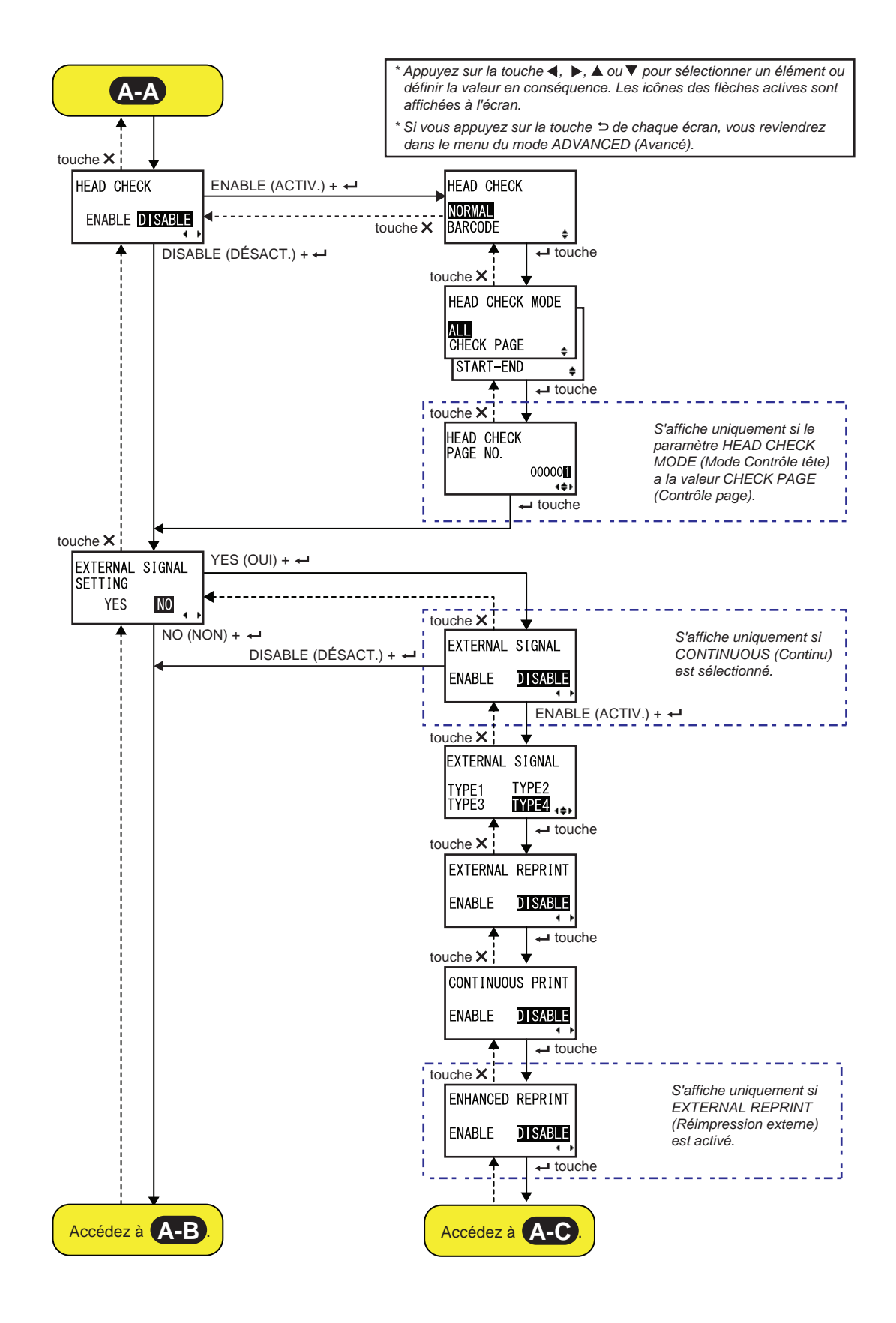

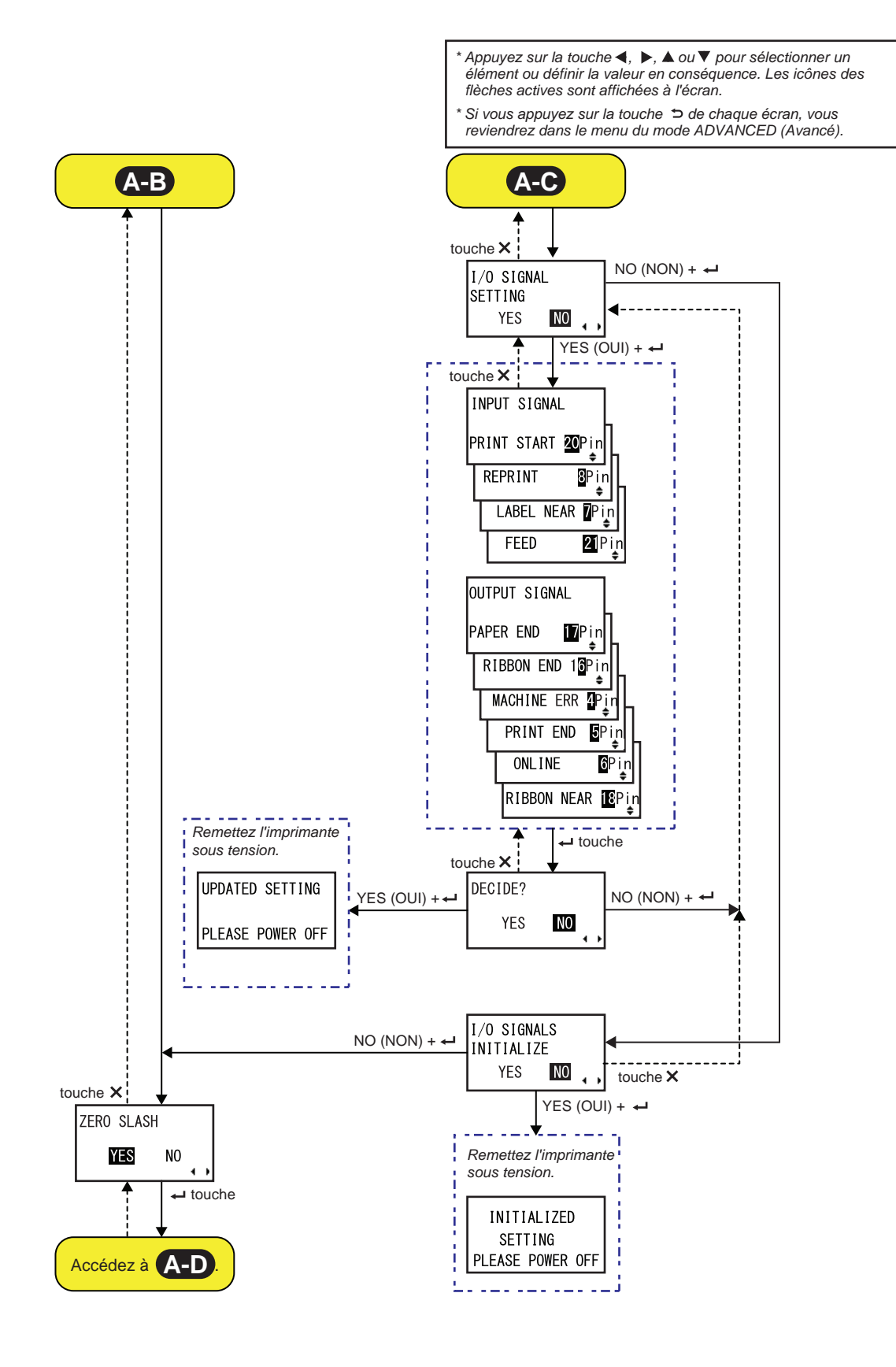

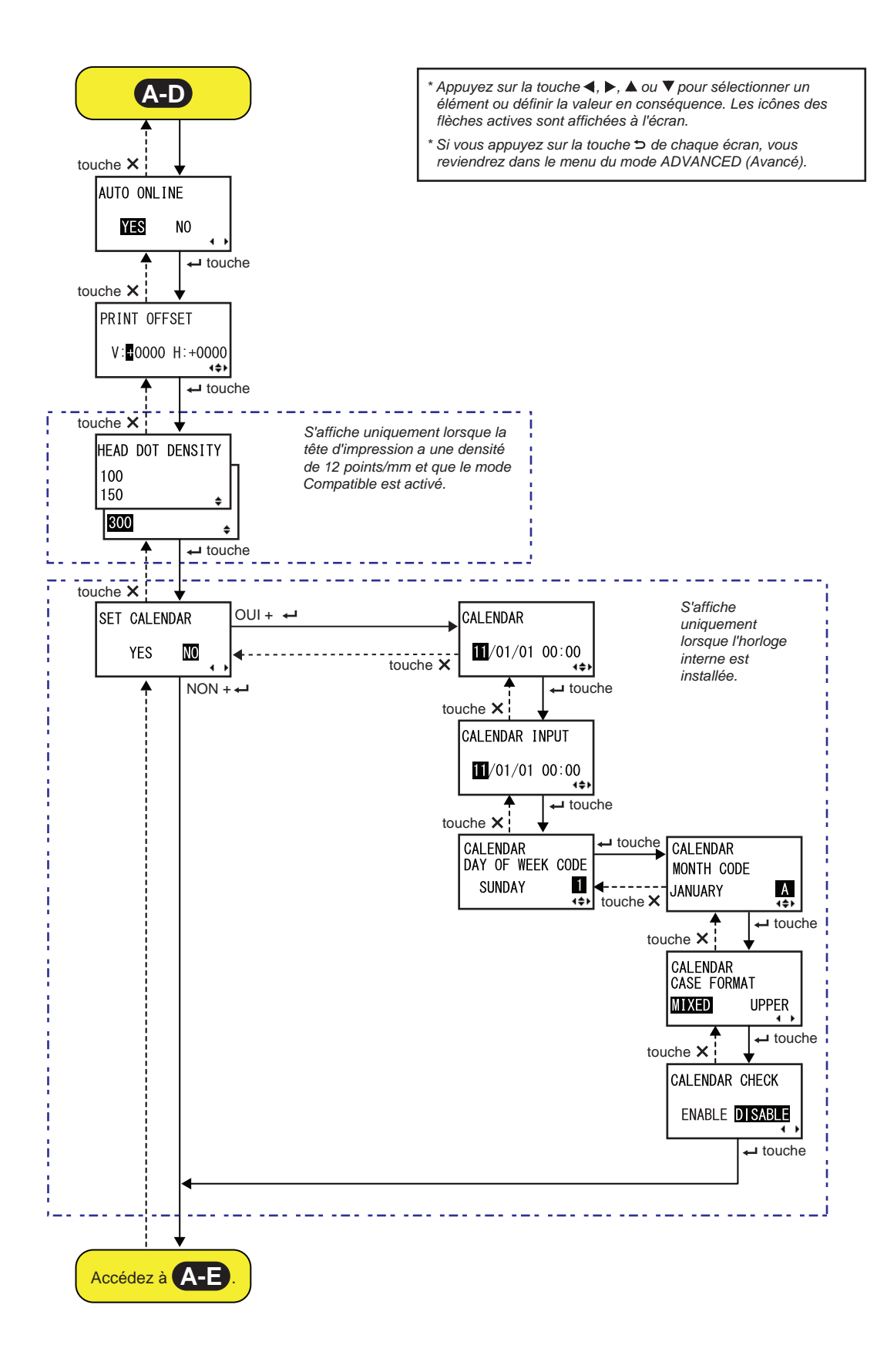

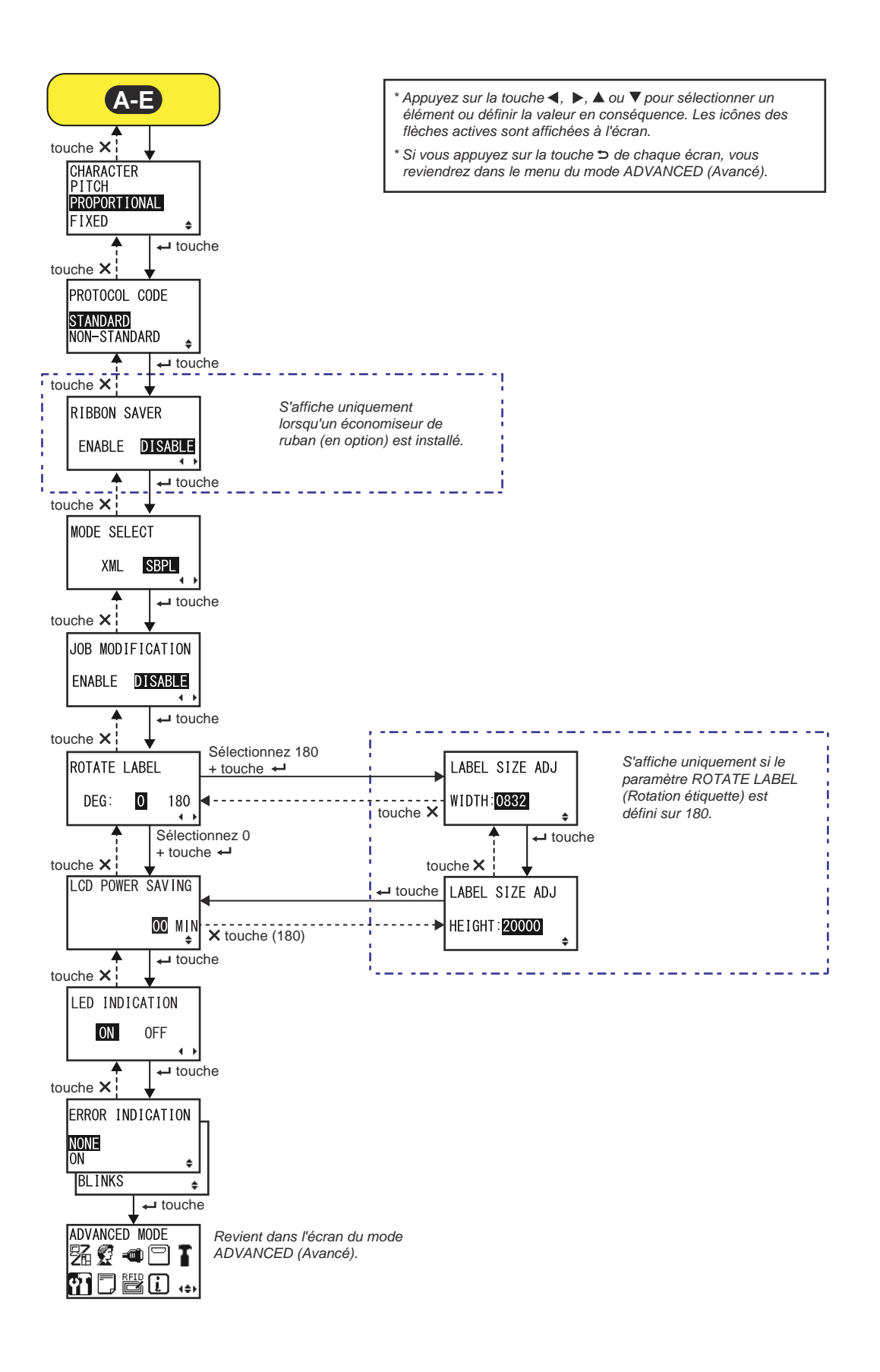

| PRINTER TYPE (Type Impr.)                                                                                                    |                                             |
|----------------------------------------------------------------------------------------------------|---------------------------------------------|
| Définit le mode d'impression.                                                                                                    |                                             |
| • <b>DISPENSER (Distributeur)</b> : permet de retirer la bande de support de l'étiquette imprimée lors de son avance vers la partie avant de l'imprimante. Dès que l'étiquette imprimée a été retirée de l'imprimante pour être appliquée, l'étiquette non imprimée suivante recule et se repositionne pour l'impression. Vous pouvez définir cette option si un distributeur est installé. | PRINTER TYPE DISPENSER CONTINUOUS LINERLESS |
| <ul> <li>CONTINUOUS (Continu) : imprime le nombre spécifié de points ou<br/>mm du support. Le support reste en position pendant toute la durée de<br/>l'impression.</li> </ul>                                                                                                    |                                             |
| <ul> <li>LINERLESS : coupe chaque étiquette pendant l'impression du nombre<br/>spécifié d'étiquettes. Vous pouvez uniquement définir cette option si un<br/>massicot Linerless est installé.</li> </ul>                                                                                                    |                                             |

| BACKFEED MOTION (Mouvement recul)                                                                                                    |                                      |
|----------------------------------------------------------------------------------------------------|--------------------------------------|
| <ul> <li>Il est uniquement possible de définir un recul si vous avez défini un mode<br/>d'impression de type distributeur.</li> <li>AFTER (Après) : recule la partie avant de l'étiquette suivante après la<br/>distribution de l'étiquette.</li> <li>BEFORE (Avant) : avant l'impression, recule la partie avant du support<br/>pour la replacer sous la tête d'impression.</li> </ul> | BACKFEED MOTION<br>AFTER<br>BEFORE + |

| PRINT METHOD (Mode impression)                                                                                                    |                                      |
|----------------------------------------------------------------------------------------------------|--------------------------------------|
| Définit le mode d'impression.                                                                                                    |                                      |
| <ul> <li>TRANSFER (Transfert) : permet d'imprimer avec un ruban.</li> <li>DIRECT : permet d'imprimer sur du papier thermique direct.</li> </ul> | PRINT METHOD<br>TRANSFER<br>DIRECT ≑ |

| PITCH SENSOR (Pitch cellule)                                                                                                    |                                |
|----------------------------------------------------------------------------------------------------|--------------------------------|
| Active ou désactive la cellule de détection du pas (espacement).                                                                                                    |                                |
| <ul> <li>ENABLE (Activer) : active la cellule de détection du pas<br/>(espacement).</li> <li>DISABLE (Désactiver) : désactive la cellule de détection du pas<br/>(espacement).</li> </ul> | PITCH SENSOR<br>ENABLE DISABLE |
| <b>Remarque</b> :<br>S'affiche uniquement si le paramètre PRINTER TYPE (Type imp) est défini<br>sur CONTINUOUS (Continu).                                                                 |                                |

| SENSOR TYPE (Type détection)                                                                                              |                              |
|----------------------------------------------------------------------------------------------------|------------------------------|
| Définit le type de capteur utilisé pour la détection du support.                                                          |                              |
| <ul> <li>I-MARK : utilise un capteur de type réflectif.</li> <li>GAP : utilise un capteur de type transmissif.</li> </ul> | SENSOR TYPE<br>I-MARK<br>GAP |

| COMMAND ERROR (Erreur commande)                                                                                                    |                       |
|----------------------------------------------------------------------------------------------------|-----------------------|
| Active ou désactive l'indication d'erreur de commande.<br>Ce paramètre définit le mouvement de l'imprimante en cas d'erreur de<br>commande.                                                                       | COMMAND ERROR         |
| <ul> <li>ENABLE (Activer) : arrête l'impression en cas d'erreur de commande.</li> <li>DISABLE (Désactiver) : affiche une icône d'avertissement mais poursuit l'impression en cas d'erreur de commande.</li> </ul> | ENABLE <b>DISABLE</b> |

| HEAD CHECK (Contrôle tête)                                                                                                    |                                     |  |
|----------------------------------------------------------------------------------------------------|-------------------------------------|--|
| <ul> <li>Vous pouvez régler l'imprimante pour qu'elle contrôle la tête d'impression lors de l'impression de chaque support.</li> <li>ENABLE (Activer) : active la fonction de contrôle de la tête.</li> <li>DISABLE (Désactiver) : désactive la fonction de contrôle de la tête.</li> </ul> | HEAD CHECK<br>ENABLE <b>DISABLE</b> |  |

| HEAD CHECK (Contrôle tête)                                                                                                    |                                 |
|----------------------------------------------------------------------------------------------------|---------------------------------|
| <ul> <li>Vérifie automatiquement si le filament de la tête d'impression est déconnecté.</li> <li>NORMAL: vérifie toute la zone d'impression.</li> <li>BARCODE (Code barre) : vérifie uniquement la zone d'impression du code-barres. Le contrôle de la tête ne s'applique pas aux code-barres imprimés en tant que données graphiques.</li> </ul> | HEAD CHECK<br>NORMAL<br>BARCODE |
| Attention :<br>Le contrôle de la tête permet de vérifier si le filament de la tête d'impres-<br>sion est déconnecté. Il ne garantit pas la lisibilité du code-barres.<br>Remarque :<br>S'affiche uniquement lorsque la fonction de contrôle de la tête est activée.                                                                               |                                 |

| HEAD CHECK MODE (Mode contr. tête)                                                                                                    |                             |  |
|----------------------------------------------------------------------------------------------------|-----------------------------|--|
| <ul> <li>Définit la méthode de contrôle de la tête.</li> <li>ALL (TOUT) : contrôle la tête pour chaque élément.</li> <li>CHECK PAGE (Contrôle page) : effectue un contrôle de la tête après</li> </ul>                                                                                                    | HEAD CHECK MODE             |  |
| <ul> <li>un nombre spécifié d'étiquettes.</li> <li>START-END (Début-Fin) : le contrôle de la tête a lieu avant le début de l'impression et à l'arrêt de l'impression. S'il est possible d'appliquer un recul, le contrôle de la tête a lieu avant le début de l'impression, à l'arrêt de l'impression et pendant le recul.</li> </ul> | CHECK PAGE ↓<br>START-END ↓ |  |
| Remarque :<br>S'affiche uniquement lorsque la fonction de contrôle de la tête est activée.                                                                                                    |                             |  |

| HEAD CHECK PAGE NO. (Contrôle tête - Page n°)                                                                                             |                                 |
|----------------------------------------------------------------------------------------------------|---------------------------------|
| Définit le nombre d'étiquettes après lequel effectuer un contrôle de la tête.<br>La plage de valeurs est comprise entre 000001 et 999999. | HEAD CHECK<br>PAGE NO.<br>00000 |
| <b>Remarque</b> :<br>S'affiche uniquement si le paramètre HEAD CHECK MODE (Mode<br>contrôle tête) a la valeur CHECK PAGE (Contrôle page). |                                 |

| EXTERNAL SIGNAL SETTING (Signal externe - Réglage)                                                                                             |                                      |
|----------------------------------------------------------------------------------------------------|--------------------------------------|
| Permet de spécifier si le signal externe doit être paramétré.                                                                                  |                                      |
| <ul> <li>YES (Oui) : passe à l'écran de paramétrage du signal externe.</li> <li>NO (Non) : passe à l'écran ZERO SLASH (Zéro barré).</li> </ul> | EXTERNAL SIGNAL<br>SETTING<br>YES NO |

| EXTERNAL SIGNAL (Signal externe)                                                                                                    |                                   |
|----------------------------------------------------------------------------------------------------|-----------------------------------|
| active ou désactive la fonction de signal externe (EXT).                                                                                                    |                                   |
| <ul> <li>ENABLE (Activer) : active la fonction de signal externe (EXT).</li> <li>DISABLE (Désactiver) : désactive la fonction de signal externe (EXT).</li> </ul> | EXTERNAL SIGNAL<br>ENABLE DISABLE |
| <b>Remarque</b> :<br>S'affiche uniquement si le paramètre PRINTER TYPE (Type imp) est défini<br>sur CONTINUOUS (Continu).                                         |                                   |

| éfinit le typ<br>es options                       | e de signal de sortie du signal de fin d'impression (PREND).<br>suivantes sont disponibles :                                                                                                    | EXTERNAL SIGNAL |
|---------------------------------------------------|----------------------------------------------------------------------------------------------------|-----------------|
| Туре                                              | Description                                                                                                    | TYPE1 TYPE2     |
| TYPE1                                             | Le signal de fin d'impression (PREND) est haut avant<br>l'impression de l'étiquette et bas après l'impression. Le<br>signal passe au niveau haut après 20 ms.                                       | TYPE3 TYPE4     |
| TYPE2                                             | Le signal de fin d'impression (PREND) est bas avant<br>l'impression de l'étiquette et haut après l'impression. Le<br>signal passe au niveau bas après 20 ms.                                        |                 |
| TYPE3                                             | Le signal de fin d'impression (PREND) est haut avant<br>l'impression de l'étiquette, passe à bas entre le début et la<br>fin de l'impression puis repasse à haut une fois l'impression<br>terminée. |                 |
| TYPE4                                             | Le signal de fin d'impression (PREND) est bas avant<br>l'impression de l'étiquette, passe à haut entre le début et la<br>fin de l'impression puis repasse à bas une fois l'impression<br>terminée.  |                 |
| emarque :<br>S'affiche u<br>activée.<br>Consultez | niquement lorsque la fonction de signal externe (EXT) est<br>le <b>Chronogramme du signal de sortie externe (EXT)</b> pour                                                                          | _               |

| EXTERNAL REPRINT (Réimpression ext.)                                                                                                    |                            |
|----------------------------------------------------------------------------------------------------|----------------------------|
| <ul> <li>Définit la fonction de réimpression pour qu'elle utilise le signal externe comme signal de réimpression.</li> <li>ENABLE (Activer) : active la fonction de réimpression.</li> <li>DISABLE (Désactiver) : désactive la fonction de réimpression.</li> </ul> | EXTERNAL REPRINT<br>ENABLE |
| Remarque :<br>L'imprimante n'effectue pas de réimpression si une erreur de commande<br>se produit.                                                                                                    |                            |

| CONTINUOUS PRINT (Impression continue)                                                                                                    |                                    |
|----------------------------------------------------------------------------------------------------|------------------------------------|
| <ul> <li>Définit la fonction de réimpression pour qu'elle utilise le signal externe comme signal de démarrage d'impression.</li> <li>ENABLE (Activer) : active l'impression continue.</li> <li>DISABLE (Désactiver) : désactive l'impression continue.</li> </ul> | CONTINUOUS PRINT<br>ENABLE DISABLE |

| Définit la fonction de réimpression pour qu'elle utilise le signal externe                                                                                                    |          |                |  |
|----------------------------------------------------------------------------------------------------|----------|----------------|--|
| comme signal de reimpression.                                                                                                    | ENHANCED | REPRINT        |  |
| <ul> <li>ENABLE (Activer) : l'imprimante démarre la réimpression<br/>indépendamment de la quantité d'impressions restante.</li> <li>DISABLE (Désactiver) : désactive la réimpression améliorée.</li> </ul> | ENABLE   | DISABLE<br>∢ ► |  |
| Remarque :<br>S'affiche uniquement si le paramètre EXTERNAL REPRINT<br>(Réimpression externe) est activé.                                                                                                  |          |                |  |

| I/O SIGNAL SETTING (Réglage signal E/S)                                                                                                    |                                    |
|----------------------------------------------------------------------------------------------------|------------------------------------|
| <ul> <li>Spécifie s'il faut configurer le numéro de broche pour le signal d'entrée/<br/>sortie.</li> <li>YES (Oui) : passe à l'écran INPUT SIGNAL (Signal d'entrée).</li> <li>NO (Non) : passe à l'écran I/O SIGNALS INITIALIZE<br/>(Initialiser signaux E/S).</li> </ul> | I/O SIGNAL<br>SETTING<br>YES NO ,, |

| INPUT SIGNAL (Si                                     | gnal d'er                  | ntrée) / O                       | UTPUT S            | GIGNAL (Signa                      | al de sortie)                      |
|------------------------------------------------------|----------------------------|----------------------------------|--------------------|------------------------------------|------------------------------------|
| Définit le numéro de bro<br>Pour le configurer, proc | oche à utilis<br>édez comm | er comme<br>ne suit :            | signal d'ent       | rée/sortie.                        | INPUT SIGNAL                       |
| Nom du signal                                        | Entrée/<br>sortie          | N° de<br>broche<br>par<br>défaut | Chevau-<br>chement | N° de broche<br>disponible         | PRINT START 20 Pin<br>REPRINT SPin |
| PRINT START<br>(Début impression)                    | Entrée                     | 20                               | Non<br>autorisé    | Broche 8 ou 20                     |                                    |
| REPRINT<br>(Réimpression)                            | Entrée                     | 8                                | Non<br>autorisé    |                                    |                                    |
| LABEL NEAR END<br>(Étiquette)                        | Entrée                     | 7                                | Non<br>autorisé    | Broche 7 ou 21<br>« - » : fonction |                                    |
| FEED (ALIM)                                          | Entrée                     | 21                               | Non<br>autorisé    | désactivée.                        | RIBBON END 16Pin                   |
| PAPER END<br>(Fin papier)                            | Sortie                     | 17                               | Autorisé           | Réglage<br>possible sur            | ▲ MACHINE ERR Pin                  |
| RIBBON END<br>(Fin ruban)                            | Sortie                     | 16                               | Autorisé           | broche 4, 5, 6,<br>16, 17 ou 18.   | PRINT END PPin                     |
| MACHINE ERROR<br>(Erreur machine)                    | Sortie                     | 4                                | Autorisé           | sortie                             | RIBBON NEAR TOPIN                  |
| PRINT END (Fin impress.)                             | Sortie                     | 5                                | Non<br>autorisé    |                                    |                                    |
| ONLINE (On-line)                                     | Sortie                     | 6                                | Autorisé           |                                    |                                    |
| RIBBON NEAR END<br>(Ruban prox.)                     | Sortie                     | 18                               | Autorisé           |                                    |                                    |
| Remarque :                                           |                            |                                  |                    |                                    | -                                  |
| Pour en savoir plus, réfe<br>du signal externe.      | érez-vous à                | a la <mark>Sectio</mark>         | n 7.5 Signa        | l d'entrée/sortie                  | _                                  |

# DECIDED? (Est-ce OK ?)

| Permet de confirmer le réglage du signal d'entrée/sortie.                                                                                                    |                |    |
|----------------------------------------------------------------------------------------------------|----------------|----|
| <ul> <li>YES (Oui) : passe à l'écran UPDATED SETTING (Pour mise à jour).</li> <li>NO (Non) : revient dans l'écran I/O SIGNAL SETTING<br/>(Réglage signal E/S).</li> </ul> | DECIDE?<br>YES | NO |

| UPDATED SETTING (Pour mise à jour)                                                                                                    |                                     |
|----------------------------------------------------------------------------------------------------|-------------------------------------|
| Cet écran indique que le paramétrage du signal d'E/S a été mis à jour.<br>Remettez l'imprimante sous tension pour que ce paramétrage soit implé-<br>menté. | UPDATED SETTING<br>PLEASE POWER OFF |

| I/O SIGNAL INITIALIZE (Initialiser signaux E/S)                                                                                                    |                                     |
|----------------------------------------------------------------------------------------------------|-------------------------------------|
| <ul> <li>Spécifie s'il faut initialiser le numéro de broche pour le signal d'entrée/sortie.</li> <li>YES (Oui) : passe à l'écran INITIALIZED SETTING (Initialiser réglage).</li> <li>NO (Non) : passe à l'écran ZERO SLASH (Zéro barré).</li> </ul> | I/O SIGNALS<br>INITIALIZE<br>YES NO |
| Remarque :<br>Référez-vous au numéro de broche par défaut dans la section INPUT<br>SIGNAL (Signal d'entrée) / OUTPUT SIGNAL (Signal de sortie).                                                                                                    |                                     |

| INITIALIZED SETTING (Initialiser réglage)                                                                                                    |                                            |
|----------------------------------------------------------------------------------------------------|--------------------------------------------|
| Cet écran indique que le numéro de broche a été initialisé pour le signal<br>d'E/S.<br>Remettez l'imprimante sous tension pour que ce paramétrage soit implé-<br>menté. | INITIALIZED<br>SETTING<br>PLEASE POWER OFF |

| ZERO SLASH (Zéro barré)                                                                                                    |                      |
|----------------------------------------------------------------------------------------------------|----------------------|
| <ul> <li>Permet de spécifier si le chiffre zéro doit être imprimé avec une barre oblique (/) ou non.</li> <li>YES (Oui) : imprime un zéro barré.</li> <li>NO (Non) : imprime un zéro non barré.</li> </ul> | ZERO SLASH<br>YES NO |

Г

| AUTO ONLINE (Auto On-line)                                                                                                    |             |
|----------------------------------------------------------------------------------------------------|-------------|
| <ul> <li>Définit la fonction de mise en ligne automatique.</li> <li>Cette fonction définit l'état de l'imprimante à mise sous tension.</li> <li>YES (Oui) : démarre l'imprimante en mode Online (En ligne).</li> <li>NO (Non) : démarre l'imprimante en mode Offline (Hors ligne).</li> </ul> | AUTO ONLINE |

| ermet de définir la valeu<br>ne valeur positive ('+') d                                                                                         | r de décalage par rap<br>lécale la position d'im                                 | oport à la position de référence<br>npression dans le sens                                                             | é.  <br>  PRINT OFFSET |
|----------------------------------------------------------------------------------------------------|----------------------------------------------------------------------------------|----------------------------------------------------------------------------------------------------|------------------------|
| ntraire de l'avance et u<br>vance.                                                                                                    | ne valeur négative ('                                                            | -') la décale dans le sens de                                                                                          | V: #0000 H: +0000      |
| rsque vous définissez l<br>rizontal (H) :<br>rmet de définir la valeu<br>pression. Une valeur p                                                 | a position de l'impres<br>r de décalage à parti<br>positive ('+') permet c       | ssion dans le sens<br>ir de la position de référence<br>de se décaler vers la gauche<br>droite de l'imprimante (lorsou | de<br>et               |
| e valeur negative (~) c<br>us êtes face à l'imprima<br>plage de paramétrage                                                                     | ante).                                                                           | i modèle.                                                                                                    | 7                      |
| e valeur negative (~) c<br>us êtes face à l'imprima<br>plage de paramétrage<br>Modèle                                                           | varie en fonction du                                                             | modèle.                                                                                                    | ]                      |
| e valeur negative () c<br>us êtes face à l'imprima<br>plage de paramétrage<br><b>Modèle</b><br>S84-ex (203 ppp)                                 | varie en fonction du                                                             | H<br>± 0-832                                                                                                    |                        |
| e valeur negative () c<br>us êtes face à l'imprim<br>plage de paramétrage<br><b>Modèle</b><br>S84-ex (203 ppp)<br>S84-ex (305 ppp)              | e varie en fonction du<br>varie = 0.9999<br>$\pm 0.99999$                        | H<br>± 0-832<br>± 0-1248                                                                                               |                        |
| e valeur negative () c<br>us êtes face à l'imprim<br>plage de paramétrage<br>Modèle<br>S84-ex (203 ppp)<br>S84-ex (305 ppp)<br>S84-ex (609 ppp) | $\frac{V}{\pm 0.9999}$ $\pm 0.99999$ $\pm 0.99999$                               | H<br>± 0-832<br>± 0-1248<br>± 0-2496                                                                                   |                        |
| Modèle<br>S84-ex (203 ppp)<br>S84-ex (609 ppp)<br>S86-ex (203 ppp)                                                                              | V $\pm$ 0-9999 $\pm$ 0-9999 $\pm$ 0-9999 $\pm$ 0-9999 $\pm$ 0-9999 $\pm$ 0-99999 | H<br>$\pm 0.832$<br>$\pm 0.1248$<br>$\pm 0.2496$<br>$\pm 0.1340$                                                       |                        |

| HEAD DOT DENSITY (Densité tête impr.)                                                                                                    |                                  |
|----------------------------------------------------------------------------------------------------|----------------------------------|
| <ul> <li>Permet de basculer d'une densité de la tête de 12 points/mm à 6 points/<br/>mm et inversement.</li> <li>Les options suivantes sont disponibles : <ul> <li>100 : environ 4 pouces. Applicable au modèle S84-ex uniquement.</li> <li>150 : environ 6 pouces. Applicable aux modèles S84-ex et S86-ex.</li> <li>300 : environ 12 pouces. Applicable aux modèles S84-ex et S86-ex.</li> </ul> </li> </ul> | HEAD DOT DENSITY<br>100<br>150 • |
| Remarque :<br>S'affiche uniquement lorsque la tête d'impression a une densité de<br>12 points/mm et que le MODE COMPATIBLE est activé. Pour plus d'infor-<br>mations sur le mode compatible, référez-vous à la Section 7.3 À propos<br>du mode Compatible.                                                                                                    | \$00 +                           |

| SET CALENDAR (Réglage date/heure)                                                                                                    |                        |
|----------------------------------------------------------------------------------------------------|------------------------|
| Permet de spécifier si la date/heure doit être configurée.                                                                                                |                        |
| <ul> <li>YES (Oui) : passe à l'écran de réglage de la date/heure.</li> <li>NO (Non) : passe à l'écran CHARACTER PITCH (Espacement caractères).</li> </ul> | SET CALENDAR<br>YES NO |
| Remarque :<br>S'affiche uniquement lorsque l'horloge interne est installée.                                                                               |                        |

| CALENDAR (Date/heure) /CALENDAR INPUT (Entrée date/heure)                                                                                                    |                                             |
|----------------------------------------------------------------------------------------------------|---------------------------------------------|
| Définit la date, le mois et l'année puis définit le format 24 heures.<br>Entrez deux fois la date et l'heure. Lorsque les valeurs entrées dans les<br>deux écrans correspondent, le système passe à l'écran suivant après avoir<br>enregistré les valeurs. Si les valeurs diffèrent, l'imprimante émet un bip<br>d'alarme et revient dans le premier écran de saisie. La seconde entrée est<br>spécifiée dans l'écran CALENDAR INPUT (Entrée date/heure).<br>Vous pouvez entrer une valeur comprise entre le 1er janvier 1981 à 00:00<br>et le 31 décembre 2080à 00:00. | CALENDAR<br>CALENDAR INPUT<br>1/01/01 00:00 |
| <b>Remarque</b> :<br>S'affiche uniquement si vous avez sélectionné YES (Oui) dans l'écran<br>SET CALENDAR (Réglage date/heure).                                                                                                    |                                             |

| CALENDAR DAY OF WEEK CODE (Code jour ouvré calendrier)                                                                                                    |                                        |
|----------------------------------------------------------------------------------------------------|----------------------------------------|
| <ul> <li>Définit le code des jours de la semaine.</li> <li>La plage de valeurs est comprise entre 0 et 9, A à Z et a à z.</li> <li>Les valeurs par défaut sont les suivantes 1-Dimanche, 2-Lundi, 3-Mardi, 4-Mercredi, 5-Jeudi, 6-Vendredi, 7-Samedi.</li> <li>Sélectionnez le jour avec les flèches ▲/▼, sélectionnez le code des jours de la semaine avec les flèches ◀/▶ puis appuyez sur ENTER</li> <li>➡ pour confirmer ce code.</li> </ul> | CALENDAR<br>DAY OF WEEK CODE<br>SUNDAY |
| <b>Remarque</b> :<br>S'affiche uniquement si vous avez sélectionné YES (Oui) dans l'écran SET<br>CALENDAR (Réglage date/heure).                                                                                                    |                                        |

| CALENDAR MONTH CODE (Code mois calendrier)                                                                                                    |                                   |
|----------------------------------------------------------------------------------------------------|-----------------------------------|
| Définit le code des mois du calendrier.<br>La plage de valeurs est comprise entre A à Z et a à z.<br>Les valeurs par défaut sont les suivantes A-JANVIER, B-FÉVRIER,<br>C-MARS, D-AVRIL, E-MAI, F-JUIN, G-JUILLET, H-AOÛT, J-SEPTEMBRE,<br>K-OCTOBRE, L-NOVEMBRE, M-DÉCEMBRE.<br>Sélectionnez le mois avec les flèches ▲/▼, sélectionnez le code des<br>mois avec les flèches ◀/▶ puis appuyez sur ENTER ← pour<br>confirmer ce code. | CALENDAR<br>MONTH CODE<br>JANUARY |
| Remarque :<br>S'affiche uniquement si vous avez sélectionné YES (Oui) dans l'écran SET<br>CALENDAR (Réglage date/heure).                                                                                                    |                                   |

| CALENDAR CASE FORMAT (Format car. date calendrier)                                                                                                    |                                        |
|----------------------------------------------------------------------------------------------------|----------------------------------------|
| Permet de sélectionner le format des caractères pour le calendrier.                                                                                                    |                                        |
| <ul> <li>MIXED (Mixte) : utilise la majuscule pour le premier caractère uniquement.</li> <li>UPPER (Capitale) : utilise la majuscule pour tous les caractères.</li> </ul> | CALENDAR<br>CASE FORMAT<br>MIXED UPPER |
| <b>Remarque</b> :<br>S'affiche uniquement si vous avez sélectionné YES (Oui) dans l'écran<br>SET CALENDAR (Réglage date/heure).                                           |                                        |

| CALENDAR CHECK (Test calendrier)                                                                                                    |                                  |
|----------------------------------------------------------------------------------------------------|----------------------------------|
| Active ou désactive la fonction de contrôle du calendrier.                                                                                                    |                                  |
| <ul> <li>ENABLE (Activer) : active la fonction de contrôle du calendrier.</li> <li>DISABLE (Désactiver) : désactive la fonction de contrôle<br/>du calendrier.</li> </ul> | CALENDAR CHECK<br>ENABLE DISABLE |
| <b>Remarque</b> :<br>S'affiche uniquement si vous avez sélectionné YES (Oui) dans l'écran<br>SET CALENDAR (Réglage date/heure).                                           |                                  |

| CHARACTER PITCH (Espacement caractères)                                                                                                    |                                               |
|----------------------------------------------------------------------------------------------------|-----------------------------------------------|
| Définit la largeur des caractères pour l'impression.                                                                                                    |                                               |
| <ul> <li>PROPORTIONAL (Proportionnel) : imprime chaque caractère avec<br/>une largeur différente.</li> <li>FIXED (Fixe) : imprime chaque caractère avec la même largeur.</li> </ul> | CHARACTER<br>PITCH<br>PROPORTIONAL<br>FIXED ¢ |

| PROTOCOL CODE (Code protocole)                                                                                                    |                           |
|----------------------------------------------------------------------------------------------------|---------------------------|
| Définit le code du protocole.                                                                                                    |                           |
| <ul> <li>STANDARD : utilise un code standard.</li> <li>NON-STANDARD : utilise un code non standard.</li> </ul>                                                                                                    | PROTOCOL CODE<br>STANDARD |
| <b>Remarque</b> :<br>Pour définir un code non standard, envoyez la commande de<br>téléchargement utilisateur <ld> en mode normal. Pour en savoir plus sur<br/>la commande <ld>, référez-vous au document de référence de<br/>programmation.</ld></ld> |                           |

| RIBBON SAVER (Économis. ruban)                                                                                                    |                                       |
|----------------------------------------------------------------------------------------------------|---------------------------------------|
| Active ou désactive la fonction d'économiseur de ruban.                                                                                                    |                                       |
| <ul> <li>ENABLE (Activer) : utilise la fonction d'économiseur de ruban.</li> <li>DISABLE (Désactiver) : n'utilise pas la fonction d'économiseur de ruban.</li> </ul>                                                                                                    | RIBBON SAVER<br>ENABLE <b>DISABLE</b> |
| <b>Remarque</b> :<br>S'affiche uniquement lorsque l'économiseur de ruban en option est installé.<br>Cette fonction en option est uniquement disponible pour l'imprimante S84-ex.<br>Pour plus d'informations sur la fonction d'économiseur de ruban, référez-<br>vous à la <b>Section 7.10 Économiseur de ruban en option</b> . | <b>↓</b>                              |

| MODE SELECT (Sélect. mode)                                                                                                 |             |
|----------------------------------------------------------------------------------------------------|-------------|
| Définit le mode de commande de communication pour l'analyse.                                                               |             |
| • XML : utilisé pour la prise en charge du mode SAP et Oracle.                                                             | MODE SELECT |
| <ul> <li>SBPL : utilisé pour les commandes de l'imprimante en langage SBPL<br/>(SATO Barcode Printer Language).</li> </ul> | XML SBPL    |
| <b>Remarque</b> :<br>Le paramétrage n'est implémenté qu'après avoir remis l'imprimante sous<br>tension.                    | ·           |

| JOB MODIFICATION (Modification tâche)                                                                                                    |                  |
|----------------------------------------------------------------------------------------------------|------------------|
| Définit la fonction de modification de tâche.<br>Utilisez la commande de modification de tâche <#J> pour spécifier les<br>chaînes avant et après la conversion.     | JOB MODIFICATION |
| <ul> <li>ENABLE (Activer) : active la fonction de modification de tâche.</li> <li>DISABLE (Désactiver) : désactive la fonction de modification de tâche.</li> </ul> | ENABLE DISABLE   |

| ROTATE LABEL (Rotation étiquette)                                                                                                    |              |
|----------------------------------------------------------------------------------------------------|--------------|
| Définit la rotation pour l'impression.                                                                                                    |              |
| <ul> <li>0 : imprime le support normalement, sans rotation.</li> <li>180 : imprime le support avec une rotation de 180 °.</li> </ul>              | ROTATE LABEL |
| Remarque :<br>L'écran LABEL SIZE ADJ (Taille étiquette- ajust.) s'affiche lorsque vous<br>appuyez sur la touche ENTER ← en ayant sélectionné 180. |              |

| L           | ABEL SIZE ADJ W                                                     | DTH (Taille étique                                  | tte- ajust. largeur)      |                |
|-------------|---------------------------------------------------------------------|-----------------------------------------------------|---------------------------|----------------|
| S<br>L      | pécifie la largeur de l'étic<br>a plage de paramétrage              | quette pour la rotation.<br>varie en fonction du mo | odèle.                    | LABEL SIZE ADJ |
|             | Modèle                                                              | Plage de valeurs                                    | Valeur par défaut         | WIDTH 0832     |
|             | S84-ex (203 ppp)                                                    | 0000-0832                                           | 0832                      | <b>♦</b>       |
|             | S84-ex (305 ppp)                                                    | 0000-1248                                           | 1248                      |                |
|             | S84-ex (609 ppp)                                                    | 0000-2496                                           | 2496                      |                |
|             | S86-ex (203 ppp)                                                    | 0000-1340                                           | 1340                      |                |
|             | S86-ex (305 ppp)                                                    | 0000-2010                                           | 2010                      |                |
| R<br>S<br>e | <b>emarque</b> :<br>'affiche uniquement si le<br>st défini sur 180. | paramètre ROTATE LA                                 | ABEL (Rotation étiquette) |                |

| Modèle           | Plage de valeurs | Valeur par défaut |            |
|------------------|------------------|-------------------|------------|
| S84-ex (203 ppp) | 00000-20000      | 20000             | + 120000 € |
| S84-ex (305 ppp) | 00000-18000      | 18000             |            |
| S84-ex (609 ppp) | 00000-09600      | 09600             |            |
| S86-ex (203 ppp) | 00000-09992      | 09992             |            |
| S86-ex (305 ppp) | 00000-14988      | 14988             |            |
| LCD POWER SAVING (Eco énergie LCD)                                                                                                    |                  |
|----------------------------------------------------------------------------------------------------|------------------|
| Spécifie le délai après lequel éteindre le rétroéclairage de l'écran LCD<br>lorsque l'imprimante n'est pas utilisée.<br>La plage de valeurs est comprise entre 00 et 15 minutes.                                                    | LCD POWER SAVING |
| <b>Remarque</b> :<br>Cette fonction est désactivée si la valeur 00 est sélectionnée. Le rétroé-<br>clairage de l'écran LCD reste allumé. Pour en savoir plus, référez-vous à<br>la <b>Section 7.4 Mode Économie d'énergie LCD</b> . | 00 MIN<br>≑      |

#### LED INDICATION (Voyant LED)

| Spécifie si le voyant LED s'allume pour indiquer l'état de l'imprimante.                                                                                        |                          |
|----------------------------------------------------------------------------------------------------|--------------------------|
| <ul> <li>ON : le voyant LED s'allume, clignote ou s'éteint pour indiquer l'état de l'imprimante.</li> <li>OFF : le voyant LED reste toujours éteint.</li> </ul> | LED INDICATION<br>ON OFF |

| ERROR INDICATION (Avis d'erreur)                                                                                                    |                                 |
|----------------------------------------------------------------------------------------------------|---------------------------------|
| <ul> <li>Définit le rétroéclairage de l'écran LCD pour indiquer une erreur de l'imprimante.</li> <li>NONE (Aucun) : le rétroéclairage de l'écran LCD ne change pas.</li> <li>ON : le rétroéclairage de l'écran LCD devient orange.</li> <li>BLINKS (Clignotement) : le rétroéclairage de l'écran LCD clignote en orange.</li> </ul> | ERROR INDICATION NONE ON ELINKS |

#### 4.2.14 Mode Hex Dump

Le mode Hex Dump permet d'imprimer le contenu de la mémoire (tampon) de réception au format hexadécimal pour examiner le flux de données en vue d'identifier les erreurs et de les résoudre. L'organigramme illustre la séquence des écrans de paramétrage pour le mode Hex Dump. Le tableau décrit chaque écran de paramétrage en détail.

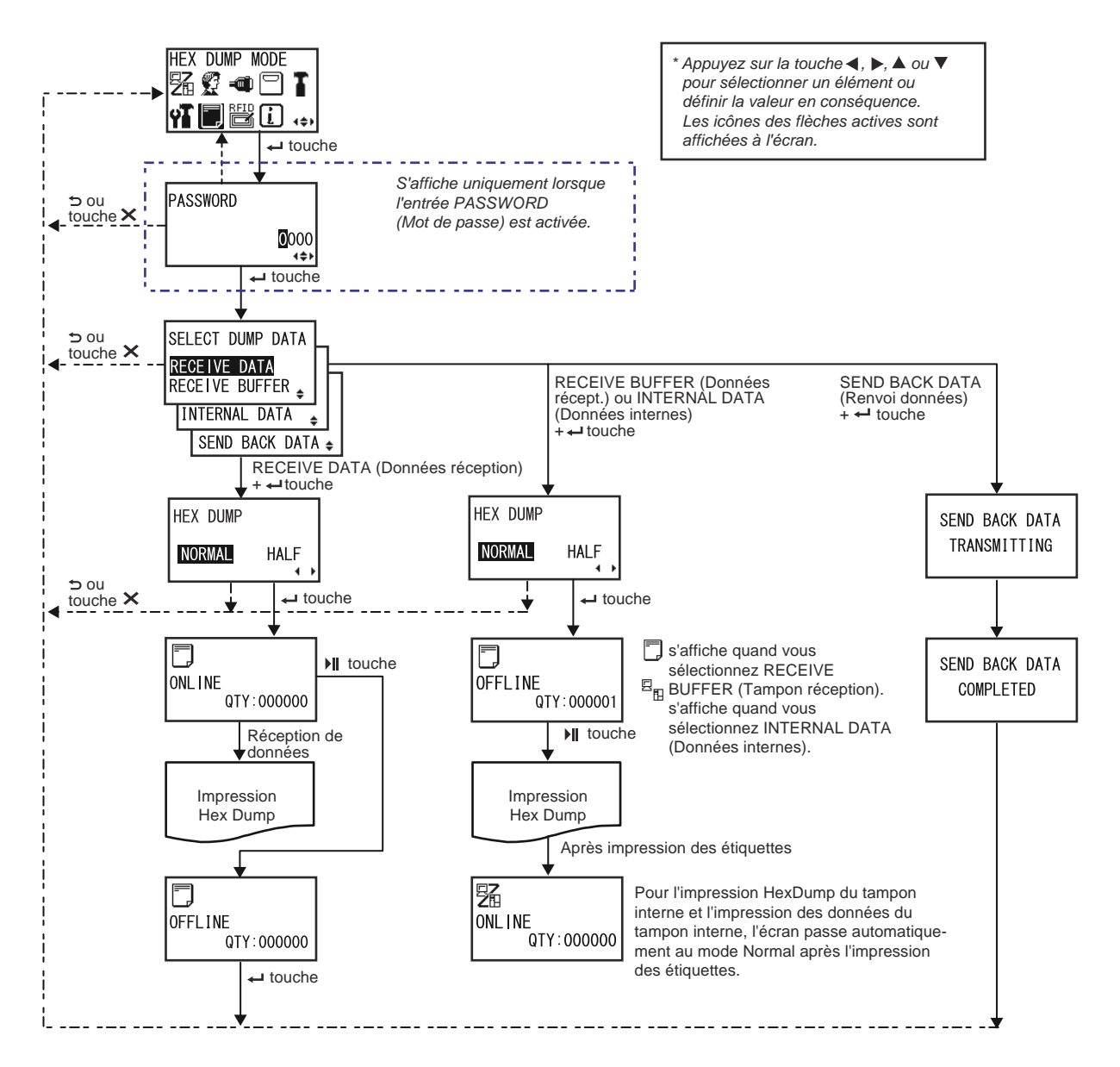

| SELECT DUMP DATA (Sélect. données vidage)                                                                                                    |                                                                                       |
|----------------------------------------------------------------------------------------------------|---------------------------------------------------------------------------------------|
| <ul> <li>Permet de sélectionner les données pour l'impression du vidage hexadécimal.</li> <li>RECEIVE DATA (Données réception) : Imprime le vidage hexadécimal des données reçues.</li> <li>RECEIVE BUFFER (Mémoire récept.) : Imprime le vidage hexadécimal des données d'impression reçues (1 élément).</li> <li>INTERNAL DATA (Données internes) : Imprime les valeurs de paramétrage de la mémoire tampon interne.</li> <li>SEND BACK DATA (Renvoi données) : Renvoie les données reçues (1 élément).</li> </ul> | SELECT DUMP DATA<br>RECEIVE DATA<br>RECEIVE BUFFER<br>INTERNAL DATA<br>SEND BACK DATA |
| Remarque :<br>Les options RECEIVE BUFFER et SEND BACK DATA ne peuvent pas être<br>sélectionnées s'il n'existe pas de données reçues.                                                                                                    |                                                                                       |

| HEX DUMP (Vidage Hex)                                                                                                    |                         |
|----------------------------------------------------------------------------------------------------|-------------------------|
| Définit la largeur d'impression du vidage hexadécimal.                                                                                                    |                         |
| <ul> <li>NORMAL: Imprime les données reçues avec 16 octets sur un ligne.</li> <li>HALF (Moitié) : Imprime les données reçues avec 8 octets sur un ligne.</li> </ul> | HEX DUMP<br>NORMAL HALF |

| ONLINE (On-line)                                                       |              |
|------------------------------------------------------------------------|--------------|
| Cet écran affiche une icône d'état en ligne si RECEIVE DATA ou RECEIVE | ONL I NE     |
| BUFFER est sélectionné.                                                | QTY : 000000 |

| ONLINE (On-line)                                                              |                                      |
|-------------------------------------------------------------------------------|--------------------------------------|
| Cet écran affiche une icône d'état en ligne si INTERNAL DATA est sélectionné. | <b>21</b><br>ONL INE<br>QTY : 000000 |

#### **OFFLINE (Off-line)**

Cet écran affiche une icône d'état hors ligne si RECEIVE DATA ou RECEIVE BUFFER est sélectionné.

OFFLINE QTY:000000

QTY:000000

OFFLINE

## OFFLINE (Off-line)

| Cet écran affiche une icône d'état hors ligne si INTERNAL DATA est sélec- |   |
|---------------------------------------------------------------------------|---|
| tionné.                                                                   | E |

| SEND BACK DATA TRANSMITTING (Renvoi données - transmission)                |                                |  |
|----------------------------------------------------------------------------|--------------------------------|--|
| Ce message s'affiche lorsque l'imprimante transmet les données à renvoyer. | SEND BACK DATA<br>TRANSMITTING |  |

| SEND BACK DATA COMPLETED (Renvoi données terminé)                                       |                |
|-----------------------------------------------------------------------------------------|----------------|
| Ce message s'affiche lorsque l'imprimante a fini de transmettre les données à renvoyer. | SEND BACK DATA |
| Remarque :<br>L'imprimante revient dans l'écran MODE HEX DUMP après 3 bips.             | COMPLETED      |

#### 4.2.15 Mode Information

L'organigramme illustre la séquence des écrans de paramétrage pour le mode Information. Le tableau décrit chaque écran de paramétrage en détail.

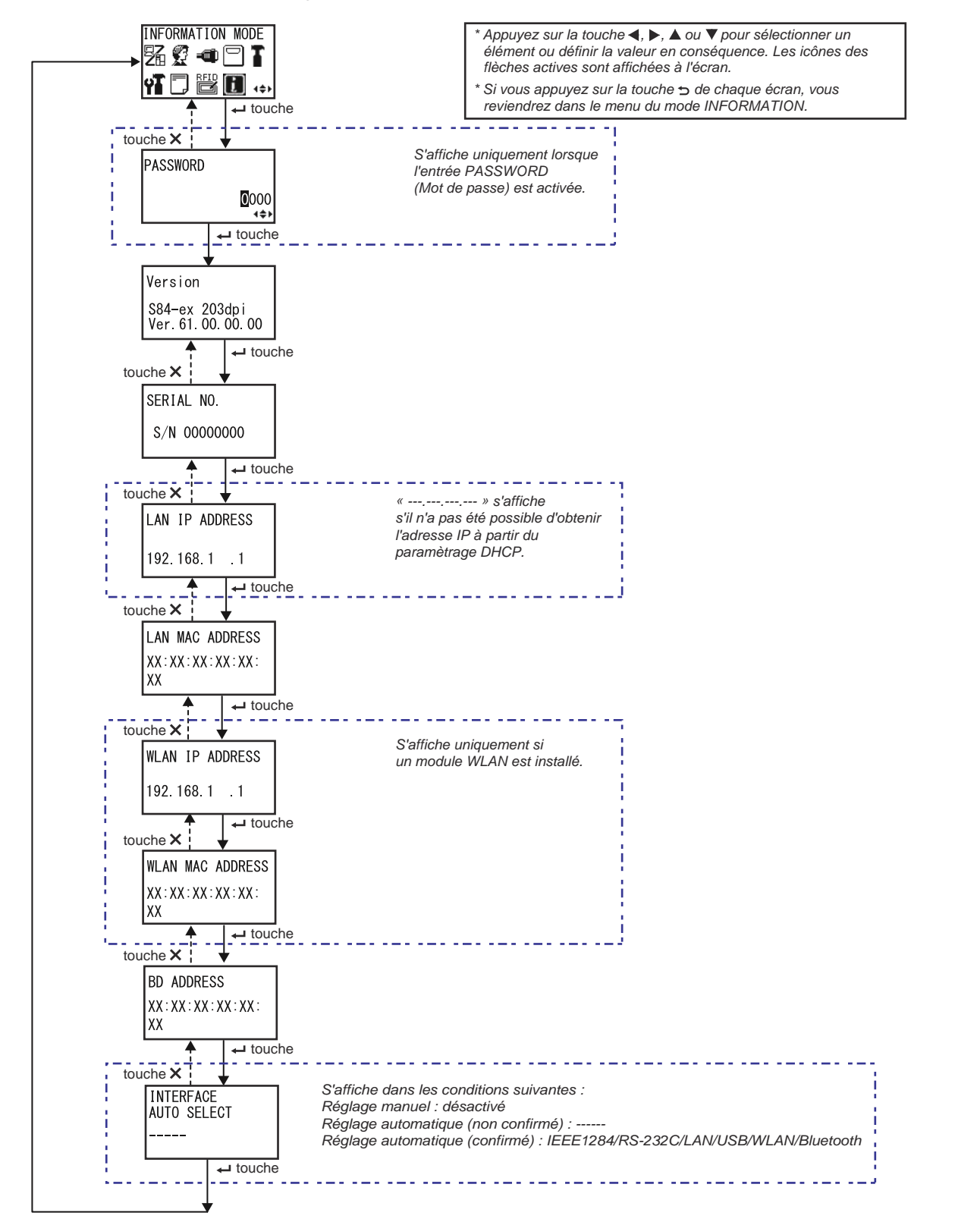

#### 4 Fonctionnement et configuration

| Version                                                                  |                                  |
|--------------------------------------------------------------------------|----------------------------------|
| Affiche le nom du modèle et la version de micrologiciel de l'imprimante. |                                  |
|                                                                          | Version                          |
|                                                                          | S84-ex 203dpi<br>Ver.61.00.00.00 |

| SERIAL NO. (N° série)                                                     |              |  |
|---------------------------------------------------------------------------|--------------|--|
| Affiche le numéro de série de la carte contrôleur de de cette imprimante. |              |  |
|                                                                           | SERIAL NO.   |  |
|                                                                           | S/N 00000000 |  |
|                                                                           |              |  |

| LAN IP ADDRESS (Adresse IP LAN)                                                                                               |                                |
|----------------------------------------------------------------------------------------------------|--------------------------------|
| Affiche l'adresse IP du réseau local (LAN).                                                                                   |                                |
| Remarque :<br>S'il n'a pas été possible d'obtenir l'adresse IP auprès du serveur DHCP,<br>elle s'affiche comme suit :<br>« ». | LAN IP ADDRESS<br>192.168.1 .1 |
|                                                                                                    |                                |

| LAN MAC ADDRESS (Adresse MAC LAN)            |                 |
|----------------------------------------------|-----------------|
| Affiche l'adresse MAC du réseau local (LAN). |                 |
|                                              | LAN MAC ADDRESS |
|                                              | XX:XX:XX:XX:XX: |
|                                              |                 |

| WLAN IP ADDRESS (Adresse IP WLAN)                                                                                                    |                                 |  |
|----------------------------------------------------------------------------------------------------|---------------------------------|--|
| Affiche l'adresse IP du réseau local (LAN) sans fil.                                                                                                    |                                 |  |
| <ul> <li>Remarque :</li> <li>Cet écran s'affiche uniquement si un module WLAN est installé.</li> <li>DHCP doit être activé pour obtenir l'adresse IP du WLAN.</li> <li>Elle s'affiche sous la forme «, » tant qu'elle n'a pas été communiquée par le serveur DHCP.</li> <li>L'adresse IP dynamique s'affiche une fois communiquée.</li> <li>Si l'imprimante ne parvient pas à obtenir l'adresse IP ou si DHCP est désactivé, l'adresse IP statique s'affiche.</li> </ul> | WLAN IP ADDRESS<br>192.168.1 .1 |  |

| WLAN MAC ADDRESS (Adresse MAC WLAN)                                                 |                                |
|-------------------------------------------------------------------------------------|--------------------------------|
| Affiche l'adresse MAC du réseau local (LAN) sans fil.                               |                                |
|                                                                                     | WLAN MAC ADDRESS               |
| <b>Remarque</b> :<br>Cet écran s'affiche uniquement si un module WLAN est installé. | XX : XX : XX : XX : XX :<br>XX |

| BD ADDRESS (Adresse BD) |                                |
|-------------------------|--------------------------------|
| Affiche l'adresse BD.   |                                |
|                         | BD ADDRESS                     |
|                         | XX : XX : XX : XX : XX :<br>XX |

| INTERFACE AUTO SELECT (Sélection auto interface)                                                                                                    |                              |  |
|----------------------------------------------------------------------------------------------------|------------------------------|--|
| Affiche l'état de détection automatique de l'interface.                                                                                                    |                              |  |
| <ul> <li>Remarque :</li> <li>« » s'affiche lorsque l'interface n'est pas détectée.</li> <li>L'option DISABLE permet de désactiver la fonction INTERFACE AUTO SELECT (réglage manuel).</li> <li>IEEE1284, RS-232C, LAN, USB, WLAN ou Bluetooth s'affiche lorsque l'interface est détectée.</li> </ul> | INTERFACE<br>AUTO SELECT<br> |  |

#### 4.2.16 Mode Test Print (Test impression)

L'organigramme illustre la séquence des écrans de paramétrage pour le mode Test impression. Le tableau décrit chaque écran de paramétrage en détail.

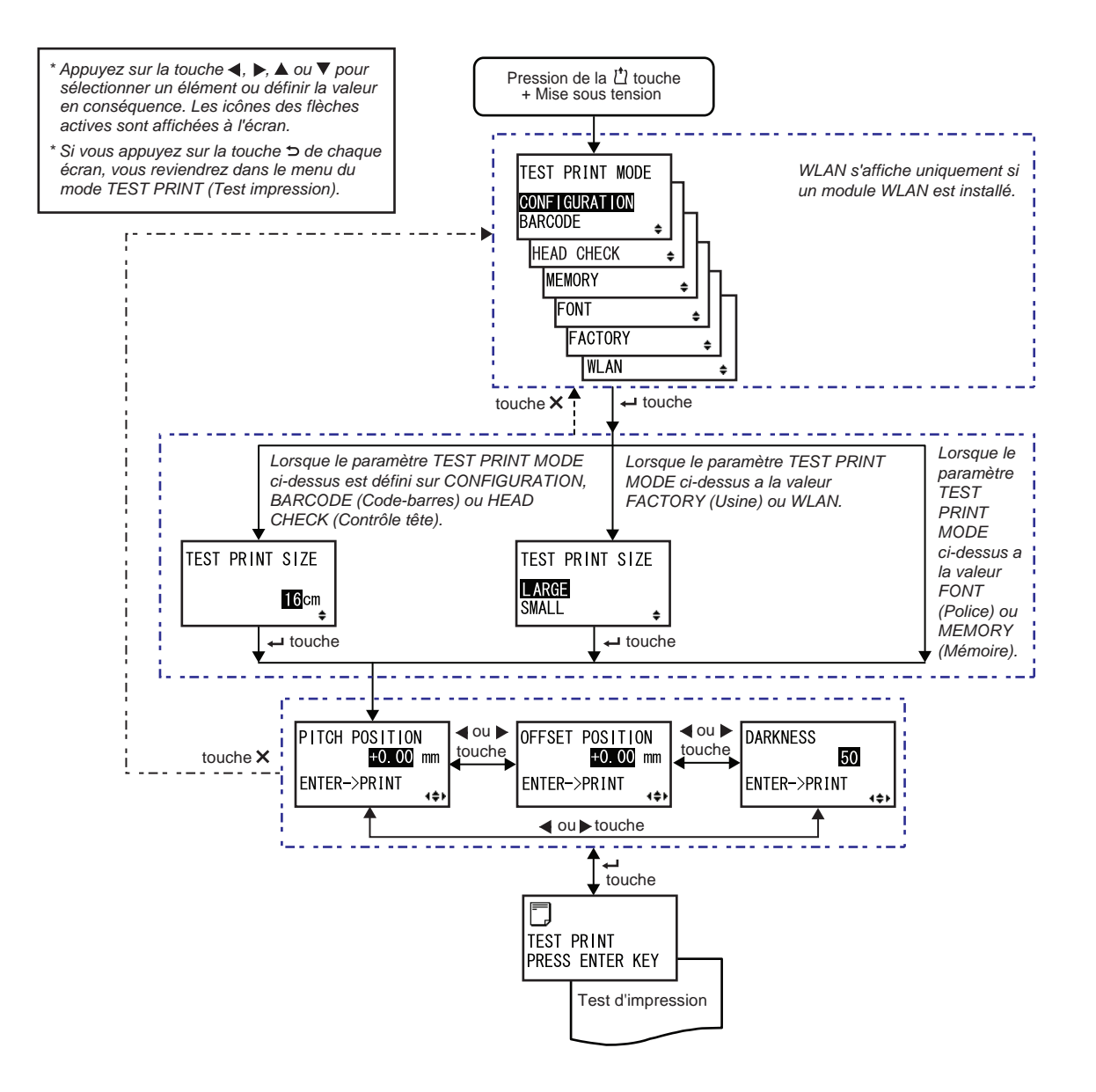

#### **TEST PRINT MODE (Mode Test impression)** Sélectionne le contenu du test d'impression. TEST PRINT MODE • CONFIGURATION : imprime les paramètres de configuration de l'imprimante. CONFIGURATION BARCODE • BARCODE (Code barre) : imprime les codes à barres installés dans cette imprimante. HEAD CHECK ÷ • HEAD CHECK (Test tête) : imprime le modèle de contrôle de la tête de MEMORY la zone de support sélectionnée. FONT • MEMORY (Mémoire) : imprime le contenu de la mémoire de cette FACTORY imprimante. ۵ • FONT (Police) : imprime le contenu des polices installées dans cette WLAN imprimante. • FACTORY (Usine) : effectue un test d'impression d'usine. • WLAN : imprime les paramètres du LAN sans fil de l'imprimante. Remarque : WLAN s'affiche uniquement si un module WLAN est installé.

#### **TEST PRINT SIZE (Taille test impression)** Définit la largeur du test d'impression par incrément de 1cm. La plage de paramétrage varie en fonction du modèle. TEST PRINT SIZE Nom du modèle Plage de valeurs Valeur par 16cm défaut S84-ex 04-10cm 10cm 05-16cm S86-ex 16cm Remarque : S'affiche uniquement si le paramètre TEST PRINT MODE est défini sur CONFIGURATION, BARCODE ou HEAD CHECK.

| T              | EST PRINT SIZE (T                                                                                                    | aille test impress  | ion)             |                 |         |
|----------------|----------------------------------------------------------------------------------------------------|---------------------|------------------|-----------------|---------|
| []<br>(I<br>[] | Définit la largeur du test d'impression : LARGE (Grande) ou SMALL<br>(Petite).<br>La plage de paramétrage varie en fonction du modèle. |                     |                  | TEST PRINT SIZE |         |
|                | Nom du modèle                                                                                                    | GRANDE              | PETITE           |                 | SMALL + |
|                | S84-ex                                                                                                    | 10cm                | 4cm              |                 |         |
|                | S86-ex                                                                                                    | 16cm                | 5cm              |                 |         |
| R<br>S<br>F    | <b>emarque</b> :<br>'affiche uniquement si le<br>ACTORY ou WLAN.                                                                       | paramètre TEST PRIN | NT MODE a la val | eur             |         |

# PITCH POSITION (Espacement) / OFFSET POSITION (Décalage) / DARKNESS (Noir) Permet de régler l'espacement, le décalage et le contraste de l'impression. La plage de valeurs pour l'espacement et le décalage est de ±3.75 mm, par incrément de 0,25 mm. La plage de valeurs du contraste est comprise entre 00 et 99. Remarque : Appuyez sur la touche ENTER ← pour lancer le test d'impression. Image: DARKNESS Image: Appuyez sur la touche ENTER ← pour lancer le test d'impression.

| TEST PRINT PRESS ENTER KEY (Test impression - Appuyez sur Entrée) |                 |  |
|-------------------------------------------------------------------|-----------------|--|
| Le test d'impression est en cours.                                | TEST PRINT      |  |
| Appuyez sur la touche ENTER                                       | PRESS ENTER KEY |  |

#### 4.2.17 Default Setting Mode (Mode de paramétrage par défaut)

Il est possible de rétablir le paramétrage par défaut (usine) de l'imprimante.

L'organigramme illustre la séquence des écrans de paramétrage pour le mode par défaut. Le tableau décrit chaque écran de paramétrage en détail.

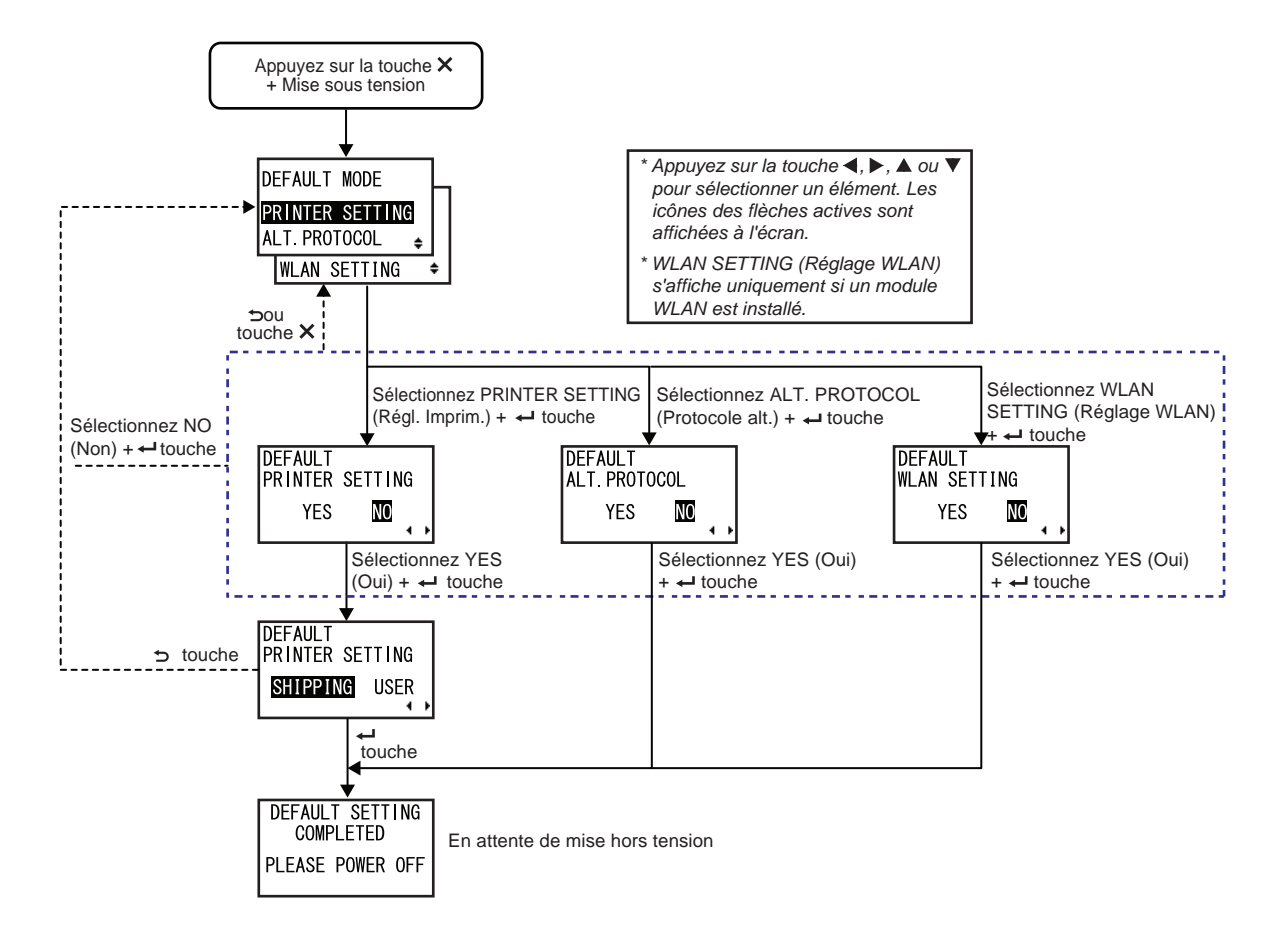

| DEFAULT MODE (Mode p/ défaut)                                                                                                    |                                                                  |
|----------------------------------------------------------------------------------------------------|------------------------------------------------------------------|
| <ul> <li>Sélectionnez l'élément à réinitialiser.</li> <li>PRINTER SETTING (Régl. imprim.) : réinitialise le paramétrage de l'imprimante.</li> <li>ALT. PROTOCOL (Protocole alt.) : réinitialise le code du protocole.</li> <li>WLAN SETTING (Réglage WLAN) : réinitialise le paramétrage du WLAN.</li> </ul> | DEFAULT MODE<br>PRINTER SETTING<br>ALT. PROTOCOL<br>WLAN SETTING |
| Remarque :<br>WLAN SETTING s'affiche uniquement si un module WLAN est installé.                                                                                                    |                                                                  |

| DEFAULT PRINTER SETTING (Réglage imprim. p/ défaut) :                                                                                                    |                                      |
|----------------------------------------------------------------------------------------------------|--------------------------------------|
| Permet de spécifier s'il faut réinitialiser le paramétrage de l'imprimante.                                                                                        |                                      |
| <ul> <li>YES (Oui) : réinitialise le paramétrage de l'imprimante.</li> <li>NO (Non) : annule et revient dans l'écran DEFAULT MODE<br/>(Mode p/ défaut).</li> </ul> | DEFAULT<br>PRINTER SETTING<br>YES NO |
| <b>Remarque</b> :<br>S'affiche uniquement si le paramètre DEFAULT MODE est défini sur<br>PRINTER SETTING (Régl. imprim.).                                          |                                      |

| DEFAULT PRINTER SETTING - SHIPPING/USER (Réglage ir Utilisateur)                                                                                                    | nprim. p/ défaut - Envoi/                   |
|----------------------------------------------------------------------------------------------------|---------------------------------------------|
| Sélectionne le type de réinitialisation.                                                                                                    |                                             |
| <ul> <li>SHIPPING (Envoi) : réinitialise la configuration de l'imprimante à la livraison.</li> <li>USER (Utilisateur) : réinitialise l'imprimante avec les paramètres enregistrés dans SAVE USER DEF (Enregistr. utilisateur).</li> </ul>                                                                         | DEFAULT<br>PRINTER SETTING<br>SHIPPING USER |
| Remarque :                                                                                                    |                                             |
| <ul> <li>S'affiche uniquement si le paramètre DEFAULT PRINTER SETTING est<br/>défini sur YES (Oui).</li> <li>Si vous avez sélectionné USER et que le paramétrage utilisateur n'a pas<br/>été enregistré avec l'option SAVE USER DEF, l'imprimante est réinitiali-<br/>sée avec les paramètres d'usine.</li> </ul> |                                             |

| DEFAULT ALT. PROTOCOL (Protocole alt. par défaut)                                                                                                    |                                    |
|----------------------------------------------------------------------------------------------------|------------------------------------|
| Permet de spécifier s'il faut réinitialiser le code du protocole.                                                                                    |                                    |
| <ul> <li>YES (Oui) : réinitialise le code du protocole.</li> <li>NO (Non) : annule et revient dans l'écran DEFAULT MODE (Mode p/ défaut).</li> </ul> | DEFAULT<br>ALT. PROTOCOL<br>YES NO |
| Remarque :<br>S'affiche uniquement si le paramètre DEFAULT MODE est défini sur ALT.<br>PROTOCOL (Protocole alt.).                                    |                                    |

| DEFAULT WLAN SETTING (Réglage WLAN p/ défaut) :                                                                                                    |                                   |
|----------------------------------------------------------------------------------------------------|-----------------------------------|
| Permet de spécifier s'il faut réinitialiser le paramétrage de du WLAN.                                                                                     |                                   |
| <ul> <li>YES (Oui) : réinitialise le paramétrage du WLAN.</li> <li>NO (Non) : annule et revient dans l'écran DEFAULT MODE<br/>(Mode p/ défaut).</li> </ul> | DEFAULT<br>WLAN SETTING<br>YES NO |
| <b>Remarque</b> :<br>S'affiche uniquement si le paramètre DEFAULT MODE est défini sur<br>WLAN SETTING.                                                     |                                   |

| DELFAULT SETTING COMPLETED (Fin régl. par défaut)                                                |                              |
|--------------------------------------------------------------------------------------------------|------------------------------|
| S'affiche lorsque la réinitialisation est terminée.                                              |                              |
|                                                                                                  | DEFAULT SETTING<br>COMPLETED |
| Remarque :<br>Le paramétrage n'est implémenté qu'après avoir remis l'imprimante sous<br>tension. | PLEASE POWER OFF             |

#### 4.2.18 Mode Download (Téléchargement)

La fonction de téléchargement permet à l'utilisateur de télécharger des données (micrologiciel, police/ logo, police TrueType, configuration) depuis l'ordinateur hôte via l'interface, la carte SD ou la clé USB et de les écrire dans la mémoire ROM Flash. Au terme du téléchargement, l'écran LCD revient à l'écran initial après trois secondes. En cas d'erreur, un message s'affiche avec la raison de l'erreur. L'organigramme illustre la séquence des écrans de paramétrage pour le mode Téléchargement. Le tableau décrit chaque écran de paramétrage en détail.

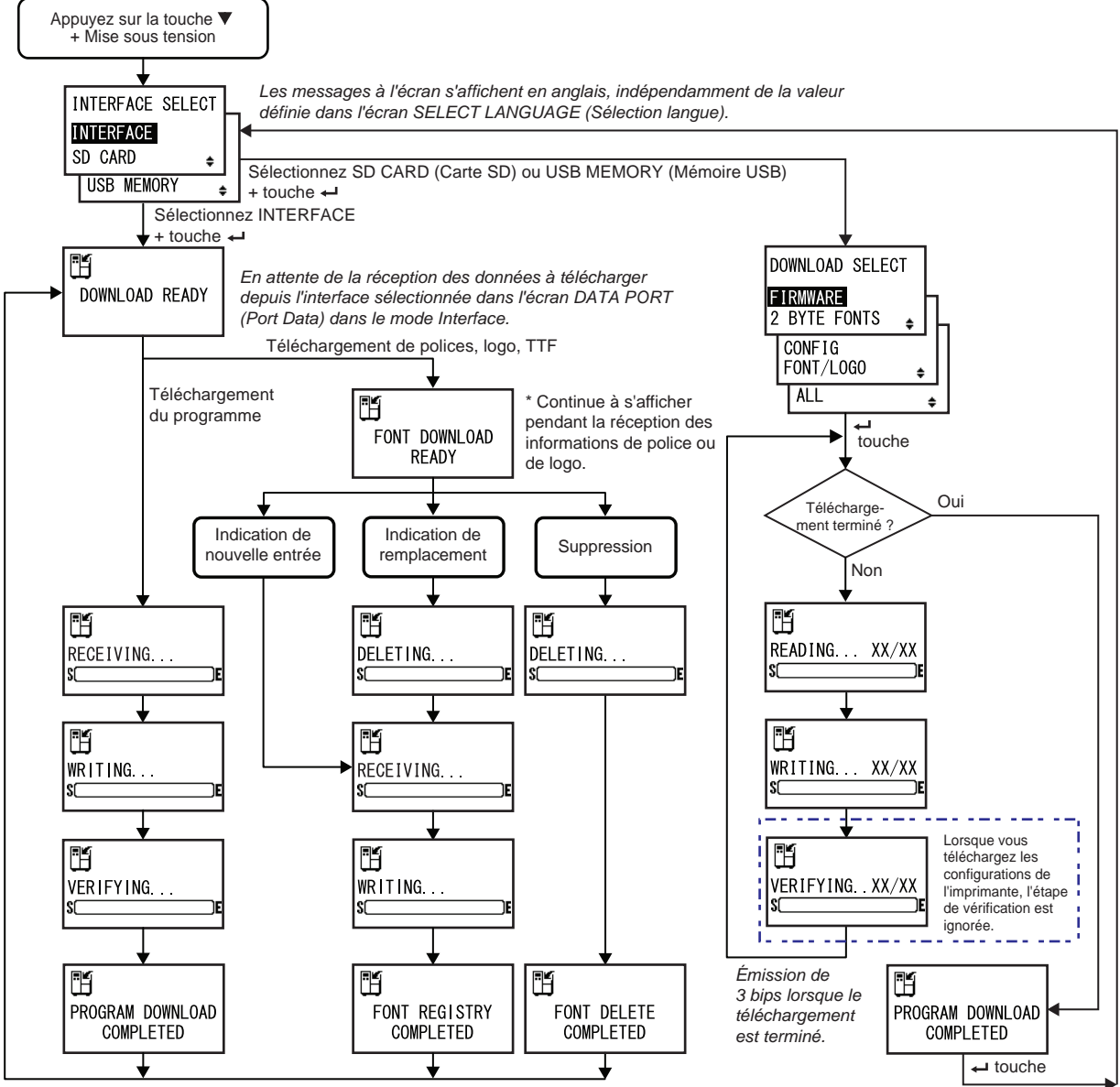

Après trois bips, l'imprimante revient dans l'écran DOWNLOAD READY (Téléchargement prêt).

| INTERFACE SELECT (Sélect. interface)                                                                                                    |                                                |
|----------------------------------------------------------------------------------------------------|------------------------------------------------|
| Sélectionne la méthode de téléchargement.                                                                                                    |                                                |
| <ul> <li>INTERFACE : télécharge le programme à partir de l'interface.</li> <li>SD CARD (Carte SD) : télécharge le programme à partir d'une carte SD.</li> <li>USB MEMORY (Mémoire USB) : télécharge le programme à partir d'une clé USB.</li> </ul> | INTERFACE SELECT INTERFACE SD CARD  USB MEMORY |

| DOWNLOAD READY (Téléchargement prêt)                                                                                                    |                |
|----------------------------------------------------------------------------------------------------|----------------|
| L'imprimante attend de recevoir les données à télécharger depuis l'inter-<br>face sélectionnée dans l'écran DATA PORT (Port Data) dans le mode<br>Interface.<br>Les données suivantes sont envoyées depuis le PC et écrites dans la<br>mémoire ROM principale.<br>(1) Données du micrologiciel<br>(2) Données de police/logo<br>(3) Police TrueType<br>Au moment de la réception des données du micrologiciel, l'écran<br>RECEIVING (Réception) s'affiche.<br>Au moment de la réception de la police, du logo et de la police TrueType,<br>l'écran FONT DOWNLOAD READY (Téléchargement police prêt)<br>s'affiche. | DOWNLOAD READY |
| <b>Remarque</b> :<br>S'affiche uniquement si le paramètre INTERFACE SELECT est défini sur<br>INTERFACE.                                                                                                    |                |

| FONT DOWNLOAD READY (Téléchargement police prêt)                                                                                                    |                        |
|----------------------------------------------------------------------------------------------------|------------------------|
| L'imprimante attend de recevoir les données de la police.<br>Lors du téléchargement initial de la police, l'écran RECEIVING<br>(Réception) s'affiche.<br>Lorsque vous remplacez ou supprimez des données de police existantes,<br>l'écran DELETING (Annulation) s'affiche. | FONT DOWNLOAD<br>READY |
| Remarque :<br>S'affiche uniquement si le paramètre INTERFACE SELECT est défini sur<br>INTERFACE.                                                                                                    |                        |

| DELETING (Annulation)                                                                                                    |               |
|----------------------------------------------------------------------------------------------------|---------------|
| L'imprimante supprime les données de police existantes.<br>La barre dans la partie inférieure de l'écran indique la progression de la<br>suppression des données.<br>Lorsque vous remplacez des données de police après la suppression,<br>l'écran RECEIVING (Réception) s'affiche.<br>Lorsque vous supprimez des données de police existantes, l'écran<br>FONT DELETE COMPLETED (Annulation police terminée) s'affiche. | DELETING<br>S |
| <b>Remarque</b> :<br>S'affiche uniquement si le paramètre INTERFACE SELECT est défini sur<br>INTERFACE.                                                                                                    |               |

| RECEIVING (Réception)                                                                                                    |                |
|----------------------------------------------------------------------------------------------------|----------------|
| L'imprimante reçoit les données téléchargées.<br>La barre dans la partie inférieure de l'écran indique la progression de la<br>réception des données.<br>Après avoir reçu les données, l'écran WRITING (Écriture) s'affiche. | RECEIVING<br>S |
| Remarque :<br>S'affiche uniquement si le paramètre INTERFACE SELECT est défini sur<br>INTERFACE.                                                                                                    |                |

| Writing (É | Ecriture) |
|------------|-----------|
|------------|-----------|

| L'imprimante écrit les données téléchargées.<br>La barre dans la partie inférieure de l'écran indique la progression de<br>l'écriture des données.<br>Après l'écriture des données téléchargées, l'écran FONT REGISTRY<br>COMPLETED (Enregistrement police terminé) s'affiche. | WRITING |
|----------------------------------------------------------------------------------------------------|---------|
|                                                                                                    |         |

IF

S'affiche uniquement si le paramètre INTERFACE SELECT est défini sur INTERFACE.

| VERIFYING (Vérification)                                                                                                    |           |
|----------------------------------------------------------------------------------------------------|-----------|
| L'imprimante vérifie les données du micrologiciel.<br>La barre dans la partie inférieure de l'écran indique la progression de la<br>vérification des données.<br>Après vérification des données du micrologiciel, l'écran PROGRAM<br>DOWNLOAD COMPLETED (Télécharg. prog. terminé) s'affiche. | VERIFYING |
| Remarque :<br>S'affiche uniquement si le paramètre INTERFACE SELECT est défini sur<br>INTERFACE.                                                                                                    |           |

PROGRAM DOWNLOAD

COMPLETED

H

#### PROGRAM DOWNLOAD COMPLETED (Télécharg. prog. terminé)

Cet écran s'affiche au terme du téléchargement.

L'imprimante émet 3 bips lorsque le téléchargement du programme est terminé. Si vous effectuez le téléchargement via l'option INTERFACE, vous reve-

nez dans l'écran DOWNLOAD READY (Téléchargement prêt).

Si vous téléchargez les données via l'option SD CARD ou USB MEMORY,

appuyez sur la touche 🔶 (ENTER) pour revenir dans l'écran INTERFACE SELECT.

| FONT REGISTRY COMPLETED (Enregist, police terminé)                                                                                                    |           |
|----------------------------------------------------------------------------------------------------|-----------|
| Cet écran s'affiche au terme de l'enregistrement de la police.<br>L'imprimante émet 3 bips lorsque l'enregistrement est terminé.<br>L'imprimante revient dans l'écran DOWNLOAD READY. |           |
| <b>Remarque</b> :<br>S'affiche uniquement si le paramètre INTERFACE SELECT est défini sur<br>INTERFACE.                                                                               | COMPLETED |

| FONT DELETE COMPLETED (Annulation police terminée)                                                                                                    |           |
|----------------------------------------------------------------------------------------------------|-----------|
| Cet écran s'affiche au terme de la suppression de la police.<br>L'imprimante émet 3 bips lorsque la suppression est terminée.<br>L'imprimante revient dans l'écran DOWNLOAD READY. |           |
| <b>Remarque</b> :<br>S'affiche uniquement si le paramètre INTERFACE SELECT est défini sur<br>INTERFACE.                                                                            | COMPLETED |

| DOWNLOAD SELECT (Sélect. téléchargement)                                                                                                    |                                                                           |
|----------------------------------------------------------------------------------------------------|---------------------------------------------------------------------------|
| <ul> <li>Sélectionnez l'élément à télécharger.</li> <li>FIRMWARE (Micrologiciel) : permet de télécharger « Firmware »<br/>(Micrologiciel), « 2 byte fonts » (Police 2 octets) et « Outline font »<br/>(Police vectorielle).</li> <li>2 BYTE FONTS (Polices 2 octets) : permet de télécharger « 2 byte<br/>fonts » (Police 2 octets) et « Outline font » (Police vectorielle).</li> <li>CONFIG : télécharge les configurations de l'imprimante</li> <li>FONT/LOGO (Police/logo) : télécharge les données de police/logo.</li> <li>ALL (TOUT) : télécharge toutes les données.</li> </ul> | DOWNLOAD SELECT<br>FIRMWARE<br>2 BYTE FONTS<br>CONFIG<br>FONT/LOGO<br>ALL |
| <b>Remarque</b> :<br>S'affiche uniquement si le paramètre INTERFACE SELECT est défini sur<br>SD CARD ou USB MEMORY.                                                                                                    |                                                                           |

#### READING. . . XX/XX (DOWNLOAD) (Lecture... XX/XX (Téléchargement))

L'imprimante lit les données téléchargées.

La barre dans la partie inférieure de l'écran indique la progression de la lecture des données.

XX/XX indique le numéro du fichier lu et le nombre total de fichiers. Après lecture des données, l'écran WRITING... (Écriture) s'affiche.

#### Remarque :

S'affiche uniquement si le paramètre INTERFACE SELECT est défini sur SD CARD ou USB MEMORY.

| WRITING XX/XX (DOWNLOAD) (Écriture XX/XX (Téléch                                                                                                    | argement))          |
|----------------------------------------------------------------------------------------------------|---------------------|
| L'imprimante écrit les données téléchargées.<br>La barre dans la partie inférieure de l'écran indique la progression de<br>l'écriture des données.<br>XX/XX indique le numéro du fichier en cours d'écriture et le nombre total<br>de fichiers.<br>Après écriture des données, l'écran VERYFYING (Contrôle) s'affiche. | WRITING XX/XX<br>SE |
| <b>Remarque</b> :<br>S'affiche uniquement si le paramètre INTERFACE SELECT est défini sur<br>SD CARD ou USB MEMORY.                                                                                                    |                     |

H

S(

READING XX/XX

| VERIFYING XX/XX (DOWNLOAD) (Contrôle XX/XX (Téle                                                                                                    | échargement))       |
|----------------------------------------------------------------------------------------------------|---------------------|
| L'imprimante vérifie les données téléchargées.<br>La barre dans la partie inférieure de l'écran indique la progression de la<br>vérification des données.<br>XX/XX indique le numéro du fichier en cours de vérification et le nombre<br>total de fichiers.<br>Après vérification des données, l'écran PROGRAM DOWNLOAD<br>COMPLETED (Télécharg. prog. terminé) s'affiche. | VERIFYINGXX/XX<br>S |
| Remarque :<br>S'affiche uniquement si le paramètre INTERFACE SELECT est défini sur<br>SD CARD ou USB MEMORY.                                                                                                    |                     |

#### 4.2.19 Mode Upload (Téléchargement)

Cette fonction permet à l'utilisateur de télécharger des données (micrologiciel, police/logo, police TrueType, configuration) depuis l'imprimante vers une carte SD ou une clé USB. Au terme du téléchargement, l'écran LCD revient à l'écran initial après trois secondes. En cas d'erreur, un message s'affiche avec la raison de l'erreur.

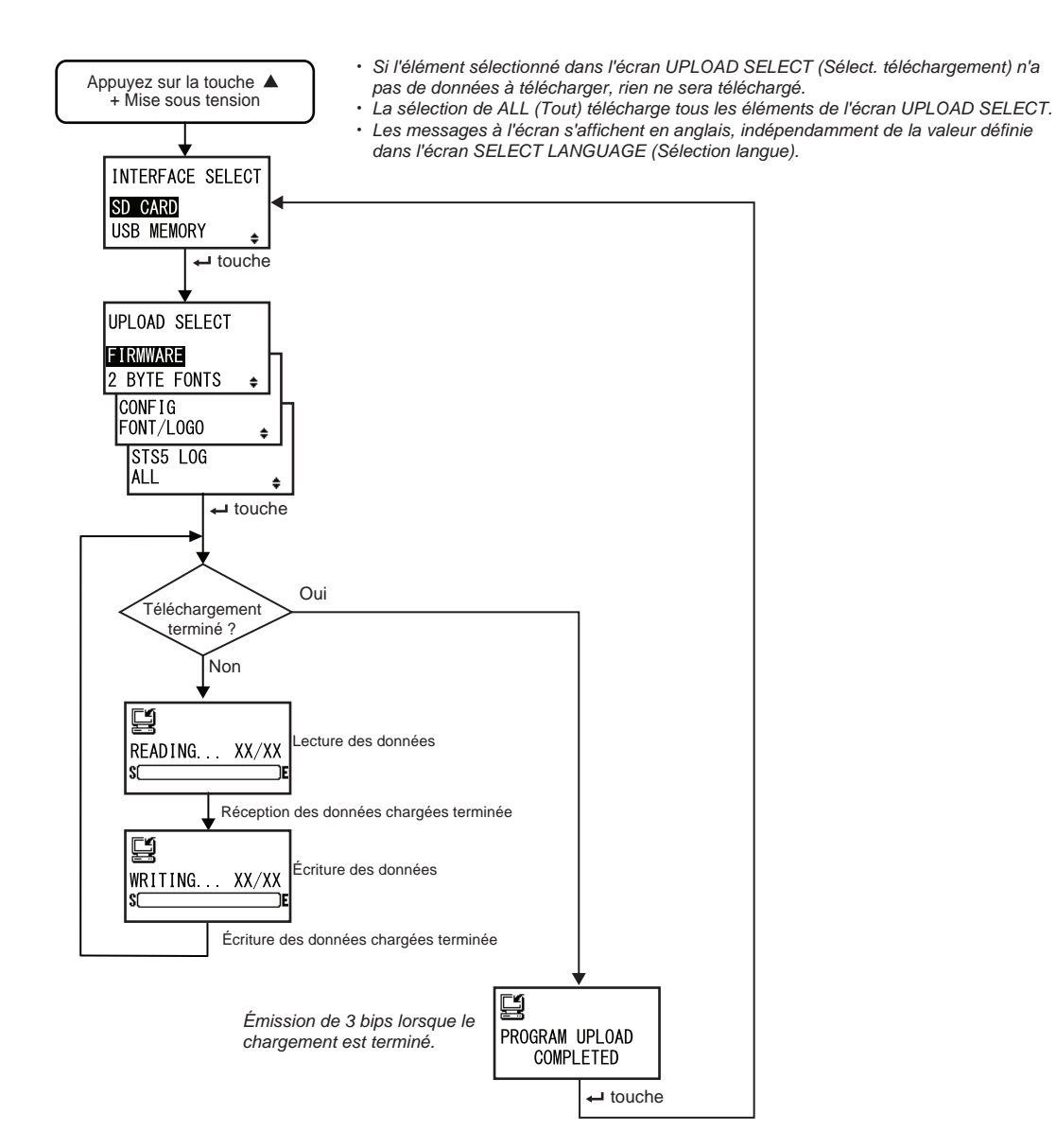

| INTERFACE SELECT (Sélect. interface)                                                                                                    |                                             |
|----------------------------------------------------------------------------------------------------|---------------------------------------------|
| Sélectionne la méthode de téléchargement.                                                                                                    |                                             |
| <ul> <li>SD CARD (Carte SD) : télécharge les données vers une carte SD.</li> <li>USB MEMORY (Mémoire USB) : télécharge les données vers une clé<br/>USB.</li> </ul> | INTERFACE SELECT<br>SD_CARD<br>USB_MEMORY + |
| Remarque :<br>Les informations de paramétrage de l'interface WLAN sont uniquement<br>enregistrées si celle-ci est connectée.                                        |                                             |

| UPLOAD SELECT (Sélect. téléchargement)                                                                                                    |                                                                                     |
|----------------------------------------------------------------------------------------------------|-------------------------------------------------------------------------------------|
| <ul> <li>Sélectionnez l'élément à télécharger.</li> <li>FIRMWARE (Micrologiciel) : télécharge le micrologiciel.</li> <li>2 BYTE FONTS (Polices 2 octets) : télécharge « 2 byte fonts »<br/>(Police 2 octets) et « Outline font » (Police vectorielle).</li> <li>CONFIG : télécharge les configurations de l'imprimante.</li> <li>FONT/LOGO (Police/logo) : télécharge les données de police/logo.</li> <li>STS5 LOG (Journal STS5) : télécharge le journal Status5.</li> <li>ALL (TOUT) : télécharge toutes les données.</li> </ul> | UPLOAD SELECT<br>FIRMWARE<br>2 BYTE FONTS<br>CONFIG<br>FONT/LOGO<br>STS5 LOG<br>ALL |

| READING XX/XX (UPLOAD) (Lecture XX/XX (Téléchargement))                                                                                                    |                    |
|----------------------------------------------------------------------------------------------------|--------------------|
| L'imprimante lit les données téléchargées.<br>La barre dans la partie inférieure de l'écran indique la progression de la<br>lecture des données.<br>XX/XX indique le numéro du fichier lu et le nombre total de fichiers.<br>Après lecture des données, l'écran WRITING (Écriture) s'affiche. | READING XX/XX<br>S |

| WRITING XX/XX (UPLOAD) (Écriture XX/XX (Téléchargement))                                                                                                    |                    |
|----------------------------------------------------------------------------------------------------|--------------------|
| L'imprimante lit les données téléchargées.<br>La barre dans la partie inférieure de l'écran indique la progression de<br>l'écriture des données.<br>XX/XX indique le numéro du fichier en cours d'écriture et le nombre total<br>de fichiers. | WRITING XX/XX<br>S |

#### PROGRAM UPLOAD COMPLETED (Télécharg. prog. terminé)

Cet écran s'affiche au terme du téléchargement.

L'imprimante émet 3 bips lorsque le téléchargement du programme est terminé.

Appuyez sur la touche **ENTER** ← pour revenir dans l'écran INTERFACE SELECT.

| ,                           |
|-----------------------------|
| PROGRAM UPLOAD<br>COMPLETED |

#### 4.2.20 Mode Hidden Setting (Paramétrage masqué)

Ce mode permet à l'utilisateur de définir l'état du capteur de sortie d'étiquettes et l'état du mode Work Shift (Transfert).

L'organigramme illustre la séquence des écrans de paramétrage pour le mode de paramétrage masqué. Le tableau décrit chaque écran de paramétrage en détail.

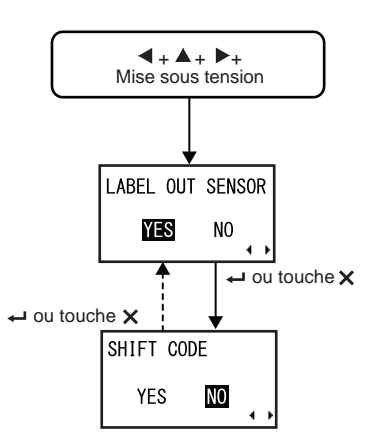

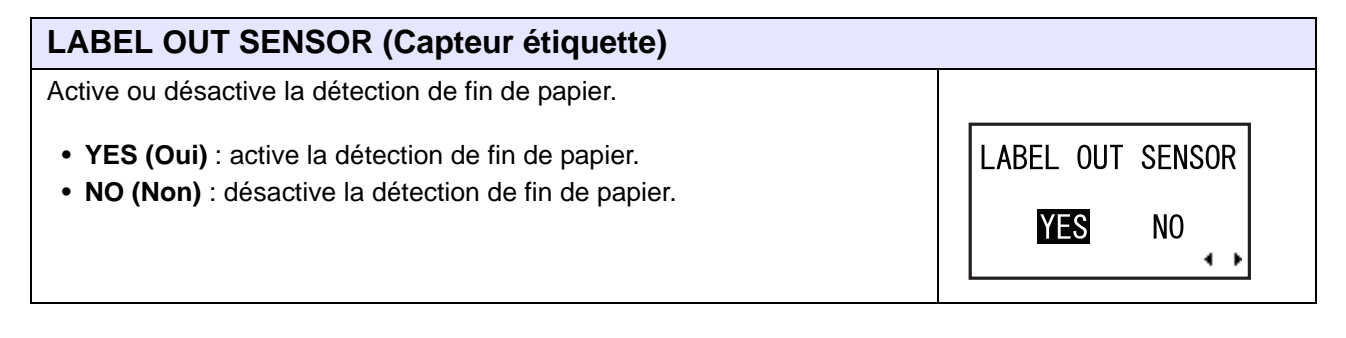

| SHIFT CODE (Code transfert)                                                                                                    |                      |
|----------------------------------------------------------------------------------------------------|----------------------|
| Active ou désactive le mode de paramétrage du transfert.                                                                                                    |                      |
| <ul> <li>YES (Oui) : active le mode de paramétrage du transfert.</li> <li>NO (Non) : désactive le mode de paramétrage du transfert.</li> </ul>                  | SHIFT CODE<br>YES NO |
| <b>Remarque</b> :<br>Pour plus d'informations sur le mode de paramétrage de transferts,<br>référez-vous à la <b>Section 4.2.6 Mode Work Shift (Transfert)</b> . |                      |

#### 4.2.21 Mode WLAN Certificate Download (Téléchargement certificat WLAN)

Ce mode permet à l'utilisateur de télécharger les données de certification WLAN.

L'organigramme illustre la séquence des écrans de paramétrage pour le mode de téléchargement du certificat WLAN. Le tableau décrit chaque écran de paramétrage en détail.

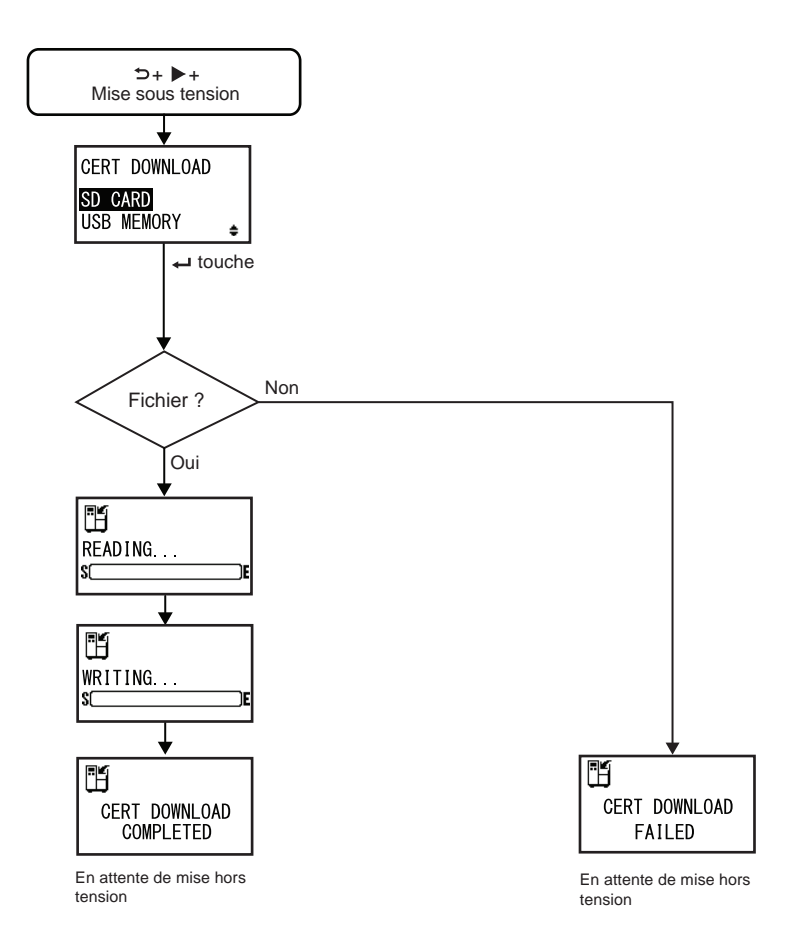

| CERT DOWNLOAD (Téléchar. Certif.)                                                                                                    |                                        |
|----------------------------------------------------------------------------------------------------|----------------------------------------|
| <ul> <li>Permet de sélectionner la méthode de téléchargement des données de certification.</li> <li>SD CARD (Carte SD) : télécharge les données à partir d'une carte SD.</li> <li>USB MEMORY (Mémoire USB) : télécharge les données à partir d'une clé USB.</li> </ul> | CERT DOWNLOAD<br>SD CARD<br>USB MEMORY |

#### 4 Fonctionnement et configuration

#### READING. . . (CERT DOWNLOAD.) (Lecture....(Téléchar certif.))

L'imprimante lit les données de certification. La barre dans la partie inférieure de l'écran indique la progression de la lecture des données de certification.

#### WRITING. . . (CERT DOWNLOAD.) (Écriture....(Téléchar certif.))

L'imprimante écrit les données de certification. La barre dans la partie inférieure de l'écran indique la progression de l'écriture des données de certification.

# CERT DOWNLOAD COMPLETED (Télécharg. certif. terminé) Cet écran s'affiche au terme du téléchargement des données de certification. de certification. Remarque : Le paramétrage n'est implémenté qu'après avoir remis l'imprimante sous tension.

| CERT DOWNLOAD FAILED (Télécharg. certif échec)                                                                                              |  |
|----------------------------------------------------------------------------------------------------|--|
| Cet écran s'affiche en cas d'échec du téléchargement des données de cer-<br>tification.<br>Remettez l'imprimante sous tension et réessayez. |  |
| Remarque :<br>Vérifiez que la carte SD ou clé USB contient des fichiers de certification.                                                   |  |

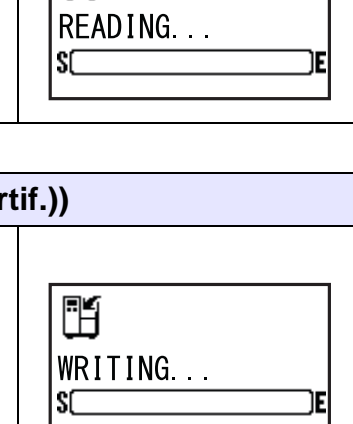

H

#### 4.2.22 Mode Site Survey (Mode Évaluation du site)

Ce mode permet à l'utilisateur d'obtenir des informations sur les points d'accès.

L'organigramme illustre la séquence des écrans de paramétrage pour le mode Évaluation du site. Le tableau décrit chaque écran de paramétrage en détail.

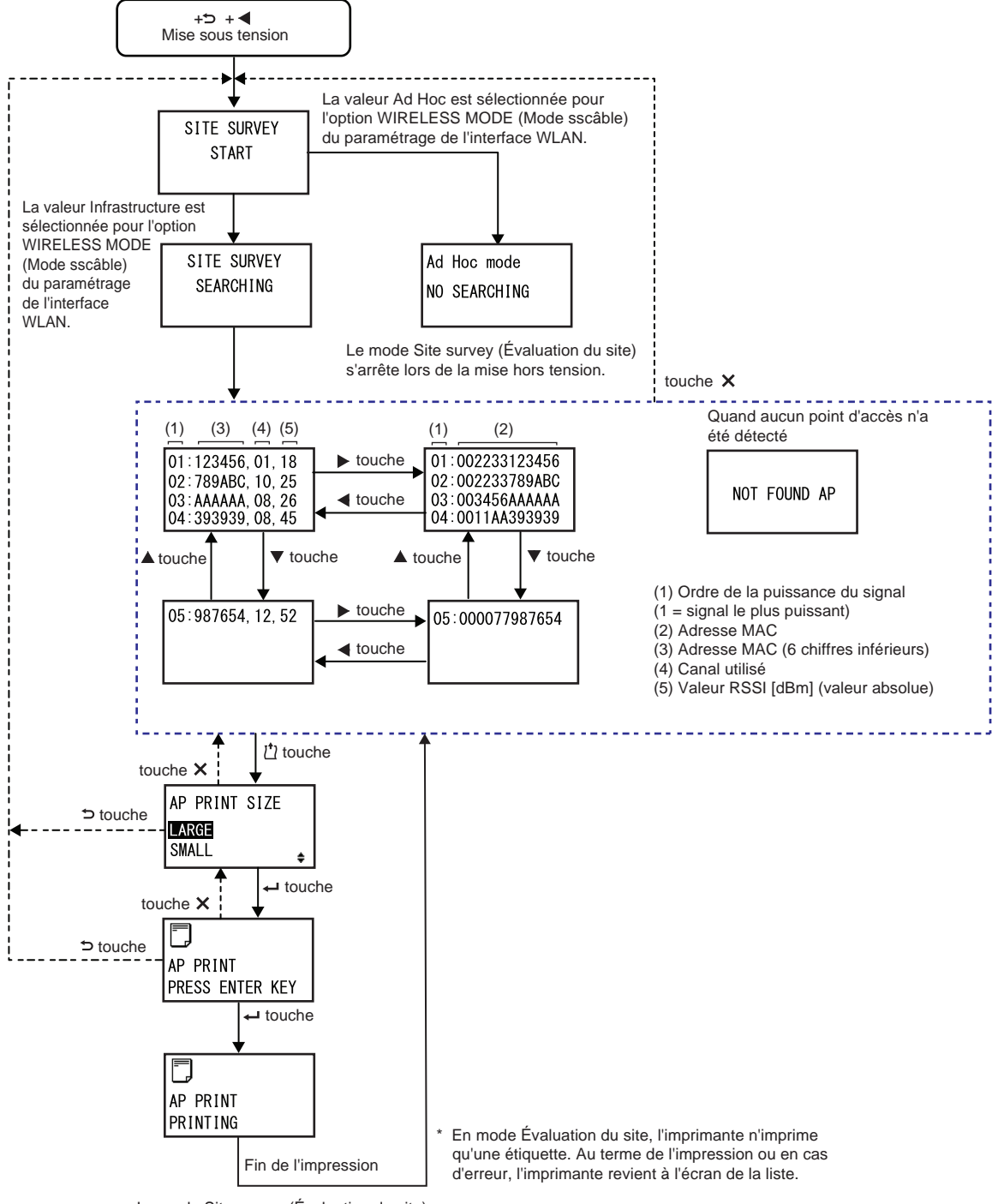

Le mode Site survey (Évaluation du site) s'arrête lors de la mise hors tension.

| SITE SURVEY START (Éval. site - Début)                                                                                                    |                      |
|----------------------------------------------------------------------------------------------------|----------------------|
| Il s'agit de l'écran initial du mode Évaluation du site.                                                                                                    |                      |
| Appuyez sur la touche ENTER ← pour lancer l'évaluation du site.<br>Si vous avez sélectionné Infrastructure dans le mode WIRELESS MODE<br>(Mode ss câble) du paramétrage de l'interface WLAN, l'écran SITE<br>SURVEY SEARCHING s'affiche.<br>Si vous avez sélectionné Infrastructure dans le mode WIRELESS MODE<br>(Mode ss câble) du paramétrage de l'interface WLAN, l'écran SITE<br>SURVEY SEARCHING (Éval. site - Recherche) s'affiche. | SITE SURVEY<br>START |

| SITE SURVEY SEARCHING (Éval. site - Recherche)                                                                                                    |                          |
|----------------------------------------------------------------------------------------------------|--------------------------|
| L'imprimante collecte les informations nécessaires pour l'évaluation du<br>site.<br>Il recherche la puissance du signal, le canal et l'adresse MAC pour 64<br>points d'accès maximum.<br>Après avoir collecté les données, l'écran suivant s'affiche. | SITE SURVEY<br>SEARCHING |
| <b>Remarque</b> :<br>S'affiche uniquement si la valeur Infrastructure est sélectionnée pour<br>l'option WIRELESS MODE du paramétrage de l'interface WLAN.                                                                                             |                          |

| Ad Hoc Mode (Mode Ad hoc)                                                                                                    |                             |  |
|----------------------------------------------------------------------------------------------------|-----------------------------|--|
| Il s'agit d'un écran d'avertissement affiché au démarrage du mode<br>Évaluation du site si la valeur Ad Hoc est sélectionnée pour l'option<br>WIRELESS MODE du paramétrage de l'interface WLAN.<br>Remettez l'imprimante sous tension. | Ad Hoc mode<br>NO SEARCHING |  |

| SITE SURVEY INFORMATION (Éval. site - Informations)                                                                                                    |                                                                                                    |  |
|----------------------------------------------------------------------------------------------------|----------------------------------------------------------------------------------------------------|--|
| Ces écrans affichent les informations de l'évaluation du site.<br>Dans la première ligne de la partie supérieure de l'écran à droite, 01<br>indique la puissance du signal la plus forte, 123456 les six derniers chiffres<br>de l'adresse MAC, 01 le canal utilisé et 18 la valeur RSSI absolue en dBm.<br>Chaque écran répertorie 4 points d'accès. Vous pouvez utiliser les <b>flèches</b><br>▲/▼ pour passer d'un écran à l'autre.<br>Il est possible d'afficher jusqu'à 64 points d'accès.<br>Pour voir l'adresse MAC complète (12 chiffres), appuyez sur les <b>flèches</b><br>◀/▶ comme illustré ci-après.<br>01:123456, 01, 18<br>02:789ABC, 10, 25<br>03:AAAAAA, 08, 26<br>04:393939, 08, 45 | 01:123456, 01, 18<br>02:789ABC, 10, 25<br>03:AAAAAA, 08, 26<br>04:393939, 08, 45<br>▲ touche<br>05:987654, 12, 52 |  |

#### NOT FOUND AP (PA non trouvé)

Ce message s'affiche lorsque l'imprimante ne trouve pas de point d'accès.

#### Remarque :

Appuyez sur la touche **CANCEL** × pour revenir dans l'écran SITE SURVEY START et réessayez.

NOT FOUND AP

| AP PRINT SIZE (TAILLE IMPR. PA)                                                                                                    |                                                      |
|----------------------------------------------------------------------------------------------------|------------------------------------------------------|
| <ul> <li>Permet de sélectionner les dimensions pour l'impression des informations d'évaluation du site.</li> <li>LARGE (Grande) : imprime les informations sur 10 cm de large.</li> <li>SMALL (PETITE) : imprime les informations sur 4 cm de large.</li> </ul> | AP PRINT SIZE<br><b>LARGE</b><br>SMALL <del>\$</del> |

| AP PRINT PRESS ENTER KEY (Impression PA - App. sur Entrée)                              |                             |  |
|-----------------------------------------------------------------------------------------|-----------------------------|--|
| L'imprimante est prête à imprimer.                                                      |                             |  |
| Appuyez sur la touche ENTER ← pour lancer le test d'impression de l'évaluation du site. | AP PRINT<br>PRESS ENTER KEY |  |

| AP PRINT PRINTING (Impression PA - Impression)                                                                                                    |                      |  |
|----------------------------------------------------------------------------------------------------|----------------------|--|
| Le test d'impression de l'évaluation du site est en cours.                                                                                                    |                      |  |
| <b>Remarque</b> :<br>En mode Évaluation du site, l'imprimante n'imprime qu'une étiquette. Au<br>terme de l'impression ou en cas d'erreur, l'imprimante revient à l'écran de<br>la liste. | AP PRINT<br>PRINTING |  |

#### 4 Fonctionnement et configuration

Cette page est laissée vide intentionnellement.

# **5** Nettoyage et réglage de l'imprimante

# 5.1 Entretien

Une tête d'impression ou un rouleau en caoutchouc encrassé affecte la qualité de l'impression et provoque de surcroît des erreurs d'impression. Utilisez un kit de nettoyage ou une feuille de nettoyage pour nettoyer régulièrement l'imprimante.

### 

- Il ne faut jamais toucher à l'interrupteur d'alimentation ni brancher ou débrancher le câble d'alimentation avec les mains mouillées. Vous risqueriez de recevoir une décharge électrique.
- Pensez à débrancher le câble d'alimentation de la prise murale avant tout nettoyage. La tête d'impression et les éléments à proximité sont chauds après l'impression. Attendez que l'imprimante refroidisse.
- Si vous touchez les bords de la tête à mains nues, vous risquez de vous blesser.
- Utilisez le stylo de nettoyage, le coton-tige ou le chiffon en coton d'un kit de nettoyage pour nettoyer l'imprimante. Ne nettoyez pas la tête avec un objet dur. Vous risquez de l'endommager.
- Retirez le support et le ruban avant de procéder au nettoyage.

#### Remarque

Procurez-vous le kit ou la feuille de nettoyage auprès de votre revendeur SATO et du centre d'assistance technique.

# 5.2 Entretien de la tête d'impression et du rouleau en caoutchouc

L'entretien doit être effectué à intervalles réguliers :

- Après avoir imprimé un rouleau de support ou 150 mètres d'un support d'impression Utilisez le kit de nettoyage pour nettoyer les pièces suivantes :
  - Tête d'impression Rouleau en caoutchouc
  - Capteurs de support Guide du support
- Après avoir imprimé six rouleaux de support ou 900 mètres d'un support d'impression Utilisez la feuille de nettoyage pour nettoyer les pièces suivantes :

Utilisez le kit de nettoyage pour nettoyer les pièces suivantes :

- Guide du support
   Rouleau d'alimentation
  - Trajet du support
     Trajet du ruban

#### Remarque

Les délais d'entretien ci-dessus sont donnés à titre indicatif. Procédez au nettoyage chaque fois que nécessaire.

#### 5.2.1 Entretien avec le kit de nettoyage

Pour l'entretien de l'imprimante avec le kit de nettoyage, procédez comme suit :

#### Remarque

Pour en savoir plus sur le kit de nettoyage, référez-vous au manuel qui l'accompagne.

- 1 Vérifiez que l'imprimante est hors tension puis débranchez le câble d'alimentation de la prise AC.
- **2** Ouvrez le capot supérieur.

#### 

Assurez-vous de l'ouvrir complètement pour éviter qu'il ne retombe accidentellement. **3** Tournez le **levier de blocage de la tête d'impression** ① dans le sens horaire pour débloquer la tête d'impression.

#### 

- La tête d'impression et les éléments à proximité sont chauds après l'impression. Évitez de les toucher pour ne pas vous brûler.
- Si vous touchez les bords de la tête à mains nues, vous risquez de vous blesser.
- 4 Tirez le loquet de verrouillage de l'avance 2 pour débloquer le bloc du capteur de support et du rouleau d'entraînement 3.

Le bloc du capteur de support et du rouleau d'entraînement s'ouvre.

- 5 Écartez le guide du support ④ de l'imprimante.
- 6 Essuyez les impuretés présentes sur le rouleau du ruban ⑤, la tête d'impression ⑥, le rouleau en caoutchouc ⑦ et le rouleau presseur ⑧ à l'aide d'un stylo de nettoyage ou d'un coton-tige/chiffon imbibé de produit nettoyant.
- 7 Essuyez les impuretés présentes sur les arbres du support <sup>(3)</sup>, le rouleau d'entraînement <sup>(3)</sup>, le capteur de support <sup>(1)</sup> et le rouleau du ruban <sup>(2)</sup> à l'aide d'un stylo de nettoyage ou d'un coton-tige/chiffon imbibé de produit nettoyant.

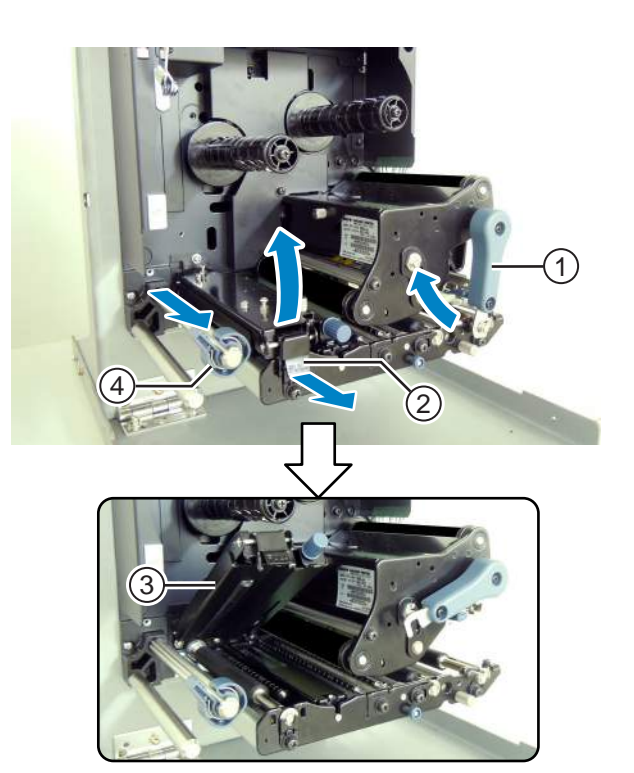

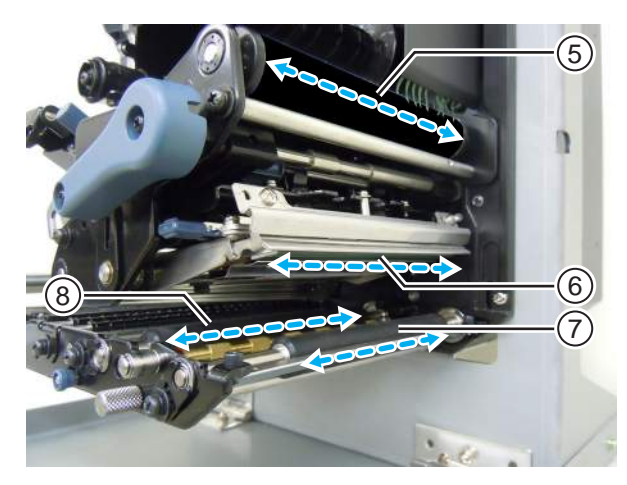

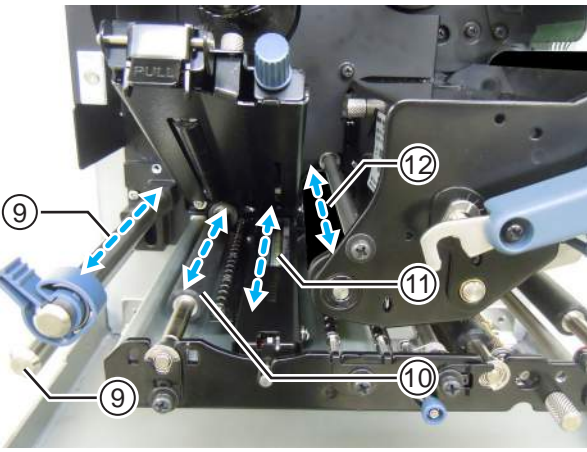

- 8 Nettoyez la partie inférieure du bloc du capteur de support et du rouleau d'entraînement ③ à l'aide du chiffon en coton imprégné de produit nettoyant.
- 9 Vous pouvez retirer le capot du capteur de support <sup>(B)</sup> pour nettoyer plus facilement la surface. Dévissez le bouton <sup>(B)</sup> fixé sur le capot du capteur de support.
- 10 Pour replacer le capot du capteur de support <sup>(B)</sup>, vérifiez de bien insérer la languette du capot <sup>(B)</sup> dans l'orifice comme illustré.

Ensuite, fixez le capot du capteur de support <sup>(3)</sup> avec le bouton à visser <sup>(4)</sup>.

- **11** Tournez le **levier de blocage de la tête d'impression** ① dans le sens antihoraire pour bloquer la tête d'impression.
- 12 Appuyez sur le bloc du capteur de support et du rouleau d'entraînement ③ jusqu'à ce que le loquet ② soit bloqué.

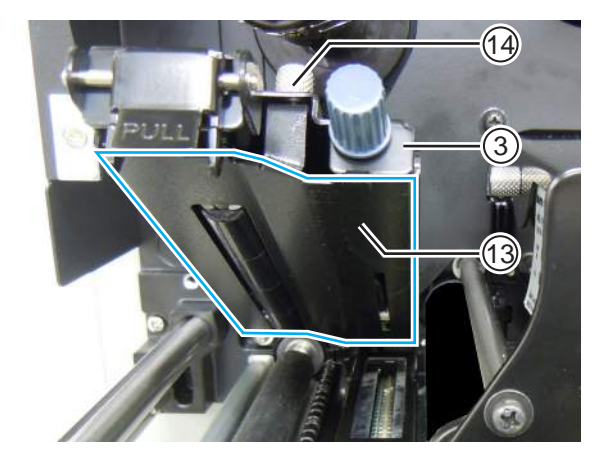

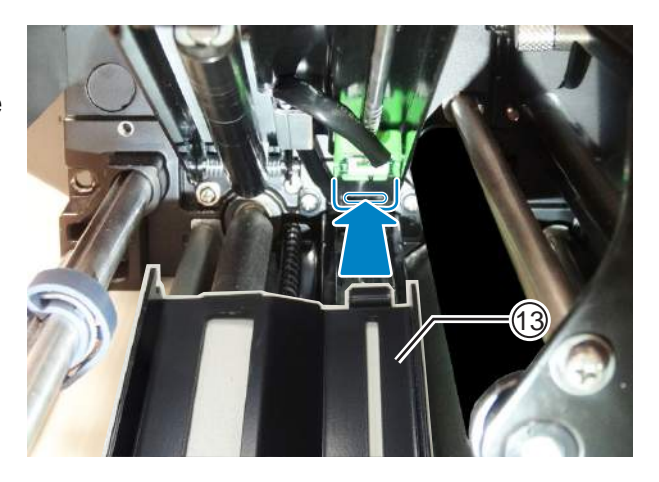

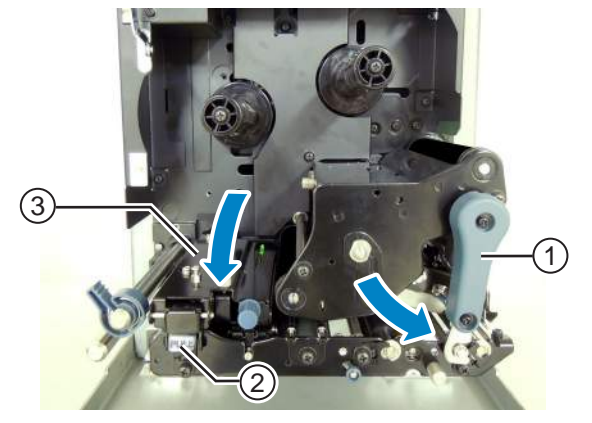

#### 5.2.2 Entretien avec la feuille de nettoyage

Pour l'entretien de l'imprimante avec la feuille de nettoyage, procédez comme suit :

- 1 Vérifiez que l'imprimante est hors tension puis débranchez le câble d'alimentation de la prise CA.
- 2 Ouvrez le capot supérieur.

#### 

Assurez-vous de l'ouvrir complètement pour éviter qu'il ne retombe accidentellement.

**3** Tournez le **levier de blocage de la tête d'impression** ① dans le sens horaire pour débloquer la tête d'impression.

#### 

- La tête d'impression et les éléments à proximité sont chauds après l'impression. Évitez de les toucher pour ne pas vous brûler.
- Si vous touchez les bords de la tête à mains nues, vous risquez de vous blesser.

4 Placez la feuille de nettoyage 2 entre la tête d'impression et le rouleau en caoutchouc.

#### Remarque

Placez le côté rugueux de la feuille de nettoyage contre la tête d'impression.

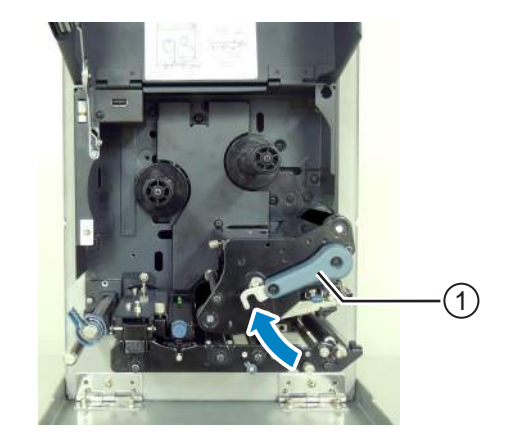

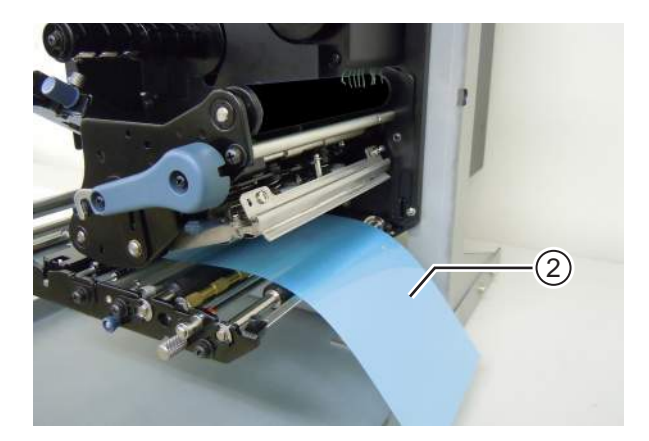

**5** Tournez le **levier de blocage de la tête d'impression** ① dans le sens antihoraire pour bloquer la tête d'impression.

- 6 Retirez la feuille de nettoyage de l'imprimante à l'aide des deux mains.
- **7** Après avoir retiré la feuille de nettoyage, répétez les étapes 4 à 6 deux à trois fois.

Quand la feuille de nettoyage ne présente plus d'impureté après son retrait, vous pouvez cesser l'opération de nettoyage.

- 8 Tournez le levier de blocage de la tête d'impression ① dans le sens horaire pour débloquer la tête d'impression.
- 9 Utilisez un stylo de nettoyage pour retirer les impuretés de la tête d'impression 3.

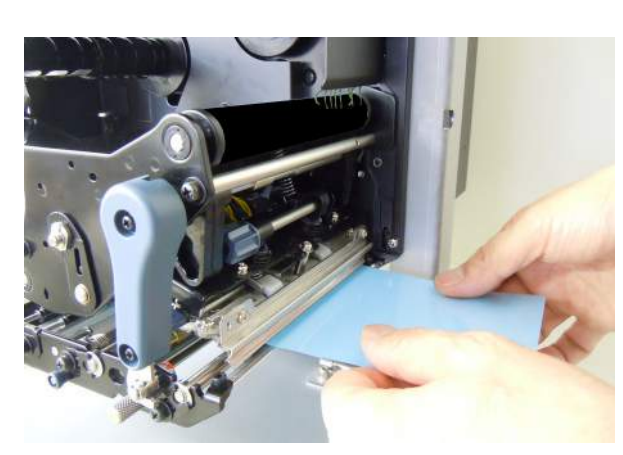

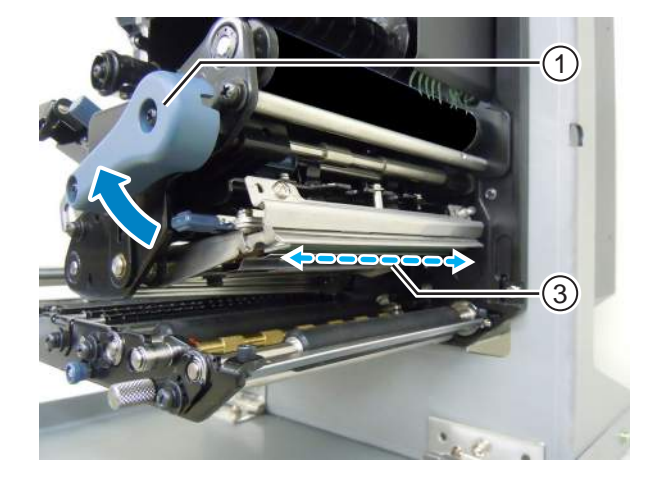

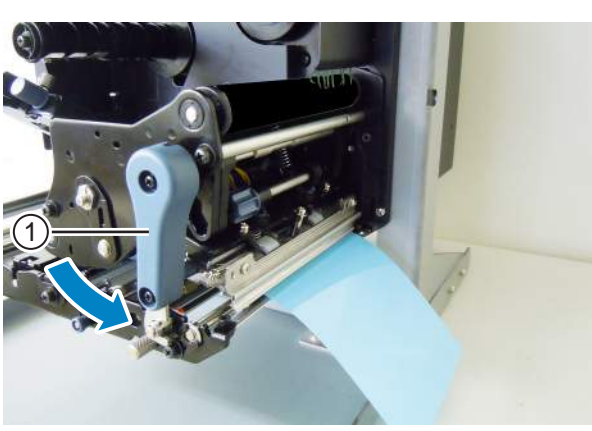

## 5.3 Réglage du point de référence de base

#### 5.3.1 À propos du point de référence de base

Le point de référence de base est le point qui sert à déterminer les positions d'impression et d'arrêt/ distribution.

Le point de référence de base est différent selon le mode de fonctionnement ou le capteur de support utilisé.

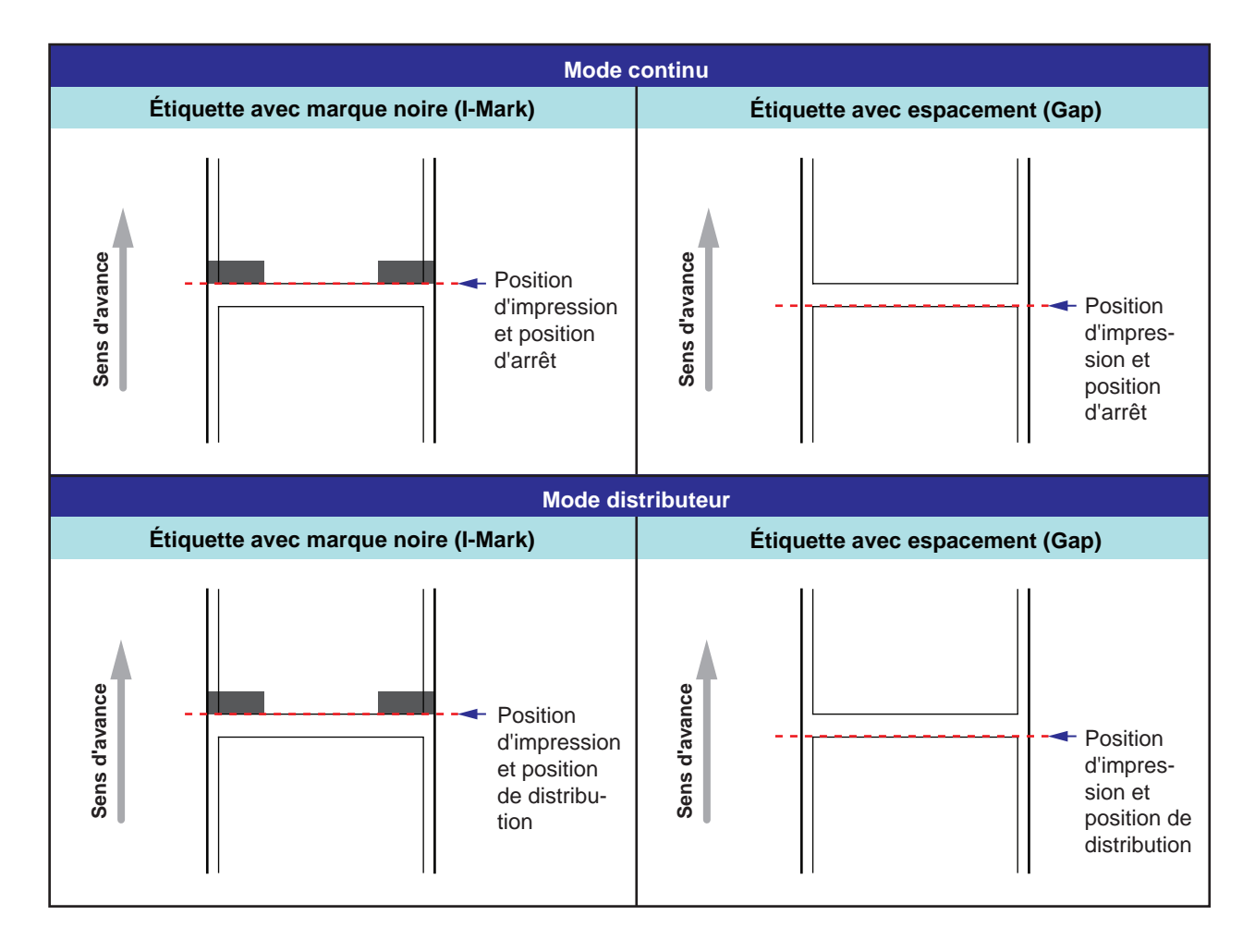

#### 5.3.2 Réglage de la position d'impression

| Emplacement pour le réglage            | Plage de réglage    |
|----------------------------------------|---------------------|
| Mode réglage : Pitch position (Espace- | +3,75 mm à -3,75 mm |
| ment)                                  | (+0,15" à -0,15")   |

La position d'impression peut être réglée dans une plage comprise entre +3,75 mm et -3,75 mm dans le mode réglage décrit ci-dessus. Le décalage du support, ruban ou format d'impression peut être corrigé en modifiant l'espacement (pas).

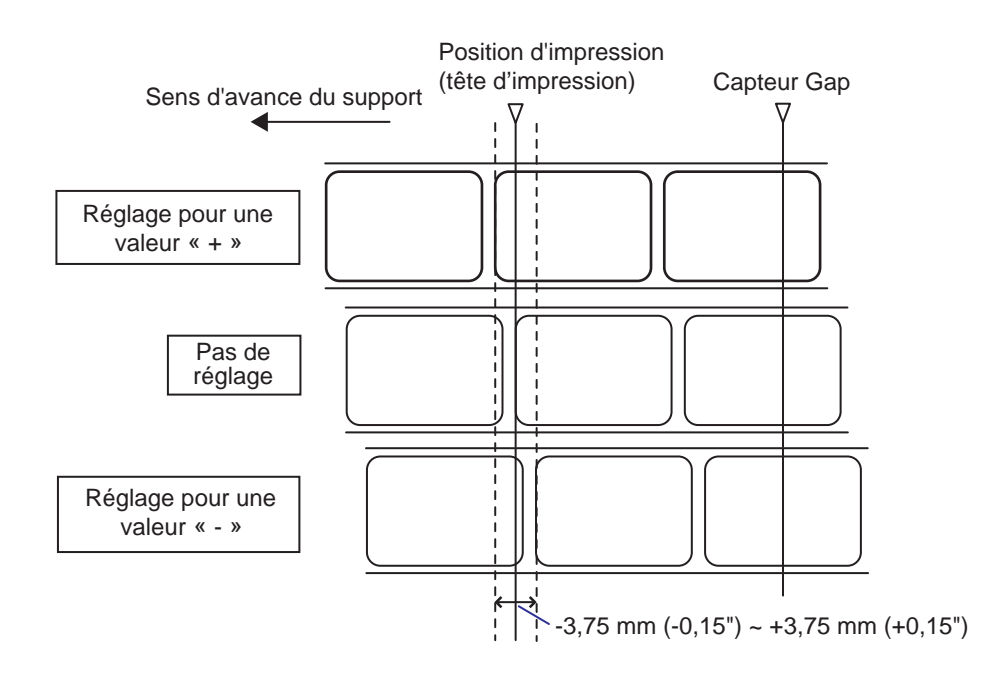

#### Remarque

Le point de référence de base ci-dessous (position d'impression) représente la position d'arrêt lorsque le type de capteur défini est un capteur Gap.

Pour régler la position d'impression, procédez comme suit :

```
    Lorsque l'imprimante est en mode Online
(En ligne), appuyez sur la touche ▶II LINE
pour basculer en mode Offline (Hors ligne).
```

OFFLINE QTY:00000
2 Appuyez sur la flèche ▼ pour accéder au mode réglage.

Le paramètre PITCH POSITION (Espacement) s'affiche à l'écran.

3 Modifiez la valeur du paramètre. Appuyez sur les flèches ▲/▼ pour définir la valeur requise.

Une valeur positive ('+') permet de décaler la position d'impression dans le sens contraire de l'avance et une valeur négative ('-') de la décaler dans le sens de l'avance.

Vous pouvez modifier la valeur du paramètre par palier de 0,25 mm, quelle que soit la résolution d'impression.

La plage de valeurs est comprise entre -3,75 mm et +3,75 mm.

4 Appuyez sur la touche ENTER ← pour sauvegarder la valeur et accéder à l'écran de paramétrage suivant.

| PITCH | POSITION                    |
|-------|-----------------------------|
|       | +0. 00 <mark>mm</mark><br>≑ |

#### 5.3.3 Réglage de la position d'arrêt du support

| Emplacement pour le réglage               | Plage de réglage                         |  |
|-------------------------------------------|------------------------------------------|--|
| Mode réglage : Offset Position (Décalage) | +3,75 mm à -3,75 mm<br>(+0,15" à -0,15") |  |

La position d'arrêt pour certaines options, par exemple un distributeur, peut être réglée dans une plage comprise entre +3,75 mm et -3,75 mm dans le mode Réglage décrit ci-dessus.

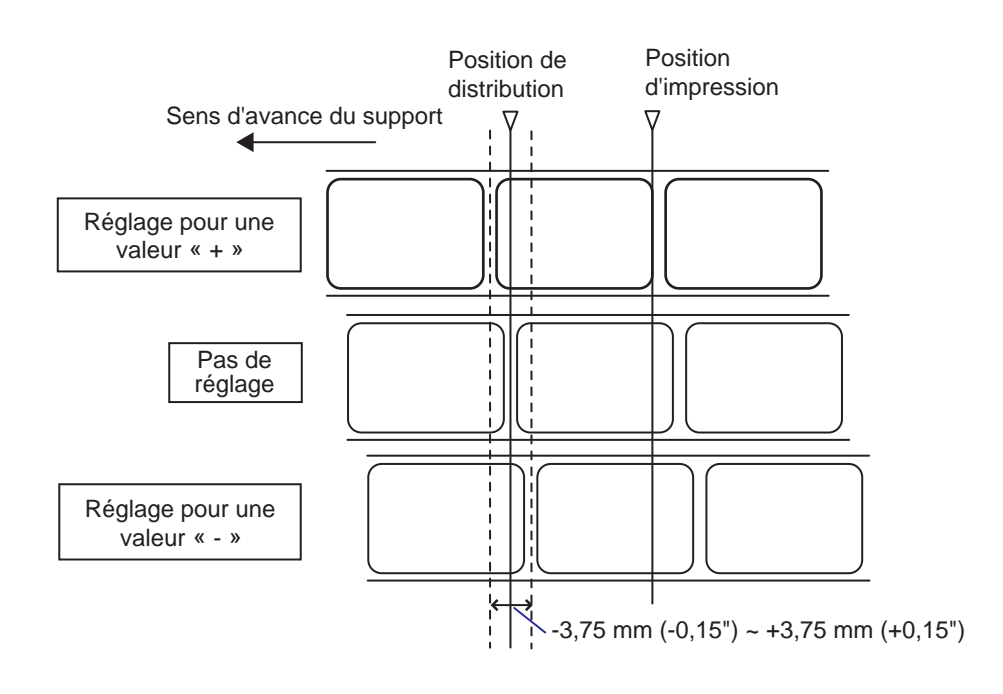

#### Remarque

La position de distribution ci-dessus indique la position d'arrêt de l'étiquette lorsque le capteur de support défini est le type Gap.

Pour régler la position d'arrêt, procédez comme suit :

 Lorsque l'imprimante est en mode Online (En ligne), appuyez sur la touche ▶ II LINE pour basculer en mode Offline (Hors ligne).

9 8 OFFLINE QTY:00000

2 Appuyez sur la flèche ▼ pour accéder au mode réglage.

Le paramètre PITCH POSITION (Espacement) s'affiche à l'écran.

3 Appuyez sur la touche ENTER ← pour passer à l'écran suivant.

Le paramètre OFFSET POSITION (Décalage) s'affiche à l'écran.

4 Modifiez la valeur du paramètre. Appuyez sur les flèches ▲/▼ pour définir la valeur requise.

Une valeur positive ('+') permet de décaler la position d'arrêt dans le sens contraire de l'avance et une valeur négative ('-') de la décaler dans le sens de l'avance.

Vous pouvez modifier la valeur du paramètre par palier de 0,25 mm, quelle que soit la résolution d'impression.

La plage de valeurs est comprise entre -3,75 mm et +3,75 mm.

5 Appuyez sur la touche ENTER ← pour sauvegarder la valeur et accéder à l'écran de paramétrage suivant.

#### 5.3.4 Informations complémentaires sur la position d'arrêt du support

# Position d'arrêt de l'étiquette en mode de distribution

Normalement, il doit rester 1 mm de l'étiquette sur la bande de support.

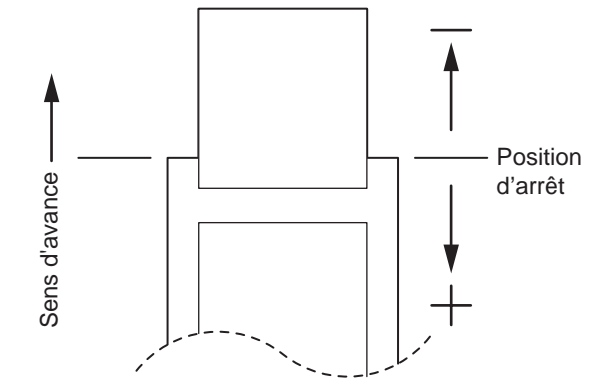

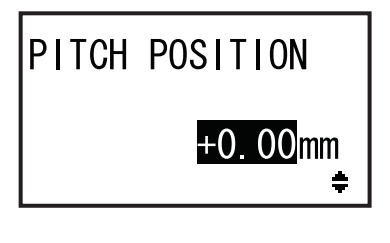

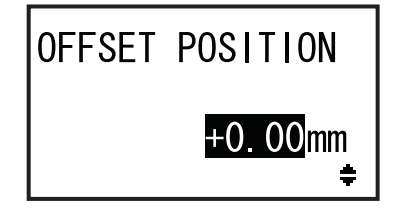

#### 5.3.5 Limitation associée au réglage du point de référence de base

Après avoir réglé la position d'impression et la position d'arrêt, la distance entre ces deux positions ne doit pas dépasser une taille de pas (y compris le liner) de l'étiquette.

Référez-vous à l'illustration et au tableau ci-dessous pour déterminer la plage de réglage de la distance entre les positions d'impression et d'arrêt pour les modules en option.

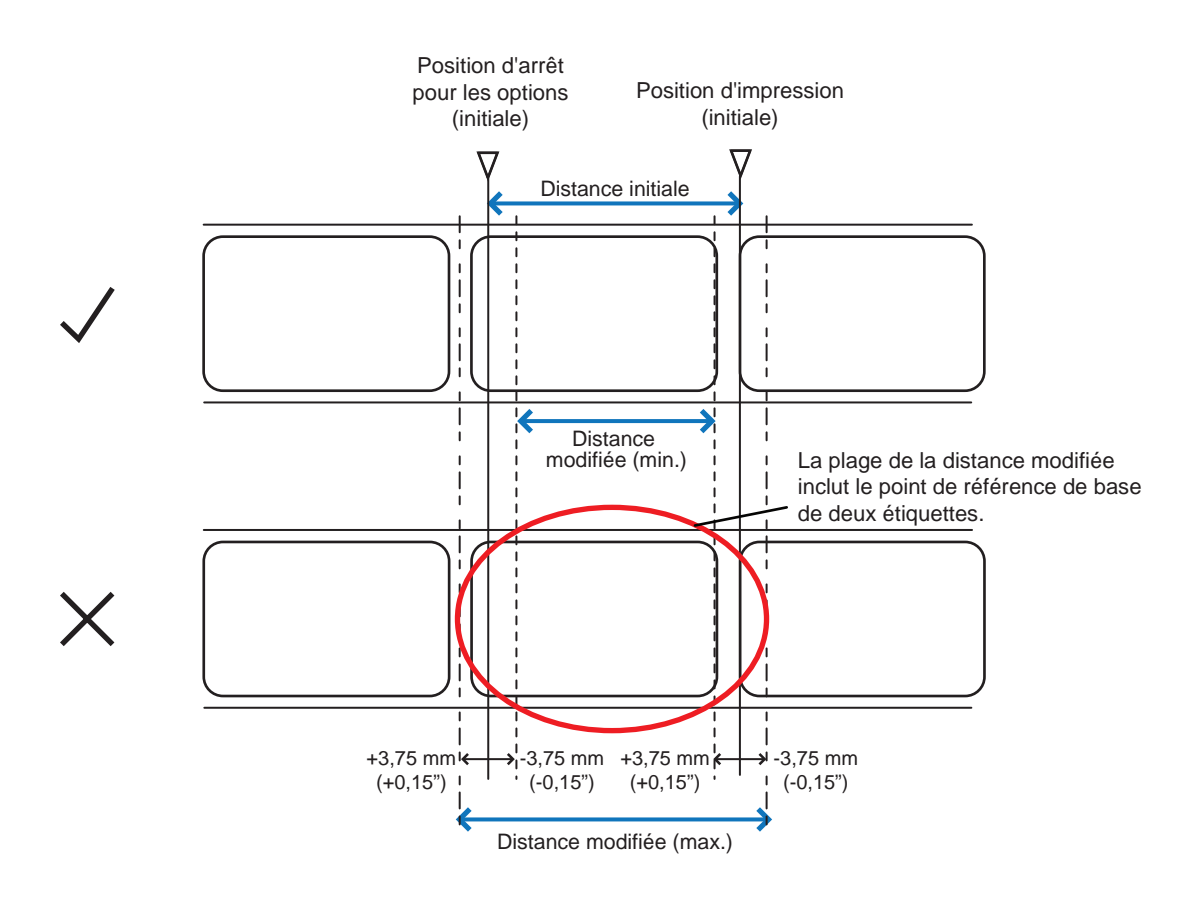

Plage de réglage de la distance entre les positions d'impression et d'arrêt pour les modules en option :

| Types d'options Distance modifiée (min.) |        | Distance initiale | Distance modifiée<br>(max.) |
|------------------------------------------|--------|-------------------|-----------------------------|
| Distributeur                             | 7,5 mm | 15 mm             | 22,5 mm                     |

# 5.4 Réglage de la qualité d'impression

Vous pouvez régler la qualité d'impression en modifiant la noirceur de l'impression et la vitesse d'impression.

#### 5.4.1 Réglage du contraste de l'impression

Pour régler le contraste de l'impression, procédez comme suit :

#### Remarque

paramétrage.

Vous pouvez régler plus précisément le contraste de l'impression en définissant le paramètre **DARKNESS** (Contraste) dans le mode réglage. Consultez la **Section 4.2.5 Mode Réglage** pour plus d'informations.

- Lorsque l'imprimante est en mode Online (En ligne), appuyez sur la touche LINE ▶II pour basculer en mode Offline (Hors ligne).
- 2 Appuyez sur la touche ENTER ← (Entrée). L'imprimante affiche le menu des modes de
- 3 Sélectionnez le mode USER (Utilisateur) avec les flèches ▲/▼/◀/▶.

Le mode USER s'affiche à l'écran et l'icône est affichée en surbrillance par inversion des couleurs.

4 Appuyez sur la touche ENTER ← pour accéder au mode Utilisateur.

Le paramètre OFFSET VOLUME (Volume Offset) s'affiche à l'écran.

#### Remarque

Si la fonction mot de passe est activée, PASSWORD (Mot de passe) s'affiche alors à l'écran. Dans ce cas, vous devez d'abord indiquer votre mot de passe.

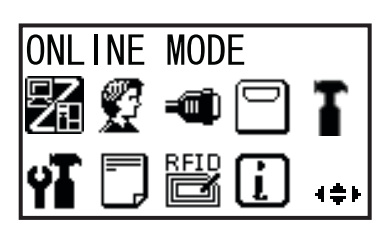

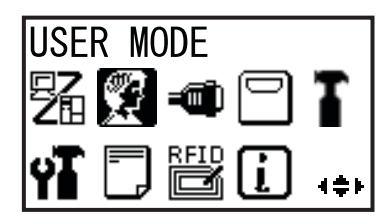

| OFFSET \ | /OLUME |
|----------|--------|
| PITCH    | +0.00  |
| OFFSET   | +0.00  |
| DARKNESS | S 50   |

- 5 Appuyez à nouveau sur la touche ENTER ← jusqu'à ce que PRINT DARKNESS (Contraste imp.) s'affiche à l'écran.
- 6 Appuyez sur les touches ▲/▼ pour sélectionner une valeur.

La plage de valeurs est comprise entre 1 et 10.1 est la plus claire et 10 la plus foncée.

- 7 Appuyez sur la touche ENTER pour enregistrer le paramétrage.
- 8 Appuyez sur la touche FUNCTION 🕁 pour accéder au menu des modes de paramétrage.

#### Réglage de la vitesse d'impression 5.4.2

Le réglage de la vitesse d'impression modifie tant la vitesse d'impression que la qualité de celle-ci. La plage de valeurs pour la vitesse d'impression varie selon la résolution de l'impression :

| Modèle | Résolution<br>d'impression | Plage de valeurs de la vitesse<br>d'impression |  |
|--------|----------------------------|------------------------------------------------|--|
| S84-ex | 203 ppp (8 points/mm)      | 4 à 16 pps (pouce/sec.)                        |  |
| S84-ex | 305 ppp (12 points/mm)     | 4 à 14 pps (pouce/sec.)                        |  |
| S84-ex | 609 ppp (24 points/mm)     | 2 à 6 pps (pouce/sec.)                         |  |
| S86-ex | 203 ppp (8 points/mm)      | 4 à 14 pps (pouce/sec.)                        |  |
| S86-ex | 305 ppp (12 points/mm)     | 4 à 12 pps (pouce/sec.)                        |  |

Pour régler la vitesse de l'impression, procédez comme suit :

- 1 Lorsque l'imprimante est en mode Online (En ligne), appuyez sur la touche LINE ▶ pour basculer en mode Offline (Hors ligne).

2 Appuyez sur la touche ENTER ← (Entrée). L'imprimante affiche le menu des modes de paramétrage.

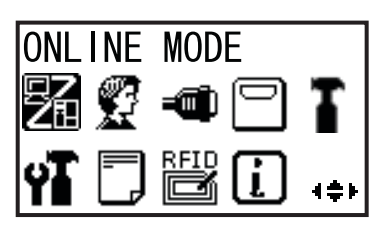

| PRINT | DARKNESS |
|-------|----------|
|       | 06<br>÷  |

# 3 Sélectionnez le mode USER (Utilisateur) avec les flèches ▲/▼/◀/▶.

Le mode USER s'affiche à l'écran et l'icône est affichée en surbrillance par inversion des couleurs.

4 Appuyez sur la touche ENTER ← pour accéder au mode Utilisateur.

Le paramètre OFFSET VOLUME (Volume Offset) s'affiche à l'écran.

#### Remarque

Si la fonction du mot de passe est activée, PASSWORD (Mot de passe) s'affiche alors à l'écran. Dans ce cas, vous devez d'abord indiquer votre mot de passe.

- 5 Appuyez à nouveau sur la touche ENTER ← jusqu'à ce que PRINT SPEED (Vitesse d'impression) s'affiche à l'écran.
- 6 Appuyez sur les touches ▲/▼ pour sélectionner une valeur.
- 7 Appuyez sur la touche ENTER ← pour enregistrer le paramétrage.
- 8 Appuyez sur la touche FUNCTION ⇒ pour accéder au menu des modes de paramétrage.

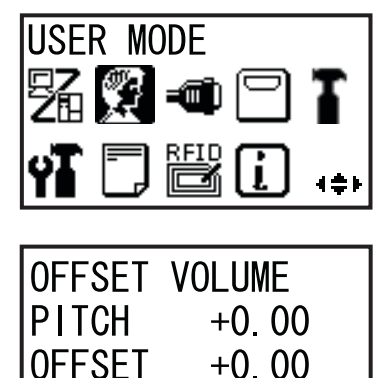

50

DARKNESS

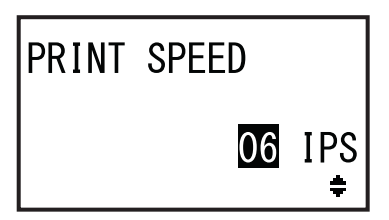

## 5.5 Réglage des capteurs de support

Vous pouvez vérifier le fonctionnement de la cellule de détection du support et régler son niveau de sensibilité pour bénéficier de performances optimales.

#### 5.5.1 Réglage automatique du capteur de support

Pour régler automatiquement le capteur de support, procédez comme suit :

- Lorsque l'imprimante est en mode Online (En ligne), appuyez sur la touche LINE ▶II pour basculer en mode Offline (Hors ligne).
- 2 Appuyez sur la touche ENTER ← (Entrée). L'imprimante affiche le menu des modes de paramétrage.

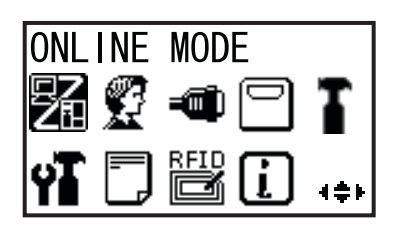

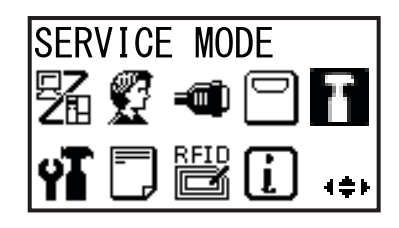

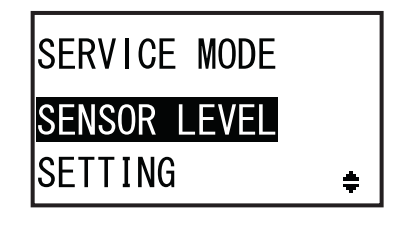

| SENSOR         | LEVEL |   |
|----------------|-------|---|
| AUTO<br>Manual |       | ŧ |

3 Sélectionnez le mode SERVICE avec avec les flèches ▲/▼/◀/▶ puis appuyez sur ENTER ←.

L'écran SERVICE MODE (Mode Service) s'affiche.

#### Remarque

Si la fonction mot de passe est activée, PASSWORD (Mot de passe) s'affiche alors à l'écran. Indiquez votre mot de passe pour continuer.

4 Sélectionnez le paramètre SENSOR
 LEVEL (Niveau capteur) avec les flèches
 ▲/▼ puis appuyez sur la touche
 ENTER ←.

SENSOR LEVEL (Niveau capteur) s'affiche à l'écran.

5 Sélectionnez AUTO avec les flèches ▲/▼ puis appuyez sur la touche ENTER ←. SENSOR SELECT (Mode détect.) s'affiche à l'écran.

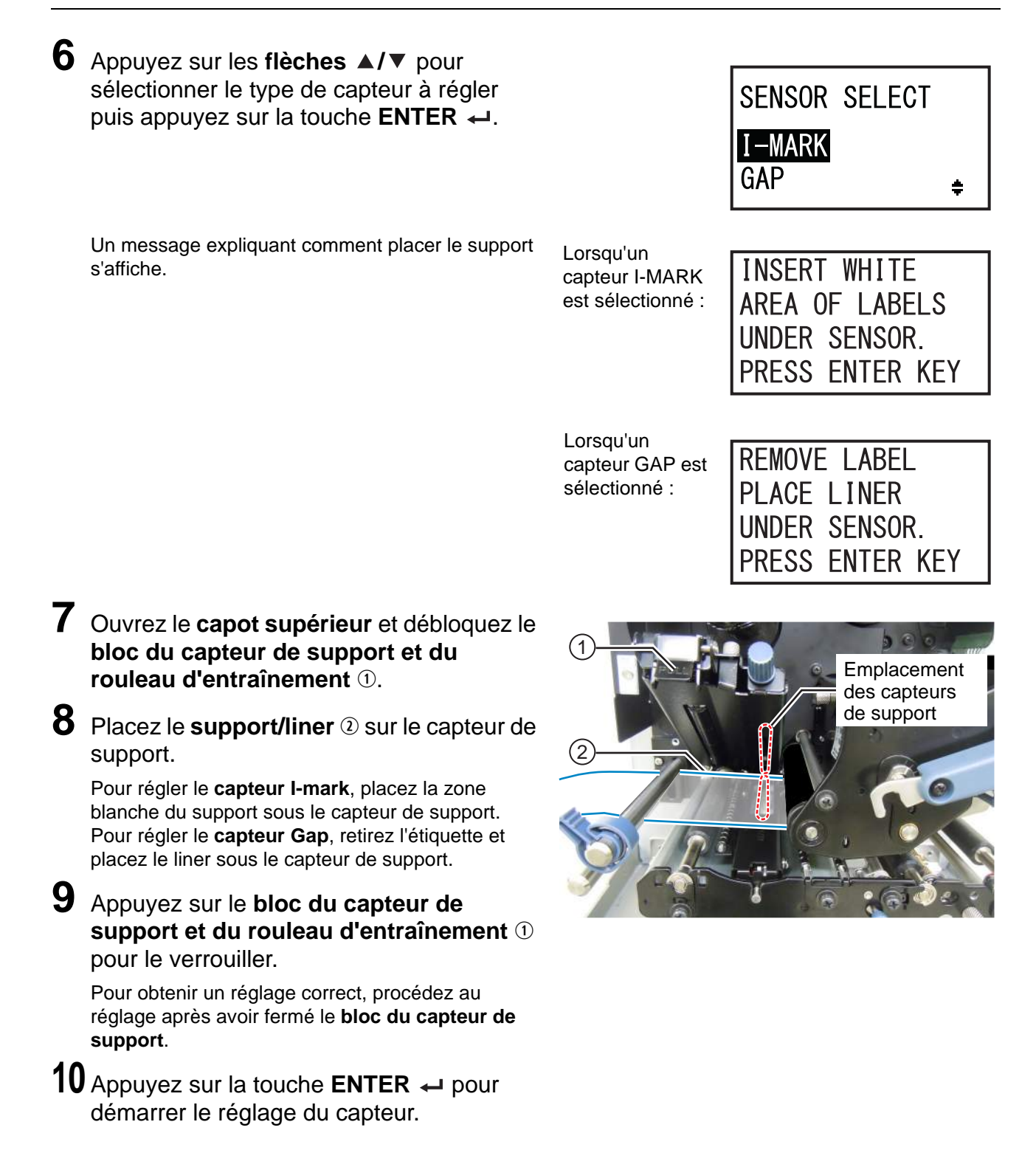

# 11 Les résultats du réglage du capteur s'affichent.

CALIBRATION COMPLETE (Étalonnage terminé) lorsque le réglage automatique a réussi. CALIBRATION FAILED (Échec de l'étalonnage) lorsque le réglage automatique a échoué.

# **12** Appuyez sur la touche ENTER ← pour passer à l'écran suivant.

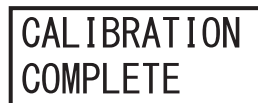

PRESS ENTER KEY

CALIBRATION FAILED

PRESS ENTER KEY

13 Appuyez sur les flèches ▲/▼ pour sélectionner la fonction suivante et appuyez sur la touche ENTER ← .
 EXIT CALIBRATION (Quitter étalonnage) : permet de quitter le mode de réglage automatique du capteur.

Sélectionnez **EXIT CALIBRATION** si COMPLETE (Terminé) s'affiche à l'étape 11. L'imprimante revient dans l'écran SERVICE MODE.

• **RETRY (Réessayer)** : permet d'effectuer une nouvelle tentative de réglage automatique du capteur.

Sélectionnez RETRY si FAILED (Échec) s'affiche

à l'étape 11. L'imprimante affiche l'écran SENSOR SELECT (Mode détect.) et répète les étapes 6 à 12.

#### Remarque

Si le message CALIBRATION FAILED (Échec de l'étalonnage) s'affiche à l'étape 11, nettoyez le capteur de support et répétez la procédure ci-dessous pour effectuer un réglage automatique. Sélectionnez RETRY (Réessayer) à l'étape 13. Si le problème persiste, réglez la sensibilité du capteur de support manuellement. Reportez-vous aux procédures suivantes pour régler manuellement le capteur.

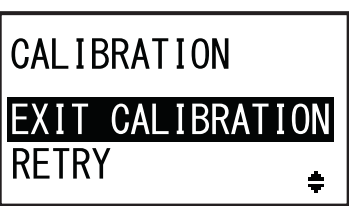

#### 5.5.2 Réglage manuel du niveau de sensibilité du capteur l-mark

Pour régler la sensibilité du capteur I-mark, procédez comme suit :

Accédez à l'écran de paramétrage SENSOR LEVEL (Niveau capteur) dans le mode SERVICE.

Suivez les étapes 1 à 4 de la procédure décrite dans la Section 5.5.1 Réglage automatique du capteur de support.

2 Sélectionnez MANUAL (Manuel) avec les flèches ▲/▼ puis appuyez sur la touche ENTER ←.

SENSOR SELECT (Mode détect.) s'affiche à l'écran.

3 Appuyez sur les flèches ▲/▼ pour sélectionner I-MARK et appuyez sur la touche ENTER ←.

Le réglage du niveau d'émission lumineuse du capteur I-Mark s'affiche.

4 Dans l'écran SENSOR LEVEL I-MARK(E) (Niveau cell. détect.(E)), appuyez sur les flèches ▲/▼ pour régler le niveau 2 puis appuyez sur la touche ENTER ←.

La plage de valeurs du paramètre ADJUST LEVEL (Niveau cell. détec.) est comprise entre 0 et 3. Il est recommandé de conserver la valeur initiale, soit 2. Le réglage du niveau de réception lumineuse du capteur I-Mark s'affiche.

Commencez par régler le niveau de réception « Low » (Bas) (tension) du capteur l-Mark.

- 5 Ouvrez le capot supérieur et débloquez le bloc du capteur de support et du rouleau d'entraînement ①.
- 6 Placez le support 2 de telle sorte que la partie sans marque noire (I-mark) recouvre le capteur I-mark.
- Appuyez sur le bloc du capteur de support et du rouleau d'entraînement ① pour le verrouiller.

Pour obtenir un réglage correct, procédez au réglage après avoir fermé le **bloc du capteur de support**.

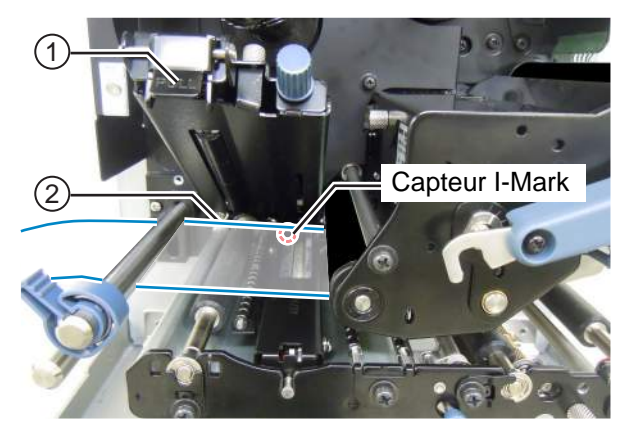

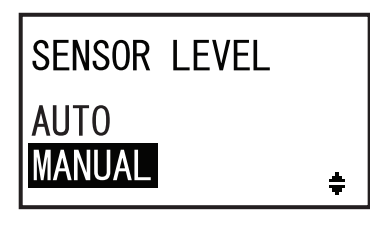

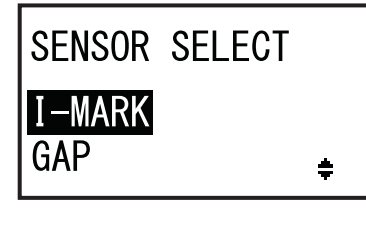

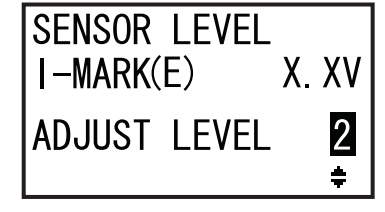

Niveau Bas (partie sans I-mark) :

| 8  | Appuyez sur les <b>flèches</b> ▲/▼ pour<br>modifier la valeur du paramètre ADJUST<br>LEVEL (Niveau cell. détec.) jusqu'à ce que<br>la valeur I-MARK(R) soit égale ou<br>inférieure à 0,3 V.                                                                                                    | Niveau Bas : ≤<br>SENSOR LEVEL<br>I-MARK(R) X. XV                   |
|----|----------------------------------------------------------------------------------------------------|---------------------------------------------------------------------|
|    | La plage de valeurs du paramètre ADJUST LEVEL (Niveau cell. détec.) est comprise entre 0 et 127.                                                                                                    | ADJUST LEVEL 090                                                    |
| 9  | Prenez note de la valeur du paramètre<br>I-MARK(R). Il s'agit de la valeur du niveau<br>« Bas » pour le capteur I-Mark.                                                                                                    | ¢                                                                   |
| En | suite, vérifiez le niveau « High » (Haut) (ter                                                                                                    | nsion) du capteur I-Mark.                                           |
| 10 | Appuyez sur le <b>bloc du capteur de</b><br><b>support</b> et du <b>rouleau d'entraînement</b> ①<br>pour le déverrouiller.                                                                                                    |                                                                     |
| 11 | Replacez le support I-mark ② afin que le<br>capteur de support puisse détecter la<br>marque noire (I-Mark).                                                                                                    | 2 Capteur I-Mark                                                    |
| 12 | Appuyez sur le <b>bloc du capteur de</b><br><b>support</b> et du <b>rouleau d'entraînement</b> ①<br>pour le verrouiller.<br>Pour obtenir un réglage correct, procédez au<br>réglage après avoir fermé le <b>bloc du capteur</b><br><b>de support</b> .                                                                                                    |                                                                     |
| 13 | Vérifiez la nouvelle valeur I-MARK(R). Il<br>s'agit de la valeur du niveau « Haut » pour le<br>capteur I-Mark.<br>Si la différence entre les valeurs des niveaux Haut et<br>Bas est égale ou supérieure à 1 V, le réglage est<br>correct.<br>Si la différence entre les valeurs des niveaux Haut et<br>Bas est inférieure à 1 V, répétez les étapes 5 à 13 de<br>la procédure.<br><b>Conseil</b> : à l'étape 8, réglez le paramètre ADJUST<br>LEVEL (Niveau cell. détec.) de telle sorte que la<br>valeur du niveau Bas soit légèrement inférieure à 0,3 V. | Niveau<br>SENSOR LEVEL<br>I-MARK(R) (X. XV<br>ADJUST LEVEL 090<br>↓ |

Niveau Haut (position I-mark) - Niveau Bas : ≥ +1 V 

≤ +0,3 V

#### Remarque

Si vous éprouvez des difficultés à régler correctement la sensibilité de la cellule de détection, nettoyez le capteur de support. Si le problème persiste, contactez votre revendeur SATO ou le service d'assistance technique pour remplacer le capteur de support.

# paramétrage suivant.

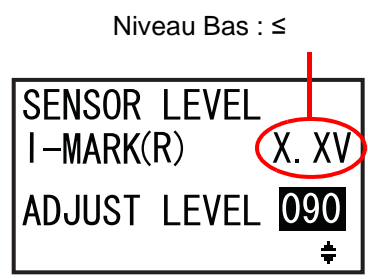

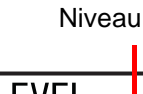

#### 5.5.3 Réglage manuel du niveau de sensibilité du capteur Gap

Pour régler la sensibilité du capteur Gap, procédez comme suit :

Accédez à l'écran de paramétrage SENSOR LEVEL (Niveau capteur) dans le mode SERVICE.

Suivez les étapes 1 à 4 de la procédure décrite dans la Section 5.5.1 Réglage automatique du capteur de support.

2 Sélectionnez MANUAL (Manuel) avec les flèches ▲/▼ puis appuyez sur la touche ENTER ←.

SENSOR SELECT (Mode détect.) s'affiche à l'écran.

3 Appuyez sur les flèches ▲/▼ pour sélectionner GAP et appuyez sur la touche ENTER ←.

Le réglage du niveau d'émission lumineuse du capteur Gap s'affiche.

4 Dans l'écran SENSOR LEVEL GAP(E) (Niveau cell. détect.(E)), appuyez sur les flèches ▲/▼ pour régler le niveau 2 puis appuyez sur la touche ENTER ←.

La plage de valeurs du paramètre ADJUST LEVEL (Niveau cell. détec.) est comprise entre 0 et 3. Il est recommandé de conserver la valeur initiale, soit 2.

Le réglage du niveau de réception lumineuse du capteur Gap s'affiche.

Commencez par régler le niveau de réception « Low » (Bas) (tension) du capteur Gap.

- 5 Ouvrez le capot supérieur et débloquez le bloc du capteur de support et du rouleau d'entraînement ①.
- 6 Placez le liner ② de telle sorte que l'étiquette ne couvre pas le capteur Gap.
- 7 Appuyez sur le bloc du capteur de support et du rouleau d'entraînement ① pour le verrouiller.

Pour obtenir un réglage correct, procédez au réglage après avoir fermé le **bloc du capteur de support**.

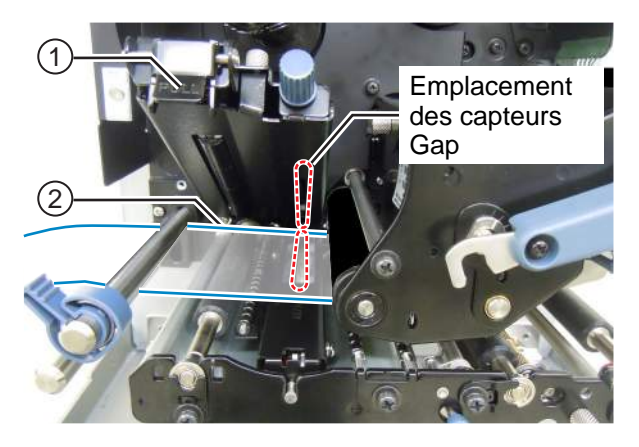

SENSOR LEVEL AUTO MANUAL ÷

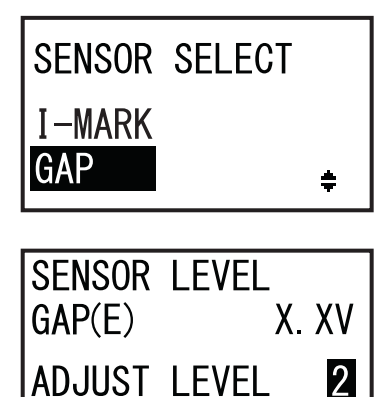

(Niveau cell. détec.) jusqu'à ce que la valeur GAP(R) soit égale ou inférieure à 0,3 V. La plage de valeurs du paramètre ADJUST LEVEL (Niveau cell. détec.) est comprise entre 0 et 127. 9 Prenez note de la valeur du paramètre GAP(R). Il s'agit de la valeur du niveau « Bas » pour le capteur Gap.

8 Appuyez sur les flèches ▲/▼ pour modifier

la valeur du paramètre ADJUST LEVEL

Ensuite, vérifiez le niveau « High » (Haut) (tension) du capteur Gap.

- 10 Déverrouillez le bloc du capteur de support et du rouleau d'entraînement ①.
- **11** Placez l'étiquette 2 de telle sorte qu'elle couvre le capteur Gap.
- **12** Appuyez sur le **bloc du capteur de** support et du rouleau d'entraînement ① pour le verrouiller.

Pour obtenir un réglage correct, procédez au réglage après avoir fermé le bloc du capteur de support.

13 Vérifiez la nouvelle valeur GAP(R). Il s'agit de la valeur du niveau « Haut » pour le capteur Gap.

Si la différence entre les valeurs des niveaux Haut et Bas est égale ou supérieure à 1 V, le réglage est correct.

Si la différence entre les valeurs des niveaux Haut et Bas est inférieure à 1 V, répétez les étapes 5 à 13 de la procédure.

Conseil : à l'étape 8, réglez le paramètre ADJUST LEVEL (Niveau cell, détec.) de telle sorte que la valeur du niveau Bas soit légèrement inférieure à 0.3 V.

| Critères de réglage :                         |          |
|-----------------------------------------------|----------|
| Niveau Bas (partie liner) :                   | ≤ +0,3 V |
| Niveau Haut (partie étiquette) - Niveau Bas : | ≥ +1 V   |

14 Appuyez sur la touche ENTER ← pour confirmer le réglage et accéder à l'écran de paramétrage suivant.

#### Remarque

Si vous éprouvez des difficultés à régler correctement la sensibilité de la cellule de détection, nettoyez le capteur de support. Si le problème persiste, contactez votre revendeur SATO ou le service d'assistance technique pour remplacer le capteur de support.

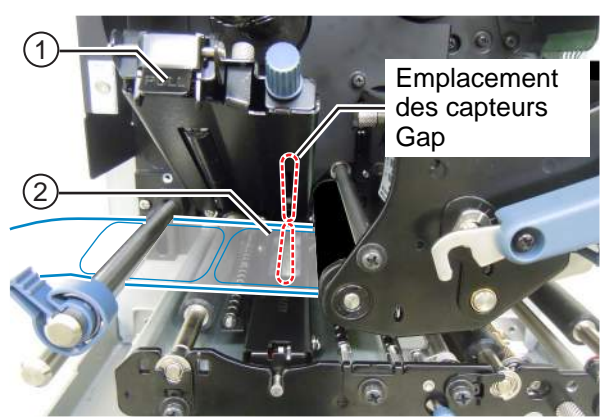

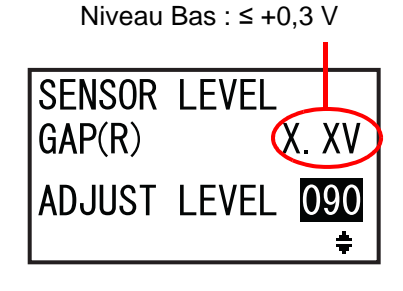

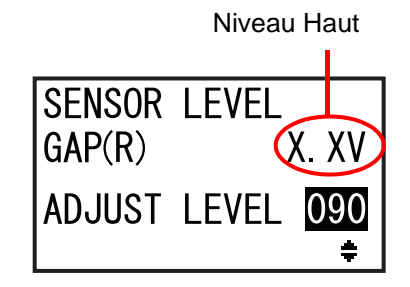

#### 5.5.4 Réglage du capteur de fin de papier

Cette imprimante utilise un capteur l-mark pour détecter une erreur de fin de papier. Pour vérifier et régler le niveau du capteur (l-mark) de fin de papier, procédez comme suit :

Accédez à l'écran de paramétrage SENSOR LEVEL I-MARK(R) (Niveau cell. détect. I-mark(R)) dans le mode SERVICE.

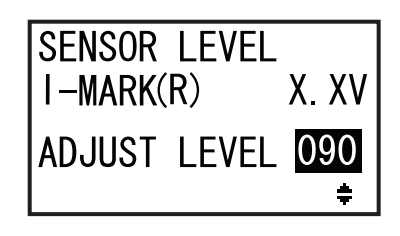

Commencez par vérifier la valeur I-MARK(R) (tension) du capteur de fin de papier (I-Mark) lorsque le liner est placé sur le capteur.

- 2 Ouvrez le capot supérieur et débloquez le bloc du capteur de support et du rouleau d'entraînement ①.
- **3** Placez le liner <sup>(2)</sup> de telle sorte que l'étiquette ne couvre pas le capteur l-mark.
- 4 Appuyez sur le bloc du capteur de support et du rouleau d'entraînement ① pour le verrouiller.

Pour obtenir un réglage correct, procédez au réglage après avoir fermé le **bloc du capteur de support.** 

5 Vérifiez si la valeur I-MARK(R) est égale ou inférieure à 2 V.

Si ce n'est pas le cas, appuyez sur les **flèches** ▲ / ▼ pour modifier la valeur du paramètre ADJUST LEVEL (Niveau cell. détec.) jusqu'à ce que la valeur I-MARK(R) soit égale ou inférieure à 2 V.

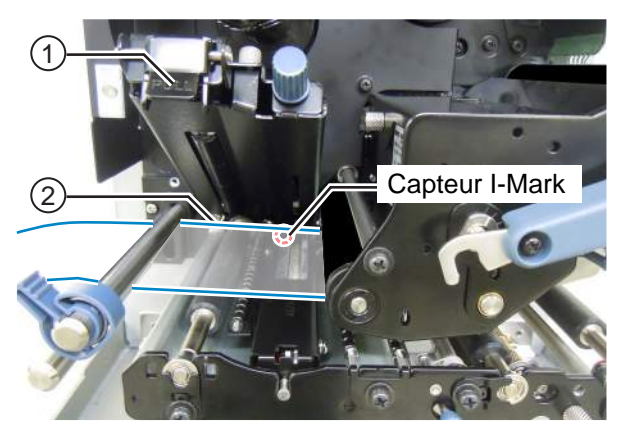

Niveau I-MARK(R) :  $\leq$  +2,0V

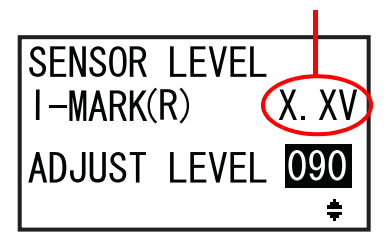

Ensuite, vérifiez la valeur I-MARK(R) (tension) du capteur de fin de papier (I-Mark) lorsqu'aucun support n'est placé sur le capteur.

- 6 Déverrouillez le bloc du capteur de support et du rouleau d'entraînement ①.
- **7** Retirez le support du capteur du support.
- 8 Appuyez sur le bloc du capteur de support et du rouleau d'entraînement 1 pour le verrouiller.

Pour obtenir un réglage correct, procédez au réglage après avoir fermé le **bloc du capteur de support.** 

**9** Vérifiez si la nouvelle valeur I-MARK(R) est égale ou supérieure à 2,2 V.

Si ce n'est pas le cas, appuyez sur les **flèches** ▲ / ▼ pour modifier la valeur du paramètre ADJUST LEVEL (Niveau cell. détec.) jusqu'à ce que la valeur I-MARK(R) soit égale ou supérieure à 2,2 V.

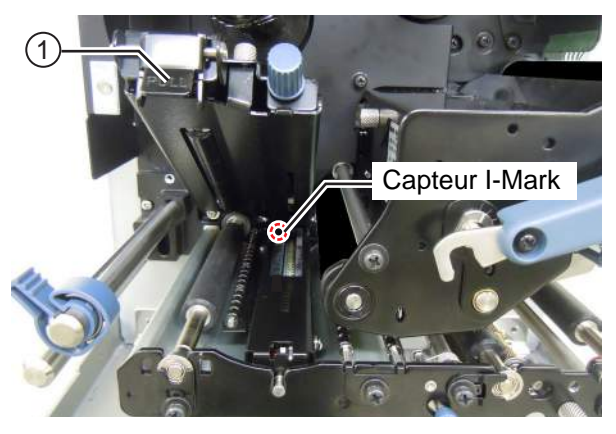

Niveau I-MARK(R) ≥

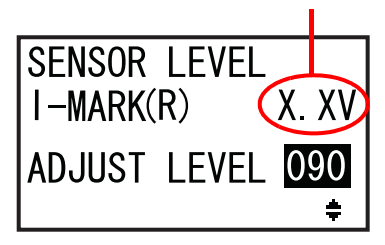

| Critères de réglage :                     |          |
|-------------------------------------------|----------|
| Valeur I-MARK(R) (liner sans étiquette) : | ≤ +2 V   |
| Valeur I-MARK(R) (sans aucun support) :   | ≥ +2,2 V |

10 Appuyez sur la touche ENTER 
pour confirmer le réglage et accéder à l'écran de paramétrage suivant.

# 5.6 Réglage de l'équilibrage de la pression de la tête d'impression

L'équilibrage de la tête d'impression permet d'équilibrer la pression entre la tête d'impression et le rouleau en caoutchouc. Si l'équilibrage est mal réglé, l'image imprimée sera plus sombre d'un côté du support et le support risque de se décaler vers la partie présentant la pression la plus élevée.

#### Configuration des critères d'équilibrage de la pression de la tête d'impression

- Réglez l'équilibrage de la pression selon la largeur du support utilisé.
- Réglez la pression de la tête d'impression selon l'épaisseur du support (incluant le liner).

#### Outil requis :

Tournevis plat

Pour régler l'équilibrage de la pression, procédez comme suit :

- **1** Ouvrez le **capot supérieur** de l'imprimante.
- 2 Tournez le levier de blocage de la tête d'impression ① dans le sens horaire pour débloquer la tête d'impression.

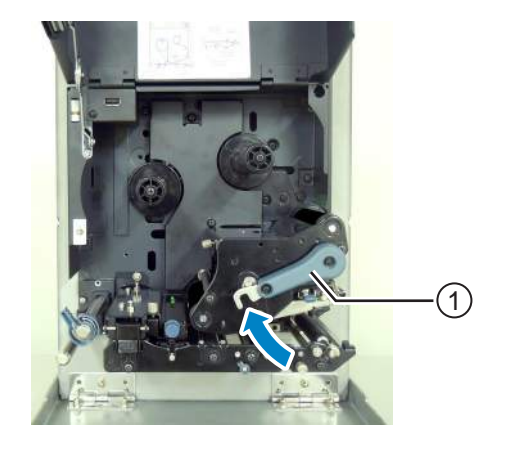

3 Ensuite, replacez le levier de blocage de la tête d'impression ① en position avant qu'il se verrouille. Les boutons de réglage ② sont situés à côté du levier de blocage de la tête.

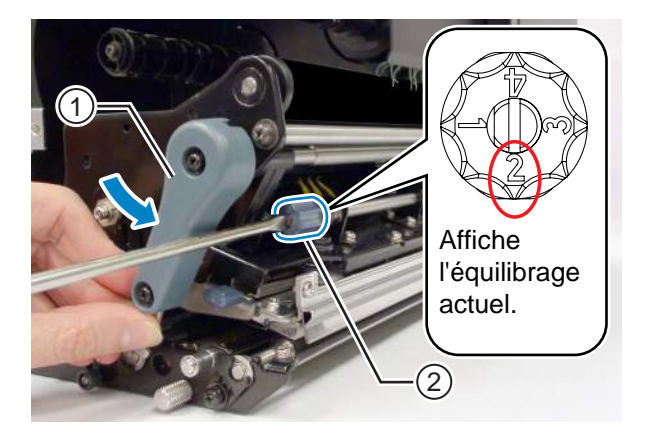

4 Avec le tournevis, faites tourner les **boutons de réglage** 2. Réglez l'équilibrage de la pression selon la largeur et l'épaisseur du support utilisé.

| Épaisseur du support                            |        | 0,05 à 0,20 mm<br>(0.002" à 0.0079")<br>Papier fin, étiquette normale, etc. |                                 | 0,20 à 0,31 mm<br>(0.0079" à 0.30122")<br>Papier/étiquette épais, etc. |                                 |
|-------------------------------------------------|--------|-----------------------------------------------------------------------------|---------------------------------|------------------------------------------------------------------------|---------------------------------|
| Largeur du                                      | S84-ex | 30 à 128 mm<br>(1,18" à 5,04")                                              | 10 à <30 mm<br>(0,39" à <1,18") | 30 à 128 mm<br>(1,18" à 5,04")                                         | 10 à <30 mm<br>(0,39" à <1,18") |
| support                                         | S86-ex | 80 à 177 mm<br>(3,15" à 6,97")                                              | 51 à <80 mm<br>(2,01" à <3,15") | 80 à 177 mm<br>(3,15" à 6,97")                                         | 51 à <80 mm<br>(2,01" à <3,15") |
| Gradation de<br>l'équilibrage de la<br>pression |        | 0                                                                           | 6                               | 0                                                                      | 9                               |

#### Remarques

- Le paramètre d'usine par défaut est 2.
- L'épaisseur du support inclut le liner.

## 5.7 Réglage de la position de la tête

#### 5.7.1 Réglage de l'équilibrage de la pression à droite et à gauche

#### **Outil requis :**

Tournevis Phillips

Pour régler l'équilibrage de la pression, procédez comme suit :

**1** Ouvrez le **capot supérieur** de l'imprimante.

**2** Vérifiez que le **levier de blocage de la tête** est en position verrouillée.

Si ce n'est pas le cas, tournez le **levier de blocage de la tête d'impression** dans le sens antihoraire pour bloquer la tête d'impression.

- 3 Localisez la plaque de réglage ① sur la partie latérale du bloc de de la tête d'impression.
- 4 Dévissez la vis 2 de la plaque de réglage ①.

Ne retirez pas la vis.

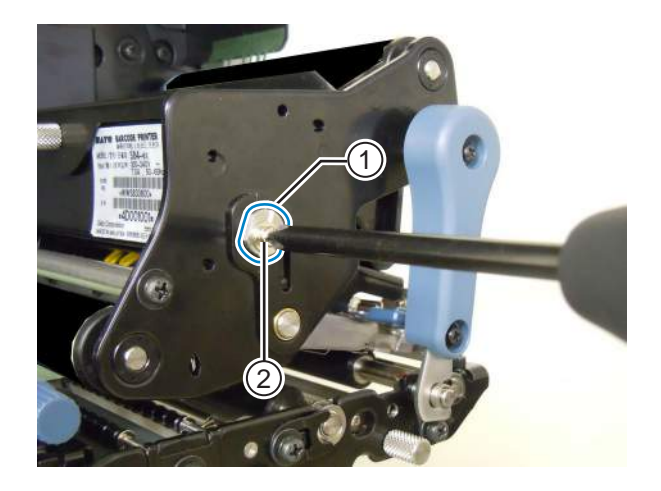

- **5** Faites tourner la **plaque de réglage** ① pour régler l'équilibrage de la pression de la tête.
  - Faites tourner la **plaque de réglage** dans le sens antihoraire pour augmenter la pression de la tête côté châssis.
  - Faites tourner la **plaque de réglage** dans le sens horaire pour augmenter la pression de la tête du côté opposé.

#### Remarque

Si l'orientation de l'imprimante est inversée par rapport à celle illustrée, le sens du réglage est inversé aussi.

6 Maintenez la plaque de réglage ① dans la position voulue et resserrez la vis ②.

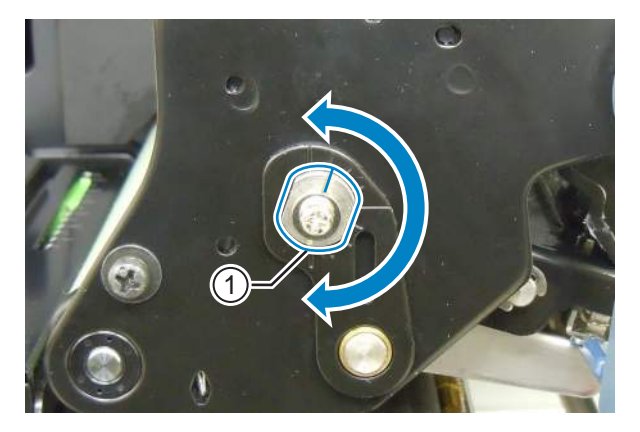

#### 5.7.2 Alignement de la tête avant - arrière

#### Outils requis :

- Tournevis Phillips
- Tournevis plat

Pour régler l'alignement de la tête, procédez comme suit :

**1** Ouvrez le **capot supérieur** de l'imprimante.

2 Vérifiez que le levier de blocage de la tête est en position verrouillée.

Si ce n'est pas le cas, tournez le **levier de blocage de la tête d'impression** dans le sens antihoraire pour bloquer la tête d'impression.

**3** Localisez les deux **vis** ① à l'avant du **bloc de de la tête d'impression**.

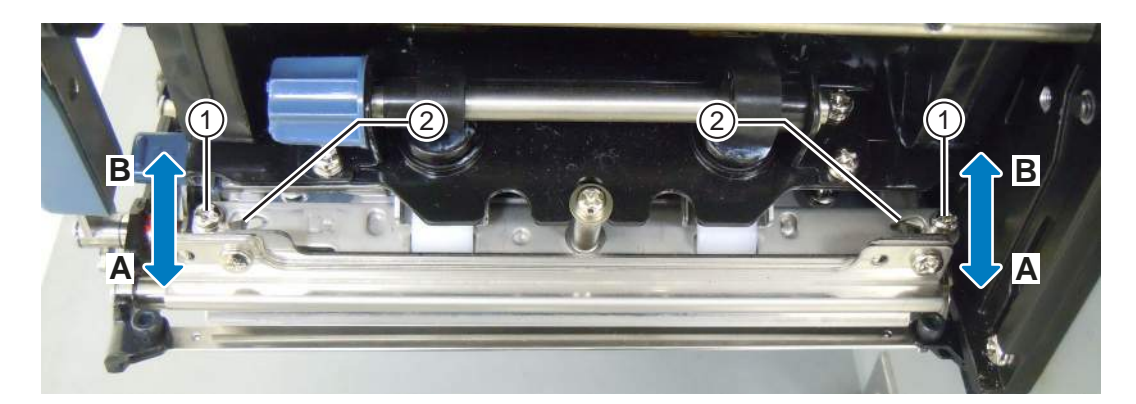

- **4** Dévissez les deux **vis** ① à l'aide du tournevis Phillips. Ne les retirez pas.
- **5** Introduisez le tournevis plat dans les **fentes de réglage** ② situées à gauche et à droite. Réglez la position de la tête en faisant tourner le tournevis dans le sens approprié.
  - Direction A : déplace la tête d'impression vers l'avant.
  - Direction B : déplace la tête d'impression vers l'arrière.
- 6 Revissez les deux vis ①.

## 5.8 Réglage de l'équilibrage de la tension du ruban

Si le ruban n'est pas correctement tendu sur la tête d'impression, rien ne s'imprimera au point de pliure du ruban. En général, ce problème survient lorsque l'axe du ruban, la tête d'impression et la plaque de réglage du ruban ne sont pas parfaitement parallèles.

#### Outil requis :

Tournevis Phillips

Pour régler la tension du ruban, procédez comme suit :

- **1** Ouvrez le **capot supérieur** de l'imprimante.
- 2 Tournez le levier de blocage de la tête d'impression dans le sens horaire pour débloquer la tête d'impression.
- **3** Localisez les deux vis ① à l'avant du bloc de de la tête d'impression.

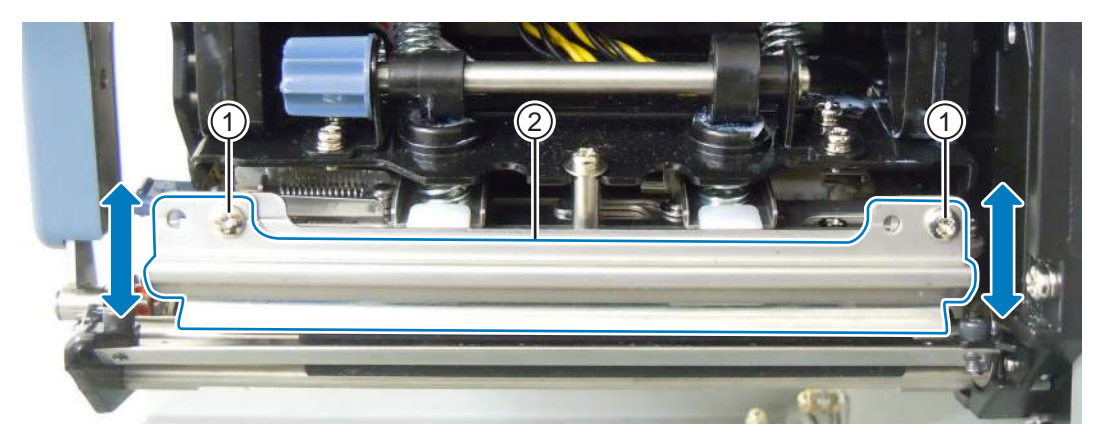

- **4** Dévissez les **vis** ① fixées à la **plaque de réglage du ruban** ②. Ne les retirez pas.
- 5 Réglez la plaque de réglage du ruban (2) comme illustré ci-après.
  - Réglez la partie gauche de la plaque vers le haut en cas de pliure du côté droit.
  - Réglez la partie droite de la plaque vers le haut en cas de pliure du côté gauche.
- 6 Maintenez la plaque de réglage du ruban 2 dans la position voulue et resserrez les vis 1.
- 7 Effectuez une test d'impression pour vérifier la qualité de l'impression.

Le ruban ne doit pas présenter de pliure ou d'ondulation.

8 Suivez les étapes 1 à 6 de la procédure jusqu'à ce que la tension du ruban soit bien équilibrée des deux côtés.

#### 5 Nettoyage et réglage de l'imprimante

Cette page est laissée vide intentionnellement.

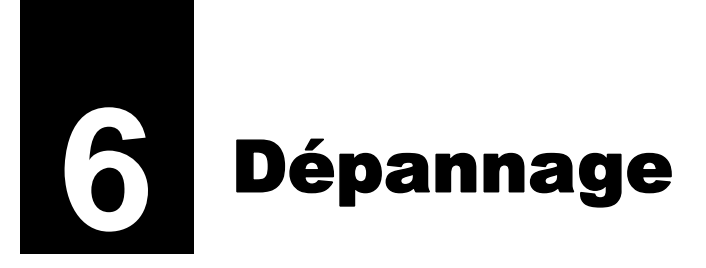

Ce chapitre décrit les erreurs associées à l'imprimante et les écrans indiquant l'état actuel.

## 6.1 Messages d'erreur

En cas d'erreur de l'imprimante, le message de l'erreur s'affiche à l'écran. Les messages des erreurs et de leurs solutions s'affichent en alternance toutes les trois secondes. Vous pouvez basculer d'un écran à l'autre à l'aide des flèches  $\blacktriangle / \blacksquare$ .

### 

Lorsqu'il est nécessaire de remplacer des pièces, faites appel à votre revendeur SATO ou au service d'assistance technique pour réaliser les contrôles internes et les réparations requises.

Les messages des erreurs, leur cause et les solutions possibles sont décrits ci-après :

| Erre | Erreur                                                 |                                                                                                    |                                                                              |                          |  |  |
|------|--------------------------------------------------------|----------------------------------------------------------------------------------------------------|------------------------------------------------------------------------------|--------------------------|--|--|
| N°   | Message                                                | Voyant LED/Alarme                                                                                    | Cause                                                                        | Résolution               |  |  |
| 01   | Machine Error<br>(Erreur machine)                      | Voyant rouge allumé<br>1 bip long<br>Pour annuler l'erreur :<br>Mettez l'imprimante hors<br>tension. | Carte mère défectueuse.                                                      | Remplacez la carte mère. |  |  |
| 02   | Flash ROM Error<br>(Mémoire Flash<br>ROM)<br>ROM ERROR | Voyant rouge allumé<br>1 bip long<br>Pour annuler l'erreur :<br>Mettez l'imprimante hors<br>tension. | Mémoire Flash inaccessible.<br>Dépassement du nombre<br>maximal d'écritures. | Remplacez la carte mère. |  |  |

| Erre | Erreur                                                                     |                                                                                  |                                                                                        |                                                                                      |  |  |
|------|----------------------------------------------------------------------------|----------------------------------------------------------------------------------|----------------------------------------------------------------------------------------|--------------------------------------------------------------------------------------|--|--|
| N°   | Message                                                                    | Voyant LED/Alarme                                                                | Cause                                                                                  | Résolution                                                                           |  |  |
|      | Parity Error (Erreur de<br>parité)                                         | Clignote en rouge et bleu en alternance.                                         | Paramètres RS-232C<br>incorrects.                                                      | Réglez correctement les<br>paramètres d'interface.                                   |  |  |
| 03   | PARITY ERROR                                                               | 3 bips courts<br>Pour annuler l'erreur :<br>Mettez l'imprimante hors<br>tension. | Connexion du câble<br>incorrecte.                                                      | Vérifiez et raccordez<br>correctement le câble.                                      |  |  |
|      | Overrun Error (Erreur<br>de dépassement)                                   | Clignote en rouge et bleu en alternance.                                         | Paramètres RS-232C<br>incorrects.                                                      | Réglez correctement les<br>paramètres d'interface.                                   |  |  |
| 04   | VVERRUN ERROR<br>VVERRUN ERROR<br>V<br>PLEASE MATCH I/F<br>SETTING WITH PC | 3 bips courts<br>Pour annuler l'erreur :<br>Mettez l'imprimante hors<br>tension. | Connexion du câble<br>incorrecte.                                                      | Vérifiez et raccordez<br>correctement le câble.                                      |  |  |
|      | Framing Error (Erreur de trame)                                            | Clignote en rouge et bleu en alternance.                                         | Paramètres RS-232C<br>incorrects.                                                      | Réglez correctement les<br>paramètres d'interface.                                   |  |  |
| 05   | ■ ● ● ● ● ● ● ● ● ● ● ● ● ● ● ● ● ● ● ●                                    | 3 bips courts<br>Pour annuler l'erreur :<br>Mettez l'imprimante hors<br>tension  | Connexion du câble<br>incorrecte.                                                      | Vérifiez et raccordez<br>correctement le câble.                                      |  |  |
|      | PLEASE MATCH I/F<br>SETTING WITH PC                                        |                                                                                  |                                                                                        |                                                                                      |  |  |
|      | Buffer overflow<br>(Dépassement de<br>capacité)                            | Clignote en rouge et bleu en alternance.                                         | La taille des données reçues<br>dépasse la taille du tampon de<br>réception.           | N'envoyez pas des données<br>dont la taille dépasse celle du<br>tampon de réception. |  |  |
| 06   | BUFFER OVER                                                                | 3 bips courts<br>Pour annuler l'erreur :<br>Mettez l'imprimante hors<br>tension. | Les paramètres de<br>communication entre<br>l'imprimante et l'hôte sont<br>incorrects. | Définissez correctement la<br>communication entre<br>l'imprimante et l'hôte.         |  |  |
|      | PLEASE CHECK<br>SEND DATA                                                  |                                                                                  |                                                                                        |                                                                                      |  |  |

| Erre | Erreur                           |                                                                      |                                                                                                   |                                                                                               |  |  |
|------|----------------------------------|----------------------------------------------------------------------|---------------------------------------------------------------------------------------------------|-----------------------------------------------------------------------------------------------|--|--|
| N°   | Message                          | Voyant LED/Alarme                                                    | Cause                                                                                             | Résolution                                                                                    |  |  |
|      | Head open<br>(Tête ouverte)      | Voyant rouge clignotant                                              | La tête d'impression n'est pas<br>bloquée.                                                        | Bloquez la tête d'impression.                                                                 |  |  |
| 07   | HEAD OPEN                        | Pour annuler l'erreur :<br>Fermez la tête<br>d'impression.           | Le capteur de détection de<br>l'ouverture/fermeture de la<br>tête d'impression est<br>défectueux. | Remplacez le capteur de<br>détection de l'ouverture/<br>fermeture de la tête<br>d'impression. |  |  |
|      | PLEASE<br>CLOSE HEAD             |                                                                      |                                                                                                   |                                                                                               |  |  |
|      | Paper End                        | Voyant rouge clignotant                                              | Le support n'est pas chargé.                                                                      | Chargez correctement le                                                                       |  |  |
|      |                                  | 3 bips courts                                                        | Le support n'a pas été<br>correctement chargé.                                                    | ѕирроп.                                                                                       |  |  |
|      | PAPER END                        | Pour annuler l'erreur :<br>Ouvrez et fermez la tête<br>d'impression. | La sensibilité du capteur de<br>support n'a pas été<br>correctement configurée.                   | Permet de régler le niveau du<br>capteur.                                                     |  |  |
| 00   |                                  |                                                                      | Bourrage du support.                                                                              | Retirez le support provoquant<br>un bourrage.                                                 |  |  |
|      | PLEASE OPEN HEAD<br>& SET MEDIA  |                                                                      | Le capteur du support est<br>encrassé.                                                            | Nettoyez le capteur.                                                                          |  |  |
|      |                                  |                                                                      | Le câble du capteur de<br>support est déconnecté.                                                 | Raccordez correctement le<br>câble du capteur du support.                                     |  |  |
|      | Ribbon End                       | Voyant rouge clignotant                                              | Le ruban n'est pas chargé.                                                                        | Chargez un nouveau ruban.                                                                     |  |  |
|      |                                  | 3 bips courts                                                        | Le ruban est endommagé.                                                                           |                                                                                               |  |  |
|      |                                  | Pour annuler l'erreur :                                              | Le ruban n'a pas été correctement chargé.                                                         | Chargez correctement le ruban.                                                                |  |  |
| 09   |                                  | Ouvrez et fermez la tête d'impression.                               | Le ruban est déchiré.                                                                             | Nettoyez et réglez le trajet du ruban.                                                        |  |  |
|      | PLEASE OPEN HEAD<br>& SET RIBBON |                                                                      |                                                                                                   |                                                                                               |  |  |
|      | Sensor Error (Erreur de capteur) | Voyant rouge allumé                                                  | Niveau du capteur de support incorrect.                                                           | Réglez le niveau du capteur<br>de support.                                                    |  |  |
| 10   | 3b                               | 3 bips courts                                                        | Type de capteur incorrect.                                                                        | Utilisez le type de capteur approprié.                                                        |  |  |
|      | SENSOR ERROR                     | Ouvrez et fermez la tête<br>d'impression.                            | Étiquette plissée.                                                                                | Nettoyez et réglez le trajet du support.                                                      |  |  |

| Erre | Erreur                                                                                        |                                                                                                    |                                                            |                                                                                                    |  |  |
|------|-----------------------------------------------------------------------------------------------|----------------------------------------------------------------------------------------------------|------------------------------------------------------------|----------------------------------------------------------------------------------------------------|--|--|
| N°   | Message                                                                                       | Voyant LED/Alarme                                                                                                    | Cause                                                      | Résolution                                                                                                    |  |  |
| 11   | Head Error<br>(Erreur de tête)<br>IMIT<br>HEAD ERROR<br>V<br>PLEASE CONTACT<br>SUPPORT CENTER | Voyant rouge allumé<br>1 bip long<br>Pour annuler l'erreur :<br>mettez l'imprimante<br>hors tension ou<br>modifiez les conditions<br>de contrôle de la tête<br>d'impression. | Les éléments d'impression<br>sont usés.                    | Modifiez les conditions du<br>contrôle de la tête<br>d'impression pour ne vérifier<br>que les éléments manquants<br>dans les codes-barres et<br>essayez de définir les<br>éléments manquants comme<br>des barres blanches.<br>Consultez la Section 6.1.2<br>Informations<br>complémentaires sur la<br>fonction de contrôle de<br>la tête pour plus<br>d'informations. |  |  |
|      |                                                                                               |                                                                                                    | La tête d'impression est<br>endommagée.                    | Remplacez la tête<br>d'impression.<br>Consultez la <b>Section 7.7.1</b><br><b>Remplacement de la</b><br><b>tête d'impression</b> pour<br>plus d'informations.                                                                                                    |  |  |
|      | Memory Write Error<br>(Erreur d'écriture en<br>mémoire)                                       | Voyant rouge clignotant<br>1 bip long                                                                                                    | La mémoire USB a été<br>déconnectée pendant<br>l'écriture. | Connectez la clé USB.                                                                                                    |  |  |
|      | MEMORY                                                                                        | Pour annuler l'erreur :<br>Mettez l'imprimante<br>hors tension.                                                                                                    | L'espace de copie dans la<br>mémoire n'est pas suffisant.  | Vérifiez que la mémoire<br>possède un espace de copie<br>suffisant.                                                                                                    |  |  |
|      | R/W ERROR                                                                                     |                                                                                                    | L'écriture de données dans la<br>mémoire échoue.           | Remplacez la mémoire.                                                                                                    |  |  |
|      | Mémoire de<br>l'imprimante :<br>PLEASE CONTACT<br>SUPPORT CENTER                              |                                                                                                    | La mémoire USB n'est pas formatée.                         | Formatez la clé USB dans le<br>mode Memory (Mémoire).<br>Consultez la Section 4.2.11<br>Mode Memory<br>(Mémoire) pour plus<br>d'informations.                                                                                                    |  |  |
| 12   | Mémoire USB :<br>PLEASE CHECK<br>USB MEMORY                                                   |                                                                                                    |                                                            |                                                                                                    |  |  |
|      | SD Card Write Error<br>(Erreur d'écriture sur                                                 | Voyant rouge clignotant                                                                                                    | La carte SD n'est pas<br>connectée.                        | Connectez la carte SD.                                                                                                    |  |  |
|      | la carte SD)                                                                                  | Pour annuler l'erreur :                                                                                                    | La carte SD n'est pas<br>correctement connectée.           | Connectez correctement la carte SD.                                                                                                    |  |  |
|      | SD CARD                                                                                       | Mettez l'imprimante<br>hors tension.                                                                                                    | La carte SD a été décon-<br>nectée pendant l'écriture.     | Connectez la carte SD.                                                                                                    |  |  |
|      | R/W ERROR                                                                                     |                                                                                                    | Échec de lecture/écriture de<br>la carte SD.               | Remplacez la carte SD.                                                                                                    |  |  |
|      | PLEASE CHECK<br>SD CARD                                                                       |                                                                                                    | La carte SD n'est pas formatée.                            | Formatez la carte SD dans le<br>mode Memory (Mémoire).<br>Consultez la Section 4.2.11<br>Mode Memory<br>(Mémoire) pour plus<br>d'informations.                                                                                                    |  |  |
|      |                                                                                               |                                                                                                    | La carte SD est protégée en<br>écriture.                   | Désactivez la protection en<br>écriture de la carte SD.                                                                                                    |  |  |

| Erre | Erreur                                          |                                                                                                    |                                                                                                    |                                                                                                    |  |  |
|------|-------------------------------------------------|----------------------------------------------------------------------------------------------------|----------------------------------------------------------------------------------------------------|----------------------------------------------------------------------------------------------------|--|--|
| N°   | Message                                         | Voyant LED/Alarme                                                                                                | Cause                                                                                                  | Résolution                                                                                                    |  |  |
| 13   | Memory Full Error<br>(Erreur mémoire<br>pleine) | Voyant rouge clignotant<br>1 bip long<br>Pour annuler l'erreur :<br>Mettez l'imprimante hors<br>tension.         | L'espace disponible dans la<br>mémoire n'est pas suffisant.                                            | Supprimez les données<br>inutiles de la mémoire.                                                                                                    |  |  |
|      | UNNECESSARY DATA<br>Download Data Error         | Voyant rouge allumé                                                                                              | Les données téléchargées                                                                               | Vérifiez les données<br>téléchargées                                                                                                    |  |  |
| 14   | téléchargement des<br>données)                  | 1 bip long                                                                                                    | L'espace disponible pour le<br>téléchargement n'est pas<br>suffisant.                                  | Vérifiez la taille des données<br>téléchargées.                                                                                                    |  |  |
|      | DATA ERROR<br>BCC Check Error                   | Voyant rouge clignotant                                                                                          | Le code BCC des données à                                                                              | Vérifiez les données à                                                                                                    |  |  |
| 17   | (Erreur contrôle BCC)                           | 3 bips courts<br>Pour annuler l'erreur :<br>Appuyez sur la touche<br>LINE I ou annulez la<br>tâche d'impression. | envoyer (un élément) est<br>incorrect.                                                                 | <ul> <li>envoyer et les paramètres de communication.</li> <li>Touche LINE : poursuit l'impression à partir des données d'impression au niveau desquelles l'erreur BCC s'est produite.</li> <li>Commande d'envoi d'un</li> </ul> |  |  |
|      | SEND DATA                                       |                                                                                                    |                                                                                                    | caractère SUB : annule<br>l'erreur BCC et poursuit<br>l'impression à partir de<br>l'endroit où elle a été<br>interrompue.                                                                                                    |  |  |
|      | Item No. Error<br>(Erreur n° élément)           | Voyant rouge clignotant<br>3 bips courts<br>Pour annuler l'erreur :                                              | Le numéro de séquence des<br>données d'impression (un<br>élément) n'est pas incrémenté<br>d'une unité. | Vérifiez les données à<br>envoyer et les paramètres de<br>communication.                                                                                                    |  |  |
| 18   | ■ U 18<br>ITEM NO. ERROR<br>▼                   | Appuyez sur la touche<br>LINE 📲 ou annulez la<br>tâche d'impression.                                             | * Le numéro de séquence ne<br>suit pas l'ordre séquentiel.                                             | l'impression à partir des<br>données d'impression au<br>niveau desquelles l'erreur de<br>numéro d'élément s'est<br>produite.                                                                                                    |  |  |
|      | PLEASE CHECK<br>SEND DATA                       |                                                                                                    |                                                                                                    | Commande d'envoi d'un<br>caractère SUB : annule<br>l'erreur de numéro d'élément<br>et poursuit l'impression à partir<br>de l'endroit où elle a été<br>interrompue.                                                              |  |  |

| Erre | Erreur                                   |                                                                                                    |                                                                                                    |                                                                                                    |  |  |
|------|------------------------------------------|----------------------------------------------------------------------------------------------------|----------------------------------------------------------------------------------------------------|----------------------------------------------------------------------------------------------------|--|--|
| N°   | Message                                  | Voyant LED/Alarme                                                                                                    | Cause                                                                                                    | Résolution                                                                                                    |  |  |
| 22   | Calendar Error<br>(Erreur du calendrier) | Voyant rouge allumé<br>1 bip long<br>Pour annuler l'erreur :<br>Mettez l'imprimante hors<br>tension.                                                       | La date et l'heure de l'horloge<br>interne sont incorrectes ou<br>l'horloge interne n'est pas<br>installée.                                                                                           | Vérifiez si vous avez installé le<br>kit de l'horloge interne (RTC)<br>ou remplacez la carte de<br>circuit imprimé du calendrier.                                                                                                    |  |  |
| 26   | Overheat Error<br>(Erreur de surchauffe) | Clignote en rouge et<br>bleu en alternance.<br>1 bip long<br>Pour annuler l'erreur :<br>arrêtez l'imprimante et<br>attendez que la<br>température diminue. | La température de<br>l'imprimante dépasse la valeur<br>de tolérance.                                                                                                    | Arrêtez l'imprimante et<br>attendez que la température<br>diminue.                                                                                                    |  |  |
| 27   | Command Error<br>(Erreur de<br>commande) | Voyant rouge clignotant<br>3 bips courts<br>Pour annuler l'erreur :<br>Appuyez sur la touche<br>LINE ►II (Entrée).                                         | Commande ou paramètre<br>incorrect dans les données<br>d'impression.<br>Caaa : position à laquelle<br>l'erreur s'est produite<br><bb> : nom de la commande<br/>erronée<br/>cc : code de l'erreur</bb> | Vérifiez les données<br>d'impression.<br>Consultez la Section 6.1.1<br>Informations<br>complémentaires sur<br>l'erreur de commande<br>pour plus d'informations.                                                                                                    |  |  |
| 35   | CRC check error<br>(Erreur contrôle CRC) | Voyant rouge clignotant<br>3 bips courts<br>Pour annuler l'erreur :<br>Appuyez sur la touche<br>LINE ▶ II ou annulez la<br>tâche d'impression.             | Le code CRC des données à<br>envoyer (un élément) est<br>incorrect.                                                                                                    | Vérifiez les données à<br>envoyer et les paramètres de<br>communication.<br>I Touche LINE : poursuit<br>l'impression à partir des<br>données d'impression au<br>niveau desquelles l'erreur<br>CRC s'est produite.<br>Commande d'envoi d'un<br>caractère SUB : annule<br>l'erreur CRC et poursuit<br>l'impression à partir de<br>l'endroit où elle a été<br>interrompue. |  |  |

| Erre | Erreur                                                                           |                                                                            |                                                                                                    |                                                                                                    |  |  |
|------|----------------------------------------------------------------------------------|----------------------------------------------------------------------------|----------------------------------------------------------------------------------------------------|----------------------------------------------------------------------------------------------------|--|--|
| N°   | Message                                                                          | Voyant LED/Alarme                                                          | Cause                                                                                                    | Résolution                                                                                                    |  |  |
|      | Wireless LAN Error<br>(Erreur d'interface<br>LAN)                                | Clignote en rouge et<br>bleu en alternance.<br>3 bips courts               | Aucun module LAN sans fil<br>n'est connecté alors que<br>l'imprimante est en mode de<br>téléchargement WLAN. | Vérifiez que le module WLAN<br>est correctement connecté.                                                                                                    |  |  |
| 37   | WLAN UNIT ERROR<br>WLAN UNIT ERROR<br>V<br>V<br>PLEASE CONTACT<br>SUPPORT CENTER | Pour annuler l'erreur :<br>Mettez l'imprimante hors<br>tension.            | L'imprimante n'a pas réussi à<br>se connecter au module<br>WLAN.                                             | Remplacez le module WLAN.<br>*Lorsque vous remplacez le<br>LAN sans fil, les ports Data et<br>Sub spécifiés dans les<br>paramètres de communication<br>peuvent varier selon le<br>paramétrage. |  |  |
|      | Cover Open Error                                                                 | Voyant rouge clignotant                                                    | Le capot est ouvert.                                                                                         | Fermez le capot.                                                                                                    |  |  |
| 40   | COVER OPEN                                                                       | 3 bips courts<br>Pour annuler l'erreur :<br>Fermez le capot.               | Le capteur de détection de<br>l'ouverture/fermeture du capot<br>est défectueux.                              | Remplacez le capteur de<br>détection de l'ouverture/<br>fermeture du capot.                                                                                                    |  |  |
|      | Saver Error (Erreur                                                              | Voyant rouge allumé                                                        | La tête d'impression ne peut                                                                                 | Réglez la position de la tête                                                                                                    |  |  |
|      | économiseur)                                                                     | 1 bip long                                                                 | pas s'arrêter à la position                                                                                  | d'impression de<br>l'économiseur.                                                                                                    |  |  |
| 41   | SAVER ERROR                                                                      | Pour annuler l'erreur :<br>Mettez l'imprimante hors<br>tension.            |                                                                                                    | Remplacez le capteur de l'économiseur.                                                                                                    |  |  |
|      | PLEASE CONTACT                                                                   |                                                                            |                                                                                                    | Remplacez le moteur de<br>l'économiseur et la carte CI de<br>l'entraînement moteur.                                                                                                    |  |  |
|      | ▲ <b>▲</b>                                                                       |                                                                            |                                                                                                    | Remplacez la came de<br>l'économiseur.                                                                                                    |  |  |
|      | Sensor Cover Open<br>Error (Erreur capot                                         | Voyant rouge clignotant                                                    | Le capot du capteur n'est pas bloqué.                                                                        | Bloquez le capot du capteur.                                                                                                    |  |  |
| 42   | Capteur ouvert)                                                                  | 3 bips courts<br>Pour annuler l'erreur :<br>Fermez le capot du<br>capteur. | La cellule de détection de<br>l'ouverture/fermeture du capot<br>du capteur est défectueux.                   | Remplacez la cellule de<br>détection de l'ouverture/<br>fermeture du capot du<br>capteur.                                                                                                    |  |  |
|      |                                                                                  |                                                                            |                                                                                                    |                                                                                                    |  |  |

#### 6.1.1 Informations complémentaires sur l'erreur de commande

#### Mouvement de l'imprimante en cas d'erreur de commande

Lorsque le paramètre COMMAND ERROR (Erreur Commande) est activé (Enabled) dans le mode Avancé, des informations sur l'erreur de commande sont affichées dans le message d'erreur (deuxième ligne) et l'impression est suspendue. Cette erreur peut être annulée en appuyant sur la touche LINE I mais les données au niveau desquelles l'erreur a été détectée sont supprimées et ne peuvent pas être imprimées.

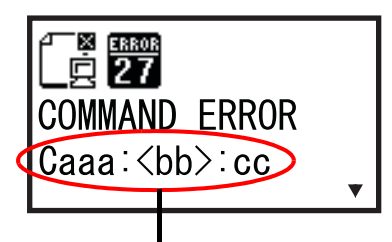

Informations sur l'erreur de commande

#### **Emplacement de l'erreur**

La partie « Caaa » du message d'erreur de commande indique l'emplacement de l'erreur de commande. « aaa » indique le nombre de commandes ESC de ESC+A.

Notez que la commande ESC+A n'est pas incluse dans le nombre de commandes ESC, qui peut aller jusqu'à 999. Si le nombre de commandes ESC dépasse 999, le nombre 999 reste affiché.

#### Exemple :

Détection d'une erreur de commande par la commande <H> - Position d'impression horizontale

-----! [ESC]A C001:

[ESC]V100

[ESC]H99999 => Emplacement de l'erreur de commande

C003: [ESC]L0202 [ESC]M,ABCDEF

C004: C005:

[ESC]Q1 C006: **IESCIZ** 

Dans l'exemple « C002 » représente l'emplacement de l'erreur de commande.

#### Nom de la commande erronée

Le nom de la commande présentant une erreur est indiqué dans la partie « <bb> ».

\* Un nom de commande d'un octet est aligné à gauche.

#### Code de l'erreur

C002:

La raison de l'erreur de commande est indiquée dans le code « cc ».

| Code <cc></cc> | Cause                                                                                                    |
|----------------|----------------------------------------------------------------------------------------------------|
| 01             | Commande incorrecte analysée                                                                                           |
| 02             | Paramètre incorrect reçu                                                                                               |
| 03             | Données de caractères externes et graphiques incorrectes analysées                                                     |
| 04             | Emplacement mémoire spécifié (lecteur de carte) incorrect.<br>Tentative d'écriture sur un support protégé en écriture. |
| 05             | Numéro spécifié par la commande d'enregistrement déjà utilisé                                                          |
| 06             | Espace d'enregistrement dépassé (mémoire pleine)                                                                       |
| 07             | Données non enregistrées                                                                                               |
| 08             | Position de début d'impression en dehors de la zone imprimable                                                         |
| 09             | Image en cours d'impression en dehors de la zone imprimable (code-barres uniquement)                                   |

#### 6.1.2 Informations complémentaires sur la fonction de contrôle de la tête

La fonction de contrôle de la tête permet de vérifier l'intégrité des éléments chauffants de la tête d'impression. Toutefois, il n'est pas possible de détecter instantanément les dysfonctionnements. Plusieurs étiquettes imprimées peuvent présenter des défauts d'impression avant que l'imprimante n'affiche une erreur liée à la tête d'impression.

Après détection d'une telle erreur, utilisez un scanner pour vérifier toutes les étiquettes affectées.

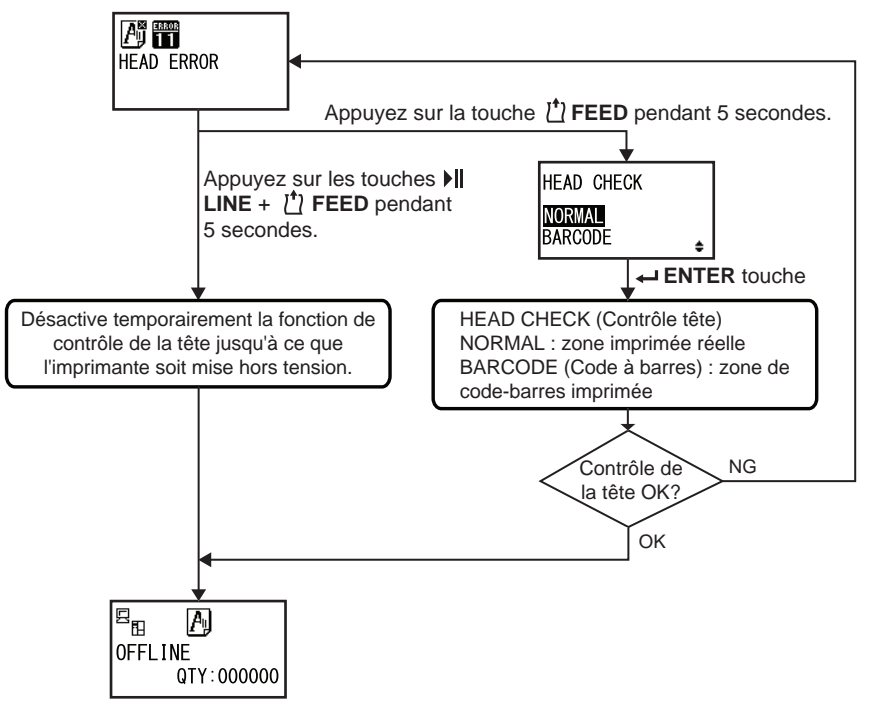

# Lorsqu'une erreur de tête d'impression survient pendant une impression normale (codes-barres, texte et graphismes)

- Appuyez sur la touche **FEED** <sup>(1)</sup> et maintenez-la enfoncée pendant 5 secondes. L'écran de paramétrage HEAD CHECK (Contrôle tête) s'affiche.
- Z Sélectionnez BARCODE (Code Barre) avec les flèches ▲/▼ puis appuyez sur la touche ENTER ←.

**3** Attendez pour voir si l'impression reprend normalement.

Si c'est le cas, l'erreur de tête d'impression ne concerne pas la zone de code-barres de la tâche d'impression en cours. L'impression peut continuer avec une qualité d'impression réduite mais des codes-barres néanmoins lisibles.

Si l'erreur de tête d'impression persiste et que la tâche d'impression en cours doit être achevée, il est possible de forcer la reprise de l'impression en maintenant les touches LINE II et FEED 1 enfoncées pendant 5 secondes.

#### Avertissement important avant de poursuivre cette opération

#### 

Même si vous limitez le type de contrôle de la tête à l'option BARCODE et pouvez ainsi poursuivre ou forcer la reprise de l'impression, n'utilisez cette option que dans le cas où vous devez terminer une tâche d'impression urgente. Vérifiez le support imprimé pour vous assurer que les étiquettes imprimées restent utilisables en dépit de l'erreur. Dès que possible, arrêtez d'utiliser la tête d'impression pour éviter de l'endommager plus gravement. Si nécessaire, remplacez la tête d'impression.

# 6.2 Messages d'avertissement

Lorsqu'un message d'avertissement s'affiche à l'écran, l'imprimante continue d'imprimer les étiquettes. Les messages des avertissements, leur cause et les solutions possibles sont décrits ci-après :

| Ave | Avertissement                                                              |                                                                                                    |                                                                                                |                                                                                                    |  |  |  |
|-----|----------------------------------------------------------------------------|----------------------------------------------------------------------------------------------------|------------------------------------------------------------------------------------------------|----------------------------------------------------------------------------------------------------|--|--|--|
| N°  | Message                                                                    | Voyant LED/Alarme                                                                                                    | Cause                                                                                          | Résolution                                                                                                    |  |  |  |
| 01  | Label near end<br>(Fin proche<br>étiquettes)                               | Voyant bleu allumé.<br>Pas de bip.<br>Pour annuler<br>l'erreur : Ouvrez et<br>fermez la tête<br>d'impression.                                                                | Il ne reste pas assez d'éti-<br>quettes.                                                       | Remplacez le support.<br>Consultez la Section 3.5<br>Chargement du support<br>pour plus d'informations.            |  |  |  |
| 02  | Ribbon near end<br>(Fin de ruban<br>proche)                                | Voyant bleu allumé.<br>Pas de bip.<br>Pour annuler<br>l'erreur : Ouvrez et<br>fermez la tête<br>d'impression.                                                                | II ne reste pas suffisam-<br>ment de ruban.                                                    | Remplacez le ruban.<br>Consultez la Section 3.2<br>Chargement du ruban<br>pour plus d'informations.                |  |  |  |
| 03  | Receive buffer is<br>nearly full (Tampon<br>de réception<br>presque plein) | Voyant bleu allumé.<br>Pas de bip.                                                                                                    | Il ne reste pas pas suffi-<br>samment d'espace dispo-<br>nible dans le tampon de<br>réception. | N'envoyez pas des<br>données à partir de l'hôte<br>tant que l'analyse des<br>données reçues n'est pas<br>terminée. |  |  |  |
| 04  | Command Error<br>(Erreur de<br>commande)                                   | Voyant bleu allumé.<br>1 bip court.<br>Pour annuler<br>l'erreur : L'icône<br>disparaît lors de la<br>réception de<br>l'élément suivant ou<br>de l'annulation de la<br>tâche. | Une erreur de commande<br>a été détectée.                                                      | Vérifiez les données<br>d'impression.                                                                              |  |  |  |

| Ave | Avertissement                                                                                  |                                                                                                    |                                                                                                    |                                                                                                    |  |  |
|-----|------------------------------------------------------------------------------------------------|----------------------------------------------------------------------------------------------------|----------------------------------------------------------------------------------------------------|----------------------------------------------------------------------------------------------------|--|--|
| N°  | Message                                                                                        | Voyant LED/Alarme                                                                                       | Cause                                                                                                    | Résolution                                                                                                    |  |  |
| 05  | Head error<br>(Erreur de la tête)                                                              | Voyant bleu allumé.<br>Pas de bip.                                                                      | Une erreur de contrôle de<br>la tête est détectée<br>lorsque l'option NORMAL<br>a été sélectionnée dans<br>l'écran de paramétrage<br>HEAD CHECK (Contrôle<br>tête). Remplacez la valeur<br>du paramètre HEAD<br>CHECK (Contrôle tête)<br>par la valeur<br>« BARCODE » (Code<br>barre) et poursuivez<br>l'impression. | Remplacez la tête<br>d'impression.<br>Consultez la Section<br>7.7.1 Remplacement de<br>la tête d'impression<br>pour plus d'informations.                                                             |  |  |
| 06  | Clean print head<br>and platen roller<br>(Nettoyer tête<br>d'impression et<br>rouleau platine) | Voyant bleu allumé.<br>1 bip court.<br>Pour annuler<br>l'erreur : Appuyez<br>sur la touche<br>ENTER ←I. | L'intervalle de notification<br>défini a été atteint.                                                                                                    | Nettoyez la tête d'impres-<br>sion et le rouleau en<br>caoutchouc.<br>Consultez la Section 5.2<br>Entretien de la tête<br>d'impression et du rou-<br>leau en caoutchouc pour<br>plus d'informations. |  |  |
| 07  | Change print head<br>(Remplacer tête<br>d'impression)                                          | Voyant bleu allumé.<br>1 bip court.<br>Pour annuler<br>l'erreur : Appuyez<br>sur la touche<br>ENTER ←.  | L'intervalle de notification<br>défini a été atteint.                                                                                                    | Remplacez la tête<br>d'impression.<br>Consultez la Section<br>7.7.1 Remplacement de<br>la tête d'impression<br>pour plus d'informations.                                                             |  |  |
| 08  | Change Platen<br>Roller (Changer<br>rouleau platine)                                           | Voyant bleu allumé.<br>1 bip court.<br>Pour annuler<br>l'erreur : Appuyez<br>sur la touche<br>ENTER ←.  | L'intervalle de notification<br>défini a été atteint.                                                                                                    | Remplacez le rouleau en<br>caoutchouc.<br>Consultez la Section<br>7.7.2 Remplacement du<br>rouleau en caoutchouc<br>pour plus d'informations.                                                        |  |  |

# 6.3 Voyant LED allumé en rouge/bleu

Le voyant LED s'allume ou clignote pour indiquer l'état actuel de l'imprimante. Lorsque le voyant LED clignote ou s'allume, l'imprimante peut avoir les états suivants :

| Voyant                                                                                         | État de l'imprimante                                 | Résolution                                                   |
|------------------------------------------------------------------------------------------------|------------------------------------------------------|--------------------------------------------------------------|
| Voyant éteint.                                                                                 | L'imprimante est hors tension ou en mode hors ligne. | Mettez l'imprimante sous tension ou passez en mode en ligne. |
| Voyant bleu allumé.                                                                            | L'imprimante est en mode en ligne.                   | Vous pouvez utiliser l'imprimante.                           |
| Voyant rouge allumé/<br>Voyant rouge clignotant/<br>Clignote en rouge et bleu en<br>alternance | Une erreur s'est produite.                           | Annulez l'erreur en fonction du message affiché.             |

# 6.4 Tableau de dépannage

Vérifiez les éléments ci-dessous lorsque l'imprimante ne fonctionne pas correctement.

#### 

- Il ne faut jamais toucher à l'interrupteur d'alimentation ni brancher ou débrancher le câble d'alimentation avec les mains mouillées. Vous risqueriez de recevoir une décharge électrique.
- Pensez à débrancher le câble d'alimentation de la prise murale avant tout nettoyage.

#### Remarque

Procurez-vous le kit ou la feuille de nettoyage auprès de votre revendeur SATO et du centre d'assistance technique.

#### 6.4.1 Pas d'alimentation/écran vide

| N° | Éléments à contrôler                                                                       | Résolution                                                                                                    |
|----|--------------------------------------------------------------------------------------------|----------------------------------------------------------------------------------------------------|
| 1  | Le câble d'alimentation est-il branché dans la prise CA ?                                  | Branchez correctement le câble d'alimentation<br>dans la prise CA.                                                                                                    |
| 2  | Le câble d'alimentation est-il correctement<br>raccordé à l'imprimante ?                   | Raccordez le câble d'alimentation à la borne<br>d'entrée CA à l'arrière de l'imprimante.                                                                                                    |
| 3  | Le fusible de l'imprimante a-t-il fondu ?                                                  | Remplacez le fusible de l'imprimante.<br>Contactez ensuite votre revendeur SATO ou le<br>service d'assistance technique pour le rempla-<br>cer.                                                                                                    |
| 4  | Le câble d'alimentation est-il endommagé ?                                                 | Remplacez le câble d'alimentation.<br>Contactez le revendeur SATO et le centre<br>d'assistance technique pour obtenir le câble<br>adapté à l'imprimante. N'utilisez pas d'autre<br>câble que le câble d'alimentation fourni pour<br>cette imprimante. |
| 5  | La prise CA à laquelle l'imprimante est raccor-<br>dée est-elle alimentée en électricité ? | Vérifiez si la prise CA est alimentée.<br>Branchez l'imprimante sur une autre prise CA.                                                                                                    |
| 6  | La carte mère est-elle défectueuse ?                                                       | Remplacez la carte mère.<br>Contactez votre revendeur SATO ou le service<br>d'assistance technique pour le remplacer.                                                                                                    |

#### 6.4.2 Avance du support impossible

| N° | Éléments à contrôler                                        | Résolution                                                   |
|----|-------------------------------------------------------------|--------------------------------------------------------------|
| 1  | Le support et le ruban sont-ils adaptés à<br>l'imprimante ? | Utilisez un support et un ruban adaptés à l'impri-<br>mante. |
| 2  | Le support et le ruban sont-ils correctement<br>chargés ?   | Chargez correctement le support et le ruban.                 |

| N° | Éléments à contrôler                                                       | Résolution                                                                                                    |
|----|----------------------------------------------------------------------------|----------------------------------------------------------------------------------------------------|
| 3  | Le support ou le ruban est-il déformé ?                                    | Utilisez un support ou un ruban non déformé.<br>Vous ne pouvez pas faire avancer un support ou<br>un ruban déformé.                                                                                                  |
| 4  | Le guide du support est-il correctement réglé ?                            | Réglez le guide du ruban.                                                                                                    |
| 5  | Avez-vous défini le type de capteur approprié?                             | Définissez le type de capteur approprié.                                                                                                    |
| 6  | La sensibilité du capteur de support est-elle<br>correctement configurée ? | Permet de régler le niveau du capteur.                                                                                                    |
| 7  | Le rouleau en caoutchouc est-il encrassé ?                                 | Si le rouleau en caoutchouc est encrassé,<br>nettoyez-le avec le kit de nettoyage.<br>Pour nettoyer l'imprimante, référez-vous à la<br>Section 5.2 Entretien de la tête d'impression<br>et du rouleau en caoutchouc. |
| 8  | Le rouleau en caoutchouc est-il endommagé?                                 | Remplacez le rouleau en caoutchouc.                                                                                                    |
| 9  | L'interface fonctionne-t-elle correctement ?                               | Vérifiez l'interface conformément aux instruc-<br>tions de la section Dépannage de l'interface.                                                                                                    |
| 10 | Les données/le signal transmis par l'ordinateur sont-ils incorrects ?      | Remettez le périphérique sous tension.<br>Vérifiez les données envoyées par l'ordinateur et<br>les paramètres de communication.                                                                                      |
| 11 | La carte mère est-elle défectueuse ?                                       | Remplacez la carte mère.<br>Contactez votre revendeur SATO ou le service<br>d'assistance technique pour le remplacer.                                                                                                |

#### 6.4.3 Avance du support possible mais impression impossible

| N° | Éléments à contrôler                                                                    | Résolution                                                                                                    |
|----|-----------------------------------------------------------------------------------------|----------------------------------------------------------------------------------------------------|
| 1  | Le support et le ruban utilisés sont-ils adaptés à l'imprimante ?                       | Utilisez un support et un ruban adaptés à l'impri-<br>mante.                                                                                                    |
| 2  | Avez-vous défini le type de capteur approprié?                                          | Définissez le type de capteur approprié.                                                                                                    |
| 3  | La tête d'impression est-elle correctement<br>installée ?                               | Installez correctement la tête d'impression.                                                                                                    |
| 4  | La pression de la tête d'impression est-elle trop forte ou trop faible ?                | Réglez la pression de la tête d'impression avec le cadran de réglage de la tête.                                                                                                    |
| 5  | La tête d'impression est-elle encrassée ou une<br>étiquette est-elle collée à la tête ? | Si la tête d'impression est encrassée, nettoyez-<br>le avec le stylo de nettoyage. Si une étiquette<br>reste collée sur la tête d'impression, retirez-la.<br>Si la colle de l'étiquette reste fixée sur la tête<br>d'impression, éliminez-la avec un kit de net-<br>toyage.<br>Ne nettoyez pas la tête avec un objet dur. Vous<br>risquez d'endommager la tête d'impression.<br>Pour nettoyer l'imprimante, référez-vous à la<br>Section 5.2 Entretien de la tête d'impression<br>et du rouleau en caoutchouc. |
| N°                                                                                                    | Éléments à contrôler                                                  | Résolution                                                                                                    |  |
|----------------------------------------------------------------------------------------------------|-----------------------------------------------------------------------|----------------------------------------------------------------------------------------------------|--|
| 6 Le capteur du support est-il encrassé ? Si le capteur de le avec le kit de Pour nettoyer l'i Section 5.2 Entet du rouleau et du rouleau et d |                                                                       | Si le capteur de support est encrassé, nettoyez-<br>le avec le kit de nettoyage.<br>Pour nettoyer l'imprimante, référez-vous à la<br>Section 5.2 Entretien de la tête d'impression<br>et du rouleau en caoutchouc. |  |
| 7                                                                                                    | L'interface fonctionne-t-elle correctement ?                          | Vérifiez l'interface conformément aux instruc-<br>tions de la section <b>Dépannage de l'interface.</b>                                                                                                    |  |
| 8                                                                                                    | Les données/le signal transmis par l'ordinateur sont-ils incorrects ? | Remettez le périphérique sous tension.<br>Vérifiez les données envoyées par l'ordinateur et<br>les paramètres de communication.                                                                                    |  |
| 9                                                                                                    | La tête d'impression est-elle défectueuse ?                           | Remplacez la tête d'impression et remettez le<br>compteur à zéro.                                                                                                    |  |
| 10                                                                                                    | La carte mère est-elle défectueuse ?                                  | Remplacez la carte mère.<br>Contactez votre revendeur SATO ou le service<br>d'assistance technique pour le remplacer.                                                                                              |  |

# 6.4.4 Qualité d'impression médiocre

| N°                                                                         | Éléments à contrôler                                                                      | Résolution                                                                                                    |  |
|----------------------------------------------------------------------------|-------------------------------------------------------------------------------------------|----------------------------------------------------------------------------------------------------|--|
| 1                                                                          | Le support et le ruban utilisés sont-ils adaptés à l'imprimante ?                         | Utilisez un support et un ruban adaptés à l'impri-<br>mante.                                                                                                    |  |
| 2                                                                          | Le support et le ruban sont-ils correctement<br>chargés ?                                 | Vérifiez si le support et le ruban sont correctement chargés.                                                                                                    |  |
| 3                                                                          | La tension du ruban est-elle correcte ?                                                   | Réglez la tension du ruban.                                                                                                    |  |
| 4                                                                          | La tête d'impression est-elle correctement installée ?                                    | Installez correctement la tête d'impression.                                                                                                    |  |
| 5 La pression de la tête d'impression est-elle trop forte ou trop faible ? |                                                                                           | Réglez la pression de la tête d'impression avec le cadran de réglage de la tête.                                                                                                    |  |
| 6                                                                          | La vitesse d'impression est-elle trop rapide ?                                            | Réglez la vitesse de l'imprimante.                                                                                                    |  |
| 7                                                                          | Le contraste de l'impression est-il trop important ou trop faible ?                       | Réglez le contraste de l'impression.                                                                                                    |  |
| 8                                                                          | Le rouleau en caoutchouc est-il encrassé ?                                                | Si le rouleau en caoutchouc est encrassé, net-<br>toyez-le avec le kit de nettoyage.<br>Pour nettoyer l'imprimante, référez-vous à la<br>Section 5.2 Entretien de la tête d'impression<br>et du rouleau en caoutchouc.                                                                                                    |  |
| 9                                                                          | La tête d'impression est-elle encrassée ou une éti-<br>quette est-elle collée à la tête ? | <ul> <li>Si la tête d'impression est encrassée, nettoyez-<br/>avec le stylo de nettoyage. Si une étiquette rest<br/>collée sur la tête d'impression, retirez-la.</li> <li>Si la colle de l'étiquette reste fixée sur la tête<br/>d'impression, éliminez-la avec un kit de nettoya</li> <li>Ne nettoyez pas la tête avec un objet dur. Vous<br/>quez d'endommager la tête d'impression.</li> <li>Pour nettoyer l'imprimante, référez-vous à la</li> <li>Section 5.2 Entretien de la tête d'impression</li> </ul> |  |

| N°                                                                                                    | Éléments à contrôler                        | Résolution                                                                                                    |
|----------------------------------------------------------------------------------------------------|---------------------------------------------|----------------------------------------------------------------------------------------------------|
| 10       La tête d'impression est-elle défectueuse ?       Remplacez la tête d'impression est-elle compteur à zéro. |                                             | Remplacez la tête d'impression et remettez le<br>compteur à zéro.                                                     |
| 11                                                                                                    | Le rouleau en caoutchouc est-il endommagé ? | Remplacez le rouleau en caoutchouc.                                                                                   |
| 12                                                                                                    | La carte mère est-elle défectueuse ?        | Remplacez la carte mère.<br>Contactez votre revendeur SATO ou le service<br>d'assistance technique pour le remplacer. |

# 6.4.5 Position d'impression incorrecte

| N° | Éléments à contrôler                                                               | Résolution                                                                                                    |  |
|----|------------------------------------------------------------------------------------|----------------------------------------------------------------------------------------------------|--|
| 1  | Le support et le ruban utilisés sont-ils adaptés à l'imprimante ?                  | Utilisez un support et un ruban adaptés à l'imprimante.                                                                                                    |  |
| 2  | Le support et le ruban sont-ils correctement<br>chargés ?                          | Vérifiez si le support et le ruban sont<br>correctement chargés.                                                                                                    |  |
| 3  | Le support ou le ruban est-il déformé ?                                            | Utilisez un support ou un ruban non déformé.<br>Vous ne pouvez pas faire avancer un support ou<br>un ruban déformé.                                                                                                  |  |
| 4  | La tête d'impression est-elle correctement<br>installée ?                          | Réglez la tête d'impression.                                                                                                    |  |
| 5  | Le guide du support est-il correctement réglé ?                                    | Réglez le guide du ruban.                                                                                                    |  |
| 6  | Avez-vous défini le type de capteur approprié ?                                    | Définissez le type de capteur approprié.                                                                                                    |  |
| 7  | La sensibilité du capteur de support est-elle<br>correctement configurée ?         | Permet de régler le niveau du capteur.                                                                                                    |  |
| 8  | Le décalage est-il correctement configuré ?                                        | Ajustez le décalage.                                                                                                    |  |
| 9  | Le décalage du pas ou du point de référence de base est-il correctement configuré? | Réglez le décalage du pas ou du point de référence de base.                                                                                                    |  |
| 10 | Le rouleau en caoutchouc est-il encrassé ?                                         | Si le rouleau en caoutchouc est encrassé,<br>nettoyez-le avec le kit de nettoyage.<br>Pour nettoyer l'imprimante, référez-vous à la<br>Section 5.2 Entretien de la tête d'impression<br>et du rouleau en caoutchouc. |  |
| 11 | Le capteur du support est-il encrassé ?                                            | Si le capteur de support est encrassé, nettoyez-<br>le avec le kit de nettoyage.<br>Pour nettoyer l'imprimante, référez-vous à la<br>Section 5.2 Entretien de la tête d'impression<br>et du rouleau en caoutchouc.   |  |
| 12 | Les données/le signal transmis par l'ordinateur sont-ils incorrects ?              | Remettez le périphérique sous tension.<br>Vérifiez les données envoyées par l'ordinateur et<br>les paramètres de communication.                                                                                      |  |
| 13 | Le rouleau en caoutchouc est-il endommagé ?                                        | Remplacez le rouleau en caoutchouc.                                                                                                    |  |

# 6.5 Dépannage de l'interface

Lorsqu'une erreur d'interface se produit sur l'imprimante, aidez-vous de la liste de contrôle associée à l'interface en question pour résoudre les problèmes.

## 6.5.1 Interface USB

| N° | Élément à contrôler                                                                                                    |  |
|----|----------------------------------------------------------------------------------------------------|--|
| 1  | Vérifiez que le câble d'alimentation est correctement branché.                                                                          |  |
| 2  | Vérifiez que le câble n'est pas endommagé.                                                                                              |  |
| 3  | Vérifiez la configuration de l'imprimante.<br>Vérifiez la configuration de l'interface USB via le menu INTERFACE MODE (Mode Interface). |  |
| 4  | Si l'ordinateur possède plusieurs ports USB, utilisez un autre port.                                                                    |  |
| 5  | Déconnectez les autres périphériques USB connectés à l'ordinateur.                                                                      |  |
| 6  | Remettez l'imprimante et l'ordinateur sous tension.                                                                                     |  |
| 7  | Installez à nouveau le pilote USB.                                                                                                    |  |

### 6.5.2 Interface Ethernet LAN

| N° | Élément à contrôler                                                                                                    |  |
|----|----------------------------------------------------------------------------------------------------|--|
| 1  | Vérifiez que le câble du réseau local (LAN) est correctement raccordé.                                                                              |  |
| 2  | Vérifiez que le câble n'est pas endommagé.                                                                                                    |  |
| 3  | Vérifiez la configuration de l'imprimante.<br>Vérifiez la configuration de l'interface Ethernet LAN via le menu INTERFACE MODE<br>(Mode Interface). |  |
| 4  | Vérifiez que l'adresse IP allouée est accessible à l'aide d'une commande PING.                                                                      |  |
| 5  | Vérifiez que le concentrateur est sous tension.                                                                                                    |  |
| 6  | Vérifiez que le concentrateur n'est pas endommagé.                                                                                                  |  |
| 7  | Remettez l'imprimante sous tension.                                                                                                    |  |

## 6.5.3 Interface Bluetooth (en option)

| N° | Élément à contrôler                                                                                                    |  |
|----|----------------------------------------------------------------------------------------------------|--|
| 1  | Vérifiez si la fonction Bluetooth est activée.                                                                                                    |  |
| 2  | Vérifiez si les périphériques utilisant la même bande de fréquence, par exemple des périphé-<br>riques LAN sans fil ou un micro-ondes, ne sont pas en cours d'utilisation. |  |
| 3  | Vérifiez s'il n'y a pas d'obstacle, par exemple un rack en métal entre l'imprimante et l'ordinateur.                                                                       |  |
| 4  | Vérifiez la configuration de l'imprimante.<br>Vérifiez la configuration de l'interface Bluetooth via le menu INTERFACE MODE<br>(Mode Interface).                           |  |
| 5  | Remettez l'imprimante et l'ordinateur sous tension.                                                                                                    |  |
| 6  | Installez à nouveau le pilote Bluetooth.                                                                                                    |  |

## 6.5.4 Interface RS232C

| N° | Élément à contrôler                                                                                                    |
|----|----------------------------------------------------------------------------------------------------|
| 1  | Vérifiez que le câble RS-232C est correctement raccordé.                                                                                    |
| 2  | Vérifiez que le câble n'est pas endommagé.                                                                                                  |
| 3  | Vérifiez la configuration de l'imprimante.<br>Vérifiez la configuration de l'interface RS-232C via le menu INTERFACE MODE (Mode Interface). |
| 4  | Si l'ordinateur possède plusieurs ports RS-232C, utilisez un autre port.                                                                    |
| 5  | Remettez l'imprimante et l'ordinateur sous tension.                                                                                         |

### 6.5.5 Interface IEEE1284

| N° | Élément à contrôler                                                                                                    |  |  |
|----|----------------------------------------------------------------------------------------------------|--|--|
| 1  | Vérifiez que le câble de l'imprimante est bien connecté au port LPT approprié de l'ordinateur hôte.                                          |  |  |
| 2  | Vérifiez que le câble n'est pas endommagé.                                                                                                   |  |  |
| 3  | Si vous utilisez un pilote d'imprimante Windows, assurez-vous que le bon port est sélectionné.                                               |  |  |
| 4  | Vérifiez la configuration de l'imprimante.<br>Vérifiez la configuration de l'interface IEEE1284 via le menu INTERFACE MODE (Mode Interface). |  |  |
| 5  | Connectez l'imprimante à un autre port.                                                                                                    |  |  |
| 6  | Remettez l'imprimante sous tension.                                                                                                    |  |  |

## 6.5.6 Interface des signaux externes (EXT)

| N° | Élément à contrôler                                                                                             |  |
|----|----------------------------------------------------------------------------------------------------|--|
| 1  | Vérifiez que l'imprimante et le périphérique externe sont raccordés avec le câble approprié.                    |  |
| 2  | Vérifiez que le câble n'est pas endommagé.                                                                      |  |
| 3  | Vérifiez que le périphérique externe est sous tension.                                                          |  |
| 4  | Vérifiez la configuration de l'imprimante.<br>Vérifiez le paramétrage de l'interface de signaux externes (EXT). |  |
| 5  | Remettez l'imprimante et le périphérique externe sous tension.                                                  |  |

# 6.5.7 Interface LAN sans fil (en option)

| N° | Élément à contrôler                                                                                                    |  |
|----|----------------------------------------------------------------------------------------------------|--|
| 1  | Vérifiez si la fonction LAN sans fil est activée.                                                                                                    |  |
| 2  | Vérifiez si les périphériques utilisant la même bande de fréquence, par exemple des périphé-<br>riques LAN sans fil ou un micro-ondes, ne sont pas en cours d'utilisation. |  |
| 3  | Vérifiez s'il n'y a pas d'obstacle, par exemple un rack en métal entre l'imprimante et l'ordinateur.                                                                       |  |
| 4  | Vérifiez la configuration de l'imprimante.<br>Vérifiez la configuration de l'interface WLAN via le menu INTERFACE MODE (Mode Interface).                                   |  |
| 5  | Remettez l'imprimante sous tension.                                                                                                    |  |

Cette page est laissée vide intentionnellement.

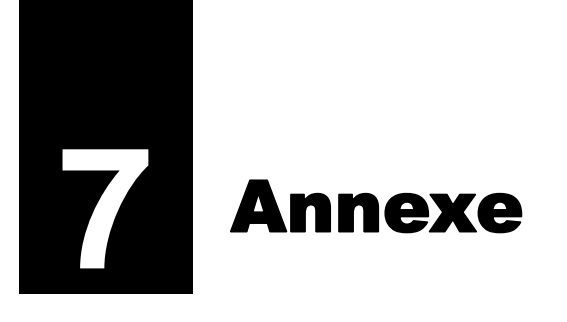

# 7.1 Liste de valeurs initiales

La valeur initiale fait référence au paramétrage d'usine de l'imprimante.

Si vous réinitialisez l'imprimante dans le mode par défaut (Default Mode), les valeurs que vous avez paramétrées pour l'imprimante sont remplacées par celles des paramètres d'usine. Les tableaux cidessous indiquent la valeur initiale de chaque paramètre ainsi que les types de réinitialisation permettant de rétablir la valeur initiale des valeurs configurées.

## 

En général, il n'est pas nécessaire de procéder à une réinitialisation. Si vous le faites, vous perdez tous les paramètres que vous avez configurés.

### 7.1.1 Mode Normal

| Paramètre                    |                             | Valeur initiale | Par défaut<br>(Utilisateur) | Par défaut<br>(Usine) |
|------------------------------|-----------------------------|-----------------|-----------------------------|-----------------------|
| ADJUSTMENT MODE (RÉGLAGE)    |                             |                 |                             |                       |
|                              | PITCH POSITION (Espacement) | +0,00 mm        | Oui                         | Non                   |
|                              | OFFSET POSITION (Décalage)  | +0,00 mm        | Oui                         | Non                   |
|                              | DARKNESS (Noir)             | 50              | Oui                         | Non                   |
| VOLUME LEVEL (Niveau volume) |                             | 2               | Oui                         | Oui                   |
| Luminosité LCD               |                             | Intermédiaire   | Oui                         | Non                   |

### 7.1.2 Mode User (Utilisateur)

| Paramètre                                                           | Valeur initiale                                                                                                    | Par défaut<br>(Utilisateur) | Par défaut<br>(Usine) |
|---------------------------------------------------------------------|----------------------------------------------------------------------------------------------------|-----------------------------|-----------------------|
| PRINT SPEED (Vitesse d'impression)                                  | S84-ex         8 points/mm :         06 IPS           12 points/mm :         06 IPS           24 points/mm :         03 IPS           S86-ex         8 points/mm :         06 IPS           12 points/mm :         06 IPS           S86-ex         8 points/mm :         06 IPS           12 points/mm :         06 IPS | Oui                         | Oui                   |
| PRINT DARKNESS (Contraste imp.)                                     | 06                                                                                                    | Oui                         | Oui                   |
| PITCH OFFSET (Offset d'arrêt)                                       | +0,00 mm                                                                                                    | Oui                         | Oui                   |
| CHARACTER CODE (Code caractères)                                    | UTF-8                                                                                                    | Oui                         | Oui                   |
| 2 BYTE FONTS (Polices 2 octets)                                     | GB18030                                                                                                    | Oui                         | Oui                   |
| 2 BYTE FONTS (Polices 2 octets)                                     | MINCHO                                                                                                    | Oui                         | Oui                   |
| NOTIFICATION FUNCTION SETTING (Notifi-<br>cation- Réglage fonction) | NO (Non)                                                                                                    | Oui                         | Oui                   |
| NOTICE FUNCTION (F avertissement)                                   | CLEAN PRINTER (Nettoyer impr.)                                                                                                    | Oui                         | Oui                   |

| Paramètre                                                                          | Valeur initiale     | Par défaut<br>(Utilisateur) | Par défaut<br>(Usine) |
|------------------------------------------------------------------------------------|---------------------|-----------------------------|-----------------------|
| NOTICE FUNCTION (F avertissement)                                                  | DISABLE (Désactiv.) | Oui                         | Oui                   |
| CLEAN PRINTER NOTICE DISTANCE (Aver-<br>tissement nettoyage imprimante - Distance) | 0 m                 | Oui                         | Oui                   |
| CHANGE ROLLER NOTICE DISTANCE<br>(Avertissement changement rouleau -<br>Distance)  | 0 km                | Oui                         | Oui                   |
| CHANGE HEAD NOTICE DISTANCE<br>(Avertissement changement tête - Distance)          | 0 km                | Oui                         | Oui                   |

#### 7.1.3 Mode Interface

|          | Paramètre                                         | Valeur initiale                                        | Par défaut<br>(Utilisateur) | Par défaut<br>(Usine) |
|----------|---------------------------------------------------|--------------------------------------------------------|-----------------------------|-----------------------|
| ۱۱<br>(۱ | NTERFACE AUTO SELECT<br>Sélection auto interface) | DISABLE (Désactiv.)                                    | Oui                         | Oui                   |
| 11       | NTERFACE SETTING (Réglage interface)              | NO (Non)                                               | -                           | -                     |
| Ρ        | ORT SELECT (Sélect. port)                         | DATA PORT (Port Data)                                  | Oui                         | Oui                   |
| С        | ATA PORT (Port Data)                              | USB                                                    | Oui                         | Oui                   |
| S        | UB PORT (Port Sub)                                | NONE (Aucun)                                           | Oui                         | Oui                   |
| L        | AN                                                |                                                        |                             |                       |
|          | DHCP SETTING (Réglage DHCP)                       | DISABLE (Désactiv.)                                    | Oui                         | Non                   |
|          | IP ADDRESS (Adresse IP)                           | 192.168.001.001                                        | Oui                         | Non                   |
|          | SUBNET MASK (Masque sous-réseau)                  | 255.255.255.000                                        | Oui                         | Non                   |
|          | GATEWAY ADDRESS (Adresse passerelle)              | 0.0.0.0                                                | Oui                         | Non                   |
|          | PORT NUMBER1 (Port numéro 1)                      | 1024                                                   | Oui                         | Non                   |
|          | PORT NUMBER2 (Port numéro 2)                      | 1025                                                   | Oui                         | Non                   |
|          | PORT NUMBER3 (Port numéro 3)                      | 9100                                                   | Oui                         | Non                   |
|          | PROTOCOL (Protocole)                              | STATUS5 (Statut5)                                      | Oui                         | Oui                   |
|          | ITEM NO. CHECK (Vérif. n° élément)                | DISABLE (Désactiv.) (quand STATUS5 est sélectionné)    | Oui                         | Oui                   |
|          | BCC CHECK (Vérifier BCC)                          | DISABLE (Désactiv.) (quand STATUS5<br>est sélectionné) | Oui                         | Oui                   |
|          | STATUS REPLY TIMING (Synchro Rép - Statut)        | ENQ (quand STATUS4 est sélectionné)                    | Oui                         | Oui                   |
| ۷        | VLAN                                              |                                                        |                             |                       |
|          | DHCP SETTING (Réglage DHCP)                       | Disable (Désactiver)                                   | Oui                         | Non                   |
|          | IP ADDRESS (Adresse IP)                           | 192.168.001.001                                        | Oui                         | Non                   |
|          | SUBNET MASK (Masque sous-réseau)                  | 255.255.255.000                                        | Oui                         | Non                   |
|          | GATEWAY ADDRESS (Adresse passerelle)              | 192.168.001.002                                        | Oui                         | Non                   |
|          | COMMUNICATION MODE (Mode ss câble)                | AD HOC                                                 | Oui                         | Non                   |
|          | SSID                                              | SATO_PRINTER                                           | Oui                         | Non                   |
|          | CHANNEL (Canal)                                   | 06                                                     | Oui                         | Non                   |
|          | PROTOCOL (Protocole)                              | STATUS5 (Statut5)                                      | Oui                         | Oui                   |

S84-ex/S86-ex Manuel d'utilisation

| Paramètre                                            | Valeur initiale                                                 | Par défaut<br>(Utilisateur) | Par défaut<br>(Usine) |
|------------------------------------------------------|-----------------------------------------------------------------|-----------------------------|-----------------------|
| WLAN                                                 |                                                                 |                             |                       |
| ITEM NO. CHECK (Vérif. n° article)                   | DISABLE (Désactiv.) (quand STATUS5 est sélectionné)             | Oui                         | Oui                   |
| BCC CHECK (Vérifier BCC)                             | DISABLE (Désactiv.) (quand STATUS5 est sélectionné)             | Oui                         | Oui                   |
| STATUS REPLY TIMING<br>(Synchro Rép - Statut)        | ENQ (quand STATUS4 est sélectionné)                             | Oui                         | Oui                   |
| IEEE1284                                             |                                                                 |                             |                       |
| PROTOCOL (Protocole)                                 | STATUS5 (Statut5)                                               | Oui                         | Oui                   |
| ITEM NO. CHECK (Vérif. n° article)                   | DISABLE (Désactiv.) (quand STATUS5 est sélectionné)             | Oui                         | Oui                   |
| BCC CHECK (Vérifier BCC)                             | DISABLE (Désactiv.) (quand STATUS5 est sélectionné)             | Oui                         | Oui                   |
| Receive Buffer (Tampon récept.)                      | 1 ITEM (1 art.) (quand STATUS4 est sélectionné)                 | Oui                         | Oui                   |
| IEEE1284 ACK SIGNAL<br>(IEEE1284 - Signal réception) | 00.5us (quand 1ITEM est sélectionné)                            | Oui                         | Oui                   |
| RS-232C                                              | -                                                               |                             |                       |
| BAUDRATE (Vitesse RS232)                             | 19200                                                           | Oui                         | Oui                   |
| PARITY BIT (Bit de parité)                           | NONE (Aucun)                                                    | Oui                         | Oui                   |
| STOP BIT (Bit d'arrêt)                               | 1 BIT                                                           | Oui                         | Oui                   |
| CARACTER BIT (Bit par carac.)                        | 8 BIT                                                           | Oui                         | Oui                   |
| PROTOCOL (Protocole)                                 | STATUS5 (Statut5)                                               | Oui                         | Oui                   |
| ITEM NO. CHECK (Vérif. n° article)                   | DISABLE (Désactiv.)<br>(quand STATUS5 est sélectionné)          | Oui                         | Oui                   |
| BCC CHECK (Vérifier BCC)                             | DISABLE (Désactiv.)<br>(quand STATUS5 est sélectionné)          | Oui                         | Oui                   |
| RECEIVE BUFFER (Tampon récept.)                      | 1 ITEM (1 art.) (quand READY/BUSY,<br>XON/XOFF est sélectionné) | Oui                         | Oui                   |
| USB                                                  | -                                                               | I                           |                       |
| Protocole                                            | STATUS5 (Statut5)                                               | Oui                         | Oui                   |
| ITEM NO. CHECK (Vérif. n° article)                   | DISABLE (Désactiv.) (quand STATUS5 est sélectionné)             | Oui                         | Oui                   |
| BCC CHECK (Vérifier BCC)                             | DISABLE (Désactiv.) (quand STATUS5 est sélectionné)             | Oui                         | Oui                   |
| Bluetooth                                            |                                                                 |                             |                       |

|    | Paramètre                                      | Valeur initiale                                                 | Par défaut<br>(Utilisateur) | Par défaut<br>(Usine) |
|----|------------------------------------------------|-----------------------------------------------------------------|-----------------------------|-----------------------|
|    | Authentication Level (Niveau authentification) | NONE (Aucun)                                                    | Oui                         | Oui                   |
|    | PIN CODE (Code PIN)                            | 00000000000000                                                  | Oui                         | Oui                   |
|    | DEVICE NAME (Nom périphérique)                 | SATO_PRINTER                                                    | Oui                         | Oui                   |
|    | DISCOVERY SETTING<br>(Découverte paramétrage)  | ENABLE (Activer)                                                | Oui                         | Oui                   |
|    | PARAMETER SETTING<br>(Réglage paramètre) (ISI) | 0800                                                            | Oui                         | Oui                   |
|    | PARAMETER SETTING<br>(Réglage paramètre) (ISW) | 0012                                                            | Oui                         | Oui                   |
|    | PARAMETER SETTING<br>(Réglage paramètre) (PSI) | 0800                                                            | Oui                         | Oui                   |
|    | PARAMETER SETTING<br>(Réglage paramètre) (PSW) | 0012                                                            | Oui                         | Oui                   |
|    | PROTOCOL (Protocole)                           | STATUS4 (Statut4)                                               | Oui                         | Oui                   |
|    | CRC CHECK (Vérification CRC)                   | DISABLE (Désactiv.)                                             | Oui                         | Oui                   |
| 10 | GNORE CR/LF (Ignorer CR/LF)                    | NO (Non)                                                        | Oui                         | Oui                   |
| 10 | GNORE CAN/DLE (Ignorer CAN/DLE)                | NO (Non) (quand STATUS4, MULTI sont sélectionnés pour IEEE1284) | Oui                         | Oui                   |
| S  | NTP FUNCTION (Fonction SNTP)                   | DISABLE (Désactiv.)                                             | Oui                         | Non                   |
| Ν  | ITP SERVER IP (IP serveur NTP)                 | 000.000.000.000                                                 | Oui                         | Non                   |
| Т  | IME ZONE (Fuseau horaire)                      | 00:00                                                           | Oui                         | Non                   |
| Е  | RROR NOTICE (Message d'erreur)                 | DISABLE (Désactiv.)                                             | Oui                         | Non                   |

## 7.1.4 Mode Memory (Mémoire)

| Paramètre                                               | Valeur initiale                  | Par défaut<br>(Utilisateur) | Par défaut<br>(Usine) |
|---------------------------------------------------------|----------------------------------|-----------------------------|-----------------------|
| SLOT SETTING (Réglage lecteur)                          | Non                              | Oui                         | Oui                   |
| CARD SLOT SELECT (Sél. lect. carte) SLOT0 (Lecteur0)    | RAM                              | Oui                         | Oui                   |
| CARD SLOT SELECT (Sél. lect. carte) SLOT1 (Lecteur1)    | FROM                             | Oui                         | Oui                   |
| CARD SLOT SELECT (Sél. lect. carte) SLOT2<br>(Lecteur2) | SD                               | Oui                         | Oui                   |
| MODE MEMORY (Mémoire)                                   | MEMORY SIZE (Taille mémoire) :   | -                           | -                     |
| STORED CONTENTS (Contenus stockés) :                    | FORM OVERLAY (Formul. filigrane) | -                           | -                     |
| MEMORY FORMAT (Formatage)                               | NO (Non)                         | -                           | -                     |
| FORMAT START (Formatage - Démarrage)                    | NO (Non)                         | -                           | -                     |

# 7.1.5 Mode Advanced (Avancé)

|          |                   | Paramètre                                 | Valeur initiale                                                                              | Par défaut<br>(Utilisateur) | Par défaut<br>(Usine) |
|----------|-------------------|-------------------------------------------|----------------------------------------------------------------------------------------------|-----------------------------|-----------------------|
| P        | RINTE             | R TYPE (Type Impr.)                       | DISPENSER (Distributeur)                                                                     | Oui                         | Oui                   |
| B        | ACKFE             | ED MOTION (Mouvement recul)               | BEFORE (Avant)                                                                               | Oui                         | Oui                   |
| PI       | RINT M            | IETHOD (Mode impression)                  | TRANSFER (Transfert) (défini sur<br>DIRECT pour modèle avec impression<br>thermique directe) | Oui                         | Oui                   |
|          | PITC              | H SENSOR (Pitch cellule)                  | ENABLE (Activer) (quand CONTI-<br>NUOUS est sélectionné)                                     | Oui                         | Oui                   |
|          | SEN               | SOR TYPE (Type détection)                 | GAP                                                                                          | Oui                         | Oui                   |
| С        | OMMA              | ND ERROR (Erreur commande)                | DISABLE (Désactiv.)                                                                          | Oui                         | Oui                   |
| н        | EAD C             | HECK (Contrôle tête)                      | DISABLE (Désactiv.)                                                                          | Oui                         | Oui                   |
|          | HEA               | D CHECK (Contrôle tête)                   | NORMAL (quand HEAD CHECK est activé)                                                         | Oui                         | Oui                   |
|          | HEA               | D CHECK MODE (Mode contr. tête)           | ALL (Tout) (quand HEAD CHECK est activé)                                                     | Oui                         | Oui                   |
|          | HEA<br>(Con       | D CHECK PAGE NO.<br>trôle tête - Page n°) | 000001 (quand CHECK PAGE est<br>sélectionné)                                                 | Oui                         | Oui                   |
| E)<br>(S | XTERN<br>Signal e | IAL SIGNAL SETTING<br>externe - Réglage)  | NO (Non)                                                                                     | -                           | -                     |
|          | EXTE              | ERNAL SIGNAL (Signal externe)             | ENABLE (Activer)                                                                             | Oui                         | Oui                   |
|          | EXTE              | ERNAL SIGNAL (Signal externe)             | TYPE4                                                                                        | Oui                         | Oui                   |
|          | EXTE              | ERNAL REPRINT (Réimpression ext.)         | DISABLE (Désactiv.)                                                                          | Oui                         | Oui                   |
|          | CON<br>(Impr      | TINUOUS PRINT<br>ression continue)        | DISABLE (Désactiv.)                                                                          | Oui                         | Oui                   |
|          | ENH               | ANCED REPRINT (Réimpr. améliorée)         | DISABLE (Désactiv.)                                                                          | Oui                         | Oui                   |
|          | I/O S             | IGNAL SETTING (Réglage signal E/S)        | NO (Non)                                                                                     | -                           | -                     |
|          | 11                | NPUT SIGNAL (Signal d'entrée)             |                                                                                              |                             |                       |
|          |                   | PRINT START (Début impr.)                 | 20Pin                                                                                        | Oui                         | Oui                   |
|          |                   | REPRINT (Réimpr.)                         | 8Pin                                                                                         | Oui                         | Oui                   |
|          |                   | LABEL NEAR (Étiquette)                    | 7Pin                                                                                         | Oui                         | Oui                   |
|          |                   | FEED (Alim.)                              | 21Pin                                                                                        | Oui                         | Oui                   |
|          | С                 | OUTPUT SIGNAL (Signal de sortie)          |                                                                                              |                             |                       |
|          |                   | PAPER END (Fin papier)                    | 17Pin                                                                                        | Oui                         | Oui                   |
|          |                   | RIBBON END (Fin ruban)                    | 16Pin                                                                                        | Oui                         | Oui                   |
|          |                   | MACHINE ERR (Err. machine)                | 4Pin                                                                                         | Oui                         | Oui                   |
|          |                   | PRINT END (Fin impress.)                  | 5Pin                                                                                         | Oui                         | Oui                   |
|          |                   | ONLINE (En ligne)                         | 6Pin                                                                                         | Oui                         | Oui                   |
|          |                   | RIBBON NEAR (Ruban prox.)                 | 18Pin                                                                                        | Oui                         | Oui                   |
|          | D                 | ECIDED? (Est-ce OK?)                      | NO (Non)                                                                                     | -                           | -                     |
| E        | XTERN             | AL SIGNAL SETTING (Signal externe -       | Réglage)                                                                                     |                             |                       |

|          | Paramètre                                                 | Valeur initiale                                                                                                    | Par défaut<br>(Utilisateur)                     | Par défaut<br>(Usine)     |
|----------|-----------------------------------------------------------|----------------------------------------------------------------------------------------------------|-------------------------------------------------|---------------------------|
|          | I/O SIGNAL INITIALIZE (Initialiser signaux E/S)           | NO (Non)                                                                                                    | -                                               | -                         |
| Z        | ERO SLASH (Zéro barré)                                    | YES (Oui)                                                                                                    | Oui                                             | Oui                       |
| А        | UTO ONLINE (Auto On-line)                                 | Oui                                                                                                    | Oui                                             | Oui                       |
| Ρ        | RINT OFFSET (Décalage impr.)                              | V:+0000 H:+0000                                                                                                    | Oui                                             | Oui                       |
| Н        | EAD DOT DENSITY (Densité tête impr.)                      | 300, uniquement pour S84-ex<br>(12 points/mm)                                                                                                    | Oui                                             | Oui                       |
| S        | ET CALENDAR (Réglage date/heure)                          | NO (Non)                                                                                                    | -                                               | -                         |
|          | CALENDAR (Date/heure)                                     | 11/01/01 00:00                                                                                                    | Non                                             | Oui                       |
|          | CALENDAR INPUT (Entrée date/heure)                        | 11/01/01 00:00                                                                                                    | Non                                             | Oui                       |
|          | CALENDAR DAY OF WEEK CODE<br>(Code jour ouvré calendrier) | SUNDAY 1 (Dimanche 1)<br>MONDAY 2 (Lundi 2)<br>TUESDAY 3 (Mardi 3)<br>WEDNESDAY 4 (Mercredi 4)<br>THURSDAY 5 (Jeudi 5)<br>FRIDAY 6 (Vendredi 6)<br>SATURDAY 7 (Samedi 7)                                                                                                    | Non                                             | Oui                       |
|          | CALENDAR MONTH CODE<br>(Code mois calendrier)             | JANUARY A (Janvier A)<br>FEBRUARY B (Février B)<br>MARCH C (Mars C)<br>APRIL D (Avril D)<br>MAY E (Mai E)<br>JUNE F (Juin F)<br>JULY G (Juillet G)<br>AUGUST H (Août H)<br>SEPTEMBER J (Septembre J)<br>OCTOBER K (Octobre K)<br>NOVEMBER L (Novembre L)<br>DECEMBER M (Décembre M) | Non                                             | Oui                       |
|          | CALENDAR CASE FORMAT<br>(Format car. date calendrier)     | MIXED (Mixte)                                                                                                    | Non                                             | Oui                       |
|          | CALENDAR CHECK (Test calendrier)                          | DISABLE (Désactiv.)                                                                                                    | Oui                                             | Oui                       |
| С        | HARACTER PITCH (Espacement caractères)                    | PROPORTIONAL (Proportionnel)                                                                                                    | Oui                                             | Oui                       |
| Ρ        | ROTOCOL CODE (Code protocole)                             | STANDARD                                                                                                    | Oui                                             | Oui                       |
| N        | ON STANDARD (N-STANDARD)                                  | STX=7Bh, ETX=7Dh, ESC=5Eh,<br>ENQ=40h, CAN=21h, NULL=7Eh,<br>OFFLINE=5Dh                                                                                                    | Oui avec vale<br>(ALT. PROTO<br>(Protocole alt. | ur p/défaut<br>COL<br>.)) |
| R        | IBBON SAVER (Économis. ruban)                             | DISABLE (Désactiv.)                                                                                                    | Oui                                             | Oui                       |
| Μ        | ODE SELECT (Sélect. mode)                                 | SBPL                                                                                                    | Oui                                             | Oui                       |
| J        | DB MODIFICATION (Modification tâche)                      | DISABLE (Désactiv.)                                                                                                    | Oui                                             | Oui                       |
| R<br>(F  | OTATE LABEL DEG:<br>Rotation étiquette - Deg.)            | 0                                                                                                    | Oui                                             | Oui                       |
| L/<br>(T | ABEL SIZE ADJ WIDTH<br>aille étiquette- ajust. largeur)   | S84-ex         8 points/mm :         0832           12 points/mm :         1248           24 points/mm :         2496           S86-ex         8 points/mm :         1340           12 points/mm :         2010                                                                     | Oui                                             | Oui                       |

| Paramètre                                                   | Valeur initiale                                                                                                    | Par défaut<br>(Utilisateur) | Par défaut<br>(Usine) |
|-------------------------------------------------------------|----------------------------------------------------------------------------------------------------|-----------------------------|-----------------------|
| LABEL SIZE ADJ HEIGHT (Taille étiquette-<br>ajust. hauteur) | S84-ex         8 points/mm :         20000           12 points/mm :         18000           24 points/mm :         9600           S86-ex         8 points/mm :         9992           12 points/mm :         14988 | Non                         | Non                   |
| LCD POWER SAVING (Eco énergie LCD)                          | 00 MIN                                                                                                    | Oui                         | Oui                   |
| LED INDICATION (Voyant LED)                                 | ON                                                                                                    | Oui                         | Oui                   |
| ERROR INDICATION (Avis d'erreur)                            | NONE (Aucun)                                                                                                    | Oui                         | Oui                   |

## 7.1.6 Mode Hex Dump

| Paramètre                                 | Valeur initiale                  | Par défaut<br>(Utilisateur) | Par défaut<br>(Usine) |
|-------------------------------------------|----------------------------------|-----------------------------|-----------------------|
| SELECT DUMP DATA (Sélect. données vidage) | RECEIVE DATA (Données réception) | -                           | -                     |
| HEX DUMP (Vidage Hex)                     | NORMALE                          | -                           | -                     |

# 7.1.7 Mode Test Print (Test impression)

| Paramètre                                | Valeur initiale                                                                                          | Par défaut<br>(Utilisateur) | Par défaut<br>(Usine) |
|------------------------------------------|----------------------------------------------------------------------------------------------------|-----------------------------|-----------------------|
| TEST PRINT MODE (Mode Test impression)   | CONFIGURATION                                                                                            | -                           | -                     |
| TEST PRINT SIZE (Taille test impression) | S84-ex : 10 cm<br>S86-ex : 16 cm<br>(quand CONFIGURATION, BAR-<br>CODE, HEAD CHECK sont<br>sélectionnés) | -                           | -                     |
|                                          | LARGE (Grande)<br>(quand FACTORY, WLAN sont<br>sélectionnés)                                             | -                           | -                     |
| PITCH POSITION (Espacement)              | +0,00 mm                                                                                                 | Oui                         | Non                   |
| OFFSET POSITION (Décalage)               | +0,00 mm                                                                                                 | Oui                         | Non                   |
| DARKNESS (Noir)                          | 50                                                                                                    | Oui                         | Non                   |

# 7.1.8 Mode Default Setting (Réglage p/ défaut)

| Paramètre                                              | Valeur initiale                 | Par défaut<br>(Utilisateur) | Par défaut<br>(Usine) |
|--------------------------------------------------------|---------------------------------|-----------------------------|-----------------------|
| DEFAULT MODE (Mode p/ défaut)                          | PRINTER SETTING (Régl. imprim.) | -                           | -                     |
| DEFAULT PRINTER SETTING (Réglage<br>imprim. p/ défaut) | NO (Non)                        | -                           | -                     |
| DEFAULT ALT.PROTOCOL (Protocole alt. par défaut)       | NO (Non)                        | -                           | -                     |
| DEFAULT WLAN SETTING (Réglage WLAN p/<br>défaut)       | NO (Non)                        | -                           | -                     |

## 7.1.9 Mode Service

|    | Paramètre                                  |                                                       | Valeur initiale                                                                                                    | Par défaut<br>(Utilisateur) | Par défaut<br>(Usine) |
|----|--------------------------------------------|-------------------------------------------------------|----------------------------------------------------------------------------------------------------|-----------------------------|-----------------------|
| SI | SERVICE MODE (Mode Service)                |                                                       | SENSOR LEVEL (Niveau capteur)                                                                                                    | -                           | -                     |
|    | SI                                         | ETTING (Réglage)                                      |                                                                                                    |                             |                       |
|    | AUTO ONLINE FEED<br>(Alim. on-line autom.) |                                                       | NO (Non)                                                                                                    | Oui                         | Oui                   |
|    |                                            | FEED ON ERROR (Erreur ali on-line)                    | NO (Non)                                                                                                    | Oui                         | Oui                   |
|    | FUNCTION KEY (Touche fonction)             |                                                       | NONE (Aucune)                                                                                                    | Oui                         | Non                   |
|    |                                            | REPRINT W/FEED (Réimp. alim.)                         | NO (Non)                                                                                                    | Oui                         | Oui                   |
|    |                                            | CALENDAR REPRINT (Réimp. calend)                      | YES (Oui)                                                                                                    | Oui                         | Non                   |
|    |                                            | FORWARD/BACKFEED DISTANCE<br>(Distance avance/recul)  | DEFAULT (P/ défaut)                                                                                                    | Oui                         | Non                   |
|    |                                            | EXT 9PIN SELECT (Sélect. ext. 9pin)                   | MODE1                                                                                                    | Oui                         | Non                   |
|    |                                            | BACKFEED SPEED (Vitesse ret. arr.)                    | FAST (Rapide)                                                                                                    |                             |                       |
|    |                                            | EURO CODE (Code Euro)                                 | D5                                                                                                    | Non                         | Non                   |
|    |                                            | SELECT LANGUAGE (Sélection langue)                    | ENGLISH (Anglais)                                                                                                    | Oui                         | Oui                   |
|    |                                            | PRIORITY SETTING (Réglage priorité)                   | COMMAND (Commande)                                                                                                    | Oui                         | Non                   |
|    |                                            | RIBBON NEAR END (Fin proche ruban)                    | ENABLE (Activer)                                                                                                    | Oui                         | Non                   |
|    |                                            | LABEL RE-DETECT (Re-détect. étiq.)                    | ENABLE (Activer)                                                                                                    | Oui                         | Oui                   |
|    |                                            | SET PASSWORD (Entrer mot de passe)                    | OFF                                                                                                    | -                           | -                     |
|    |                                            | PASSWORD NO. (N° Mot de passe)                        | 0000                                                                                                    | Non                         | Non                   |
|    |                                            | COMPATIBLE MODE (Mode compatible)                     | OFF                                                                                                    | Oui                         | Non                   |
|    |                                            | COMPATIBLE MODE HEAD SIZE (Mode compatible- Dim.tête) | NORMALE                                                                                                    | Oui                         | Non                   |
|    |                                            | MEDIA LENGTH (Longueur étiquette)                     | S84-ex         8 points/mm :         2500 mm           12 points/mm :         1500 mm           24 points/mm :         400 mm           S86-ex :         1249 mm | Oui                         | Non                   |
|    |                                            | TRACE MODE (Mode Compte-rendu)                        | DISABLE (Désactiv.)                                                                                                    | Oui                         | Non                   |

|     |                                                                                                    | Paramètre                                 | Valeur initiale                                                                                                    | Par défaut<br>(Utilisateur) | Par défaut<br>(Usine) |
|-----|----------------------------------------------------------------------------------------------------|-------------------------------------------|----------------------------------------------------------------------------------------------------|-----------------------------|-----------------------|
| SER | VICE                                                                                                    | E MODE (Mode Service)                     |                                                                                                    |                             |                       |
| S   | ETT                                                                                                    | ING (Réglage)                             |                                                                                                    |                             |                       |
|     | SAVE PRINT LOG (Sauveg. journal d'impression)         MEMORY SELECT (Sélect. mémoire)         CLEAR PRINT LOG (Effacer journal)         OUTPUT PRINT LOG FROM SUBPORT (Sortie journal depuis port Sub)         RIBBON TENSION ADJUSTMENT (Réglage tension ruban transfert) |                                           | DISABLE (Désactiv.)                                                                                                    | Oui                         | Non                   |
|     |                                                                                                    |                                           | SD CARD (Carte SD)                                                                                                    | Oui                         | Non                   |
|     |                                                                                                    |                                           | NO (Non)                                                                                                    | -                           | -                     |
|     |                                                                                                    |                                           | DISABLE (Désactiv.)                                                                                                    | Oui                         | Non                   |
|     |                                                                                                    |                                           | S84-ex         8 points/mm :         12           12 points/mm :         5           24 points/mm :         1           S86-ex         8 points/mm :         12           12 points/mm :         5 | Oui                         | Non                   |
|     | Т                                                                                                    | HROUGHPUT (Débit)                         | NORMAL                                                                                                    | Oui                         | Oui                   |
|     | F                                                                                                    | EED OFFSET (Décalage alim)                | 000 mm                                                                                                    | Oui                         | Oui                   |
|     | В                                                                                                    | ACKFEED OFFSET (Décalage recul)           | 000 mm                                                                                                    | Oui                         | Oui                   |
|     | T<br>to                                                                                                    | OTAL QTY DISPLAY (Affichage qté<br>otale) | NO (Non)                                                                                                    | Oui                         | Non                   |
|     | Ρ                                                                                                    | LUG & PLAY                                | ENABLE (Activer)                                                                                                    | Oui                         | Non                   |
|     | R                                                                                                    | EGION CODE (Code région)                  | US (USA)                                                                                                    | Oui                         | Non                   |
|     | R                                                                                                    | EPLY PERIOD (Délai Réponse)               | NORMAL                                                                                                    | Oui                         | Non                   |
|     | ENQ REPLY DELAY TIME (Réponse<br>ENQ - Délai)                                                                                                    |                                           | 0000 ms                                                                                                    | Oui                         | Non                   |
|     | FONT SELECT (Sélection de polices)                                                                                                    |                                           |                                                                                                    |                             |                       |
|     |                                                                                                    | GB18030                                   | YES (Oui)                                                                                                    | Oui                         | Non                   |
|     |                                                                                                    | BIG5                                      | YES (Oui)                                                                                                    | Oui                         | Non                   |
|     |                                                                                                    | KSX101                                    | YES (Oui)                                                                                                    | Oui                         | Non                   |

## 7.1.10 Mode Hidden Setting (Paramétrage masqué)

| Paramètre                            | Valeur initiale | Par défaut<br>(Utilisateur) | Par défaut<br>(Usine) |
|--------------------------------------|-----------------|-----------------------------|-----------------------|
| LABEL OUT SENSOR (Capteur étiquette) | YES (Oui)       | Oui                         | Non                   |
| SHIFT CODE (Code transfert)          | NO (Non)        | Non                         | Oui                   |

## 7.1.11 Mode Work Shift (Transfert)

| Paramètre                                 | Valeur initiale   | Par défaut<br>(Utilisateur) | Par défaut<br>(Usine) |
|-------------------------------------------|-------------------|-----------------------------|-----------------------|
| SELECT SHIFT (Sélect. transfert)          | 1                 | Non                         | Oui                   |
| ENTER SHIFT TIME (Entrer heure transfert) | 24:00             | Non                         | Oui                   |
| HOW MANY CHR? (Nb caractères)             | 01                | Non                         | Oui                   |
| ENTER SHIFT NAME (Entrer heure transfert) | <espace></espace> | Non                         | Oui                   |

## 7.1.12 Mode Standalone (Autonome) simple

| Paramètre                                 | Valeur initiale | Par défaut<br>(Utilisateur) | Par défaut<br>(Usine) |
|-------------------------------------------|-----------------|-----------------------------|-----------------------|
| MODE STANDALONE (AUTONOME)                | LOAD (Charger)  | -                           | -                     |
| OUTPUT LABEL QTY (Étiquette sortie - Qté) | 000001          | -                           | -                     |

# 7.1.13 Paramétrage de l'interface LAN sans fil (WLAN)

| Paramètre             | Paramètre Description Contenu              |                                                                                                | Par défaut<br>(WLAN) | Valeur initiale                 |
|-----------------------|--------------------------------------------|------------------------------------------------------------------------------------------------|----------------------|---------------------------------|
| MACAddress            | Adresse MAC                                | Non configurable                                                                               | Non                  | NULL                            |
| IPSetupMethod         | Paramétrage de DHCP/<br>BOOTP              | 0 : DISABLE (Désactiv.)<br>1 : ENABLE (Activer)                                                | Oui                  | DISABLE (Désactiv.)             |
| LocallPAddress        | Adresse IP                                 | XXX.XXX.XXX.XXX                                                                                | Oui                  | 192.168.1.1                     |
| SubnetMask            | Masque de sous-réseau                      | XXX.XXX.XXX.XXX                                                                                | Oui                  | 255.255.255.0                   |
| GatewayAddress        | Adresse de la passerelle                   | XXX.XXX.XXX.XXX                                                                                | Oui                  | 192.168.1.2                     |
| DNSPrimaryIPAddress   | Adresse principale DNS                     | xxx.xxx.xxx.xxx                                                                                | Oui                  | 0.0.0.0                         |
| DNSSecondaryIPAddress | Adresse secondaire DNS                     | xxx.xxx.xxx.xxx                                                                                | Oui                  | 0.0.0.0                         |
| WLANMode              | Paramétrage du mode<br>WLAN                | 0 : Ad Hoc<br>1 : Infrastructure                                                               | Oui                  | Ad Hoc                          |
| ESSID                 | SSID                                       | 1 à 32 caractères                                                                              | Oui                  | SATO_PRINTER                    |
| Channel               | Numéro de canal                            | 1 - 13                                                                                         | Oui                  | 6                               |
| WLANNetworkAuth       | Authentification réseau                    | 0 : Open System<br>(Système ouvert)<br>1 : Shared Key<br>(Clé partagée)<br>2 : WPA<br>3 : WPA2 | Oui                  | Open System<br>(Système ouvert) |
| WEPKeyUse             | Activ. / désact. de la clé<br>WEP          | tiv. / désact. de la clé 0 : DISABLE (Désactiv.)<br>EP 1 : ENABLE (Activer)                    |                      | DISABLE (Désactiv.)             |
| WEPKey1               | Clé WEP 1                                  | 5 ou 13 caractères<br>10 ou 26 chiffres au<br>format hex                                       | Oui                  | В                               |
| WEPKey2               | Clé WEP 2                                  | 5 ou 13 caractères<br>10 ou 26 chiffres au<br>format hex                                       | Oui                  | В                               |
| WEPKey3               | Clé WEP 3                                  | 5 ou 13 caractères<br>10 ou 26 chiffres au<br>format hex                                       | Oui                  | В                               |
| WEPKey4               | Clé WEP 4                                  | 5 ou 13 caractères<br>10 ou 26 chiffres au Oui<br>format hex                                   |                      | В                               |
| WEPKeyIndex           | Index de clés WEP                          | 1 - 4                                                                                          | Oui                  | 1                               |
| EAPAuth               | Authentification 802.1x<br>désact./activée | 0 : DISABLE (Désactiv.)<br>1 : ENABLE (Activer)                                                | Oui                  | DISABLE (Désactiv.)             |
| EAPAuthMode           | Authentification 802.1x                    | 0 : LEAP<br>1 : EAP-TLS<br>2 : EAP-TTLS<br>3 : EAP-PEAP<br>4 : EAP-FAST                        | Oui                  | EAP-TLS                         |

| Paramètre          | Description                                                              | Contenu                                                                                                    | Par défaut<br>(WLAN) | Valeur initiale |
|--------------------|--------------------------------------------------------------------------|----------------------------------------------------------------------------------------------------|----------------------|-----------------|
| WPAauthentication  | Paramétrage de<br>l'authentification WPA/<br>WPA2                        | 0 : PSK<br>1 : EAP                                                                                                    | Oui                  | PSK             |
| WPAPSKMode         | Paramétrage de la<br>méthode de chiffrement<br>WPA/WPA2                  | 0 : TKIP<br>1 : AES                                                                                                    | Oui                  | ТКІР            |
| WPAPSK             | Clé partagée avancée                                                     | 8 à 63 caractères                                                                                                    | Oui                  | sato printer    |
| EAPUserName        | Nom d'utilisateur<br>authentifié par EAP                                 | 0 à 64 caractères                                                                                                    | Oui                  | NULL            |
| EAPPassword        | Mot de passe de<br>l'authentification EAP                                | 0 à 32 caractères                                                                                                    | Oui                  | NULL            |
| EAPCertKeyPassword | Mot de passe EAP pour<br>l'obtention d'une clé<br>secrète                | 0 à 32 caractères                                                                                                    | Oui                  | NULL            |
| EAPCertRoot        | Taille du fichier de certification de l'autorité de certification racine | Taille du fichier                                                                                                    | Non                  | 0               |
| WPAEAPAuthMode     | Authentification<br>WPA802.1x                                            | 0 : LEAP<br>1 : EAP-TLS<br>2 : EAP-TTLS<br>3 : EAP-PEAP<br>4 : EAP-FAST                                                                               | Oui                  | EAP-TLS         |
| WPAEAPUserName     | Nom d'utilisateur<br>authentifié par WPAEAP                              | 0 à 64 caractères                                                                                                    | Oui                  | NULL            |
| WPAEAPPassword     | Mot de passe de<br>l'authentification<br>WPAEAP                          | 0 à 32 caractères                                                                                                    | Oui                  | NULL            |
| EAPTTLSInAuth      | Authentification interne<br>TTLS                                         | 0 : PAP<br>1 : CHAP<br>2 : MSCHAP<br>3 : MSCHAPv2                                                                                                    | Oui                  | PAP             |
| EAPTTLSServerAuth  | Authentification du serveur TTLS                                         | 0 : OFF<br>1 : ON                                                                                                    | Oui                  | OFF             |
| EAPPEAPInAuth      | Authentification interne<br>PEAP                                         | 0 : MSCHAPv2                                                                                                    | Oui                  | MSCHAPv2        |
| EAPPEAPServerAuth  | Authentification du serveur PEAP                                         | 0 : OFF<br>1 : ON                                                                                                    | Oui                  | OFF             |
| EAPFASTPacAuto     | Fourniture auto du fichier<br>PAC                                        | 0 : OFF<br>1 : ON                                                                                                    | Oui                  | OFF             |
| EAPCertKey         | Taille du fichier de la clé secrète                                      | Taille du fichier                                                                                                    | Non                  | 0               |
| WLANRegionCode     | Code régional                                                            | 0 : valeur spécifiée du<br>module (JP)<br>1 : USA<br>2 : Canada<br>3 : Europe<br>4 : Malaisie<br>5 : Singapour<br>6 : Corée<br>7 : Chine<br>8 : Japon | Non                  | USA             |
| RoamingThreshold   | Seuil pour le roaming                                                    | -94 à -35 (dBm)                                                                                                    | Oui                  | 80              |

| Paramètre               | Description                                                                                                    | Contenu                                                                                         | Par défaut<br>(WLAN) | Valeur initiale     |
|-------------------------|----------------------------------------------------------------------------------------------------|-------------------------------------------------------------------------------------------------|----------------------|---------------------|
| AssociationThreshold    | Seuil pour le processus<br>d'association                                                                            | -94 à -35 (dBm)                                                                                 | Oui                  | 85                  |
| RoamingScanWaitTime     | Délai entre le début et la<br>fin du balayage                                                                       | 3 - 300 (sec)                                                                                   | Oui                  | 300                 |
| WLANPeriodicArpInterval | Intervalles d'envoi de<br>paquets ARP pour la<br>surveillance de l'état de<br>la connexion avec le<br>point d'accès | 3000 - 60000 (ms)                                                                               | Oui                  | 3000                |
| WLANBeaconLostCount     | Nombre de<br>déconnexions détectées<br>en raison de la perte de<br>la balise du point d'accès                       | 1 - 60                                                                                          | Oui                  | 15                  |
| EAPPreAuth              | Activation/désactivation<br>de l'authentification<br>avancée EAP                                                    | 0 : DISABLE (Désactiv.)<br>1 : ENABLE (Activer)                                                 | Oui                  | DISABLE (Désactiv.) |
| FtpEnableLoginAccount   | Méthode<br>d'authentification FTP                                                                                   | 0 : OFF (aucune<br>authentification<br>utilisateur)<br>1 : ON (authentification<br>utilisateur) | Oui                  | OFF                 |
| FtpLoginUser            | Nom d'utilisateur pour la<br>connexion FTP                                                                          | 1 à 32 caractères                                                                               | Oui                  | guest               |
| FtpLoginPassword        | Mot de passe de<br>l'utilisateur pour la<br>connexion FTP                                                           | 0 à 32 caractères                                                                               | Oui                  | guest               |
| FtpDiscTimeout          | Délai avant expiration de<br>la connexion de contrôle                                                               | 10 - 900 (sec)                                                                                  | Oui                  | 30                  |
| RawProtocol             | Protocole de communication                                                                                          | 0 : Statut 4<br>(réponse cyclique)<br>1 : Statut 4<br>(réponse ENQ)<br>2 : Statut 3/5           | Oui                  | Statut 5            |
| RawRecvBufferSize       | Taille du tampon de<br>réception                                                                                    | 4096                                                                                            | Oui                  | 4096                |
| RawDiscTimeout          | Délai de déconnexion                                                                                                | 0 - 3600 (sec)                                                                                  | Oui                  | 60                  |
| RawEnableDiscTimeout    | Activation/désactivation<br>du délai de déconnexion                                                                 | 0 : DISABLE (Désactiv.)<br>1 : ENABLE (Activer)                                                 | Oui                  | ENABLE (Activer)    |
| LpdDiscTimeout          | Délai de déconnexion                                                                                                | 10 - 900 (sec)                                                                                  | Oui                  | 30                  |
| WebAppLoginUser         | Nom d'utilisateur pour la connexion à la page Web                                                                   | 0 à 63 caractères                                                                               | Oui                  | admin               |
| WebAppLoginPassword     | Mot de passe de<br>connexion à la page Web                                                                          | 0 à 63 caractères                                                                               | Oui                  |                     |
| Language                | Langue                                                                                                    | 0 : Japonais<br>1 : Anglais                                                                     | Oui                  | Anglais             |
| DebugMode               | Paramétrage du mode de<br>débogage                                                                                  | 0 : DISABLE (Désactiv.)<br>1 : ENABLE (Activer)<br>(journal + données<br>d'impression)          | Oui                  | DISABLE (Désactiv.) |
| SignalLevel1            | Seuil de puissance du signal 1                                                                                      | Valeur absolue entre<br>00 et 99                                                                | Oui                  | 85                  |

| Paramètre              | Description                                                            | Contenu                                                                                                    | Par défaut<br>(WLAN) | Valeur initiale     |
|------------------------|------------------------------------------------------------------------|----------------------------------------------------------------------------------------------------|----------------------|---------------------|
| SignalLevel2           | Seuil de puissance du signal 2                                         | Valeur absolue entre<br>00 et 99                                                                                           | Oui                  | 74                  |
| SignalLevel3           | Seuil de puissance du signal 3                                         | Valeur absolue entre<br>00 et 99                                                                                           | Oui                  | 64                  |
| FWversion              | Version de micrologiciel<br>du module WLAN                             | x.x.x.                                                                                                    | Non                  | NULL                |
| BuildDate              | Date du micrologiciel du module WLAN                                   | AAAAMMJJ                                                                                                    | Non                  | NULL                |
| RootPassword           | Mot de passe de<br>connexion de l'utilisateur<br>racine TELNET         | 0 à 16 caractères<br>alphanumériques demi-<br>largeur                                                                      | Oui                  | NULL                |
| KeepAliveTime          | Intervalle de nouvelle<br>tentative d'envoi du<br>paquet TCP KeepALive | 30 - 300 (sec)                                                                                                    | Oui                  | 180                 |
| KeepAliveCount         | Nombre de nouvelles<br>tentatives d'envoi du<br>paquet TCP KeepALive   | 1 - 99                                                                                                    | Oui                  | 17                  |
| FtpClientEnableService | Paramétrage du client<br>FTP                                           | 0 : DISABLE (Désactiv.)<br>1 : ENABLE (Activer)                                                                            | Oui                  | DISABLE (Désactiv.) |
| FtpClientLoginUser     | Nom d'utilisateur du<br>client FTP                                     | 1 à 32 caractères                                                                                                    | Oui                  | sato                |
| FtpClientLoginPassword | Mot de passe du client<br>FTP                                          | 1 à 32 caractères                                                                                                    | Oui                  | sato                |
| FtpServerIPAddress     | Adresse IP du serveur<br>FTP                                           | xxx.xxx.xxx.xxx                                                                                                    | Oui                  | 0.0.0.0             |
| FtpServerURL           | URL du serveur FTP                                                     | 0 à 48 caractères                                                                                                    | Oui                  | ftp://sato.co.jp    |
| FtpServerPort          | Numéro de port FTP                                                     | 1 - 65535                                                                                                    | Oui                  | 21                  |
| FtpConnectRetryPeriod  | Intervalle de reconnexion                                              | 1 - 100                                                                                                    | Oui                  | 10                  |
| FtpConnectRetryTimes   | Nombre de tentatives de reconnexion                                    | 0 : pas de nouvelle<br>tentative<br>1 - 10<br>255 : continue de<br>réessayer jusqu'à<br>l'établissement de la<br>connexion | Oui                  | 5                   |
| FtpJobTimeout          | Expiration de la tâche                                                 | 0 - 600 (sec)                                                                                                    | Oui                  | 300                 |
| FtpUsePassiveMode      | Activation/désactivation<br>du mode passif                             | 0 : DISABLE (Désactiv.)<br>1 : ENABLE (Activer)                                                                            | Oui                  | DISABLE (Désactiv.) |

# 7.2 Positions du capteur de support et positions d'arrêt du support

Les positions du capteur de support et les positions d'arrêt du support sont les suivantes : Imprimante S84-ex/S86-ex (Amérique : Standard/Main droite, Europe/Asie : Main gauche) :

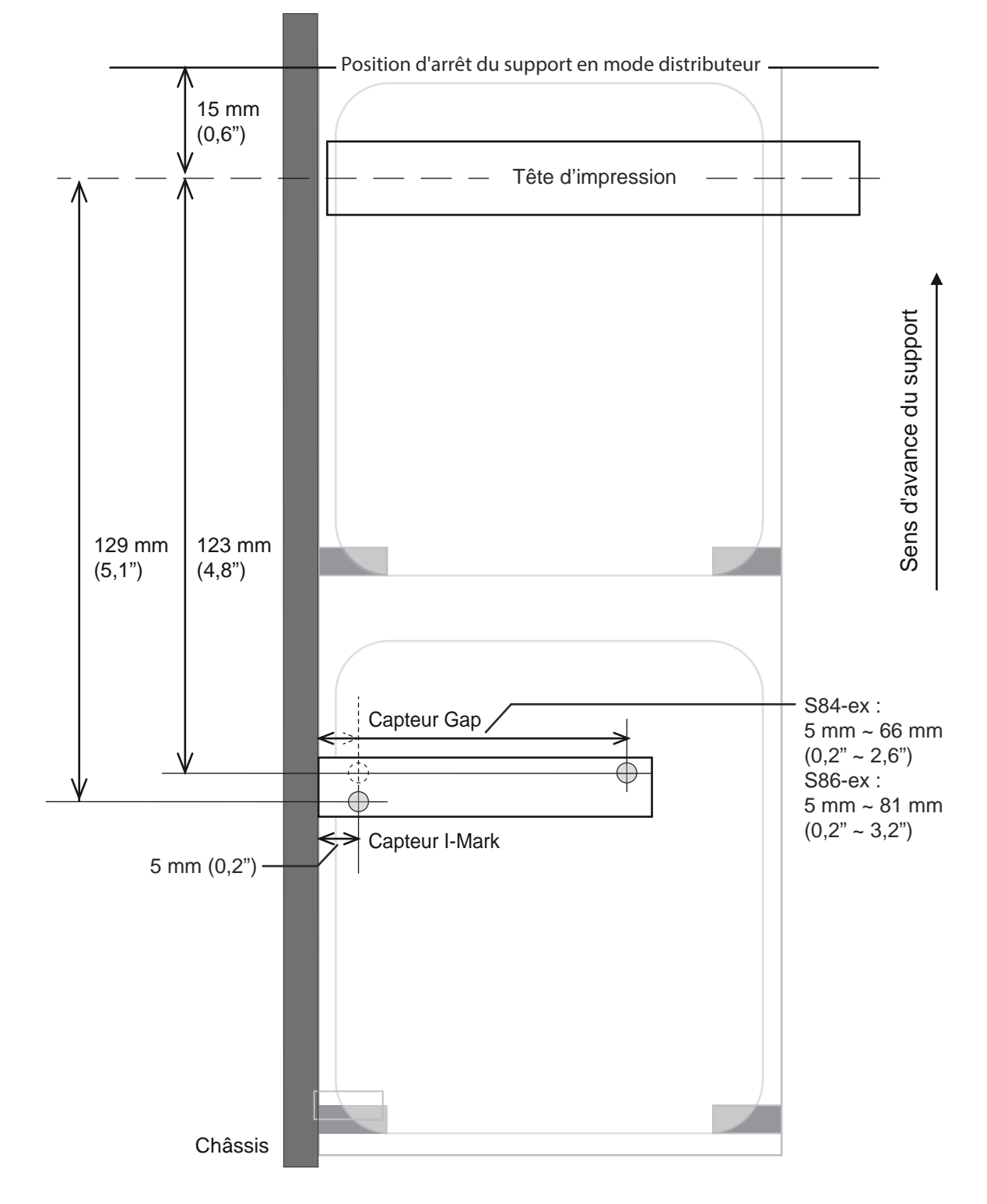

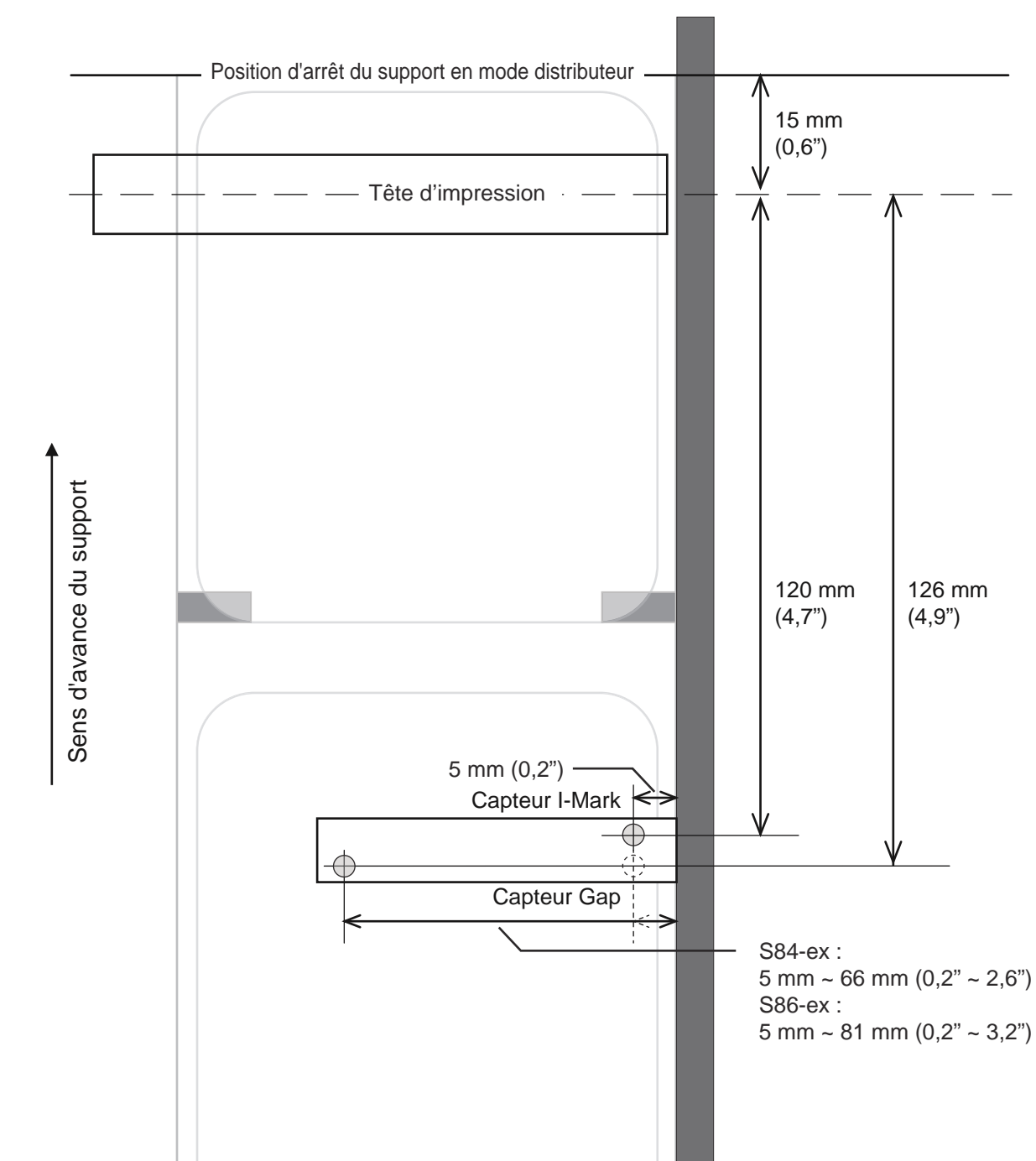

Châssis

#### Imprimante S84-ex/S86-ex (Amérique : Inversé/Main gauche, Europe/Asie : Main droite) :

7 Annexe

# 7.3 À propos du mode Compatible

Lorsque vous activez (ON) le mode COMPATIBLE dans le menu du mode Service, vous pouvez aligner le fonctionnement de l'imprimante sur les modèles existants.

Référez-vous à l'option **MODE COMPATIBLE** dans la section **Paramétrage des fonctions** du menu du mode Service.

### 7.3.1 MODE COMPATIBLE

Le tableau suivant explique le fonctionnement du mode Compatible.

| Élément                                                                                                    | Mode Compatible                                                                                                    |                        |  |  |
|----------------------------------------------------------------------------------------------------|----------------------------------------------------------------------------------------------------|------------------------|--|--|
| Element                                                                                                    | Activé                                                                                                    | Désactivé              |  |  |
| Modification de la densité d'impression<br>Fonction destinée à dessiner les données<br>en fonction de la densité de la tête d'impres-<br>sion lorsque celle-ci est égale à 12 points/<br>mm. | L'écran de réglage de la den-<br>sité de la tête d'impression est<br>accessible dans le mode<br>Advanced (Avancé).<br>- S84-ex<br>Choix possibles : 100, 150,<br>300<br>- S86-ex<br>Choix possibles : 150, 300 | Aucun écran de réglage |  |  |

### 7.3.2 Mode Compatible - Largeur de la tête d'impression (uniquement pour l'imprimante S86-ex)

Le tableau suivant explique le fonctionnement du mode Compatible (largeur de la tête d'impression).

| Élément                                                                                                    | S86-ex 203dpi |         |         | S86-ex 305dpi |         |
|----------------------------------------------------------------------------------------------------|---------------|---------|---------|---------------|---------|
| Element                                                                                                    | NORMAL        | M8460Se | M8485Se | NORMAL        | M8465Se |
| Largeur imprimable                                                                                                    | 167,5 mm      | 152 mm  | 128 mm  | 167,5 mm      | 152 mm  |
| Réglage du décalage maximum de la<br>position d'impression                                                                     | 1340          | 1216    | 1024    | 2010          | 1824    |
| Réglage de la taille d'étiquette (largeur)<br>• Valeur maximale                                                                | 1340          | 1216    | 1024    | 2010          | 1824    |
| Réglage de la position d'impression verticale max. <h></h>                                                                     | 1340          | 1216    | 1024    | 2010          | 1824    |
| Réglage de l'impression d'une bordure<br>d'encadrement / impression d'une<br>règle <fw><br/>• Longueur max. de la bordure</fw> | 1340          | 1216    | 1024    | 2010          | 1824    |
| Réglage de l'impression inversée blanc/<br>noir <(><br>• Valeur max. pour la zone inversée<br>horizontale                      | 1340          | 1216    | 1024    | 2010          | 1824    |

| É l é un a un t                                                                                                    | S86-ex 203dpi |         |         | S86-ex 305dpi |         |
|----------------------------------------------------------------------------------------------------|---------------|---------|---------|---------------|---------|
| Element                                                                                                    | NORMAL        | M8460Se | M8485Se | NORMAL        | M8465Se |
| Copie à l'intérieur de l'étiquette <wd><br/>• Valeur max. pour le sens horizontal</wd>                                                                                 | 1340          | 1216    | 1024    | 2010          | 1824    |
| Réglage de la rotation miroir <rm><br/>• Valeur max. pour le sens horizontal</rm>                                                                                      | 1340          | 1216    | 1024    | 2010          | 1824    |
| Impression de graphismes <g> <ul> <li>Octet max. pour le sens horizontal</li> </ul></g>                                                                                | 168           | 152     | 128     | 252           | 228     |
| Taille du support <a1><br/>• Largeur d'étiquette max.</a1>                                                                                                    | 1340          | 1216    | 1024    | 2010          | 1824    |
| <ul> <li>Réglage du décalage de base <a3></a3></li> <li>Valeur max. pour le décalage dans le sens horizontal</li> </ul>                                                | 1340          | 1216    | 1024    | 2010          | 1824    |
| Réglage de l'enregistrement des tâches<br>d'impression <pg><br/>• Largeur d'étiquette max.</pg>                                                                        | 1340          | 1216    | 1024    | 2010          | 1824    |
| Réglage de l'enregistrement des tâches<br>d'impression <pc><br/>• Largeur d'étiquette max.</pc>                                                                        | 1340          | 1216    | 1024    | 2010          | 1824    |
| <ul><li>Enregistrement des formulaires filigr.&lt;&amp;S&gt;</li><li>Plage disponible max. dans le sens<br/>horizontal</li></ul>                                       | 1340          | 1216    | 1024    | 2010          | 1824    |
| Enregistrement des graphismes <gi></gi>                                                                                                    | 168           | 152     | 128     | 252           | 228     |
| Demande de configuration de l'impression<br><soh+mg><br/>• Largeur d'étiquette max.</soh+mg>                                                                           | 1340          | 1216    | 1024    | 2010          | 1824    |
| <ul> <li>Demande de configuration de l'impression</li> <li><soh+mg></soh+mg></li> <li>Valeur de décalage max. pour le point de référence de base horizontal</li> </ul> | 1340          | 1216    | 1024    | 2010          | 1824    |

Imprimante S86-ex (Amérique : Standard/

# 7.3.3 Largeur de la tête d'impression et plage de valeurs de la zone imprimable

gauche, Europe/Asie : Main droite) Main droite, Europe/Asie : Main gauche) Point de référence de base pour l'impression Point de référence de base pour l'impression 168 mm 168 mm S86-ex S86-ex (203 dpi) (203 dpi) Compatible Compatible avec avec M8460Se I M8460Se Compatible Compatible avec avec M8485Se M8485Se 1<u>52 mm</u> 152 mm M8460Se M8460Se Sens d'avance du support 128 mm 128 mm M8485Se M8485Se 1<u>67,9 mm</u> 167,9 mm S86-ex S86-ex (305 dpi) (305 dpi) Compatible Compatible avec M8465Se avec 154,7 mm M8465Se 154.7 mm M8465Se M8465Se 3 mm 3 mm Largeur imprimable Largeur imprimable (Compatible avec M8485Se) (Compatible avec M8485Se) 128 mm Largeur imprimable 128 mm (Compatible avec Largeur imprimable (Compatible avec M846xSe) M846xSe) 152 mm 152 mm Largeur imprimable Largeur imprimable 167,5 mm 167,5 mm Châssis Châssis

#### Largeur de la tête d'impression et largeur imprimable

Imprimante S86-ex (Amérique : Inversé/Main

| Densité de la tête<br>d'impression | S86-ex                                |                       | M8460Se/M8465Se                       |                       | M8485Se                               |                       |
|------------------------------------|---------------------------------------|-----------------------|---------------------------------------|-----------------------|---------------------------------------|-----------------------|
|                                    | Largeur<br>de la tête<br>d'impression | Largeur<br>imprimable | Largeur<br>de la tête<br>d'impression | Largeur<br>imprimable | Largeur<br>de la tête<br>d'impression | Largeur<br>imprimable |
| 8 points/mm (203 dpi)              | 168 mm                                | 167,5 mm              | 152 mm                                | 152 mm                | 128 mm                                | 128 mm                |
| 12 points/mm (203 dpi)             | 167,9 mm                              | 167,5 mm              | 154,7 mm                              | 152 mm                | -                                     | -                     |

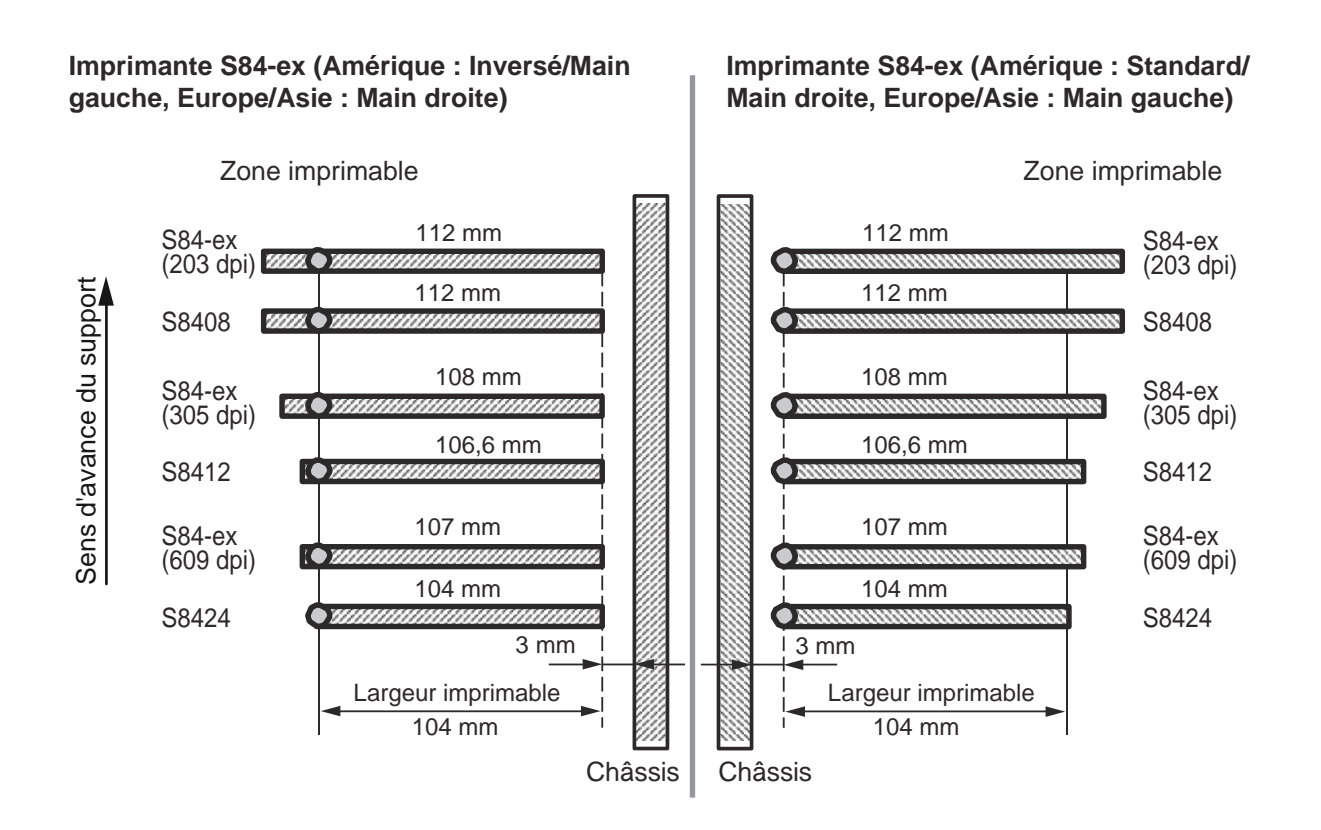

#### Largeur de la tête d'impression et largeur imprimable

|                                 | S84                                   | 1-ex                  | S8400                                 |                       |  |
|---------------------------------|---------------------------------------|-----------------------|---------------------------------------|-----------------------|--|
| Densité de la tête d'impression | Largeur<br>de la tête<br>d'impression | Largeur<br>imprimable | Largeur<br>de la tête<br>d'impression | Largeur<br>imprimable |  |
| 8 points/mm (203 dpi)           | 112 mm                                | 104 mm                | 112 mm                                | 104 mm                |  |
| 12 points/mm (203 dpi)          | 108 mm                                | 104 mm                | 106,6 mm                              | 104 mm                |  |
| 24 points/mm (609 dpi)          | 107 mm                                | 104 mm                | 104 mm                                | 104 mm                |  |

# 7.4 Mode Économie d'énergie LCD

Cette fonction a pour but de réduire la consommation d'énergie en éteignant le rétroéclairage de l'écran LCD lorsque l'imprimante reste inutilisée pendant un certain temps. Ce délai peut être défini dans l'écran de paramétrage LCD POWER SAVING (Eco énergie LCD) du mode Advanced (Avancé). Référez-vous à la Section 4.2.13 Mode Advanced (Avancé) pour consulter l'organigramme d'accès au paramètre. Pour paramétrer le mode Économie d'énergie LCD, procédez comme suit :

En mode Offline (Hors ligne), appuyez sur la touche ENTER ←. L'imprimante affiche le menu des modes de paramétrage.

- 2 Sélectionnez ADVANCED MODE (Mode Avancé) avec les flèches ▲/▼/◀/▶ puis appuyez sur la touche ENTER ←.
- 3 Appuyez à nouveau sur la touche ENTER ← jusqu'à ce que LCD POWER SAVING (Eco énergie LCD) s'affiche à l'écran.
- 4 Appuyez sur les touches ▲/▼ pour sélectionner une valeur.

La plage de valeurs est comprise entre 00 et 15 minutes. Si vous sélectionnez « 00 », la fonction est désactivée et le rétroéclairage de l'écran LCD reste toujours allumé.

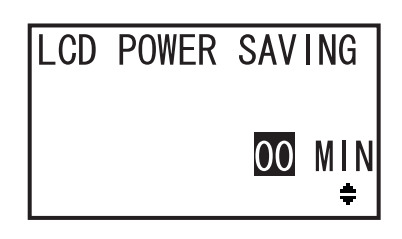

5 Appuyez sur la touche ENTER - pour enregistrer le paramétrage.

#### Conditions de désactivation du rétroéclairage LCD

Dans les conditions suivantes, le rétroéclairage de l'écran LCD s'éteint lorsque le délai spécifié dans l'écran de paramétrage LCD POWER SAVING (Eco énergie LCD) est écoulé. Avec cette fonction, seul le rétroéclairage de l'écran LCD s'éteint. Le message à l'écran ne change pas.

- L'imprimante n'a pas reçu de données d'impression\* (ESC+A~ESC+Z) dans les différentes interfaces.
   \*Les demandes de renvoi d'état, demandes d'annulation et données incorrectes de chaque protocole sont omises.
- L'utilisateur n'a appuyé sur aucune touche.
- L'imprimante n'est pas en mode d'erreur.
- L'imprimante n'est pas en train d'imprimer ou de faire avancer un support.
- L'imprimante est en mode en ligne, hors ligne ou hex dump. Cette fonction est désactivée en mode de téléchargement.

#### Conditions de réactivation du rétroéclairage LCD

Dans les conditions suivantes, le rétroéclairage de l'écran LCD se rallume.

- L'imprimante reçoit les données d'impression\* (ESC+A~ESC+Z) dans les différentes interfaces.
   \*Les demandes de renvoi d'état, demandes d'annulation et données incorrectes de chaque protocole sont omises.
- L'utilisateur appuie sur l'une des touches du panneau de commande
- Une erreur de l'imprimante, par exemple « Tête ouverte », s'affiche.
- L'imprimante démarre la tâche d'impression.

Lorsque le rétroéclairage est éteint et que vous appuyez sur une touche, seul le rétroéclairage de l'écran LCD est réactivé. La fonction de la touche n'est pas exécutée.

(Par exemple, l'imprimante ne passe pas en mode hors ligne si vous appuyez sur la touche LINE ▶ lorsque le rétroéclairage est éteint en mode en ligne.)

# 7.5 Signal d'entrée/sortie du signal externe

Cette section propose des informations supplémentaires sur le paramétrage du numéro de broche du signal d'entrée/sortie dans l'écran INPUT SIGNAL (Signal d'entrée) / OUTPUT SIGNAL (Signal de sortie) du menu du mode Advanced (Avancé).

#### Conditions du paramétrage

| Nom du signal                  | Entrée/sortie | N° de broche<br>(Valeur par<br>défaut) | Chevauche-<br>ment | N° de broche disponible                                                                                   |  |
|--------------------------------|---------------|----------------------------------------|--------------------|----------------------------------------------------------------------------------------------------|--|
| PRINT START<br>(Début impr.)   | Entrée        | 20                                     | Non autorisé       | 20, 8                                                                                                    |  |
| Reprint<br>(Réimpression)      | Entrée        | 8                                      | Non autorisé       |                                                                                                    |  |
| FEED (Alim.)                   | Entrée        | 21                                     | Non autorisé       | 21, 7, -<br>Remarque : Si vous sélectionnez<br>« - », la fonction est désactivée.                         |  |
| LABEL NEAR<br>(Étiquette)      | Entrée        | 7                                      | Non autorisé       |                                                                                                    |  |
| Fin de papier                  | Sortie        | 17                                     | Autorisé           | 4, 5, 6, 16, 17, 18, -<br>Remarque : Si vous sélectionnez<br>« - », aucun signal de sortie n'est<br>émis. |  |
| Ribbon End<br>(Fin de ruban)   | Sortie        | 16                                     | Autorisé           |                                                                                                    |  |
| MACHINE ERR<br>(Err. machine)  | Sortie        | 4                                      | Autorisé           |                                                                                                    |  |
| PRINT END<br>(Fin impress.) *1 | Sortie        | 5                                      | Non autorisé       |                                                                                                    |  |
| ONLINE (En ligne)              | Sortie        | 6                                      | Autorisé           |                                                                                                    |  |
| RIBBON NEAR<br>(Ruban prox.)   | Sortie        | 18                                     | Autorisé           |                                                                                                    |  |

\*<sup>1</sup> Vous ne pouvez pas sélectionner « - » pour le signal de sortie PRINT END (Fin impress.).

#### Remarques

- Lorsque plusieurs erreurs sont attribuées à une même broche, un signal de sortie est émis lorsqu'une de ces erreurs se produit.
- Toutes les erreurs doivent être résolues pour que la sortie du signal repasse à l'état normal.

# Exemple de paramétrage d'un signal d'entrée/sortie avec chevauchement d'un numéro de broche

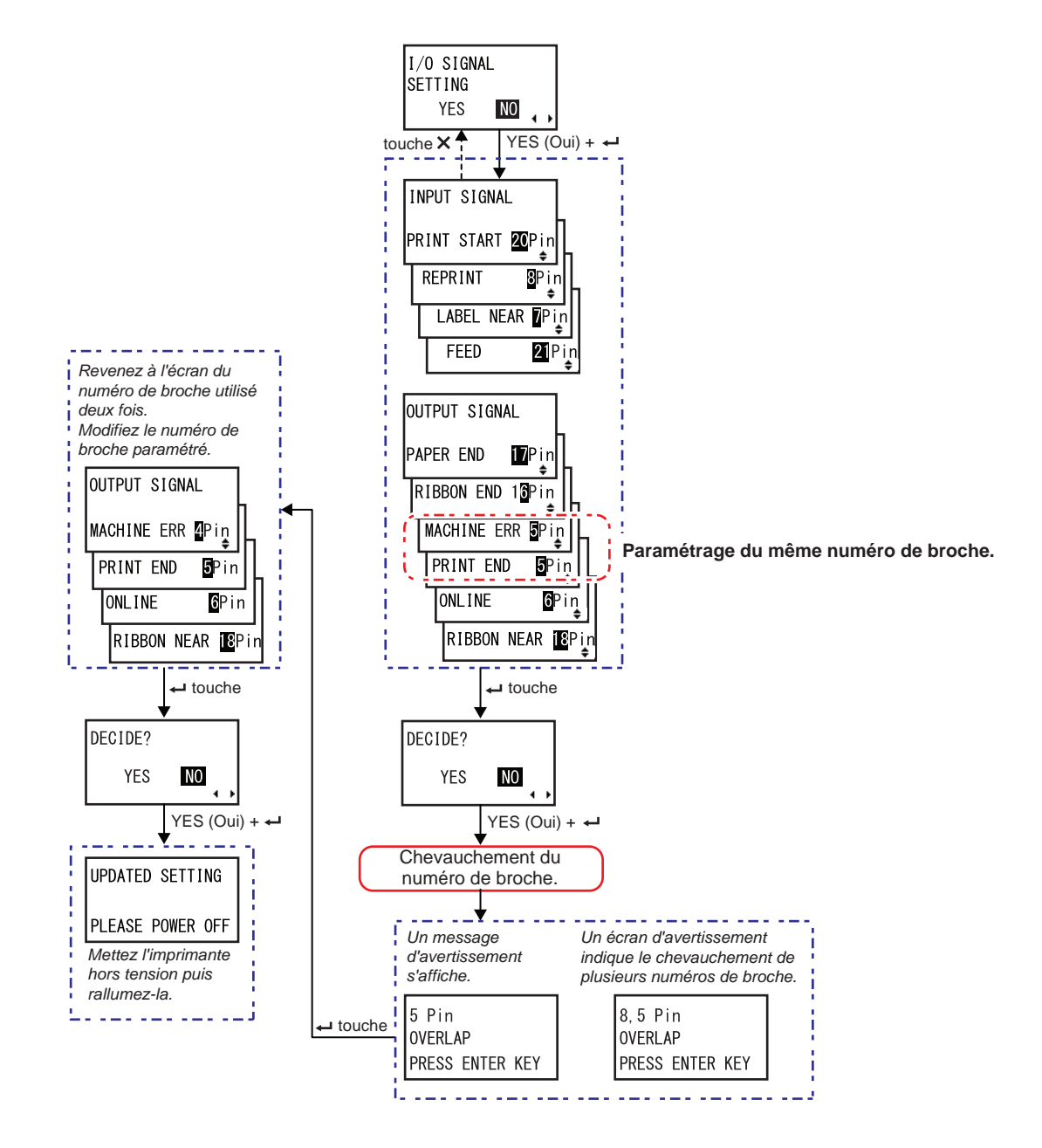

# 7.6 Fonction de notification

Cette section décrit le mouvement du support lorsque l'intervalle de notification défini est atteint. Vous pouvez paramétrer la fonction de notification dans l'écran **NOTIFICATION FUNCTION SETTING** (Notification- Réglage fonction) ((Notification- Réglage fonction)) du menu du mode Utilisateur.

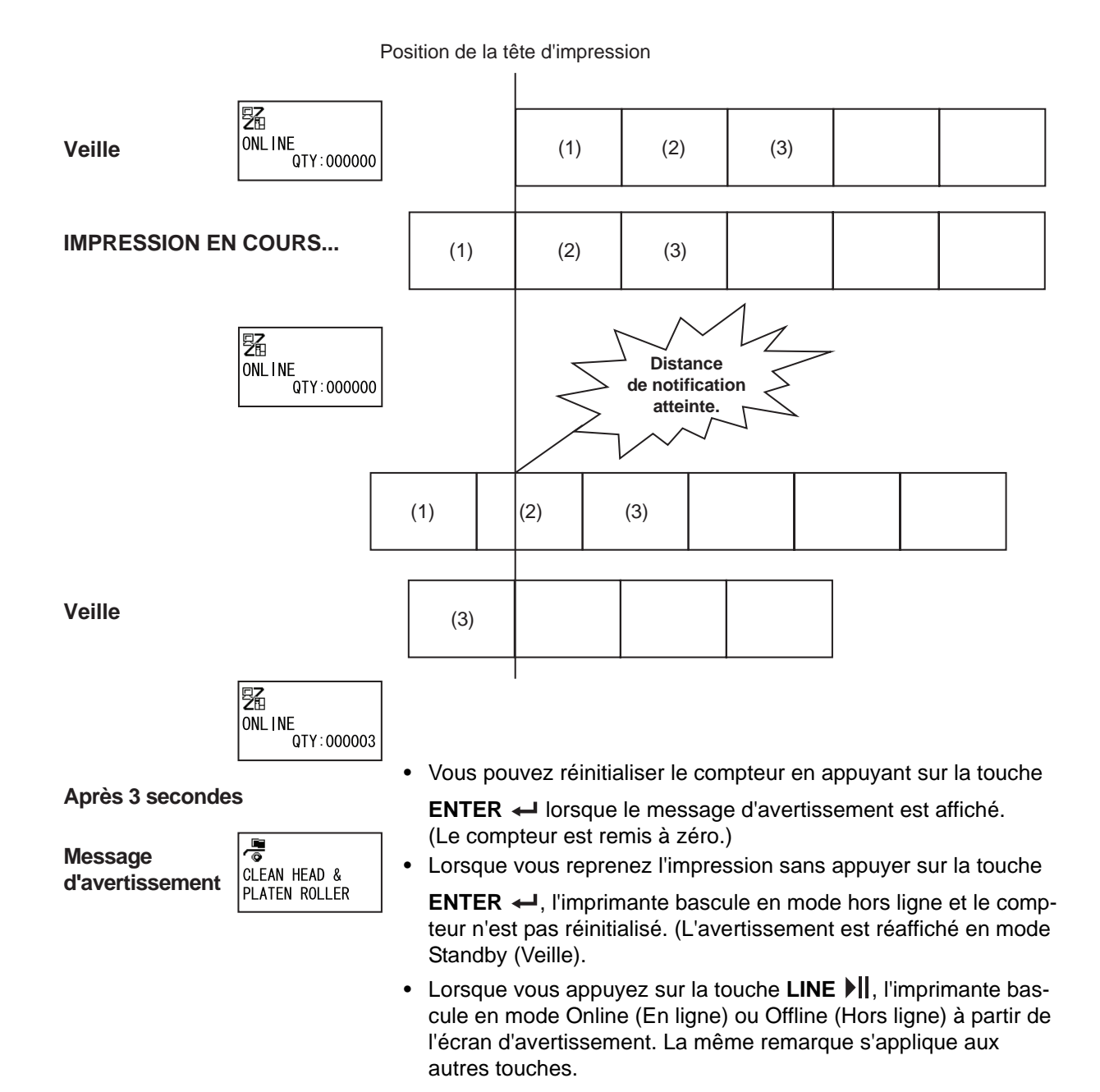

#### Affichage de plusieurs avertissements en même temps

Il est possible de passer aux autres écrans d'avertissement en appuyant sur les **flèches** ▲ / ▼.

Pour effacer l'avertissement, appuyez sur la touche **ENTER** - dans chaque écran.

Après avoir appuyé sur la touche **ENTER** ← pour annuler l'avertissement, ce dernier est effacé et l'imprimante passe à l'écran suivant.

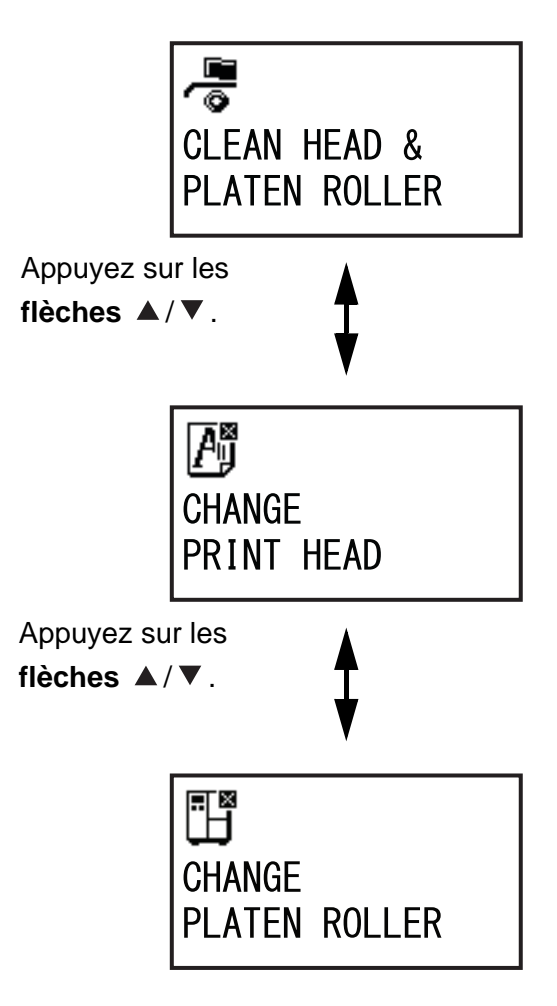

# 7.7 Remplacement de consommables

Certains consommables, par exemple la tête d'impression et le rouleau en caoutchouc, s'usent avec le temps et doivent être remplacés. Cette section explique comment remplacer ces pièces.

#### Remarques

- Utilisez uniquement des consommables SATO pour remplacer ces pièces.
   Contactez votre revendeur SATO ou le service d'assistance technique pour en savoir plus sur la commande de consommables.
- Un nettoyage régulier peut prolonger la durée de vie de certains rouleaux en caoutchouc et têtes d'impression. Consultez la Section 5.2 Entretien de la tête d'impression et du rouleau en caoutchouc pour plus d'informations.

### 7.7.1 Remplacement de la tête d'impression

Vous pouvez facilement retirer et remplacer une tête d'impression endommagée ou usée.

#### Avant le remplacement

Effectuez une test d'impression d'usine pour vérifier le compteur de la tête d'impression.

### 

- Il ne faut jamais toucher à l'interrupteur d'alimentation ni brancher ou débrancher le câble d'alimentation avec les mains mouillées. Vous risqueriez de recevoir une décharge électrique.
- Pensez à débrancher le câble d'alimentation de la prise murale avant de remplacer la tête d'impression.
- Portez des gants avant de remplacer la tête pour éviter de l'endommager.

Vérifiez que l'imprimante est hors tension puis débranchez le câble d'alimentation de la prise AC.

**2** Ouvrez le capot supérieur.

## 

Assurez-vous de l'ouvrir complètement pour éviter qu'il ne retombe accidentellement.

**3** Tournez le **levier de blocage de la tête d'impression** ① dans le sens horaire pour débloquer la tête d'impression.

## 

- La tête d'impression et les éléments à proximité sont chauds après l'impression. Évitez de les toucher pour ne pas vous brûler.
- Si vous touchez les bords de la tête à mains nues, vous risquez de vous blesser.
- 4 Localisez le bouton à visser 2 fixé au couvercle 3 du bloc de de la tête d'impression. Retirez le couvercle 3 et mettez-le de côté.
- 5 Tirez la languette ④ pour retirer la tête d'impression ⑤.

Soutenez la **tête** de la main lorsque vous la dégagez.

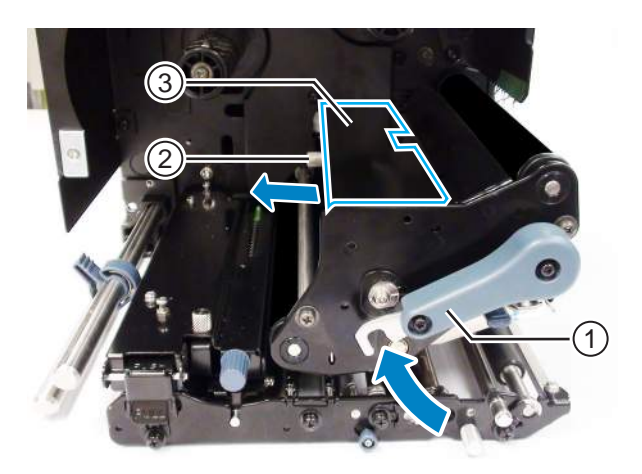

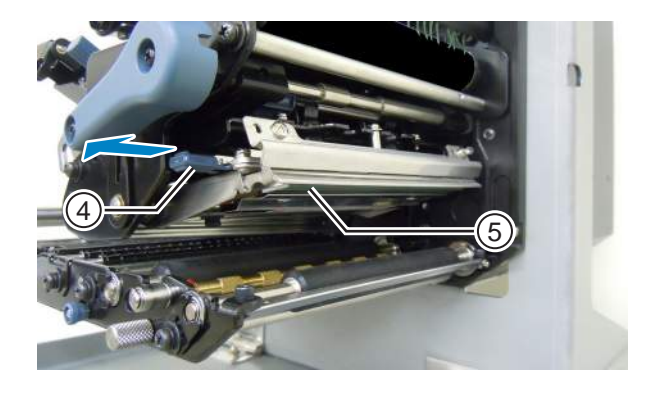

- 6 Retirez la tête d'impression (5) et débranchez tous les connecteurs (6) de la tête d'impression (5).
- 7 Raccordez les connecteurs à la nouvelle tête d'impression.

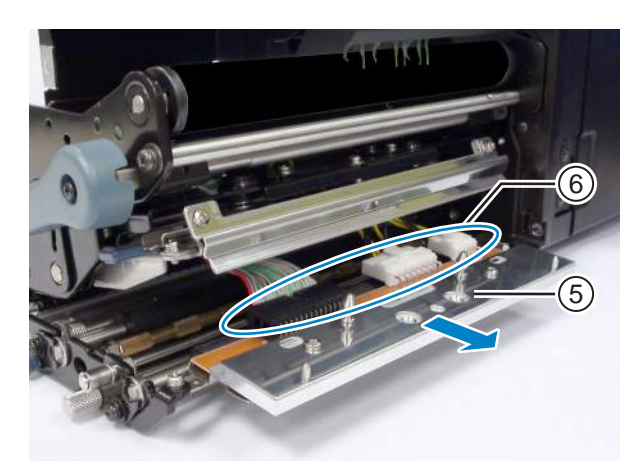

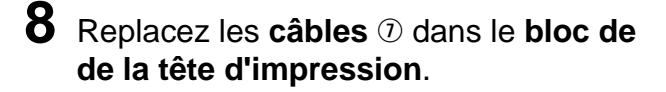

9 Installez la nouvelle **tête** dans le bloc de la tête d'impression.

Alignez la tête d'impression et poussez-la vers le haut jusqu'à ce qu'elle soit bloquée.

10 Replacez le couvercle 3 au-dessus de la tête d'impression à l'aide du bouton à visser 2.

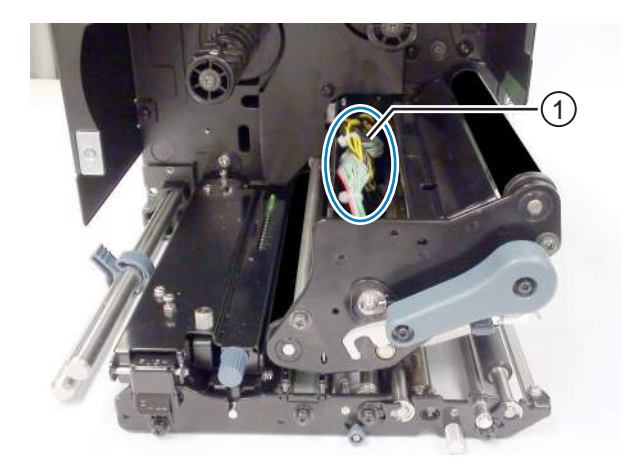

### 

Lorsque vous fermez le couvercle, prenez soin de ne pas coincer le fil.

#### Après le remplacement

- Réglez le contraste de l'impression.
- Vérifiez que la tête d'impression s'ouvre et se ferme sans problème.

#### 7.7.2 Remplacement du rouleau en caoutchouc

Vous pouvez facilement retirer et remplacer un rouleau en caoutchouc endommagé ou usé.

- 1 Vérifiez que l'imprimante est hors tension puis débranchez le câble d'alimentation de la prise AC.
- **2** Ouvrez le capot supérieur.

## 

Assurez-vous de l'ouvrir complètement pour éviter qu'il ne retombe accidentellement.

**3** Tournez le levier de blocage de la tête d'impression ① dans le sens horaire pour débloquer la tête d'impression.

## 

- La tête d'impression et les éléments à proximité sont chauds après l'impression. Évitez de les toucher pour ne pas vous brûler.
- Si vous touchez les bords de la tête à mains nues, vous risquez de vous blesser.
- 4 Dévissez la vis <sup>(2)</sup> de la plaque de fixation <sup>(3)</sup> pour la dégager. Ne retirez pas la vis.
- 5 Retirez le palier ④ du châssis et de l'arbre du rouleau en caoutchouc ⑤.
- 6 Retirez le **rouleau** (5) de l'imprimante et remplacez-le par un nouveau.
- 7 Enfoncez complètement le pignon du rouleau en caoutchouc (5) dans le châssis central de l'imprimante.
- 8 Replacez le **palier** (4) sur le châssis et l'arbre du **rouleau en caoutchouc**.
- 9 Faites pivoter la plaque de fixation 3 sur le palier 4 et fixez-la avec la vis 2.

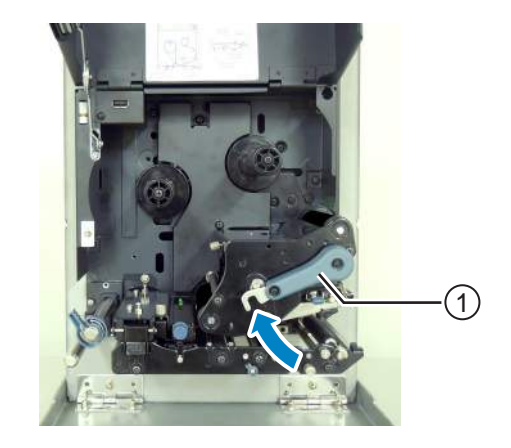

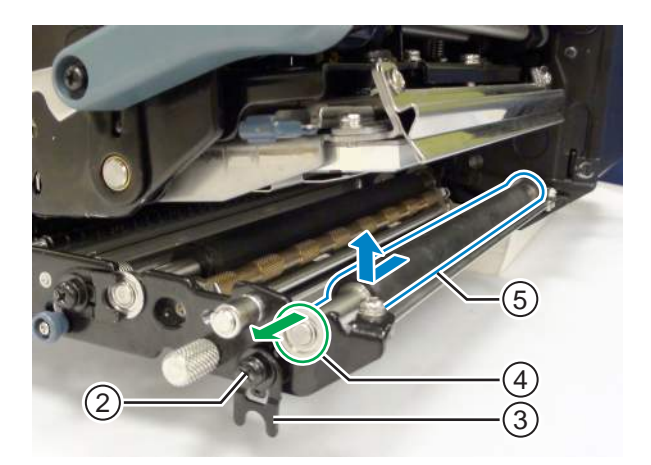

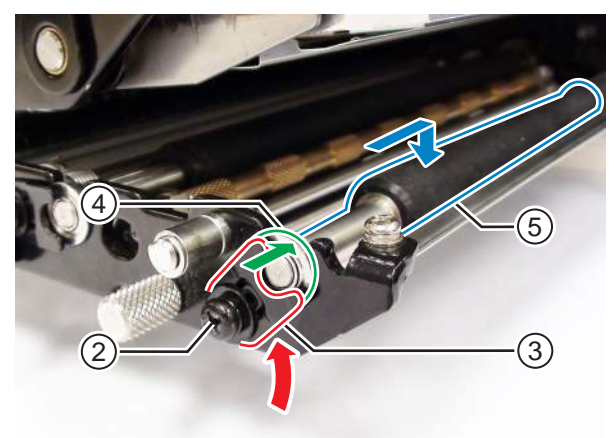

#### Après le remplacement

• Réglez le contraste de l'impression.

### 7.7.3 Remplacement du rouleau presseur

Vous pouvez facilement retirer et remplacer un rouleau presseur endommagé ou usé.

- Vérifiez que l'imprimante est hors tension puis débranchez le câble d'alimentation de la prise AC.
- **2** Ouvrez le capot supérieur.

## 

Assurez-vous de l'ouvrir complètement pour éviter qu'il ne retombe accidentellement.

**3** Tournez le **levier de blocage de la tête d'impression** ① dans le sens horaire pour débloquer la tête d'impression.

# 

- La tête d'impression et les éléments à proximité sont chauds après l'impression. Évitez de les toucher pour ne pas vous brûler.
- Si vous touchez les bords de la tête à mains nues, vous risquez de vous blesser.
- 4 Appuyez sur le loquet de déblocage du rouleau presseur 2 pour débloquer la plaque du rouleau presseur 3.
- 5 Dévissez la vis ④ de la plaque de fixation ⑤ pour la dégager. Ne retirez pas la vis.
- 6 Retirez le palier 6 du châssis et de l'arbre du rouleau presseur ①.
- 7 Retirez le **rouleau presseur** ⑦ de l'imprimante et remplacez-le par un nouveau.

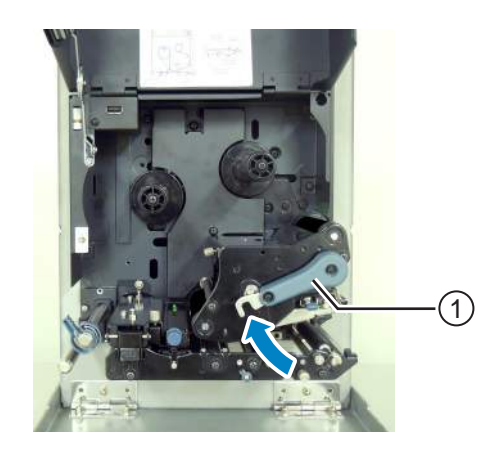

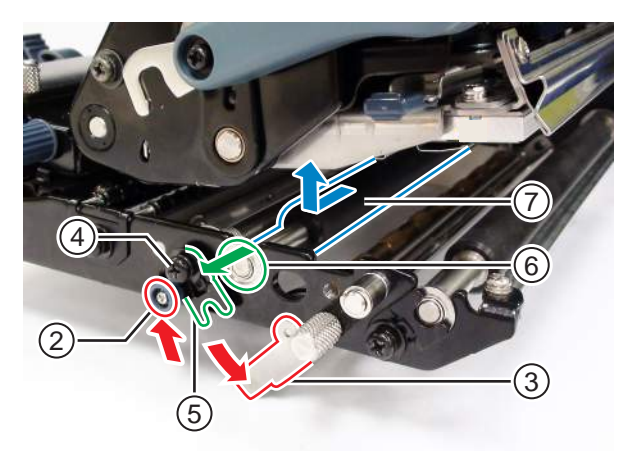
- 8 Enfoncez complètement le pignon du rouleau presseur ⑦ dans le châssis central de l'imprimante.
- 9 Replacez le **palier** (6) sur le châssis et l'arbre du **rouleau presseur**.
- **10** Faites pivoter la plaque de fixation ③ sur le palier ⑥ et fixez-la avec la vis ④.
- 11 Appuyez au centre de la plaque du rouleau presseur pour le remettre en place.

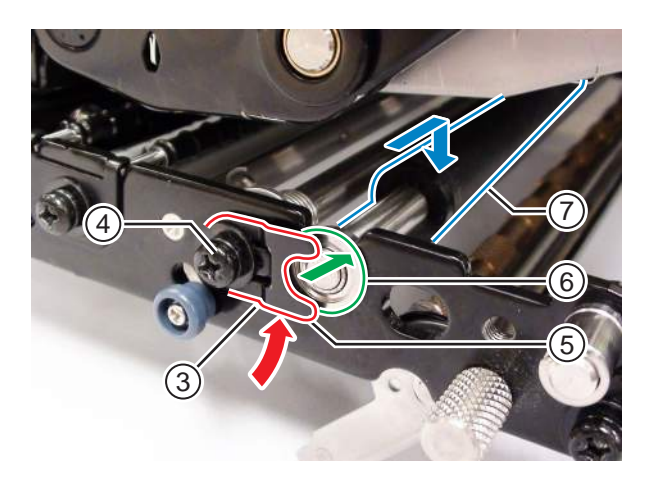

### 7.7.4 Remplacement du rouleau d'entraînement du support

Vous pouvez facilement retirer et remplacer un rouleau d'entraînement du support endommagé ou usé.

- Vérifiez que l'imprimante est hors tension puis débranchez le câble d'alimentation de la prise AC.
- **2** Ouvrez le capot supérieur.

## 

Assurez-vous de l'ouvrir complètement pour éviter qu'il ne retombe accidentellement.

**3** Tournez le **levier de blocage de la tête d'impression** ① dans le sens horaire pour débloquer la tête d'impression.

# 

- La tête d'impression et les éléments à proximité sont chauds après l'impression. Évitez de les toucher pour ne pas vous brûler.
- Si vous touchez les bords de la tête à mains nues, vous risquez de vous blesser.
- 4 Tirez le loquet de verrouillage de l'avance ② pour débloquer le bloc du capteur de support et du rouleau d'entraînement ③.

Le bloc du capteur de support et du rouleau d'entraînement s'ouvre.

5 Dévissez la vis 4 de la plaque de fixation 5 pour la dégager.

Ne retirez pas la vis.

- 6 Retirez le palier 6 du châssis et de l'arbre du rouleau d'entraînement du support 7.
- 7 Retirez le rouleau d'entraînement du support ⑦ de l'imprimante et remplacezle par un nouveau.

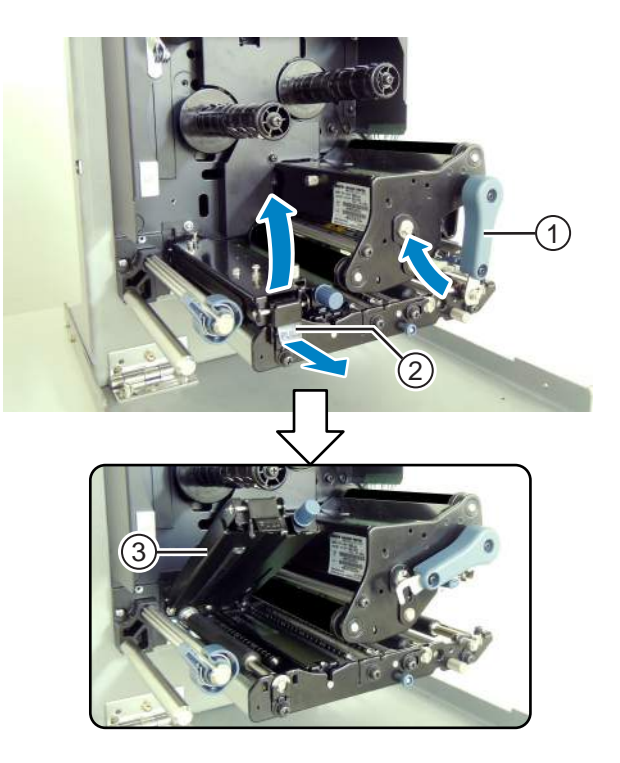

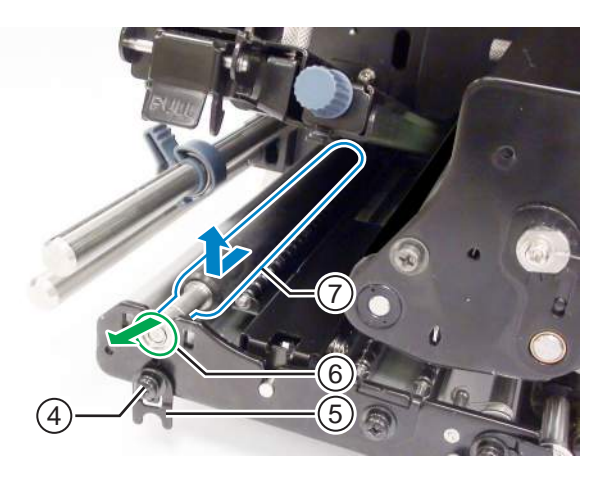

- 8 Enfoncez complètement le pignon du rouleau d'entraînement du support ⑦ dans le châssis central de l'imprimante.
- 9 Replacez le palier <sup>(6)</sup> sur le châssis et l'arbre du rouleau d'entraînement du support.
- **10** Faites pivoter la plaque de fixation 5 sur le palier 6 et fixez-la avec la vis 4.

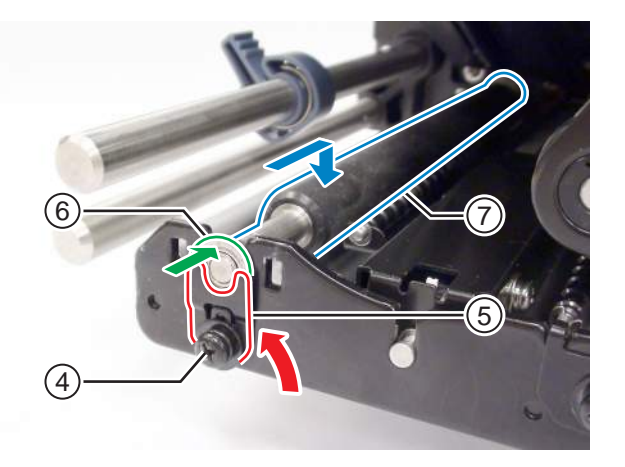

### 7.7.5 Remplacement du filtre du ventilateur

Le filtre du ventilateur empêche l'entrée de particules atmosphériques dans l'imprimante.

- 1 Décollez l'ancien filtre du ventilateur ① situé à l'arrière de l'imprimante.
- **2** Nettoyez l'imprimante pour retirer les résidus de colle sur la surface.

#### Remarque

Procurez-vous le kit de nettoyage auprès de votre revendeur SATO et du centre d'assistance technique.

**3** Retirez la feuille de protection du nouveau **filtre** ① et collez-**le** ① sur la sortie du ventilateur.

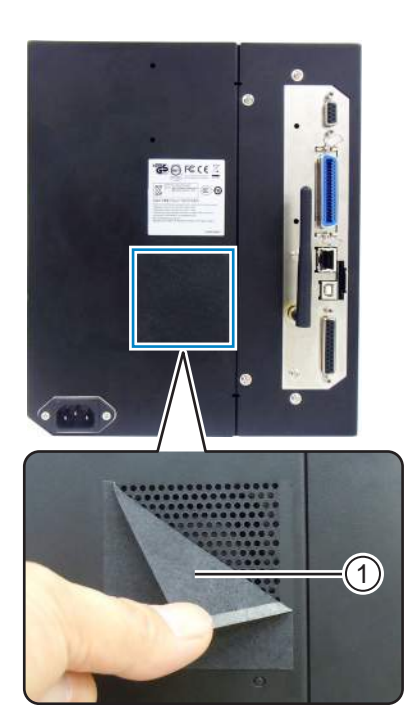

# 7.8 Mouvement du support pendant l'impression

#### 7.8.1 Mouvement d'avance

Lorsque la cellule de détection du pas est désactivée, le support avance lorsque vous appuyez sur la touche **FEED**  $\overset{+}{\square}$ .

Lorsque la cellule de détection du pas est activée, une seule étiquette avance en fonction du mouvement de recul paramétré.

### 7.8.2 Fin de papier

Lorsque le niveau du capteur l-mark passe à haut pendant 15 mm, l'imprimante considère que la fin de papier est atteinte.

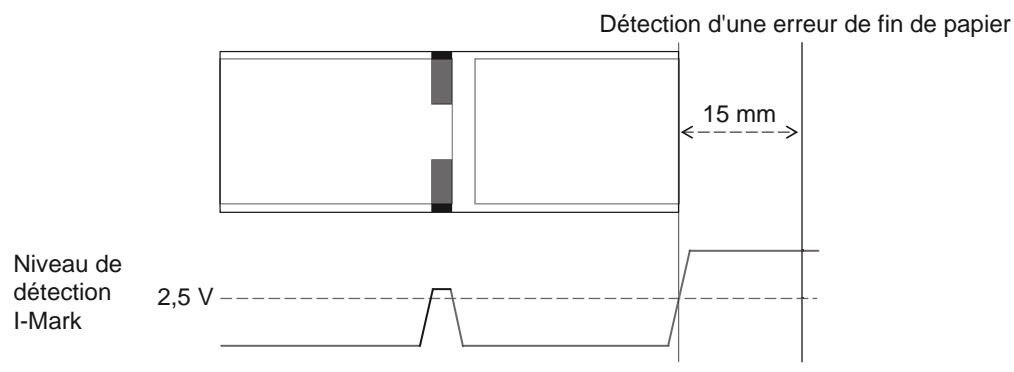

#### Détection de fin de papier pendant l'avance

Après détection de la fin du papier, l'imprimante arrête immédiatement l'avance et génère une erreur.

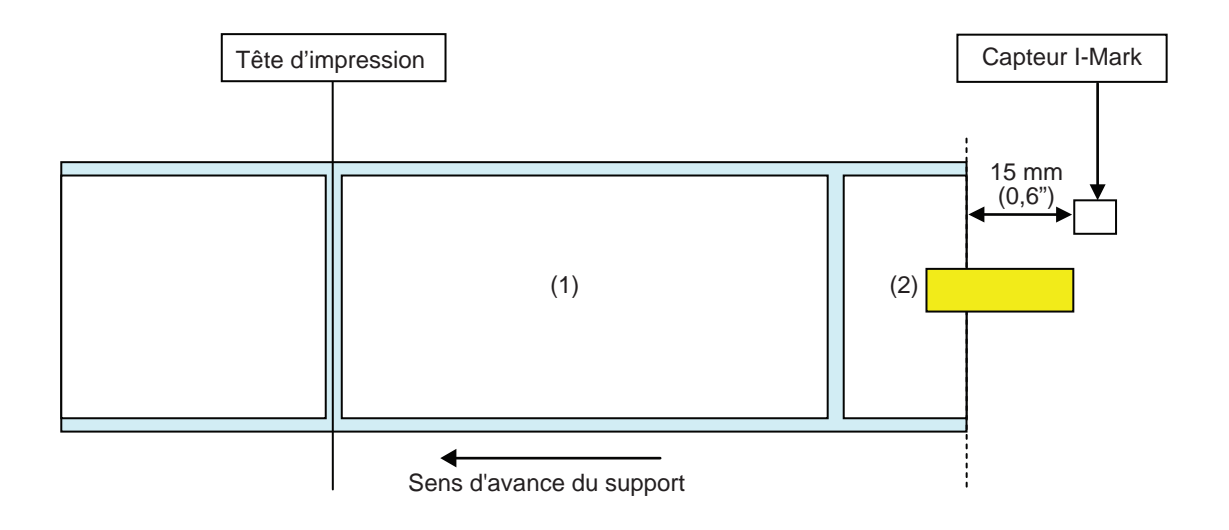

#### Détection de fin de papier pendant le mouvement d'impression

Le comportement varie selon le nombre d'étapes d'impression restantes au moment de la détection de fin de papier en cours d'impression.

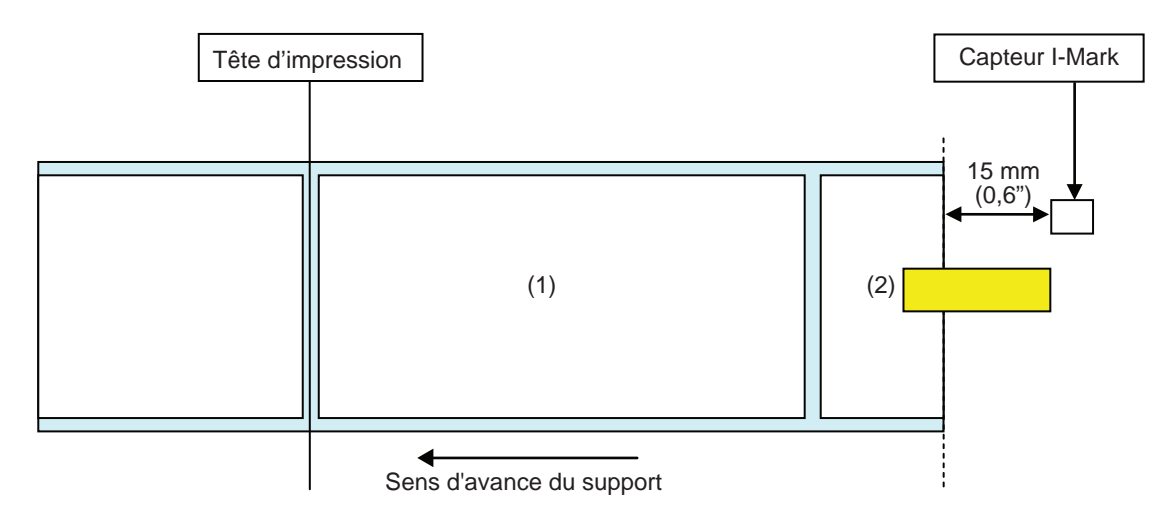

[Lorsque le contenu à imprimer est situé dans la zone comprise entre la position de la tête d'impression et celle du capteur I-mark moins 15 mm.]

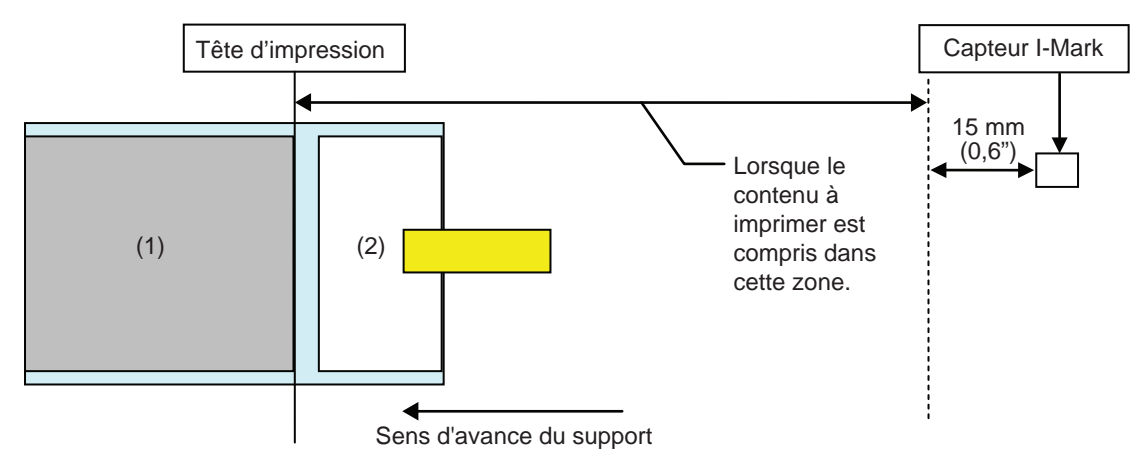

- Au terme de l'impression de l'étiquette (1), l'erreur de fin de papier est générée.
- Après annulation de l'erreur, l'étiquette (1) ne sera pas réimprimée.

[Lorsque la taille de pas du support est située entre la position de la tête d'impression et le capteur I-mark et est supérieure à 15 mm.]

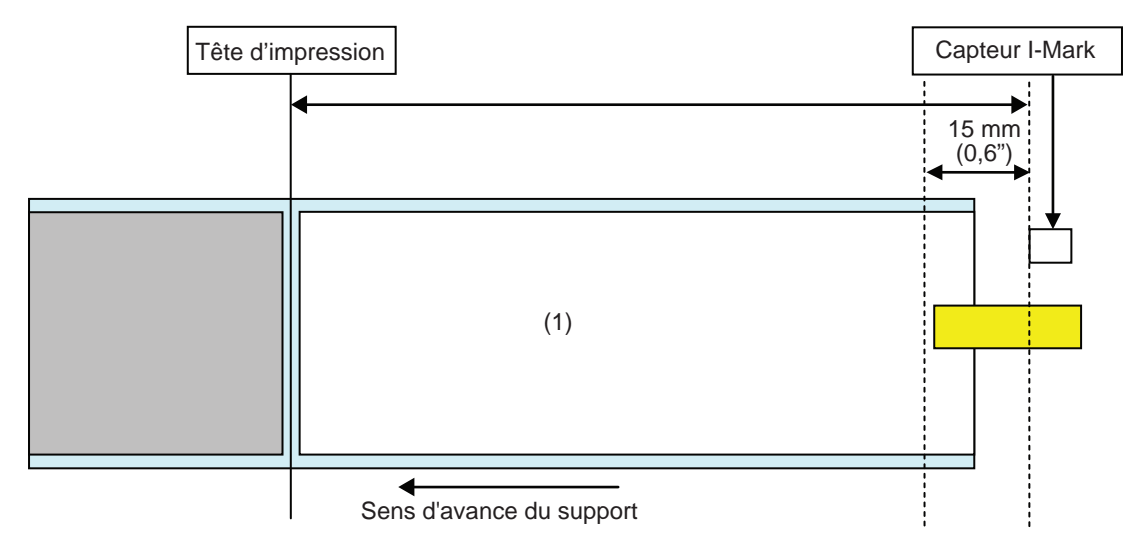

- L'erreur de fin de papier se produit pendant l'impression de l'étiquette (1), juste après la détection de fin de papier.
- Si une erreur se produit pendant l'impression, l'étiquette (1) sera réimprimée après l'annulation de l'erreur. Si la tâche d'impression est terminée au moment de l'erreur, l'étiquette (1) ne sera pas réimprimée.

### 7.8.3 Erreur de capteur

Une erreur de capteur est détectée par le capteur Gap ou l-mark lorsque la cellule de détection du pas est activée et la distance de détection de l'erreur de capteur varie selon certaines conditions, par exemple le type de capteur.

#### Méthode de détection pour chaque type de capteur

#### Capteur Gap

En cas d'utilisation du capteur Gap :

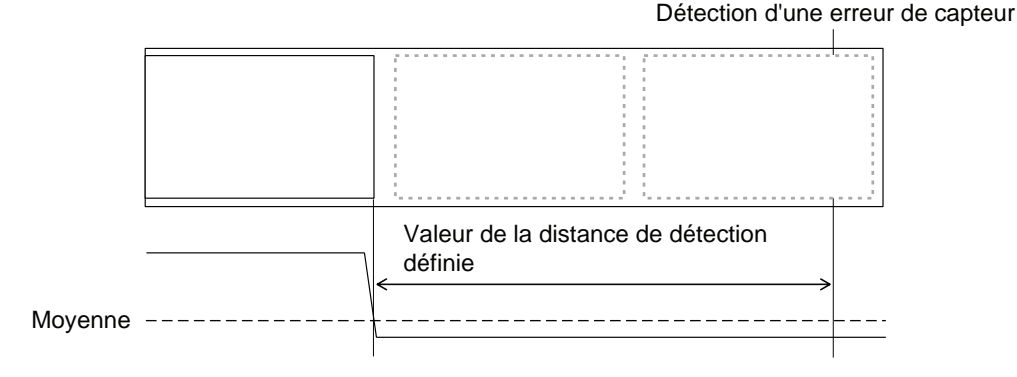

#### **Capteur I-Mark**

En cas d'utilisation du capteur I-Mark :

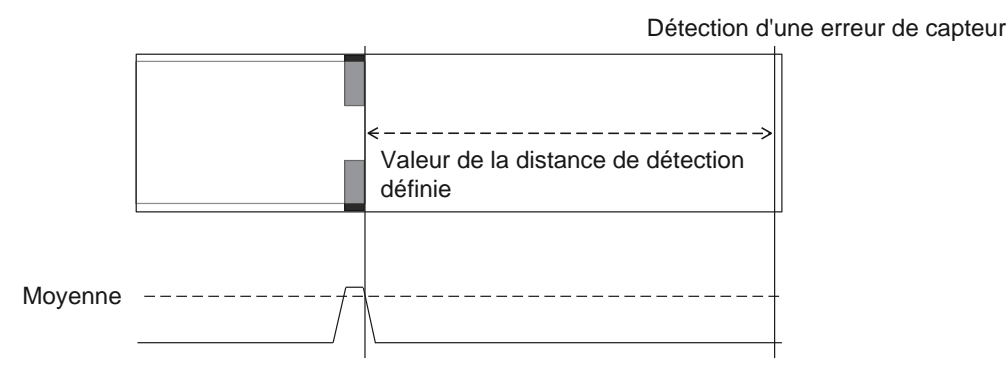

#### Distance de détection de l'erreur de capteur

La distance de détection de l'erreur de capteur est déterminée par la densité de la tête et la zone d'impression verticale. En outre, elle varie selon la longueur maximale de support définie.

| Donoité do la tâta     | Zone d'impression verticale après modification |                      |            |  |
|------------------------|------------------------------------------------|----------------------|------------|--|
| Densite de la tete     | V > 1250 mm                                    | 1250 mm ≥ V > 510 mm | 510 mm ≥ V |  |
| 8 points/mm (203 dpi)  | 2510 mm                                        | 1250 mm              | 510 mm     |  |
| 12 points/mm (305 dpi) | 1510 mm                                        | 1250 mm              | 510 mm     |  |
| 24 points/mm (609 dpi) | 1250 mm                                        | 1250 mm              | 510 mm     |  |

# 2) Distance de détection de l'erreur de capteur en fonction de la longueur de support maximale (MEDIA LENGTH) définie

Le paramétrage de la distance de détection de l'erreur de capteur en fonction de la longueur de support maximale est uniquement disponible si vous utilisez le capteur Gap.

Distance entre la tête d'impression et le capteur Gap > Longueur d'étiquette maximale > 24 mm Distance de détection de l'erreur de capteur = Longueur d'étiquette maximale - 6 mm

### 7.8.4 Erreur de ruban

#### Détection de fin de ruban

Le capteur de ruban côté enroulement et le capteur de ruban côté réenroulement détectent les erreurs de fin de ruban. Une erreur de fin de ruban se produit lorsque l'un d'entre eux détecte une fin de ruban.

#### 1) Détection par le capteur de ruban côté enroulement

Pendant l'avance du support, si le capteur de ruban côté enroulement n'a pas tourné de 32 mm ou plus, le capteur de ruban détecte l'erreur de fin de ruban.

#### 2) Détection par le capteur de ruban côté réenroulement

Pendant l'avance du support, si le capteur de ruban côté réenroulement n'a pas tourné de 80 mm ou plus, le capteur de ruban détecte l'erreur de fin de ruban.

# Lors de la détection de fin de ruban, selon la tâche d'impression restante, l'imprimante se comporte comme suit :

- Lorsqu'il reste 12 mm ou plus à imprimer, l'imprimante génère une erreur de ruban immédiatement après la détection.
- Lorsqu'il reste moins de 12 mm à imprimer, l'imprimante génère une erreur de ruban au terme de l'impression.

#### Détection de fin de ruban proche

La détection d'une fin de ruban proche est détectée par le capteur de ruban côté enroulement. Cette détection intervient lorsque la longueur de ruban restante est inférieure à 15 m environ (diamètre de ruban d'environ 36 mm).

Notez que la longueur de ruban restante (15 m) est une valeur calculée en fonction de la vitesse de rotation du ruban côté enroulement. Le moment de la détection d'une fin de ruban proche varie selon la sensibilité du capteur de ruban et l'épaisseur du ruban.

# 7.9 Vitesse d'impression et taille du support

La taille de pas du support minimale varie selon la vitesse d'impression paramétrée.

| Vitesse d'impression (pouce/sec.) | Taille de pas du support minimale (mm) |
|-----------------------------------|----------------------------------------|
| 2                                 | 9                                      |
| 3                                 | 9                                      |
| 4                                 | 9                                      |
| 5                                 | 11                                     |
| 6                                 | 13                                     |
| 7                                 | 15                                     |
| 8                                 | 17                                     |
| 9                                 | 20                                     |
| 10                                | 23                                     |
| 11                                | 27                                     |
| 12                                | 31                                     |
| 13                                | 35                                     |
| 14                                | 40                                     |
| 15                                | 44                                     |
| 16                                | 50                                     |

#### Remarques

- La taille de pas du support minimale du mode continu est différente de celle du mode distributeur. Les valeurs indiquées ci-dessus concernent le mode continu. La taille de pas du support minimale du mode distributeur est 18 mm.
- Si vous utilisez un support plus petit que la taille minimale, le support ne s'arrêtera pas à la position voulue et entraînera un désalignement de l'impression.
- N'envoyez pas de données d'impression avec une taille de support inférieure à la taille de pas minimale, même lorsque le capteur est désactivé.

# 7.10 Économiseur de ruban en option

L'économiseur de ruban est une fonction permettant de limiter la consommation de ruban en déplaçant la tête d'impression de haut en bas.

Cette fonction en option est uniquement disponible sur l'imprimante à transfert thermique S84-ex lorsque le kit de l'économiseur de ruban est installé.

### 7.10.1 Fonctionnement de l'économiseur de ruban

La figure ci-dessous illustre la position de la tête d'impression lors d'une tâche d'impression pour laquelle la fonction d'économiseur de ruban a été activée.

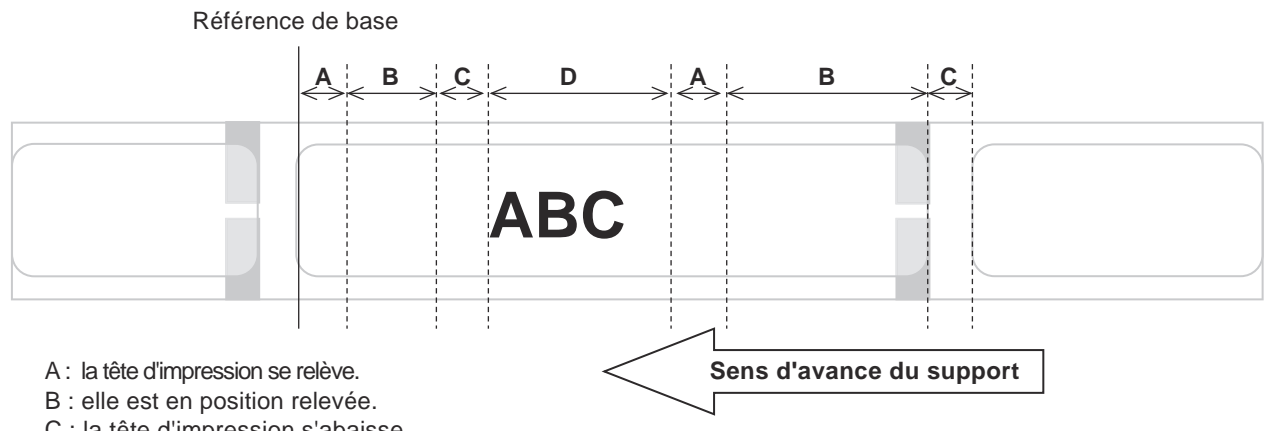

C : la tête d'impression s'abaisse.

D : elle est en position abaissée. Mode d'impression.

- L'économiseur de ruban est activé dans les cas suivants :
  - Vous avez sélectionné TRANSFER (Transfert) dans l'écran de paramétrage ADVANCED MODE (Mode avancé) > PRINT METHOD (Mode impression) (Mode impression).
  - Vous avez sélectionné ENABLE (Activer) dans l'écran de paramétrage ADVANCED MODE (Mode avancé) > RIBBON SAVER (Économis. ruban) (Économis. ruban).
- Veillez à utiliser le mode distributeur lorsque vous utilisez l'économiseur de ruban. L'étiquette n'avance pas normalement si le distributeur n'est pas utilisé.
- La tête d'impression ne se relève pas au cours de l'avance de l'étiquette.
- La tête d'impression sera abaissée chaque fois que l'imprimante imprime. (Lancez immédiatement l'impression pour éviter une baisse de la puissance de traitement et le déplacement de l'étiquette pendant une pause.)
- La tête d'impression sera en position abaissée chaque fois qu'une erreur d'impression se produit.
- La précision de l'impression est de ± 1.5 mm lorsque la fonction d'économiseur de ruban est activée.
- Mettez l'imprimante hors tension lorsqu'une erreur liée à l'économiseur de ruban se produit afin d'éviter une impression anormale.
- L'impression peut comporter des rayures selon la combinaison de ruban et d'étiquettes utilisée. Vérifiez-le avant utilisation et sélectionnez un ruban approprié.
- Si vous avez besoin de deux étiquettes pour un lot de données d'impression, la fonction d'économiseur de ruban ne fonctionnera pas sur la deuxième étiquette.
- Lorsque l'imprimante est mise sous tension, la tête d'impression se place au niveau de la position de référence (position abaissée).
- Un message d'erreur de l'économiseur s'affiche à l'écran lorsque la tête d'impression ne peut pas se placer à la position de référence.

### 7.10.2 Chronogrammes de l'économiseur de ruban

#### Mode distributeur, recul après impression et entrée d'impulsion

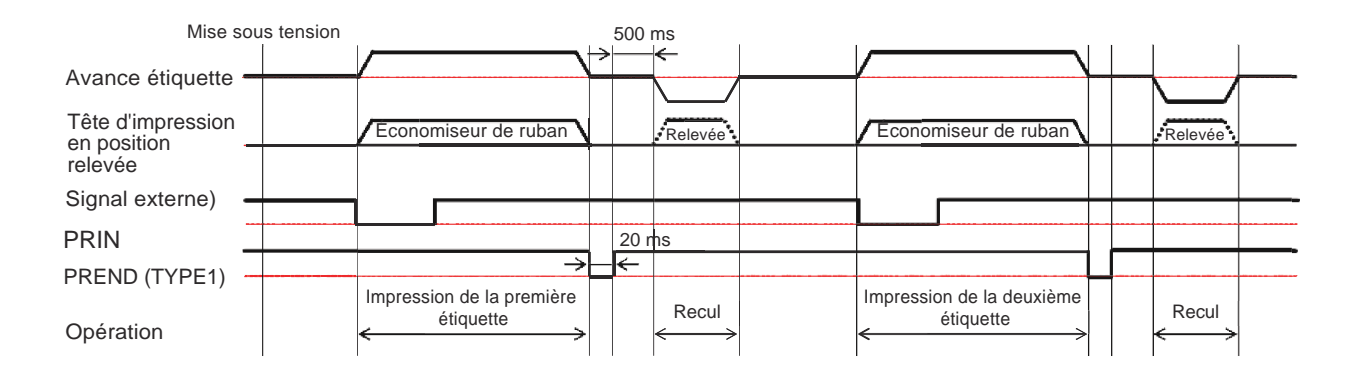

• Normalement, la tête d'impression est en position abaissée au cours du recul. Toutefois, la tête est relevée lorsque la position d'impression du ruban n'est pas identifiée.

#### Mode distributeur, recul avant impression et entrée d'impulsion

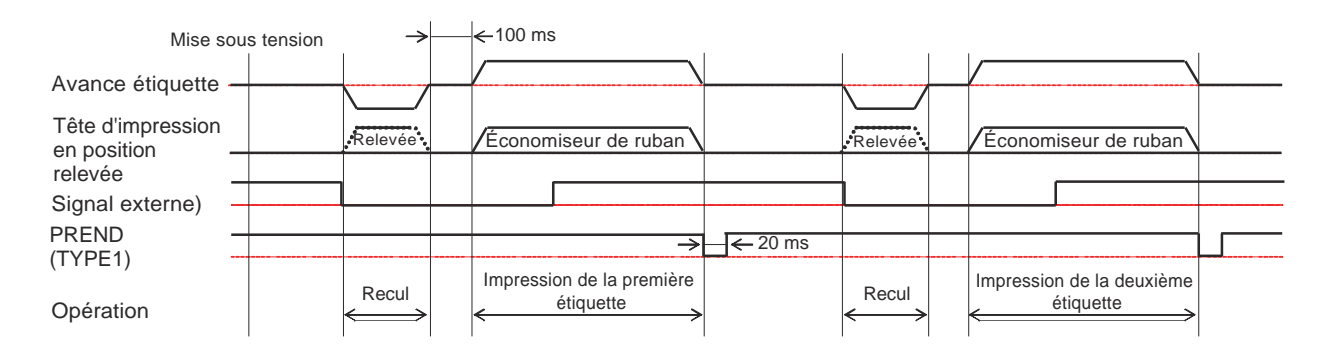

• Normalement, la tête d'impression est en position abaissée au cours du recul. Toutefois, la tête est relevée lorsque la position d'impression du ruban n'est pas identifiée.

### 7.10.3 Fonctionnement de l'économiseur de ruban et consommation du ruban

#### S'il existe un espace dans la partie avant de l'étiquette

La figure et le tableau ci-dessous affichent la distance minimale (A) entre la partie supérieure de l'étiquette et la position de début d'impression pour chaque vitesse d'impression requise pour la fonction d'économiseur de ruban. Ils indiquent également la consommation du ruban (B) lorsque la fonction d'économiseur de ruban est activée.

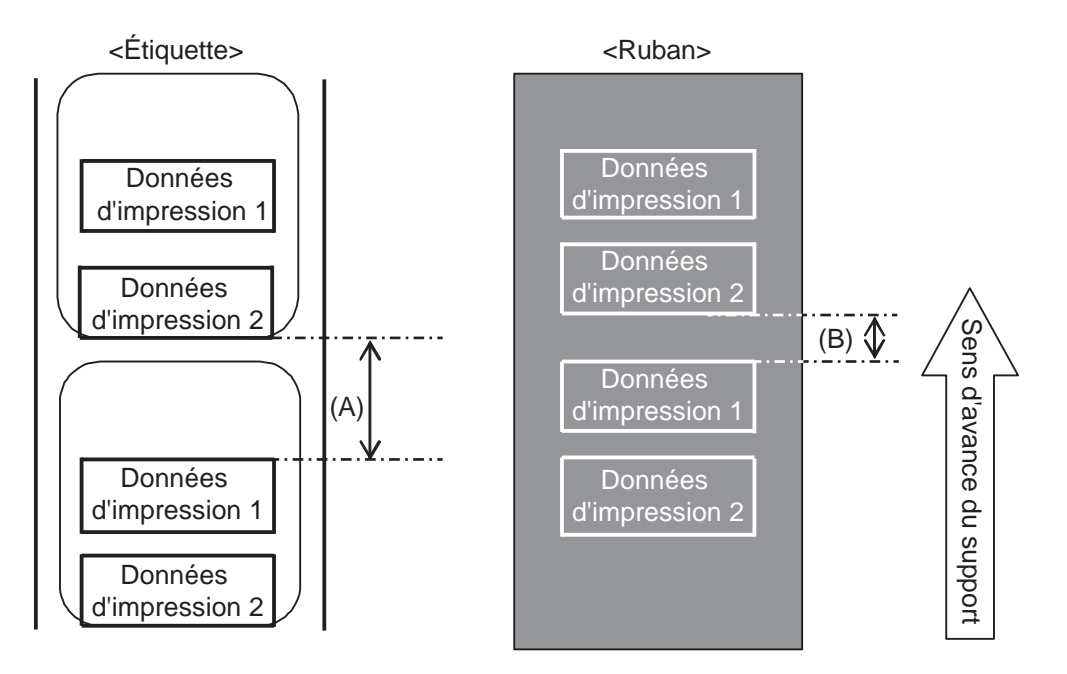

|                      |              | (unité : mm)    |
|----------------------|--------------|-----------------|
| Vitesse d'impression | Distance (A) | Consommation du |
| (pouce/sec.)         | Distance (A) | ruban (B)       |
| 2                    | 11           | 6,5             |
| 3                    | 12           | 7,5             |
| 4                    | 13           | 8,8             |
| 5                    | 14           | 9,9             |
| 6                    | 16           | 10,5            |
| 7                    | 16           | 11              |
| 8                    | 18           | 11,5            |
| 9                    | 19           | 12              |
| 10                   | 21           | 12,5            |
| 11                   | 22           | 13              |
| 12                   | 24           | 13,5            |
| 13                   | 26           | 14,5            |
| 14                   | 27           | 15              |
| 15                   | 29           | 16              |
| 16                   | 31           | 16,5            |

La consommation du ruban peut différer des valeurs indiquées dans le tableau ci-dessus selon l'état du ruban.

#### S'il existe un espace dans les données d'impression

La figure et le tableau ci-dessous affichent la distance minimale (A) entre la fin de l'impression et la position de début d'impression suivante. Ils indiquent également la consommation du ruban (B) lorsque la fonction d'économiseur de ruban est activée.

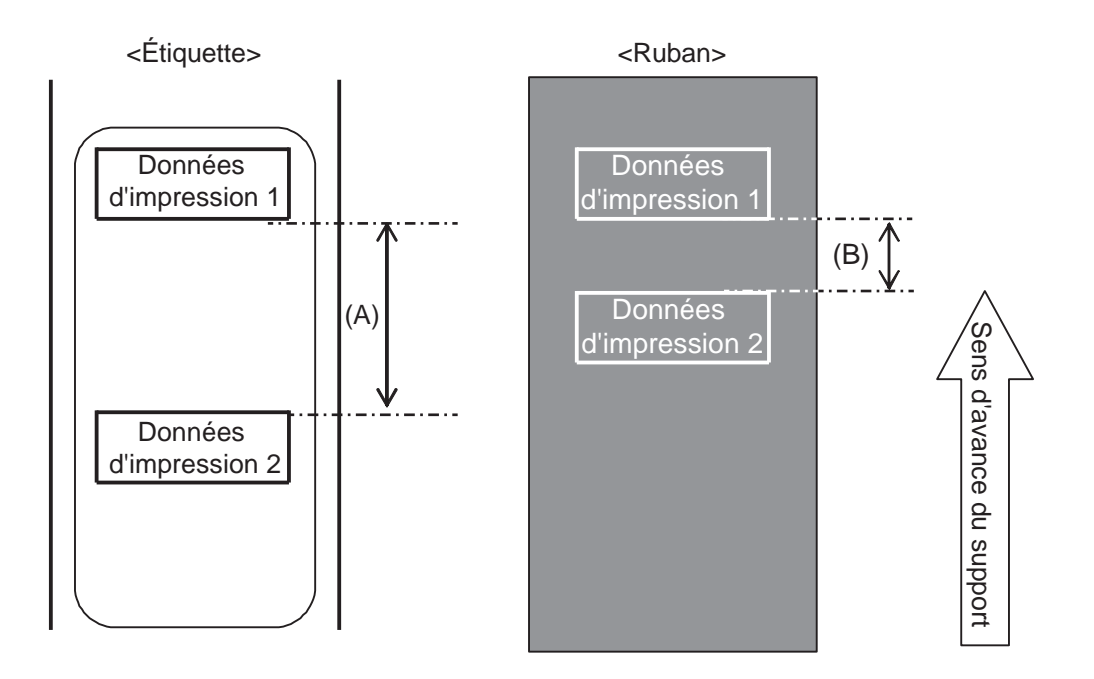

|                                      |              | (unite : mm)              |
|--------------------------------------|--------------|---------------------------|
| Vitesse d'impression<br>(pouce/sec.) | Distance (A) | Consommation du ruban (B) |
| 2                                    | 11           | 9,5                       |
| 3                                    | 12           | 10                        |
| 4                                    | 13           | 10,5                      |
| 5                                    | 14           | 11                        |
| 6                                    | 16           | 12                        |
| 7                                    | 16           | 13,5                      |
| 8                                    | 18           | 15                        |
| 9                                    | 19           | 15                        |
| 10                                   | 21           | 15,5                      |
| 11                                   | 22           | 16                        |
| 12                                   | 24           | 17,5                      |
| 13                                   | 26           | 19                        |
| 14                                   | 27           | 20                        |
| 15                                   | 29           | 22                        |
| 16                                   | 31           | 26                        |

. . .

La consommation du ruban peut différer des valeurs indiquées dans le tableau ci-dessus selon l'état du ruban.

#### S'il existe un espace dans la partie inférieure de l'étiquette

La figure et le tableau ci-dessous affichent la distance (A) entre la fin de l'impression et la position de début d'impression suivante avec recul. Ils indiquent également la consommation du ruban (B) lorsque la fonction d'économiseur de ruban est activée.

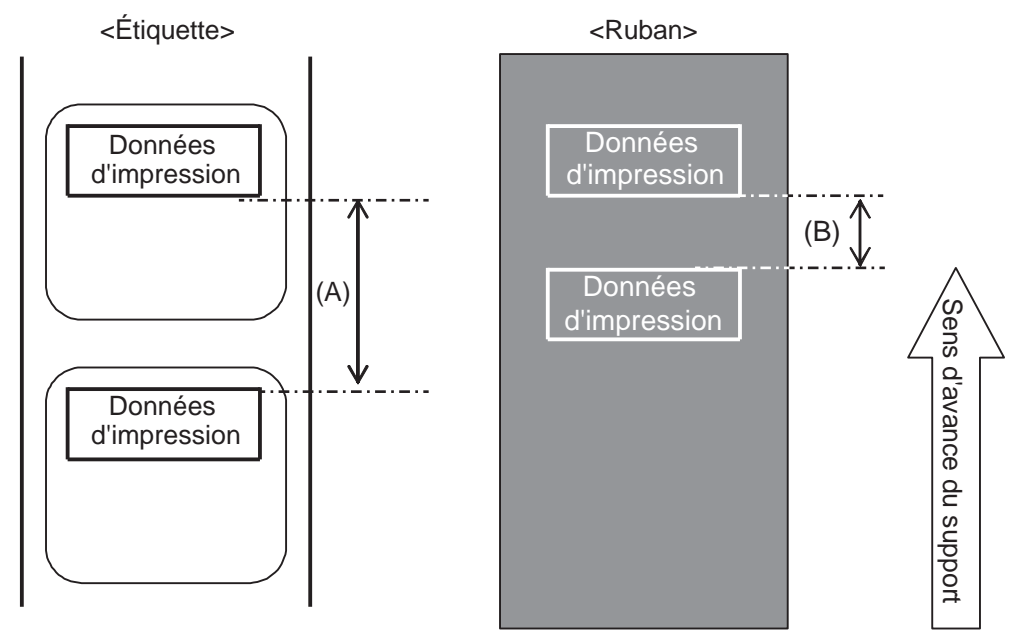

#### Conditions

(1) Impression

(2) Réglage

Recul

Distance de distribution 14 mm

PITCH et OFFSET de l'écran OFFSET VOLUME (Volume Offset) ont la valeur 0.00 PITCH OFFSET (Offset d'arrêt) doit avoir la valeur 0.00

(3) Position d'impressionPosition d'impression verticale = V001

|                      |              | (unité : mm)    |
|----------------------|--------------|-----------------|
| Vitesse d'impression | Distance (A) | Consommation du |
| (pouce/sec.)         | Distance (A) | ruban (B)       |
| 2                    | 4            | 2,5             |
| 3                    | 4            | 2,5             |
| 4                    | 4            | 2,5             |
| 5                    | 4            | 2,5             |
| 6                    | 4            | 2,5             |
| 7                    | 4            | 2,5             |
| 8                    | 4            | 2,5             |
| 9                    | 4            | 3               |
| 10                   | 4            | 3               |
| 11                   | 4            | 3,5             |
| 12                   | 6            | 3,5             |
| 13                   | 8            | 5,5             |
| 14                   | 9            | 7,5             |
| 15                   | 11           | 9               |
| 16                   | 13           | 11              |

La consommation du ruban peut différer des valeurs indiquées dans le tableau ci-dessus selon l'état du ruban.

### 7.10.4 Caractéristiques du ruban pour l'économiseur de ruban

| Largeur du ruban                                         | 39,5 mm ou plus                                  |  |
|----------------------------------------------------------|--------------------------------------------------|--|
|                                                          |                                                  |  |
| Longueur du ruban                                        | Fonctionnement garanti de l'économiseur de ruban |  |
| Rouleau de 300 m (max.)<br>(moins de 69 mm de diamètre)  | 2 à 12 pouces (plus de 15 mm d'impression)       |  |
| Rouleau de 500 m (max.)<br>(moins de 82 mm de diamètre)  | 2 à 12 pouces (plus de 20 mm d'impression)       |  |
| Rouleau de 600 m (max.)<br>(moins de 108 mm de diamètre) | 2 à 6 pouces (plus de 30 mm d'impression)        |  |

• Veillez à retirer le ruban usagé côté réenrouleur et à remplacer le mandrin en papier par un nouveau si vous utilisez un rouleau de ruban.

 Pensez à effectuer un contrôle préliminaire car les longueurs de ruban susmentionnées sont calculées à partir d'une structure mécanique et peuvent varier selon le type de ruban, les conditions de fonctionnement et l'utilisation.

### 7.10.5 Caractéristiques des étiquettes pour l'économiseur de ruban

| Largeur d'étiquette |              | 30 mm ou plus |
|---------------------|--------------|---------------|
| Pas d'étiquette     | Recul        | 25 mm ou plus |
|                     | Pas de recul | 60 mm ou plus |

# 7.11 Spécifications de l'imprimante

Les spécifications peuvent être modifiées sans préavis.

### 7.11.1 Matériel

| Dimensions et poids                                  |                                                                                                    |  |
|------------------------------------------------------|----------------------------------------------------------------------------------------------------|--|
| Largeur                                              | 245 mm                                                                                                    |  |
| Hauteur                                              | 300 mm                                                                                                    |  |
| Profondeur                                           | S84-ex : 408 mm<br>S86-ex : 463 mm                                                                                                    |  |
| Poids                                                | S84-ex : Environ 13,7 kg<br>S86-ex : Environ 15,1 kg                                                                                         |  |
| Alimentation                                         |                                                                                                    |  |
| Tension d'entrée                                     | 100 VCA - 240 VCA ±10 %                                                                                                    |  |
| Fréquence                                            | 50-60 Hz                                                                                                    |  |
| Consommation                                         | Pic : 180 VA / 180 W (pour un rapport d'impression de 30 %)<br>Mode veille : 30 VA / 25 W<br>Condition de tension d'entrée : 115 VCA / 50 Hz |  |
| Traitement                                           |                                                                                                    |  |
| Processeur                                           | Processeur RISC 32 bits, 500 MHz                                                                                                    |  |
| Mémoire Flash ROM                                    | 48 Mo (zone User : 8 Mo)                                                                                                    |  |
| SDRAM                                                | 64 Mo                                                                                                    |  |
| Tampon de réception                                  | Maximum : 2,95 Mo<br>Presque plein : 2 Mo                                                                                                    |  |
| Mémoire externe                                      | Carte SD : 2 Go max.<br>Carte SDHC : 4 Go min 32 Go max.<br>Mémoire Flash USB : 32 Go max.                                                   |  |
| Fonctionnement                                       |                                                                                                    |  |
| Écran LCD                                            | 1cran LCD graphique (128 points horizontal X 64 points vertical) avec rétroéclairage (blanc/orange commutable)                               |  |
| Voyant LED ÉTAT: bleu/rouge                          |                                                                                                    |  |
| Conditions environnementales (sans support ni ruban) |                                                                                                    |  |
| Température de fonction-<br>nement                   | -5 à 40 °C                                                                                                    |  |
| Température de stockage                              | -20 à 60 °C                                                                                                    |  |
| Humidité ambiante                                    | HR 15 à 85%, sans condensation                                                                                                    |  |
| Humidité de stockage                                 | HR 15 à 90%, sans condensation                                                                                                    |  |

| Impression                      |                                                                                                    |
|---------------------------------|----------------------------------------------------------------------------------------------------|
| Technique d'impression          | Thermique direct ou transfert thermique                                                                                                    |
| Vitesse d'impression            | S84-ex         203 ppp : 4 à 16 pouces/sec (101,6 à 406,4 mm/sec)           305 ppp : 4 à 14 pouces/sec (101,6 à 335,6 mm/sec)           609 ppp : 2 à 6 pouces/sec (50,8 à 152,4 mm/sec)                                                                                     |
|                                 | S86-ex (203 ppp) : 4 à 14 pouces/sec (101,6 à 335,6 mm/sec)<br>305 ppp : 4 à 6 pouces/sec (101,6 à 304,8 mm/sec)                                                                                                    |
| Résolution                      | S84-ex : 203 ppp (8 points/mm)<br>305 ppp (12 points/mm)<br>609 ppp (24 points/mm)                                                                                                    |
|                                 | S86-ex:203 ppp (8 points/mm)<br>305 ppp (12 points/mm)                                                                                                    |
| Zone non imprimable             | Sens du pas (bande de support exclue)<br>Haut : 1,5 mm, Bas : 1,5 mm<br>Sens de la largeur (bande de support exclue)<br>Gauche : 1,5 mm, Droite : 1,5 mm (0.06")                                                                                                    |
| Zone imprimable                 | <ul> <li>S84-ex 203 ppp : Longueur 2 500 mm x Largeur 104 mm 305 ppp : Longueur 1 500 mm x Largeur 104 mm 609 ppp : Longueur 400 mm x Largeur 104 mm</li> <li>S86-ex (203 ppp) : Longueur 1249 mm x Largeur 167,5 mm 305 ppp : Longueur 1249 mm x Largeur 167,5 mm</li> </ul> |
| Contraste de l'impression       | Niveau de contraste : 1 à 10                                                                                                    |
| Capteurs                        |                                                                                                    |
| I-Mark<br>(réflectif)           | Sensibilité : réglable                                                                                                    |
| Gap<br>(transmissif)            | Position et sensibilité : réglable                                                                                                    |
| Tête ouverte                    | Fixe                                                                                                    |
| Capot supérieur ouvert          | Fixe                                                                                                    |
| Bloc du capteur de sup-<br>port | Fixe                                                                                                    |
| Capteur de fin d'étiquette      | Détection avec capteur I-Mark                                                                                                    |
| Capteur de fin de ruban         | Fixe                                                                                                    |
| Capteur d'enroulement de ruban  | Fixe                                                                                                    |

## 7.11.2 Ruban et support

| Ruban (utilisez un ruban de la marque SATO) |                                                                                                    |                                              |
|---------------------------------------------|----------------------------------------------------------------------------------------------------|----------------------------------------------|
| Dimensions                                  | S84-exLargeur : 25 mm à 128 mm<br>Longueur :<br>450 m lorsque la largeur est inférieure à 39,5 mm<br>600 m lorsque la largeur est égale ou supérieure à 39,5 mm |                                              |
|                                             | S86-ex                                                                                                    | Largeur : 59 mm à 177 mm<br>Longueur : 600 m |
| Sens d'enroulement                          | Intérieur ou extérieur                                                                                                    |                                              |
| Diamètre du rouleau                         | 108 mm                                                                                                    |                                              |
| Diamètre du mandrin                         | 25,6 mm                                                                                                    |                                              |

| Support (utilisez un support de la marque SATO) |                                                                                   |                                                                                                    |  |
|-------------------------------------------------|-----------------------------------------------------------------------------------|----------------------------------------------------------------------------------------------------|--|
| Ţ                                               | /pe                                                                               | Support en rouleau (enroulement intérieur/enroulement extérieur), support en paravent                                                                                               |  |
| D                                               | imensions                                                                         |                                                                                                    |  |
| Μ                                               | ode continu                                                                       |                                                                                                    |  |
|                                                 | Pas                                                                               | S84-ex 203 ppp : 6 à 1249 mm (0,24" à 49,17")<br>305 ppp : 6 à 1500 mm (0,24" à 59,06")<br>609 ppp : 6 à 400 mm (0,24" à 15,75")<br>S86-ex (203 ppp) : 6 à 1249 mm (0,24" à 49,17") |  |
|                                                 |                                                                                   | 305 ppp : 6 à 1249 mm (0,24" à 49,17")                                                                                                    |  |
|                                                 | (avec bande de sup-<br>port)                                                      | S84-ex 203 ppp : 9 à 1252 mm (0,35" à 49,29")<br>305 ppp : 9 à 1503 mm (0,35" à 59,17")<br>609 ppp : 9 à 403 mm (0,35" à 15,87")                                                    |  |
|                                                 | * Il existe une limitation<br>de vitesse pour les éti-<br>quettes avec petit pas. | S86-ex (203 ppp) : 9 à 1252 mm (0,35" à 49,29")<br>305 ppp : 9 à 1252 mm (0,35" à 49,29")                                                                                           |  |
|                                                 | Largeur                                                                           | S84-ex 10 à 128 mm<br>S86-ex 51 à 177 mm                                                                                                    |  |
|                                                 | (avec bande de sup-<br>port)                                                      | S84-ex 13 à 131 mm<br>S86-ex 54 à 180 mm                                                                                                    |  |
| Μ                                               | Mode distributeur                                                                 |                                                                                                    |  |
|                                                 | Pas                                                                               | Modèle à transfert thermique : 10 à 356 mm<br>Modèle thermique direct : 15 à 356 mm                                                                                                 |  |
|                                                 | (avec bande de<br>support)                                                        | Modèle à transfert thermique : 13 à 359mm<br>Modèle thermique direct : 18 à 359mm                                                                                                   |  |
|                                                 | Largeur                                                                           | S84-ex 10 à 128 mm<br>S86-ex 51 à 177 mm                                                                                                    |  |
|                                                 | (avec bande de<br>support)                                                        | S84-ex 13 à 131 mm<br>S86-ex 54 à 180 mm                                                                                                    |  |

| Support (utilisez un support de la marque SATO) |                |
|-------------------------------------------------|----------------|
| Épaisseur (étiquette et<br>bande de support)    | 0,05 à 0,31 mm |

## 7.11.3 Interface

| Interface |                                                                                                    |  |
|-----------|----------------------------------------------------------------------------------------------------|--|
| Standard  | Interface USB (Type B)<br>Interface LAN<br>Interface RS232C<br>Interface IEEE1284<br>Interface des signaux externes (EXT)<br>Lecteur de la carte SD<br>Interface USB (Type A) |  |
| En option | Interface Bluetooth<br>Interface LAN sans fil                                                                                                    |  |

## 7.11.4 Fonctions intégrées

| Fonctions           |                                                                                                    |
|---------------------|----------------------------------------------------------------------------------------------------|
| Fonctions intégrées | Renvoi d'état<br>Image<br>Numérotation séquentielle<br>Modèles prédéfinis<br>Enregistrement des polices externes<br>Modification des caractères<br>Inversion noir/blanc<br>Impression d'une règle<br>Liste de vidage (mode Hex Dump)<br>Enregistrement de modèles<br>Polices vectorielles<br>Modifications vectorielles<br>Zéro barré<br>Unicode commutable (UTF-8/UTF-16)<br>Autonome simple<br>Mode Transfert<br>Impression XML<br>Réglage de l'imprimante par navigateur Web (quand le module Lan sans fil<br>est installé |

| Fonctions                       |                                                                                                    |
|---------------------------------|----------------------------------------------------------------------------------------------------|
| Fonctions d'autodiagnos-<br>tic | Contrôle d'élément cassé<br>Détection de tête ouverte<br>Détection de fin de papier<br>Détection de fin de ruban<br>Détection de quasi-fin de ruban<br>Test d'impression<br>Contrôle des données Kanji<br>Détection du capot ouvert<br>Réglage du contrôle du calendrier<br>Détection de couvercle de capteur ouvert<br>Entrée et réception d'un signal de fin d'étiquette proche de l'applicateur et<br>sortie de l'état Fin d'étiquette proche via un signal externe (EXT) |
| Fonctions de réglage            | Contraste de l'impression<br>Position d'impression<br>Position d'arrêt du support<br>Volume de l'alarme sonore<br>Luminosité LCD                                                                                                    |
| Fonctions de protection         | Fonction de protection contre la surchauffe de la tête d'impression<br>Fonction de surveillance de la température de l'alimentation                                                                                                    |

# 7.11.5 Langages de l'imprimante

| Langages de l'imprimante |                      |
|--------------------------|----------------------|
|                          | SBPL<br>SZPL<br>SDPL |

# 7.11.6 Polices/symboles/codes-barres

| Р | Polices                                      |                                                                                                    |
|---|----------------------------------------------|----------------------------------------------------------------------------------------------------|
|   | Polices Bitmap                               |                                                                                                    |
|   | U                                            | H 9 points x I 5 points                                                                                                    |
|   | S                                            | H 15 points x I 8 points                                                                                                    |
|   | М                                            | H 20 points x I 13 points                                                                                                    |
|   | WB                                           | H 30 points x I 18 points                                                                                                    |
|   | WL                                           | H 52 points x I 28 points                                                                                                    |
|   | XU                                           | H 9 points x I 5 points                                                                                                    |
|   | XS                                           | H 17 points x I 17 points                                                                                                    |
|   | XM                                           | H 24 points x I 24 points                                                                                                    |
|   | ХВ                                           | H 48 points x I 48 points                                                                                                    |
|   | XL                                           | H 48 points x I 48 points                                                                                                    |
|   | OCR-A                                        | S84-ex/S86-ex       203 ppp : H 22 points x I 15 points         S84-ex/S86-ex       305 ppp : H 33 points x I 22 points         S84-ex       609 ppp : H 66 points x I 44 points           |
|   | OCR-B                                        | S84-ex/S86-ex         203 ppp : H 24 points x I 20 points           S84-ex/S86-ex         305 ppp : H 36 points x I 30 points           S84-ex         609 ppp : H 72 points x I 60 points |
|   | Caractères en chinois<br>simplifié (GB18030) | Mincho H 16 points x I 16 points<br>H 24 points x I 24 points<br>Gothic H 24 points x I 24 points                                                                                          |
|   | Caractères en chinois<br>traditionnel (BIG5) | Mincho H 24 points x I 24 points                                                                                                    |
|   | Polices coréennes<br>(KSX1001)               | Mincho H 16 points x I 16 points<br>H 24 points x I 24 points                                                                                                    |
|   | Polices dimensionnables                      |                                                                                                    |
|   | Police tramée                                | CG Times<br>CG Triumvirate<br>* Prise en charge de la page de code 858, Gras/Italique                                                                                                    |
|   |                                              | SATO Gamma<br>SATO Vica<br>* Prise en charge de WGL4                                                                                                    |
|   |                                              | Thaï (CP874)<br>Arabe                                                                                                    |
|   | Polices vectorielles                         | Caractères alphanumériques, symboles                                                                                                    |
|   | Polices étendues                             | Données de police téléchargées (prise en charge de caractères à 1 et 2 octets)                                                                                                    |

| Codes-barres        |                                                                                                    |  |
|---------------------|----------------------------------------------------------------------------------------------------|--|
| Codes-barres 1D     | UPC-A/UPC-E<br>JAN/EAN-13/8<br>CODE39, CODE93, CODE128<br>GS1-128/UCC/EAN128<br>CODABAR(NW-7)<br>ITF<br>Industrial 2/5<br>Matrix 2 of 5<br>MSI<br>POSTNET<br>BOOKLAND<br>Intelligent Mail Barcode (IMB)<br>GS1 DataBar Omnidirectional<br>GS1 DataBar Truncated<br>GS1 DataBar Stacked<br>GS1 DataBar Stacked Omnidirectional<br>GS1 DataBar Limited<br>GS1 DataBar Expanded<br>GS1 DataBar Expanded Stacked                                                                                                    |  |
| Codes-barres 2D     | QR Code<br>Micro QR Code<br>Security QR Code<br>PDF417<br>Micro PDF<br>Maxi Code<br>GS1 Data Matrix<br>Data Matrix (ECC200)                                                                                                    |  |
| Symboles composites | EAN-13 Composite (CC-A/CC-B)<br>EAN-8 Composite (CC-A/CC-B)<br>UPC-A Composite (CC-A/CC-B)<br>UPC-E Composite (CC-A/CC-B)<br>GS1 DataBar Composite (CC-A/CC-B)<br>GS1 DataBar Truncated Composite (CC-A/CC-B)<br>GS1 DataBar Stacked Composite (CC-A/CC-B)<br>GS1 DataBar Expanded Stacked Composite (CC-A/CC-B)<br>GS1 DataBar Expanded Composite (CC-A/CC-B)<br>GS1 DataBar Stacked Omnidirectional Composite (CC-A/CC-B)<br>GS1 DataBar Limited Composite (CC-A/CC-B)<br>GS1 DataBar Limited Composite (CC-A/CC-B)<br>GS1-128 Composite (CC-A/CC-C) |  |

| Contrôles                |                                                                                                    |
|--------------------------|----------------------------------------------------------------------------------------------------|
| Rotation                 | Caractères 0°, 90°, 180°, 270°<br>Codes à barres : Parallèle 1 (0°), Parallèle 2 (180°), Série 1 (90°), Série 2<br>(270°) |
| Ratio des codes à barres | 1:2, 1:3, 2:5, n'importe quel ratio                                                                                       |
| Magnification            | Polices Bitmap : Vertical 1 à 36, Horizontal 1 à 36<br>Codes à barres : 1 à 36                                            |

# 7.11.7 Options

| Options |                                                                                                    |
|---------|----------------------------------------------------------------------------------------------------|
|         | <ol> <li>1) Kit d'interface LAN sans fil</li> <li>2) Kit Bluetooth</li> <li>3) Linerless (uniquement pour l'imprimante S84-ex)</li> <li>4) Kit RFID (UHF) (uniquement pour l'imprimante S84-ex)</li> <li>5) Économiseur de ruban (uniquement pour l'imprimante S84-ex)</li> </ol> |

### 7.11.8 Accessoires

| Accessoires |                                                                                                    |
|-------------|----------------------------------------------------------------------------------------------------|
|             | <ol> <li>1) Câble d'alimentation CA</li> <li>2) Documentations (Guide rapide, garantie international, brochure, etc.)</li> <li>3) Câble de conversion 14 broches</li> <li>4) Mandrin de ruban</li> </ol> |

## 7.11.9 Normes

| Normes                                      |                                                                                                    |
|---------------------------------------------|----------------------------------------------------------------------------------------------------|
| Normes de sécurité :                        | UL60950-1,CSA22.2 No.60950-1,<br>EN60950-1,GB4943.1,<br>K60950-1                                                         |
| Normes EMC                                  | FCC15B Classe A, ICES-003 Classe A<br>EN55022, EN55024, KN22, KN24<br>GB9254, GB17625.1<br>AS/NZS CISPR 22<br>EN 300 328 |
| Norme environnementale<br>Directive RoHS    | La directive RoHS vise à limiter l'utilisation des six substances dange-<br>reuses suivantes :<br>Chrome hexavalent      |
| Interface LAN sans fil<br>(WLAN) (2.45 GHz) | FCC 15B, FCC 15C<br>R&TTE (EN300 328 V1.4:2003-04)<br>(EN301 489 V1.4.1:2002-08)<br>SRRC<br>MIC<br>RCM                   |

# 7.12 Spécifications des interfaces

Pour la communication des données avec l'hôte, cette imprimante prend en charge les interfaces suivantes :

Vous pouvez configurer les paramètres des différentes interfaces via le menu du Mode Interface.

- USB (Type B)
- Ethernet LAN
- RS-232C (connecteur DB9, femelle)
- IEEE1284 (amphénol 36 broches)
- Signal externe (EXT) (connecteur DB25, femelle)
- Bluetooth en option
- · LAN sans fil en option

## 

Veillez à ne jamais brancher ou débrancher des câbles d'interface (ou utiliser une boîte de commutation) lorsque l'ordinateur hôte ou l'imprimante sont sous tension. Vous risquez d'endommager le circuit de l'interface de l'imprimante/ordinateur et ces dommages ne sont pas couverts par la garantie.

#### Remarquess

- Bluetooth et WLAN sont des interfaces en option.
- Vous ne pouvez pas utiliser en même temps l'interface WLAN et l'interface USB.

## 7.12.1 Interface USB

Cette interface est conforme à la norme USB2.0. Installez le pilote USB sur l'ordinateur avant l'utilisation.

| Spécifications de base |                               |
|------------------------|-------------------------------|
| Connecteur             | Connecteur USB de type B      |
| Protocole              | Status4, Status5              |
| Alimentation           | Alimentation du BUS par câble |
| Consommation           | +5 V à 80 mA                  |

| Affectation des broches |             |  |
|-------------------------|-------------|--|
| N° de broche            | Description |  |
| 1                       | VBus        |  |
| 2                       | -Data       |  |
| 3                       | +Data       |  |
| 4                       | GND         |  |

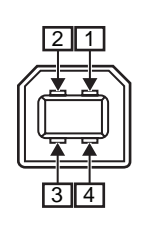

| Spécifications du câble |                          |  |
|-------------------------|--------------------------|--|
| Connecteur côté câble   | Connecteur USB de type B |  |
| Longueur du câble       | Maximum 5 m              |  |

# 7.12.2 Interface Ethernet LAN

| Spécifications de base   |                                                                                           |  |
|--------------------------|-------------------------------------------------------------------------------------------|--|
| Connecteur               | Connecteur femelle RJ-45                                                                  |  |
| Alimentation             | Alimenté par l'imprimante                                                                 |  |
| Protocole                | Status3<br>Status4 (mode de réponse cyclique)<br>Status4 (mode de réponse ENQ)<br>Status5 |  |
| Adresse IP               | 0.0.0.0 - 255.255.255.255<br>Initiale : 192.168.1.1                                       |  |
| Masque de sous-réseau    | 0.0.0.0 - 255.255.255.255<br>Initiale : 255.255.255.0                                     |  |
| Adresse de la passerelle | 0.0.0.0 - 255.255.255.255<br>Initiale : 0.0.0.0                                           |  |

| Voyant LED de liaison/état |         |                                                                                                    |  |
|----------------------------|---------|----------------------------------------------------------------------------------------------------|--|
| Voyant                     | Couleur | Description                                                                                                    |  |
| LED1                       | Vert    | Le voyant LED s'allume pendant 10 ms lors de<br>la réception de paquets. Le voyant LED<br>s'allume lorsque l'imprimante a établi la liaison<br>avec le périphérique Ethernet. |  |
|                            |         | Le voyant LED s'éteint lorsque l'imprimante a<br>détecté une connection au LAN 10BASE-T.                                                                                      |  |
| LED2                       | Orange  | Le voyant LED s'allume lorsque l'imprimante a détecté une connection au LAN 100BASE-T.                                                                                        |  |
|                            |         | Le Voyant LED s'allume lorsqu'un câble n'est pas connecté.                                                                                                    |  |

| - <br>LE | D2 | LE | D1 |
|----------|----|----|----|

| Spécifications du câble |                                 |  |
|-------------------------|---------------------------------|--|
| Câble                   | 10BASE-T/100BASE-TX Catégorie 5 |  |
| Longueur du câble       | Maximum 100 m                   |  |

| Spécifications logicielles |                                                 |  |
|----------------------------|-------------------------------------------------|--|
| Protocole pris en charge   | TCP/IP                                          |  |
| Couche réseau              | ARP, IP, ICMP                                   |  |
| Couche session             | TCP, UDP                                        |  |
| Couche application         | LPD, FTP, TELNET, BOOTP, DHCP, HTTP, SNMP, SNTP |  |

## 7.12.3 Interface RS232C

Cette interface est conforme à la norme RS-232C.

| Spécifications de base  |                                                                                                    |  |
|-------------------------|----------------------------------------------------------------------------------------------------|--|
| ASCII asynchrone        | Communication half-duplex<br>Communication bidirectionnelle                                                     |  |
| Vitesse de transmission | 2400, 4800, 9600, 19200 (par défaut), 38400, 57600, 115200 bit/s                                                |  |
| Forme de transmission   | Bit de démarrage, b1, b2, b3, b4, b5, b6, b7, b8, bit d'arrêt<br>b8 est omis si la transmission est sur 7 bits. |  |
| Longueur des données    | 7 ou 8 bits (par défaut)                                                                                        |  |
| Bit d'arrêt             | 1 (par défaut) ou 2 bits                                                                                        |  |
| Bit de parité           | IMPAIR, PAIR, AUCUN (par défaut)                                                                                |  |
| Codes utilisés          | Code de caractères ASCII 7 bits, images : 8 bits                                                                |  |
| Codes de contrôle       | STX (02H), ETX (03H), ACK (06H), NAK (15H)                                                                      |  |
| Connecteur              | DB-9 femelle ou équivalent                                                                                      |  |
| Niveaux du signal       | Haut = +5V à +12 V, Bas = -5V à -12 V                                                                           |  |
| Protocole               | Ready/Busy, XON/XOFF, Status3, Status4, Status5 (par défaut)<br>Lorsque le mode Compatible est activé : Status2 |  |

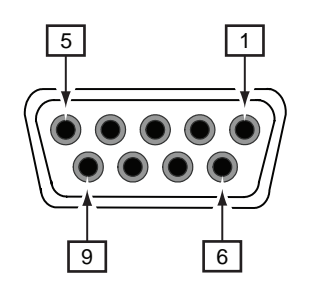

| Spécification des broches du connecteur |           |                                                     |  |
|-----------------------------------------|-----------|-----------------------------------------------------|--|
| N° de broche                            | E/S       | Description                                         |  |
| 1                                       | -         | DCD (Data Carrier Detect, détection de porteuse)    |  |
| 2                                       | Entrée    | RD (Receive Data, réception de données)             |  |
| 3                                       | Sortie    | TD (Transmit Data, transmission de données)         |  |
| 4                                       | Sortie    | DTR (Data Terminal Ready, terminal de données prêt) |  |
| 5                                       | Référence | SG (Signal Ground, signal terre)                    |  |
| 6                                       | Entrée    | DSR (Data Set Ready, données prêtes)                |  |
| 7                                       | Sortie    | RTS (Request To Send, demande d'envoi)              |  |
| 8                                       | Entrée    | CTS (Clear To Send, prêt à émettre)                 |  |
| 9                                       | -         | Pas connecté                                        |  |

| Spécifications du câble |                         |  |
|-------------------------|-------------------------|--|
| Connecteur côté câble   | DB-9 mâle ou équivalent |  |
| Longueur du câble       | Maximum 5 m             |  |

#### Remarquess

- Lorsque vous utilisez le contrôle READY/BUSY, assurez-vous que l'imprimante est sous tension avant d'envoyer les données à partir de l'ordinateur.
- Avec certains protocoles de communication tels que XON/XOFF, STATUS3, STATUS4 ou STATUS5, l'erreur de tampon de réception plein se produit lorsque la taille des données reçues est supérieure à celle du tampon de réception (2,95 Mo). Envoyez des données inférieures à 2,95 Mo tout en surveillant l'état de l'imprimante.

• Une erreur de parité est détectée si cette erreur survient après la réception de ESC+A.

## 7.12.4 Interface IEEE1284

Cette interface est conforme à la norme IEEE1284.

| Spécifications de base |                                                       |  |
|------------------------|-------------------------------------------------------|--|
| Connecteur             | Amphénol 36 broches, femelle                          |  |
| Niveaux du signal      | Niveau Haut : +2,4 à +5 V<br>Niveau Bas : +0 à +0,4 V |  |
| Mode réception         | Mémoire tampon avec tâche unique ou multiple          |  |
| Protocole              | Status4, Status5                                      |  |

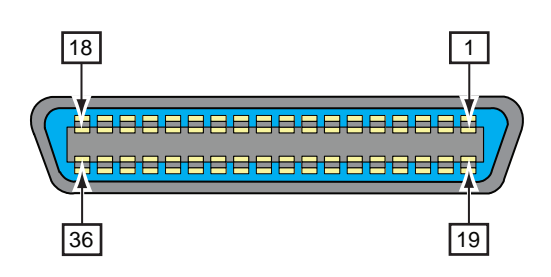

| Spécification des broches du connecteur |        |                                               |  |
|-----------------------------------------|--------|-----------------------------------------------|--|
| N° de broche                            | E/S    | Description                                   |  |
| 1                                       | Entrée | STROBE                                        |  |
| 2-9                                     | Entrée | DATA 1 - DATA 8<br>DATA1 : LSB<br>DATA8 : MSB |  |
| 10                                      | Sortie | ACK                                           |  |
| 11                                      | Sortie | BUSY                                          |  |
| 12                                      | Sortie | PAPER EMPTY/PAPER ERROR                       |  |
| 13                                      | Sortie | SELECT                                        |  |
| 14                                      | Entrée | AUTO FEED                                     |  |
| 15                                      | -      | Non utilisé                                   |  |
| 16                                      | -      | LOGIC GND                                     |  |
| 17                                      | -      | Masse châssis                                 |  |
| 18                                      |        | +5 V                                          |  |
| 19                                      | -      | STROBE RETURN                                 |  |
| 20-27                                   | -      | DATA 1 - DATA 8 RETURN                        |  |
| 28                                      | -      | ACK RETURN                                    |  |
| 29                                      | -      | BUSY RETURN                                   |  |
| 30                                      | -      | PAPER EMPTY RETURN                            |  |

| Spécification des broches du connecteur |        |              |  |  |  |
|-----------------------------------------|--------|--------------|--|--|--|
| N° de broche                            | E/S    | Description  |  |  |  |
| 31                                      | Entrée | INITIALIZE   |  |  |  |
| 32                                      | Sortie | FAULT        |  |  |  |
| 33-35                                   | -      | Non utilisé  |  |  |  |
| 36                                      | Entrée | SELECT INPUT |  |  |  |

| Spécifications du câble |                           |  |  |
|-------------------------|---------------------------|--|--|
| Connecteur côté câble   | Amphénol 36 broches, mâle |  |  |
| Longueur du câble       | Maximum 1,5 m             |  |  |

### 7.12.5 Interface des signaux externes (EXT)

Cette interface sert à connecter l'imprimante à d'autres périphériques.

| Spécifications de base |                                                                                                    |  |  |  |
|------------------------|----------------------------------------------------------------------------------------------------|--|--|--|
| Connecteur             | DB 25 broches, femelle<br>Fourni avec un câble de conversion 14 broches (Amphénol 14 broches,<br>femelle) |  |  |  |
| Niveaux du signal      | Niveau Haut :     +4,2 à +5 V<br>Niveau Bas :     +0 à +0,7 V                                             |  |  |  |

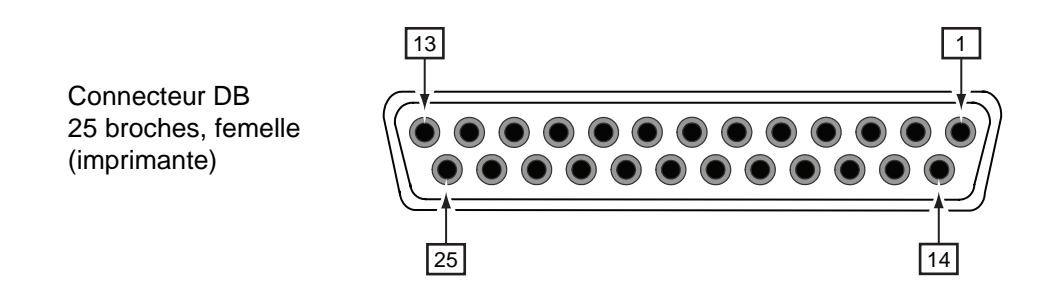

#### Connectique du câble de conversion 14 broches

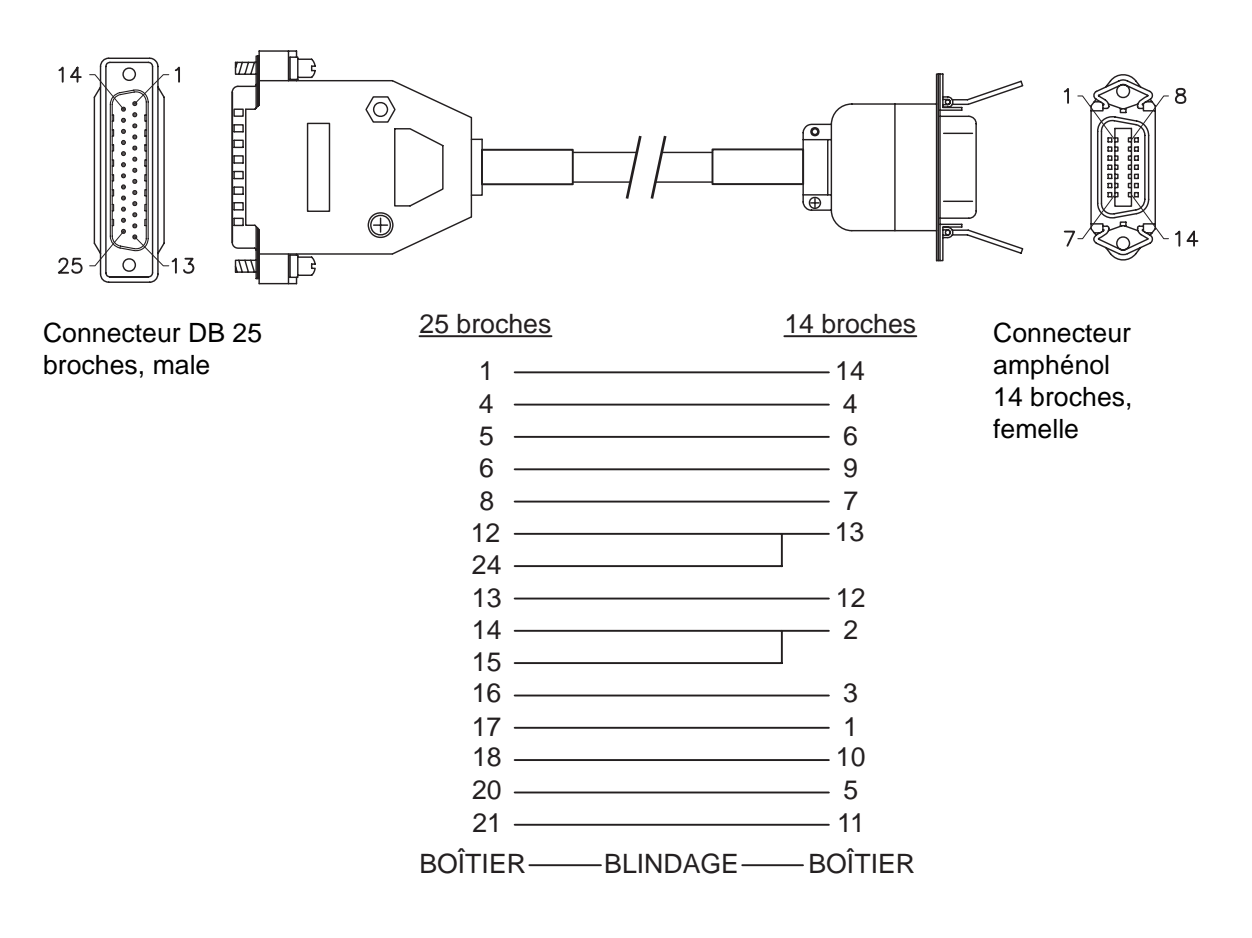

| Spécification des broches du connecteur |                   |                      |                                                                                                    |  |
|-----------------------------------------|-------------------|----------------------|----------------------------------------------------------------------------------------------------|--|
| N° de broche                            |                   |                      |                                                                                                    |  |
| (25 bro-<br>ches)                       | (14 bro-<br>ches) | E/S                  | Description                                                                                                    |  |
| 1                                       | 14                | -                    | Masse châssis                                                                                                    |  |
| 2                                       | -                 | -                    | Vcc + 5 V                                                                                                    |  |
| 3                                       | -                 | -                    | -                                                                                                    |  |
| 4                                       | 4                 | Sortie               | Erreur machine :<br>Émission d'un signal bas en cas de détection d'une erreur de type tête<br>ouverte                |  |
| 5                                       | 6                 | Sortie               | Signal de fin d'impression (PREND) :<br>Émission d'un signal à la fin de l'impression de l'étiquette                 |  |
| 6                                       | 9                 | Sortie               | En ligne <sup>*3</sup> :<br>Émission d'un signal bas lorsque l'imprimante est en mode hors ligne.                    |  |
| 7                                       | -                 | Entrée <sup>*2</sup> | Fin proche étiquette :<br>L'imprimante reçoit un signal de fin proche étiquette lorsqu'un signal<br>bas est détecté. |  |
| 8                                       | 7                 | Entrée* <sup>2</sup> | Signal de réimpression (PRIN2) :<br>Impression de la même étiquette en cas de détection d'un signal bas              |  |
| 9                                       | -                 | -                    | -                                                                                                    |  |
| 10                                      | -                 | -                    | -                                                                                                    |  |
| 11                                      | -                 | -                    | OUT_COM : Masse des périphériques                                                                                    |  |
| 12                                      | 13                | -                    | Vcc + 5 V                                                                                                    |  |
| 13                                      | 12                | -                    | + 24 V ± 10 %                                                                                                    |  |
| 14                                      | 2                 | -                    | GND : Masse du signal de référence                                                                                   |  |
| 15                                      | 2                 | -                    | OUT_COM : Masse des périphériques                                                                                    |  |
| 16                                      | 3                 | Sortie               | Fin de ruban :<br>Émission d'un signal bas en cas de détection de fin de ruban                                       |  |
| 17                                      | 1                 | Sortie               | Fin de papier :<br>Émission d'un signal bas en cas de détection de fin de papier                                     |  |
| 18                                      | 10                | Sortie               | Fin de ruban proche :<br>Émission d'un signal haut en cas de détection de fin de ruban proche                        |  |
| 19                                      | -                 | -                    | -                                                                                                    |  |
| 20                                      | 5                 | Entrée* <sup>2</sup> | Signal de début d'impression (PRIN) :<br>Impression d'une étiquette en cas de détection d'un signal bas              |  |
| 21                                      | 11                | Entrée* <sup>2</sup> | Avance étiquette :<br>Impression d'une étiquette en cas de détection d'un signal bas                                 |  |
| 22                                      | -                 | -                    | -                                                                                                    |  |
| 23                                      | -                 | -                    | -                                                                                                    |  |
| 24                                      | 13                | Entrée               | IN_COM*1 : Alimentation à partir du périphérique                                                                     |  |
| 25                                      | -                 | -                    | GND : Masse du signal de référence                                                                                   |  |

#### Remarques

- Vous pouvez définir le type de signal externe (TYPE1 à TYPE4) pour le signal de sortie PREND de la broche 5. Référez-vous à l'écran EXTERNAL SIGNAL (Signal externe) (Signal externe) du menu Mode Advanced (Avancé) (Mode Avancé) pour plus d'informations.
- Vous pouvez définir le numéro de broche pour l'entrée et la sortie dans l'écran INPUT SIGNAL (Signal d'entrée) / OUTPUT SIGNAL (Signal de sortie) (Signal d'entrée/sortie) du menu Mode Advanced (Avancé) (mode Avancé).
- <sup>\*1</sup>Lorsque vous utilisez le câble de conversion 14 broches, ne connectez pas la broche d'alimentation à la broche [IN\_COM]. La broche [IN COM] est connectée à 5 V dans le câble.
- \*<sup>2</sup>Ces broches de signal d'entrée peuvent être connectés aux périphériques d'entrée à collecteur ouvert.
- \*<sup>3</sup>Il s'agit du signal d'entrée en ligne lorsque MODE2 est sélectionné dans l'écran EXT 9PIN SELECT (Sélect. ext. 9pin) du mode Service. Le signal génère l'état de l'impression restante lorsque MODE1 est sélectionnée.

# Schéma du circuit d'entrée/sortie de l'interface des signaux externes 25 broches (connecteur DB-25, femelle)

Lorsque la sortie de l'utilisateur est une sortie transistor NPN [Alimentation fournie par l'utilisateur]

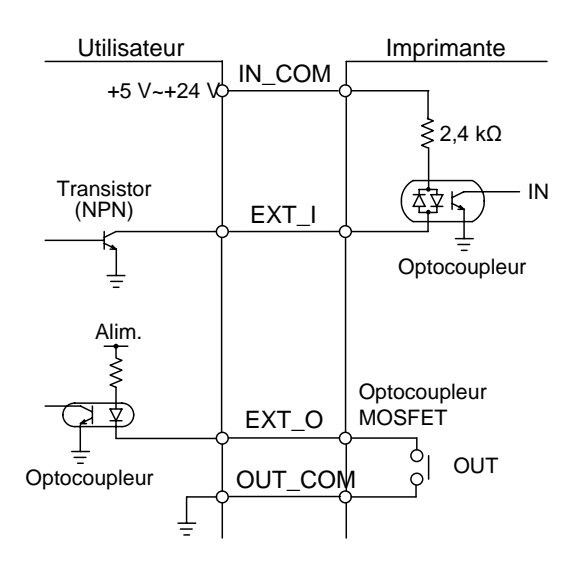

[Alimentation fournie par l'imprimante]

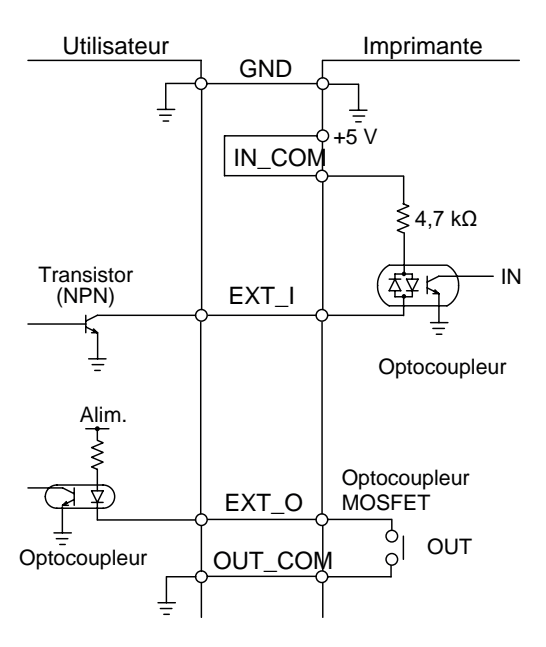

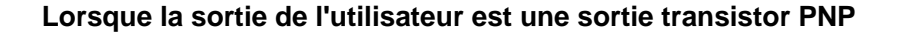

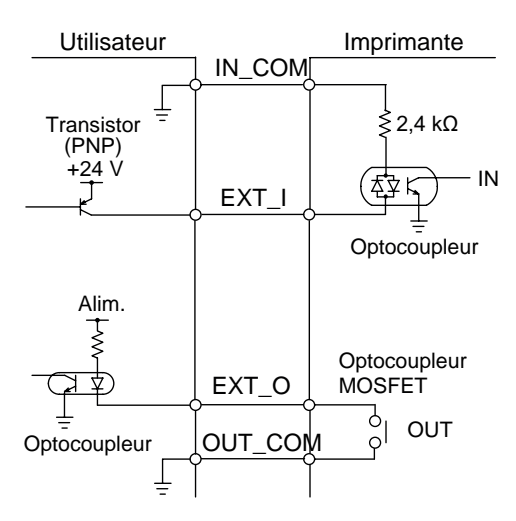

# Schéma du circuit d'entrée/sortie de l'interface des signaux externes 14 broches (connecteur Amphénol 14 broches, femelle)

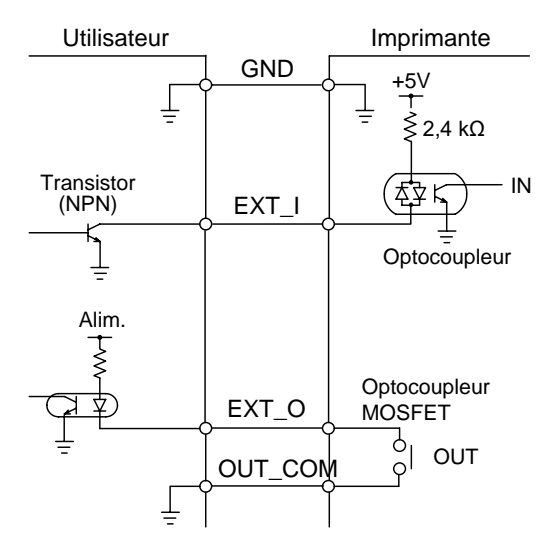

### Chronogramme du signal de sortie externe (EXT)

| Élé-<br>ment                                        | Forme d'onde d'entrée                                                                                                    |
|-----------------------------------------------------|----------------------------------------------------------------------------------------------------|
| Début d'impression                                  | Début d'impression<br>(PRIN)                                                                                                    |
| Réimpression (avec signal de<br>début d'impression) | Impression d'une pièce<br>Début d'impression<br>(PRIN)<br>Reprint<br>(Réimpression) (PRIN2)<br>Impression<br>Fin de<br>l'impression<br>(PREND)<br>TYPE 2<br>TYPE 3<br>TYPE 4 |
### **Explications supplémentaires**

- Conservez le signal de début d'impression (PRIN) au niveau « bas » jusqu'à la sortie du signal de fin d'impression (PREND). Consultez le chronogramme Gestion du signal de début d'impression (PRIN) ci-dessous.
- Maintenez le signal de réimpression de sortie (PRIN2) pendant plus de 10 ms. Lorsque la sortie du signal dure moins de 10 ms et qu'elle n'accuse pas réception du signal de réimpression, l'imprimante n'effectue pas de réimpression.

### Gestion du signal de début d'impression (PRIN)

| Élé-<br>ment       | Forme d'onde d'entrée                                                                                                    |
|--------------------|----------------------------------------------------------------------------------------------------|
| Début d'impression | TYPE 1, 2       Impression d'une pièce         Début       /         d'impression       /         (PRIN)       /         Reprint       (Réimpression)         (PRIN2)       /         Impression       /         Fin de TYPE 1       /         I'mpression       /         (PREND) TYPE 2       /                                                                                                    |
|                    | TYPE 3, 4       Impression d'une pièce         Début <ul> <li>d'impression</li> <li>(PRIN)</li> <li>Reprint</li> <li>(Réimpression)</li> <li>(PRIN2)</li> <li>Impression</li> <li>Fin de TYPE 3</li> <li>l'impression</li> <li>(PREND)</li> <li>TYPE 4</li> <li>Impression</li> <li>Impression</li></ul> |

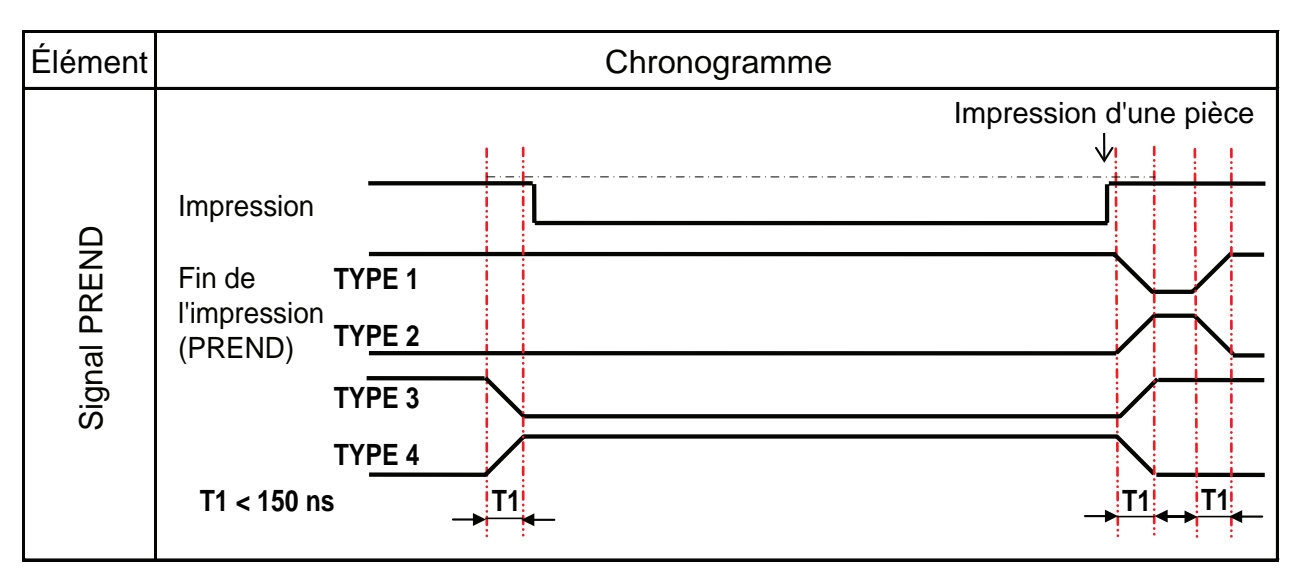

Le temps de montée ou de descente (T1) du signal PREND dure moins de 150 ns. Vous devez prendre en compte le moment de sortie du signal des périphériques connectés.

- En cas de sortie simultanée du signal de début d'impression et du signal de réimpression, le signal de début d'impression est activé et l'imprimante n'effectue pas de réimpression.
- Le signal de réimpression est uniquement valide entre l'heure de fin de la tâche d'impression (QTÉ=0) et la réception des données d'impression suivantes. Dans tous les autres cas, l'imprimante n'effectue pas de réimpression.

### Chronogramme du signal de sortie externe (EXT)

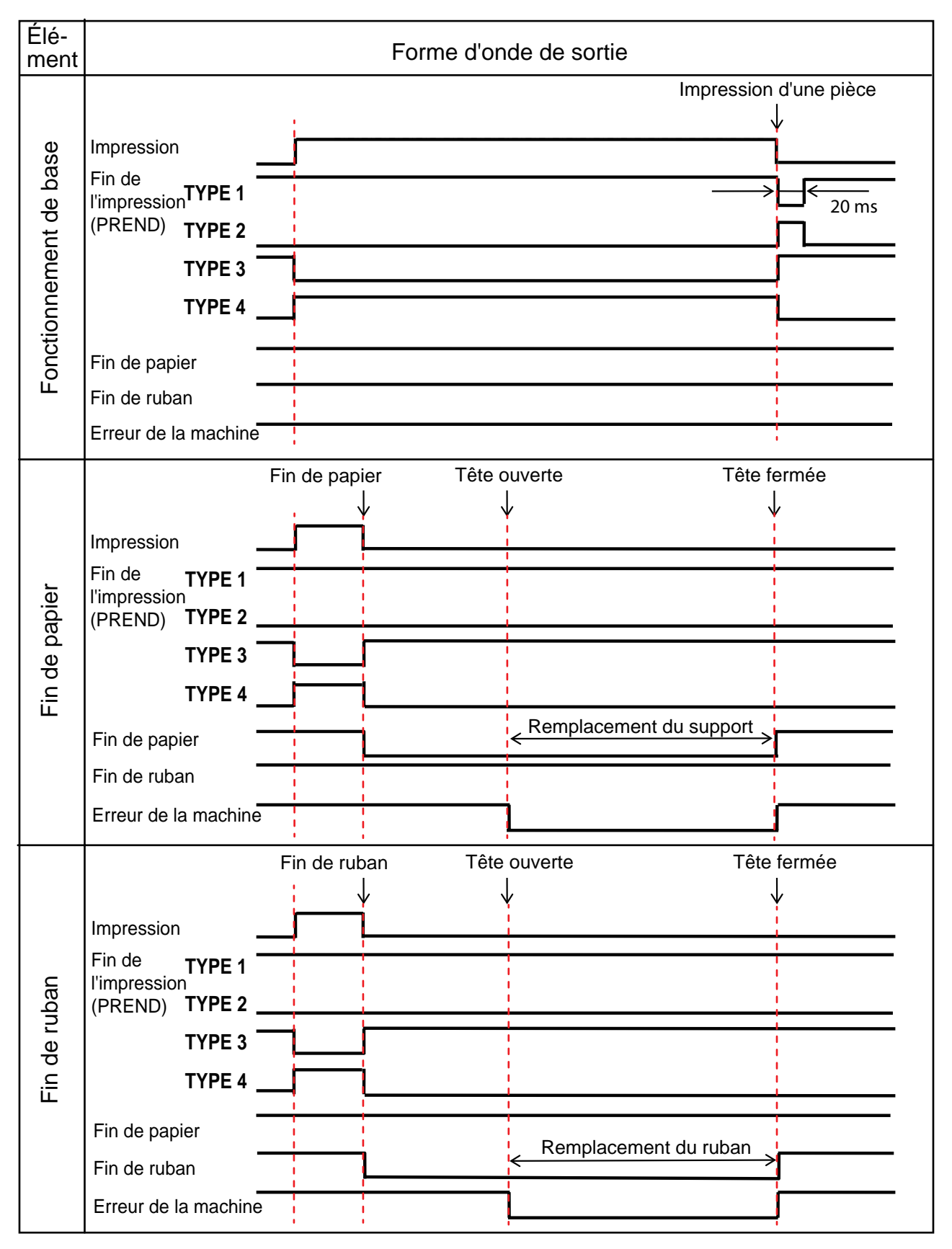

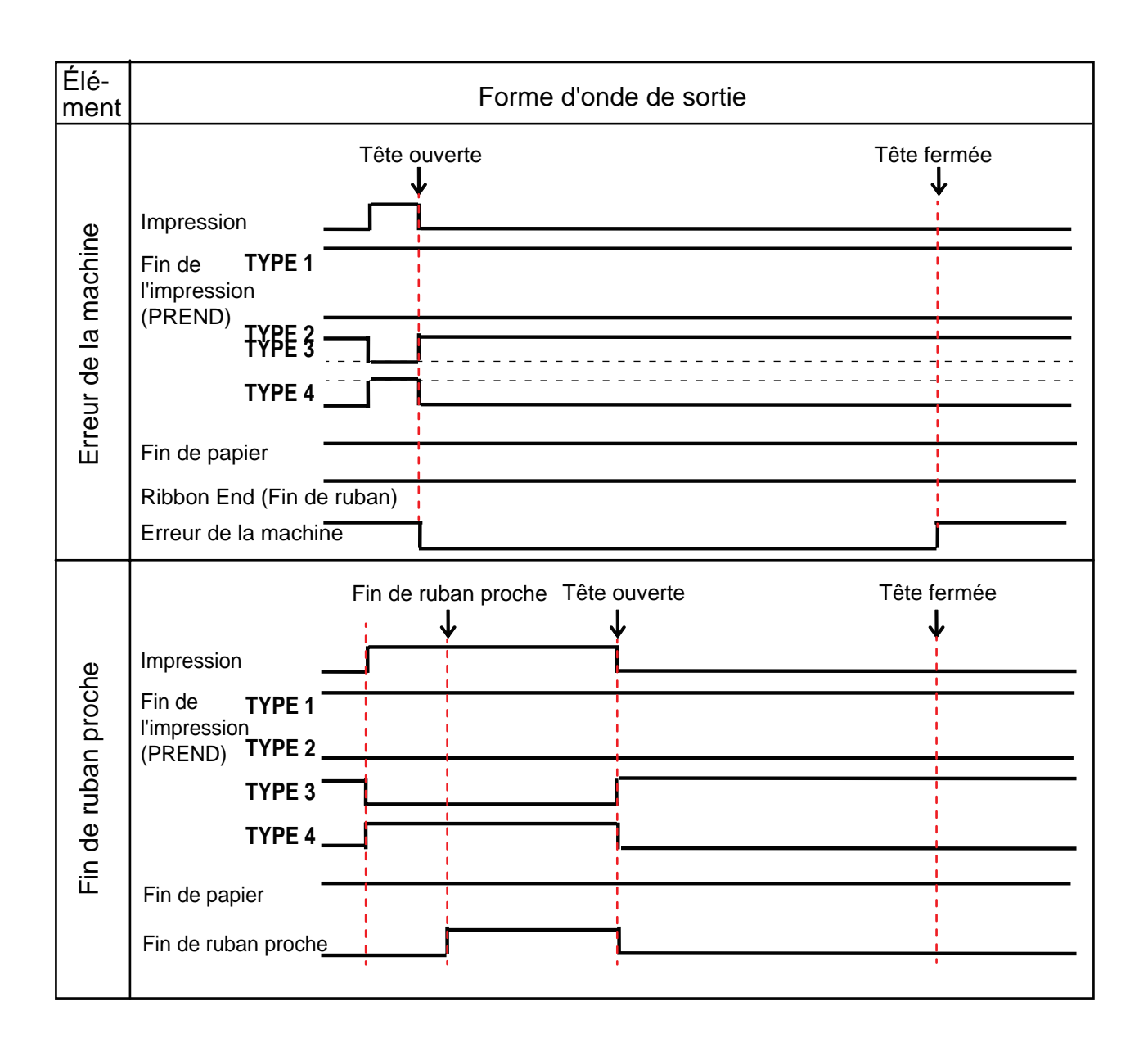

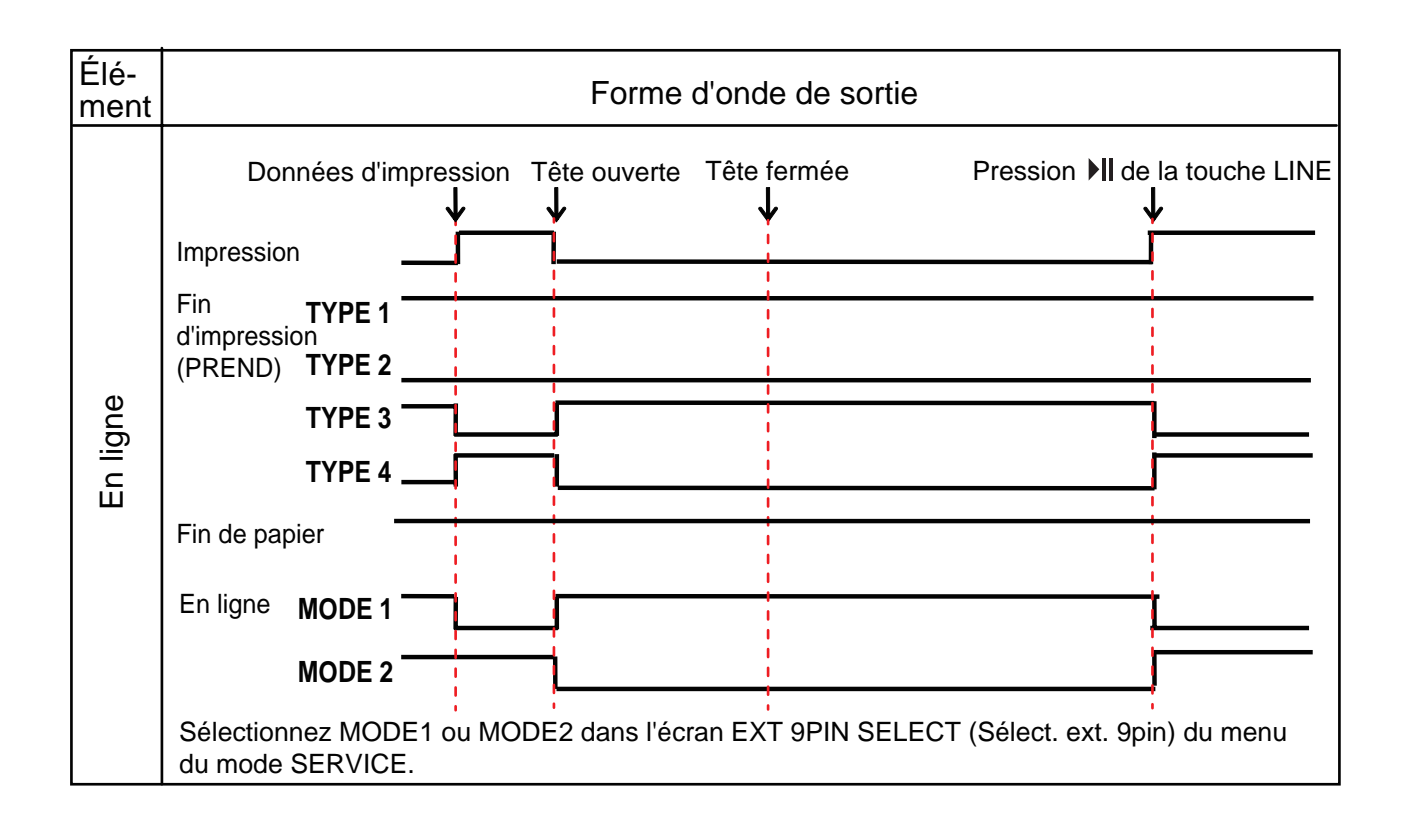

## 7.12.6 Interface Bluetooth

Cette interface est conforme à la norme Bluetooth Ver. 2.0+EDR.

| Spécifications de base               |                                                                                                    |  |  |  |
|--------------------------------------|----------------------------------------------------------------------------------------------------|--|--|--|
| Niveau de signal                     | Classe 2                                                                                                    |  |  |  |
| Distance de communication            | 5 m                                                                                                    |  |  |  |
| Profil                               | Port série                                                                                                    |  |  |  |
| Niveau de sécurité                   | Niveau 1Pas d'authentification (par défaut)Niveau 2-1Authentification du code PIN, niveau de serviceNiveau 2-2Authentification du code PIN, niveau de serviceNiveau 3Authentification du code PIN, niveau de liaison |  |  |  |
| Code PIN                             | 1 à 16 caractères ASCII (20H, 21H, 23H à 7EH)                                                                                                    |  |  |  |
| Délai de déconnexion<br>(couche LMP) | 60 secondes                                                                                                    |  |  |  |

# 7.12.7 Interface LAN sans fil

Cette interface est conforme à la norme IEEE802.11b/g/n.

## 

Avant d'utiliser l'interface LAN sans fil à proximité d'installations ou d'équipements médicaux, consultez l'administrateur système.

| Spécifications de base              |                                                                                                    |  |  |  |  |
|-------------------------------------|----------------------------------------------------------------------------------------------------|--|--|--|--|
| Protocole                           | Status3, Status4, Status5                                                                                                    |  |  |  |  |
| IP Version (Version IP)             | IPv4                                                                                                    |  |  |  |  |
| Adresse IP                          | IPv4 : 0.0.0.0 - 255.255.255<br>Initiale : 192.168.1.1                                                                                                    |  |  |  |  |
| Masque de sous-réseau               | IPv4 : 0.0.0.0 - 255.255.255<br>Initiale : 255.255.255.0                                                                                                    |  |  |  |  |
| Adresse de la passerelle            | IPv4 : 0.0.0.0 - 255.255.255<br>Initiale : 192.168.1.2                                                                                                    |  |  |  |  |
| Méthode de transfert des<br>données | 802.11n : max. 135 Mbit/s<br>802.11b : max. 11 Mbit/s<br>802.11g : max. 54 Mbit/s                                                                                      |  |  |  |  |
|                                     | <b>Note</b><br>Il s'agit de valeurs logiques basées sur les spécifications du LAN sans fil.<br>Elles ne représentent pas la vitesse réelle de transfert des données.   |  |  |  |  |
| Distance de communication           | À l'intérieur : max. 100 m<br>À l'extérieur: max. 240 m<br>La distance de communication dépend de l'environnement.                                                     |  |  |  |  |
| Bande de fréquences                 | 2,4 GHz (2,412 à 2,485 GHz)                                                                                                    |  |  |  |  |
| Canal de communication              | Les numéros de canaux que vous pouvez configurer varient selon le pays où vous utilisez l'imprimante.                                                                  |  |  |  |  |
| SSID                                | Caractères alphanumériques (32 max.)<br>Par défaut : SATO_PRINTER                                                                                                    |  |  |  |  |
| Authentification                    | Système ouvert<br>Clé partagée<br>WPA/WPA2<br>Pour l'authentification du serveur RADIUS, utilisez 802.1x (protocole EAP-<br>TLS, LEAP, EAP-TTLS, EAP-PEAP, EAP-FAST).  |  |  |  |  |
| Cryptage                            | Aucun<br>WEP (64 bits/128 bits)<br>TKIP (authentification WPA-PSK/WPA2-PSK, WPA-802.1x/WPA2-802.1x)<br>AES (authentification WPA-PSK/WPA2-PSK, WPA-802.1x/WPA2-802.1x) |  |  |  |  |

#### 7 Annexe

| Spécifications de base |                                                                                                    |  |  |  |
|------------------------|----------------------------------------------------------------------------------------------------|--|--|--|
| Mode de communication  | Infrastructure<br>Ad hoc<br>*Dans l'interface IEEE802.11n, seul le mode Infrastructure est disponible. |  |  |  |

| Spécifications logicielles |                             |  |  |  |
|----------------------------|-----------------------------|--|--|--|
| Protocole pris en charge   | TCP/IP                      |  |  |  |
| Couche réseau              | ARP, IP, ICMP               |  |  |  |
| Couche session             | TCP, UDP                    |  |  |  |
| Couche application         | LPD, FTP, BOOTP, DHCP, HTTP |  |  |  |

Cette page est laissée vide intentionnellement.

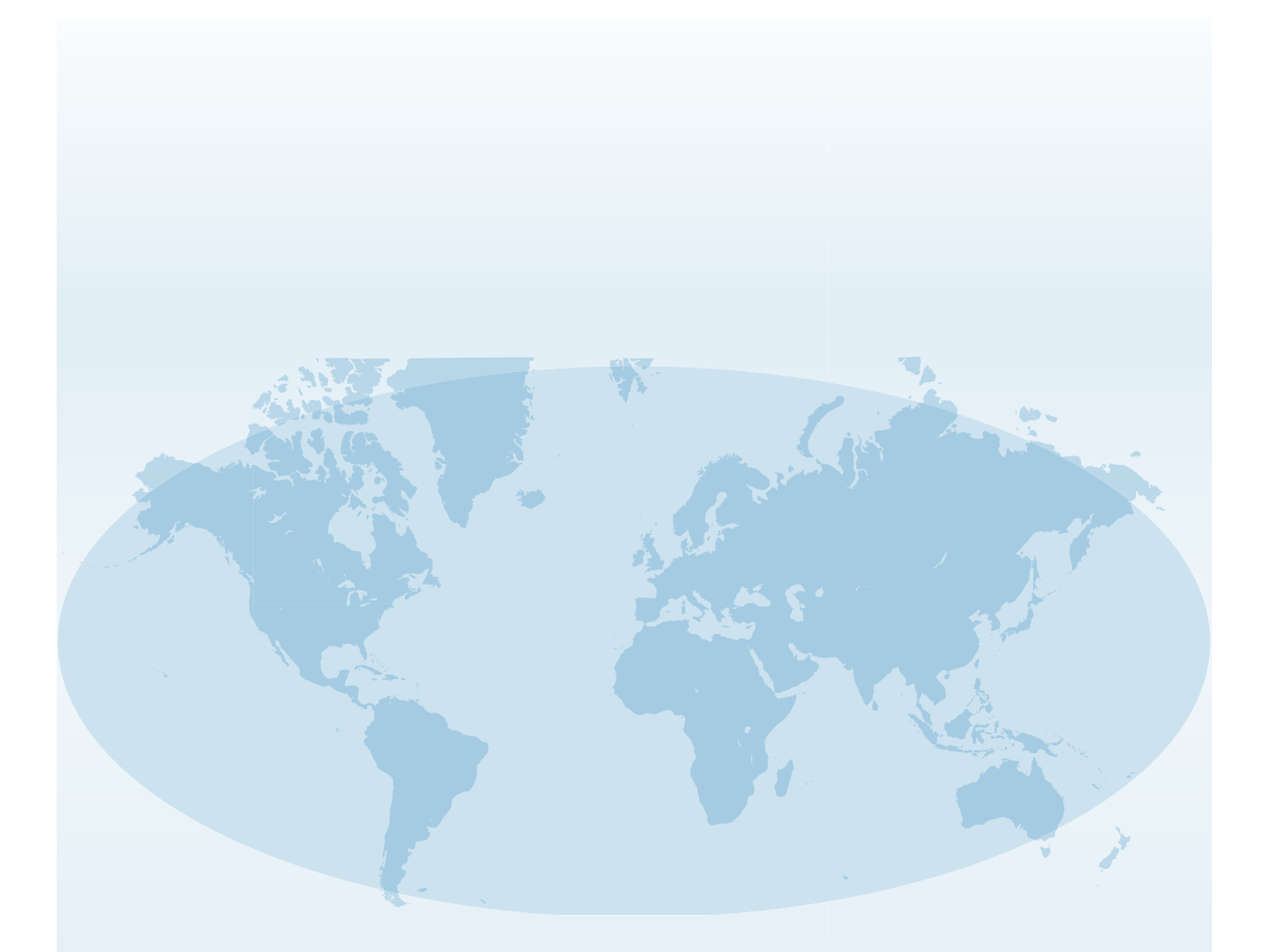

Les coordonnées complètes des sites de SATO dans le monde peuvent être consultées sur le site Web **www.satoworldwide.com**.

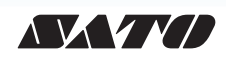